# ASUS Fonepad stylus guide

# **Your stylus**

Use the stylus to launch an app, select an item, scribble notes, or crop images on the touch screen panel of your ASUS Fonepad.

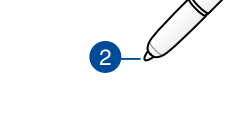

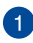

# **Function button**

Press this button to activate the cropping function on your ASUS Fonepad.

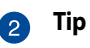

The tip of your stylus is made of conductive plastic that allows you to interact with the touch capacitive screen of your ASUS Fonepad. You can also hover the tip of your stylus to switch between screens or scroll documents or webpages.

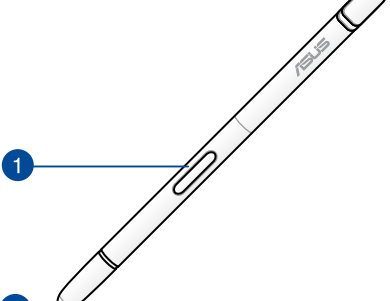

# **Using your stylus**

Your ASUS Fonepad has selected pre-installed apps and features that work better using your stylus. You can scribble on your ASUS Fonepad with defined strokes and crop images over any content on screen.

**NOTE:** Your ASUS Fonepad calls your attention if the stylus has been detached for five (5) minutes.

# **Instant Page**

Instant Page app allows you to scribble notes instantly over any content on screen. When you remove the stylus, the Instant Page icon appears on the lower left side of the screen and hides when you reattach it to your ASUS Fonepad.

To use Instant Page, detach the stylus from your ASUS Fonepad then swipe of the right side of the touch screen panel to launch the app.

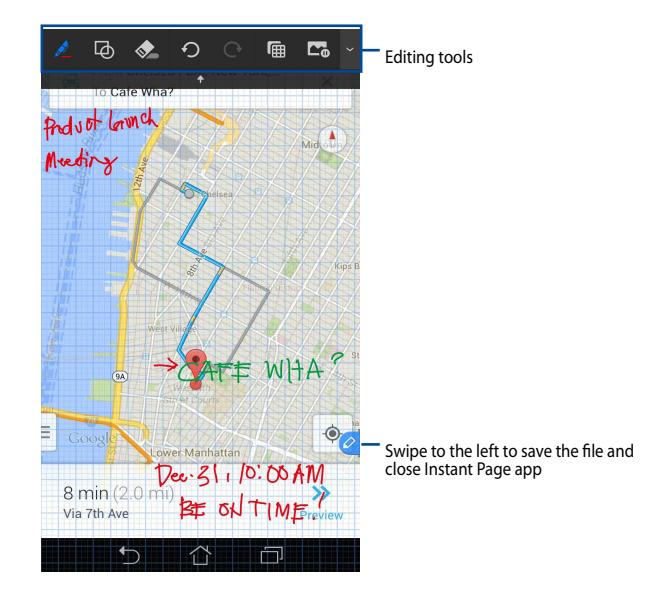

When you close Instant Page or reattach the stylus to your ASUS Fonepad, Instant Page app prompts you to save or cancel your drawing.

NOTE: You can view the saved drawings in Gallery > Instant Page folder.

# **Smart Crop**

Smart Crop is a feature that conveniently crops, captures, and stores images to your ASUS Fonepad. Use the stylus to crop image via diagonal swipe crop or freeform crop.

**NOTE:** You can view the cropped images in **Gallery > Crop Image** folder.

# Using diagonal swipe crop

To crop an image using diagonal swipe, press and hold the function button of your stylus then tap and move the stylus diagonally. Raise your stylus to crop and save the image to your ASUS Fonepad.

**NOTE:** While cropping the image, a magnified preview appears on the lower right corner of the screen.

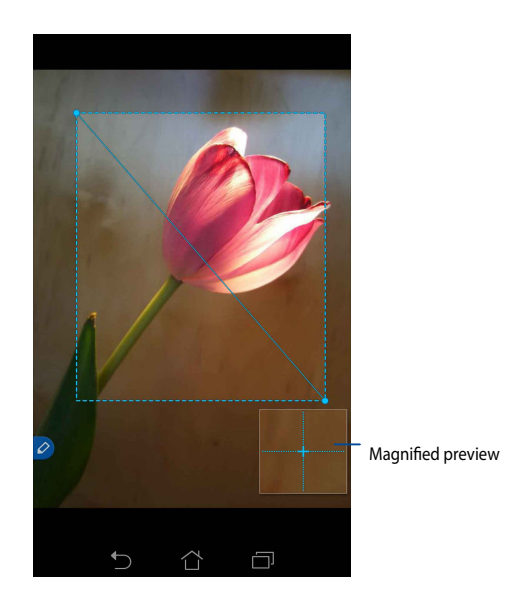

### Using free-form crop

Press and hold the function button of the stylus then tap and drag your stylus over the portion of the image that you want to crop. Raise your stylus to crop and save the image to your ASUS Fonepad.

**IMPORTANT!** The screen below shows the starting and end points of the image to be cropped. Ensure that the starting point meets the end point to crop the selected portion.

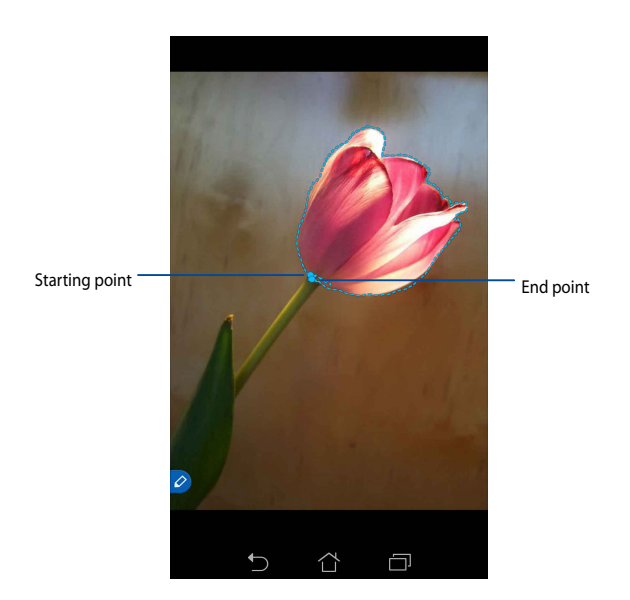

Smart Peek provides an instant preview of any file or folder. When you hover your stylus over the file or folder, you can view the contents of the file or folder.

# Previewing app contents on the Home screen

Hover your stylus over the app icon for about a centimeter to preview the contents of the app.

**NOTE:** You can only preview the contents of Messaging and Email apps and view your missed calls via the Phone app.

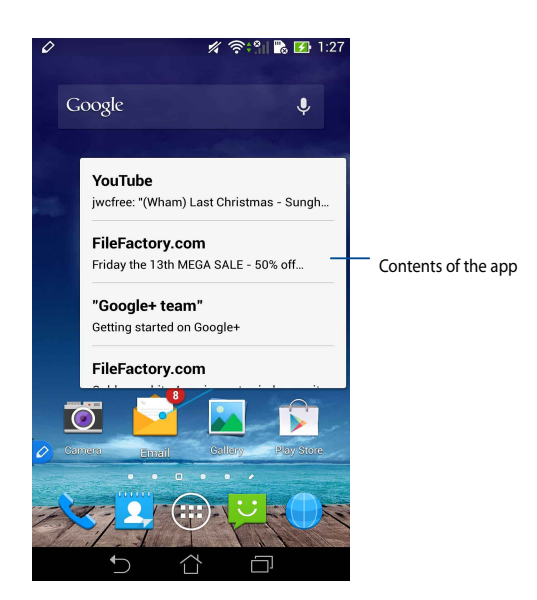

# Switching screens to left/right

Hover your stylus for about a centimeter on the left or right edge of the touch screen panel to switch the screen to left or right.

The  $\langle$  or  $\rangle$  appears when switching the screen left or right respectively.

### Switch left

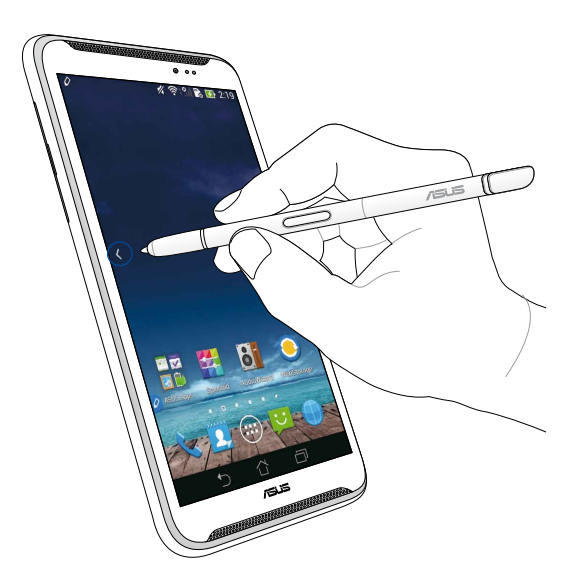

# Switch right

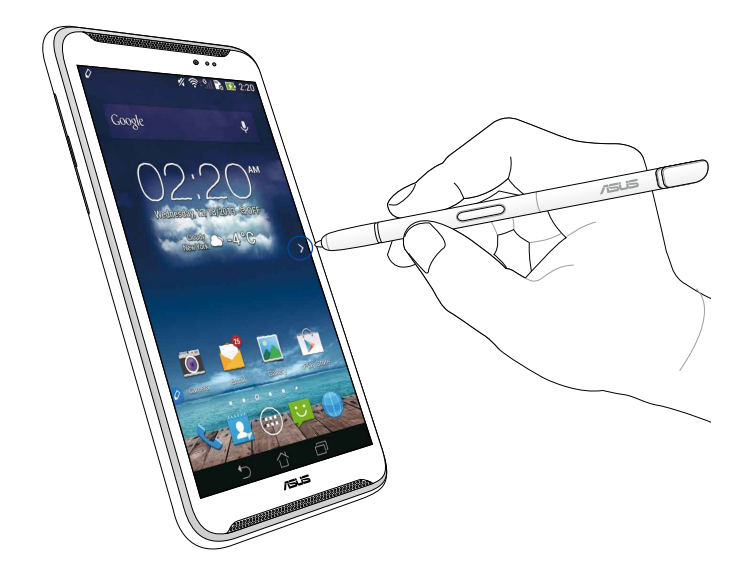

### Scrolling up/down

Hover your stylus for about a centimeter on the top edge or bottom edge of the page or document to scroll up or down.

The  $\wedge$  or  $\vee$  appears when scrolling the screen up or down respectively.

#### Scroll up

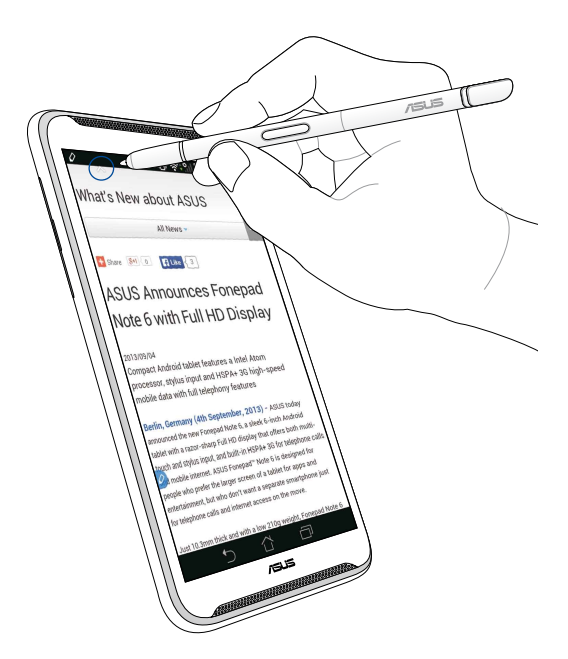

# Scroll down

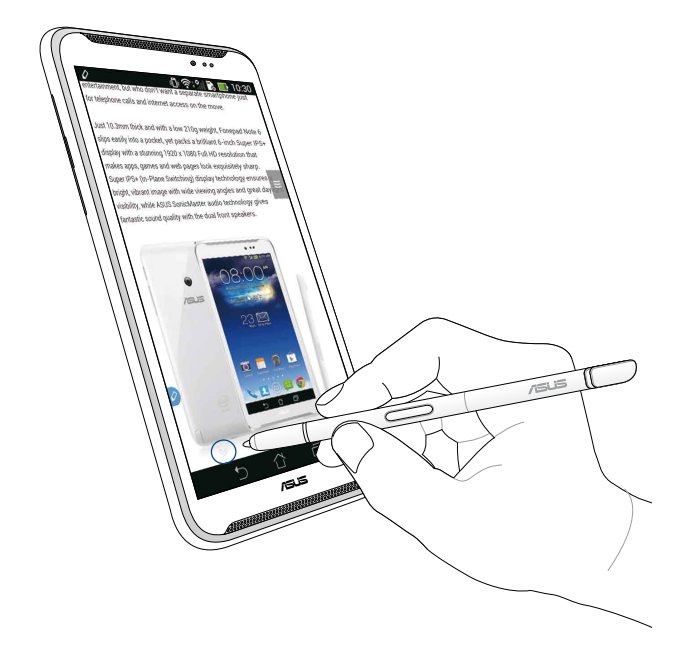

# **Stylus settings**

You can adjust the settings of your stylus and the stylus-related apps and features on the Stylus settings screen.

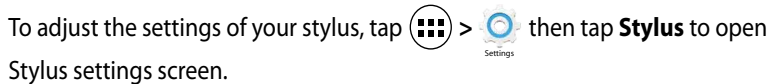

| ć             | ا' ‡ى                                                                                                   | 5:47     |
|---------------|----------------------------------------------------------------------------------------------------|----------|
| <b>&lt;</b> ' | 这 Stylus                                                                                                |          |
|               | Dominant hand<br>Right handed                                                                           |          |
|               | Stylus attach/detach sound<br>Play sound when stylus has been<br>attached or detached                   |          |
|               | <b>Stylus keeper</b><br>Show alert while your stylus may be lost                                        |          |
|               | STYLUS TOOLS                                                                                            |          |
|               | Smart peek<br>Provide extra information<br>when stylus is hovering                                      | )N       |
|               | Instant page<br>Launch Instant page when the stylus is<br>detached                                      |          |
|               | Auto-scroll<br>Scroll automatically when the stylus is<br>hovering over the edge of scrollable<br>views |          |
|               | Stylus page<br>Show stylus page on home screen when<br>the stylus is detached                           | <b>~</b> |
|               |                                                                                                    |          |

Refer to the table below for the following settings of the stylus and their respective functions:

| Setting                        | Function                                                                                                   |
|--------------------------------|----------------------------------------------------------------------------------------------------|
| Dominant hand                  | Tap to select the hand that you are dominant with.                                                         |
| Stylus attach/<br>detach sound | Tick to activate the sound notification when you detach or reattach the stylus to your ASUS Fonepad.       |
| Stylus keeper                  | Tick to show alert once your ASUS Fonepad detects that the stylus has been detached.                       |
| Smart peek                     | Use the slider to enable or disable Smart Peek feature.                                                    |
| Instant Page                   | Tick to show the Instant Page app icon once you detach the<br>stylus from your ASUS Fonepad.               |
| Auto scroll                    | Tick to enable the auto scroll feature when you hover the stylus over the edges of the touch screen panel. |
| Stylus page                    | Tick to show stylus page on Home screen once you detach the stylus.                                        |

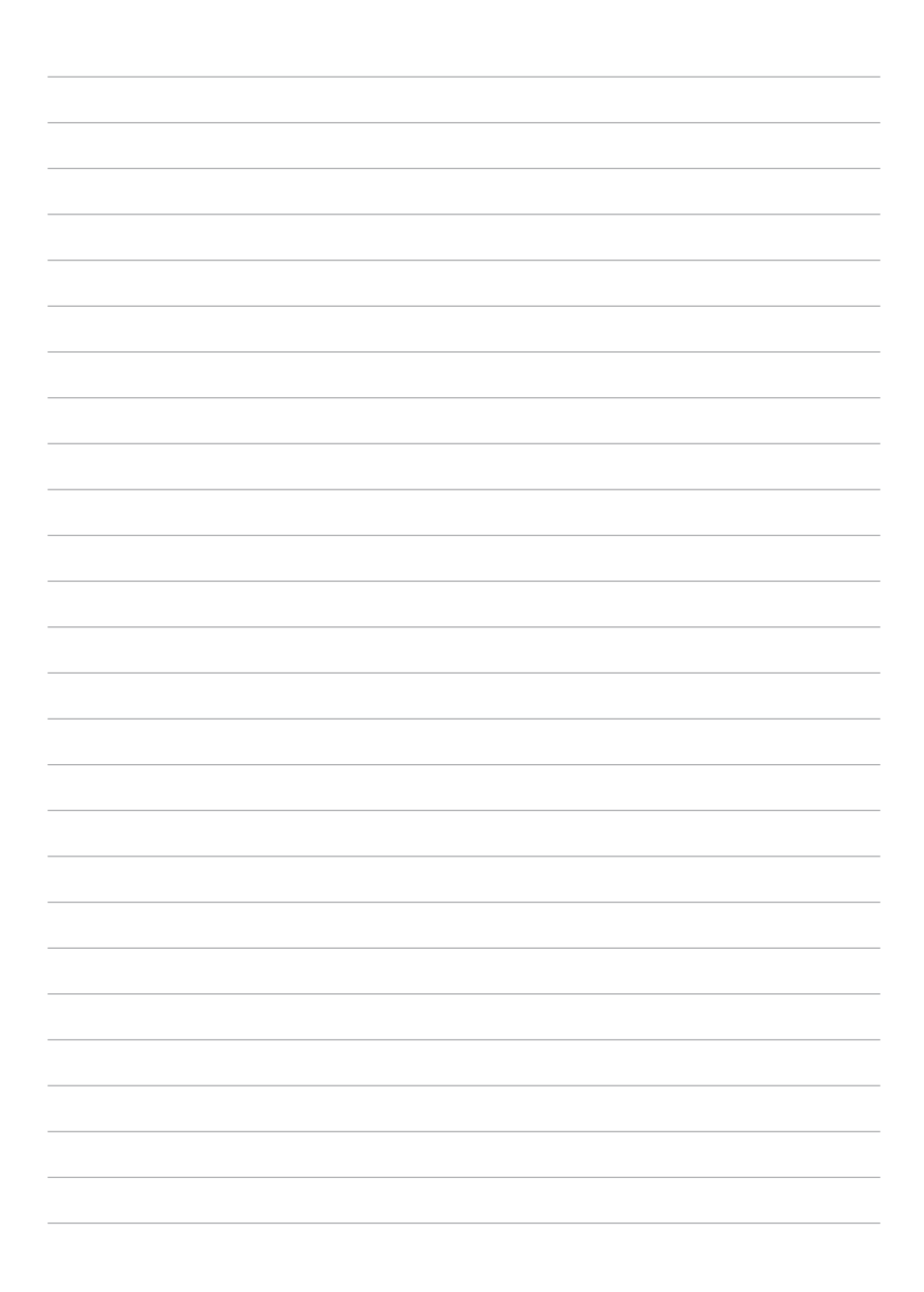

# Ръководство за перото на ASUS Fonepad

# Вашето перо

Използвайте перото, за да стартирате приложение, да изберете елемент, да пишете бележки или да изрязвате изображения на сензорния екран на Вашия ASUS Fonepad.

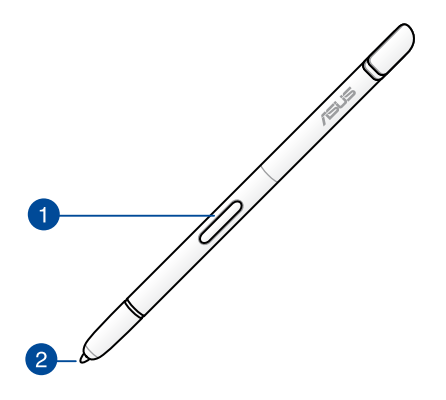

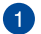

#### Функционален бутон

Натиснете този бутон, за да активирате функцията за изрязване на Вашия ASUS Fonepad.

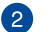

#### Връх

Върхът на Вашето перо е от проводима пластмаса, която Ви позволява да общувате със сензорния капацитивен екран на Вашия ASUS Fonepad. Можете да посочите с върха на перото, за да превключвате екрани или да превъртате документи или уеб страници.

# Използване на Вашето перо

Вашият ASUS Fonepad има избрани предварително инсталирани приложения и функции, които работят по-добре, когато използвате перото. Можете да водите бележки на Вашия ASUS Fonepad с определени щрихи и да изрязвате изображения над произволно съдържание на екрана.

**ЗАБЕЛЕЖКА:** Вашият ASUS Fonepad ще Ви извести, ако перото е било откачено за повече от пет (5) минути.

# **Instant Page**

Приложението Instant Page Ви дава възможност да пишете бележки веднага над съдържанието на екрана. Когато отстраните перото, иконата Instant Page o се появява в долния ляв ъгъл на екрана и се скрива, когато повторно го закачите към Вашия ASUS Fonepad.

За да използвате Instant Page, откачете перото от Вашия ASUS Fonepad, след което плъзнете окъм дясната страна на сензорния панел, за да стартирате приложението.

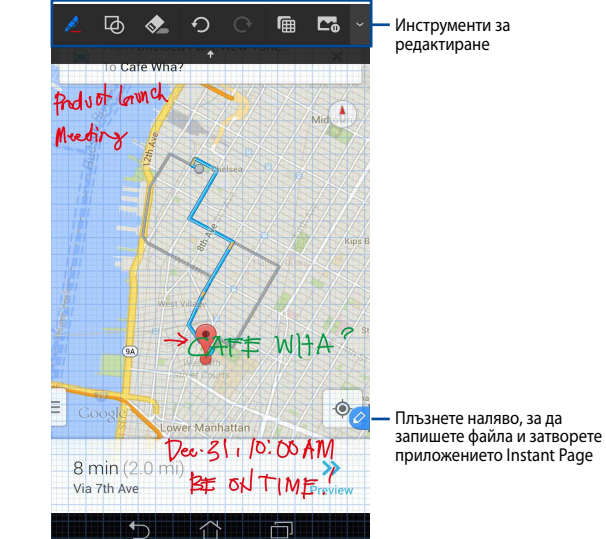

Когато затворите Instant Раде или повторно закачите перото към ASUS Fonepad, приложението Instant Раде ще Ви подкани да запишете или отмените своя чертеж.

ЗАБЕЛЕЖКА: Можете да видите записаните изображения в Gallery (Галерия) > Instant Page.

### Интелигентно изрязване

Интелигентно изрязване е функция, която удобно изрязва, заснема и съхранява изображения на Вашия ASUS Fonepad. Използвайте перото, за да изрежете изображение чрез изрязване с диагонално плъзгане или изрязване със свободна форма.

ЗАБЕЛЕЖКА: Можете да видите изрязаните изображения в Gallery (Галерия) > Crop Image (Изрязване на изображение).

#### Използване на изрязване с диагонално плъзгане

За да изрежете изображение чрез диагонално плъзгане, натиснете и задръжте функционалния бутон на Вашето перо, след което натиснете и преместете перото диагонално. Повдигнете перото, за да изрежете и запишете изображението във Вашия ASUS Fonepad.

**ЗАБЕЛЕЖКА:** Докато изрязвате изображението, в долния десен ъгъл на екрана ще виждате увеличена визуализация.

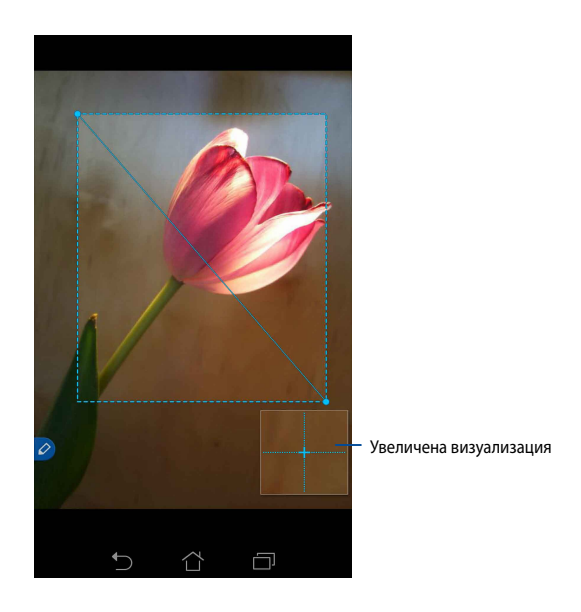

#### Използване на изрязване със свободна форма

Натиснете и задръжте функционалния бутон на перото, след което натиснете и плъзнете перото над частта от изображението, която искате да изрежете. Повдигнете перото, за да изрежете и запишете изображението във Вашия ASUS Fonepad.

**ВАЖНО!** Екранът по-долу показва началните и крайните точки на приложението, което ще изрязвате. Уверете се, че началната и крайната точка са свързани, за да изрежете избраната област.

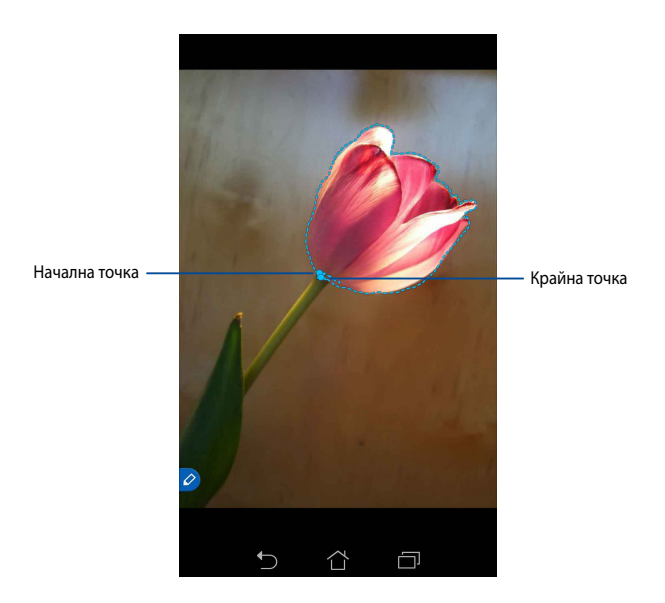

# **Smart Peek**

Smart Peek Ви дава незабавна визуализация на произволен файл или папка. Когато посочите с перото даден файл или дадена папка, можете да видите съдържанието във файла или папката.

#### Визуализиране на съдържанието на приложения в Начален екран

Посочете с перото иконата на дадено приложение на около сантиметър, за да визуализирате съдържанието на приложението.

**ЗАБЕЛЕЖКА:** Можете само да визуализирате съдържанието на приложения за съобщения и имейли и да виждате пропуснати съобщения чрез приложението за телефон.

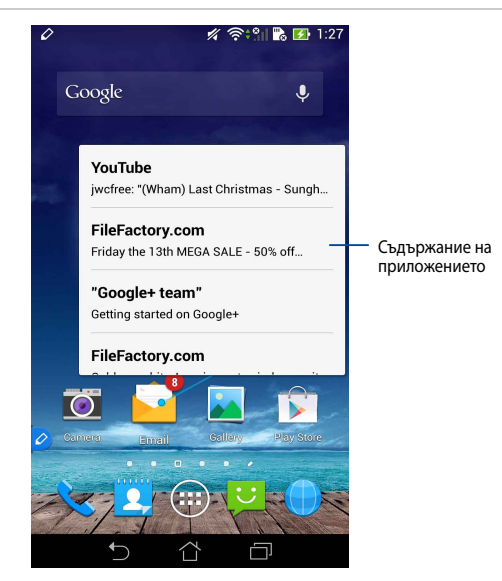

#### Превключване на екрани наляво/надясно

Посочете с перото на около сантиметър вляво или вдясно на панела на екрана, за да превключите екрана наляво или надясно.

Когато превключвате екрана наляво или надясно, се появява 🔇 или 🔪.

#### Превключване наляво

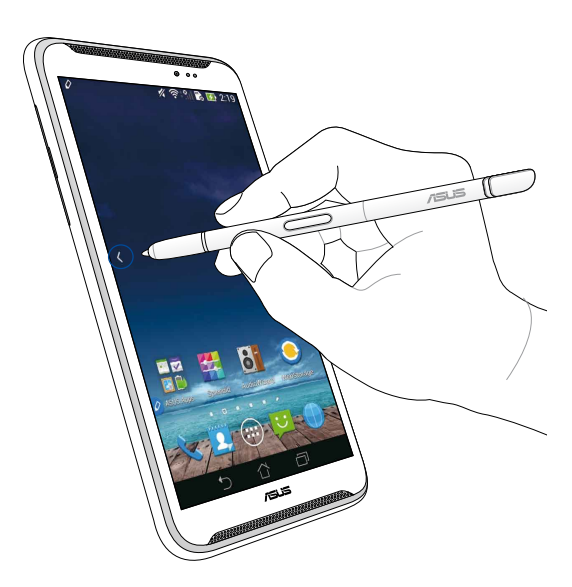

### Превключване надясно

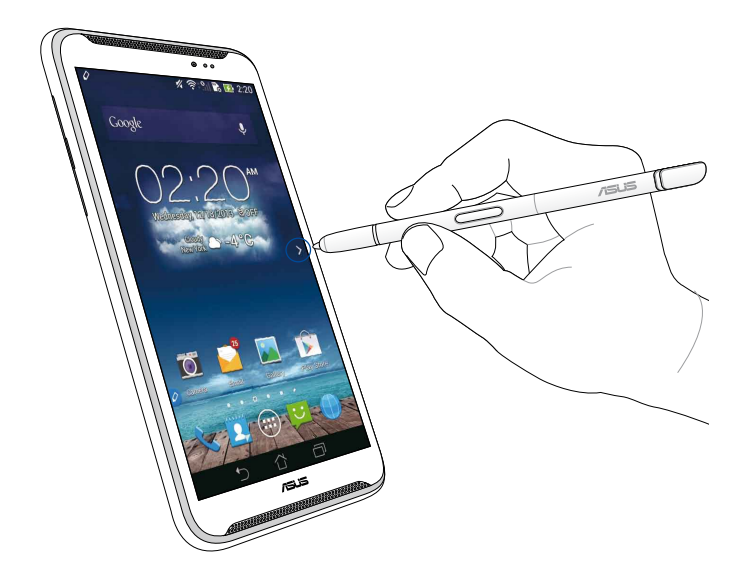

# Превъртане нагоре/надолу

Посочете с перото на около сантиметър от горния или долния ръб на страница или документ, за да превъртите нагоре или надолу.

Когато превъртате страницата негоре или надолу, се появява ∧ или ∨.

#### Превъртане нагоре

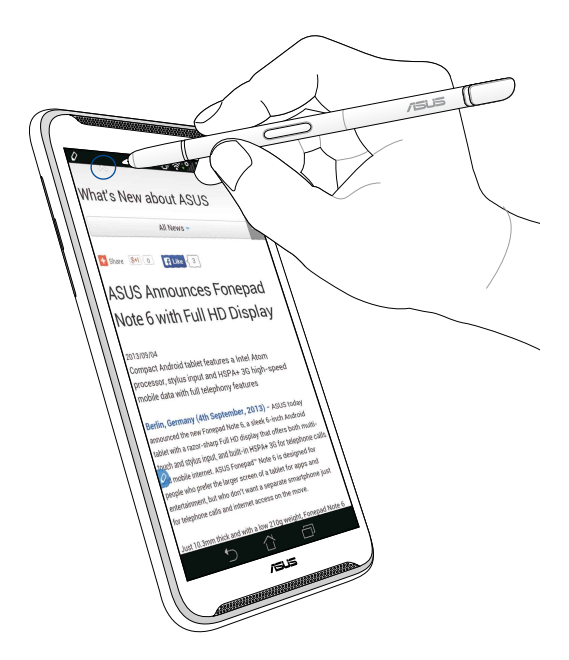

### Превъртане надолу

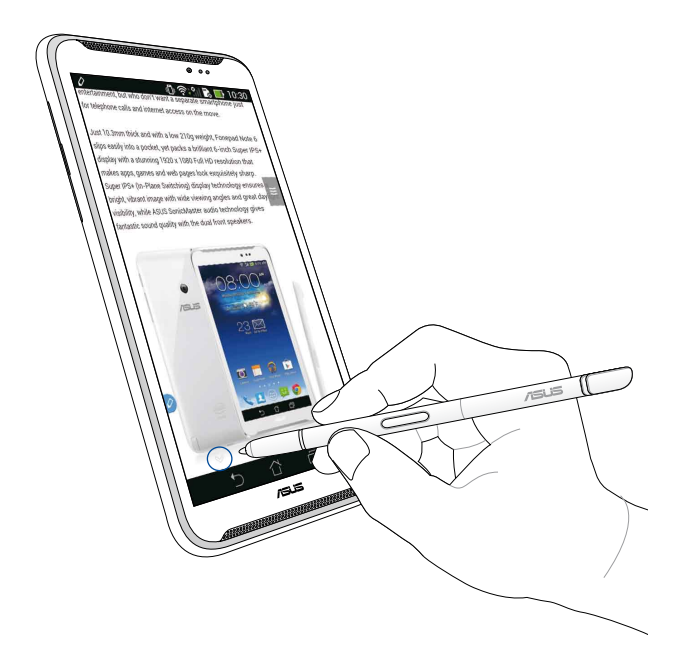

#### Настройки на перото

Можете да регулирате настройките на Вашето перо и свързаните с перото приложения и функции на екрана Настройки на перото.

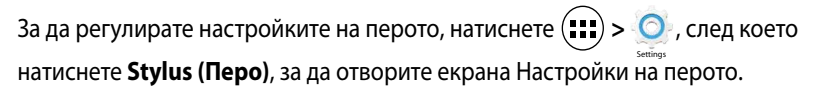

| k | ار.‡©                                                                                                   | <b>5:47</b> |
|---|----------------------------------------------------------------------------------------------------|-------------|
| ( | 🧿 Stylus                                                                                                |             |
| - | Dominant hand<br>Right handed                                                                           |             |
|   | Stylus attach/detach sound<br>Play sound when stylus has been<br>attached or detached                   | <b>~</b>    |
|   | <b>Stylus keeper</b><br>Show alert while your stylus may be lost                                        |             |
|   | STYLUS TOOLS                                                                                            |             |
|   | Smart peek<br>Provide extra information<br>when stylus is hovering                                      | Ν           |
|   | Instant page<br>Launch Instant page when the stylus is<br>detached                                      |             |
|   | Auto-scroll<br>Scroll automatically when the stylus is<br>hovering over the edge of scrollable<br>views | <b>~</b>    |
|   | Stylus page<br>Show stylus page on home screen when<br>the stylus is detached                           |             |
|   |                                                                                                    |             |

Вижте таблицата по-долу за следните настройки на перото и техните функции:

| Настройка                                  | Функция                                                                                                    |
|--------------------------------------------|----------------------------------------------------------------------------------------------------|
| Водеща ръка                                | Натиснете, за да изберете водещата си ръка.                                                                                         |
| Звук за закачане/<br>откачане на<br>перото | Поставете отметка, за да активирате звуково известяване<br>при откачване или повторно закачване на перото на<br>Вашия ASUS Fonepad. |
| Stylus keeper                              | Поставете отметка за известяване веднъж, когато Вашият<br>ASUS Fonepad открие, че перото е било откачено.                           |
| Smart Peek                                 | Използвайте плъзгача, за да активирате или<br>деактивирате функцията Smart Peek.                                                    |
| Instant Page                               | Поставете отметка, за да покажете иконата на<br>приложението Instant Page, когато откачите перото от<br>Вашия ASUS Fonepad.         |
| Автоматично<br>превъртане                  | Поставете отметка, за да разрешите функцията за<br>автоматично превъртане, когато посочите с перото<br>ръбовете на сензорния екран. |
| Страница на<br>перото                      | Натиснете, за да покажете страницата на перото в<br>Начален екран, когато откачите перото.                                          |

# Vodič za pisaljku za ASUS Fonepad

# Vaša pisaljka

Pisaliku koristite za pokretanje aplikacija, odabir stavke, zapisivanje ili obrezivanje slika na dodirnom zaslonu ASUS Fonepada.

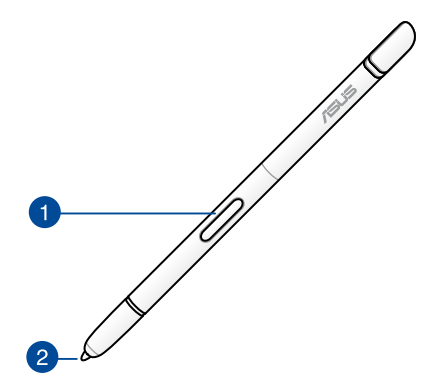

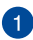

# 🚹 Gumb funkcija

Pritisnite ovaj gumb da biste aktivirali funkciju obrezivanja na ASUS Fonepadu.

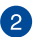

# 2 Savjet

Vrh pisaljke izrađen je od vodljive plastike koja omogućuje interakciju s kapacitivnim zaslonom ASUS Fonepada koji je osjetljiv na dodir. Vrh pisaljke možete držati iznad zaslona radi prijelaza među zaslonima ili za listanje dokumenata ili internetskih stranica.

# Upotreba pisaljke

ASUS Fonepad je dolazi s već instaliranim aplikacijama i funkcijama koje rade bolje s vašom pisaljkom. Možete pisati po ASUS Fonepadu definiranim pokretima i obrezivati slike u bilo kojem sadržaju na zaslonu.

**NAPOMENA:** ASUS Fonepad traži vaš pozor ako se pisaljka odvoji u trajanju od pet (5) minuta.

# **Instant Page**

Aplikacija Instant Page omogućuje vam brzo zapisivanje bilješki na bilo kojem sadržaju na zaslonu. Kada uklonite pisaljku, ikona Instant Page 🖉 pojavit će se na lijevoj strani zaslona i sakrit će se kada je ponovno spojite na ASUS Fonepad.

Ako želite koristiti Instant Page, odvojite pisaljku od ASUS Fonepada i zatim povucite 🖉 u desnu stranu dodirnog zaslona kako biste pokrenuli aplikaciju.

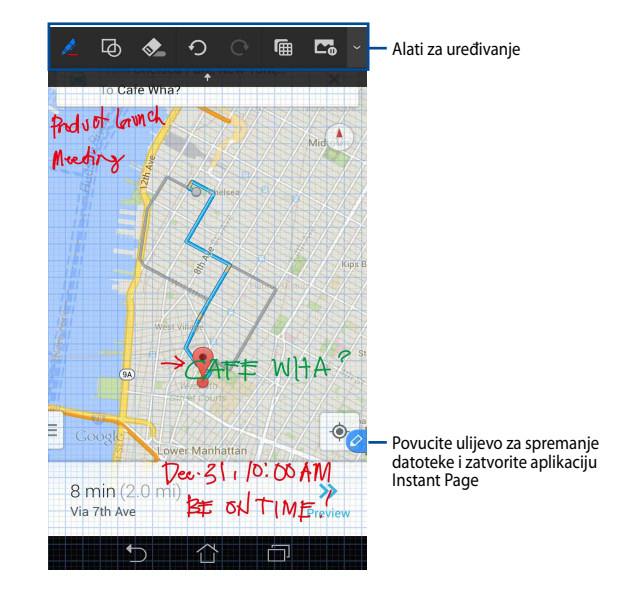

Kada zatvorite Instant Page ili opet spojite pisaljku na ASUS Fonepad, aplikacija Instant Page zatražit će od vas da spremite ili odbacite crtež.

NAPOMENA: Spremljene crteže možete vidjeti u mapi Gallery (Galerija) > Instant Page.

# Pametno obrezivanje

Pametno obrezivanje je funkcija koja na zgodan način obrezuje, snima i čuva slike na ASUS Fonepadu. Pisaljku koristite za obrezivanje slike dijagonalnim povlačenjem ili prostoručnim obrezivanjem.

NAPOMENA: Obrezane slike možete vidjeti u mapi Gallery (Galerija) > Crop Image (Obrezana slika).

# Obrezivanje povlačenjem po dijagonali

Ako želite obrezati sliku povlačenjem po dijagonali, pritisnite i držite gumb za funkciju na pisaljci i zatim kucnite i pomičite pisaljku po dijagonali. Podignite pisaljku radi obrezivanja i spremite sliku na ASUS Fonepad.

**NAPOMENA:** Prilikom obrezivanja slike, pojavljuje se povećani pregled u donjem desnom kutu zaslona.

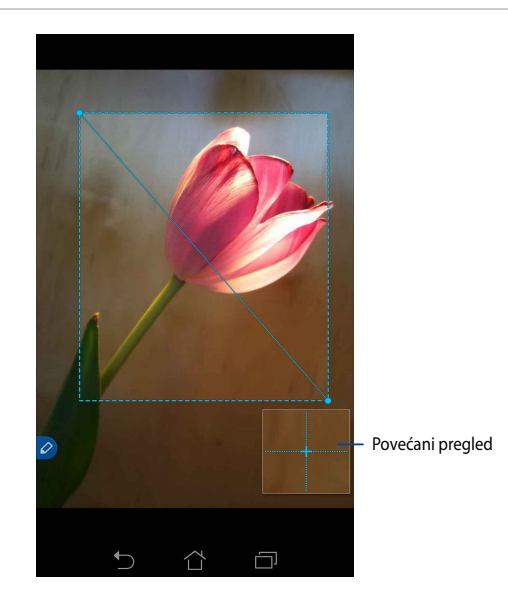

# Prostoručno obrezivanje

Pritisnite i držite pritisnutim gumb funkcije pisaljke i zatim kucnite i vucite pisaljkom preko dijela slike koju želite obrezati. Podignite pisaljku radi obrezivanja i spremite sliku na ASUS Fonepad.

VAŽNO! Zaslon u nastavku prikazuje početnu i završnu točku slike za obrezivanje. Pazite da se početna točka podudara sa završnom točkom za obrezivanje odabranog dijela.

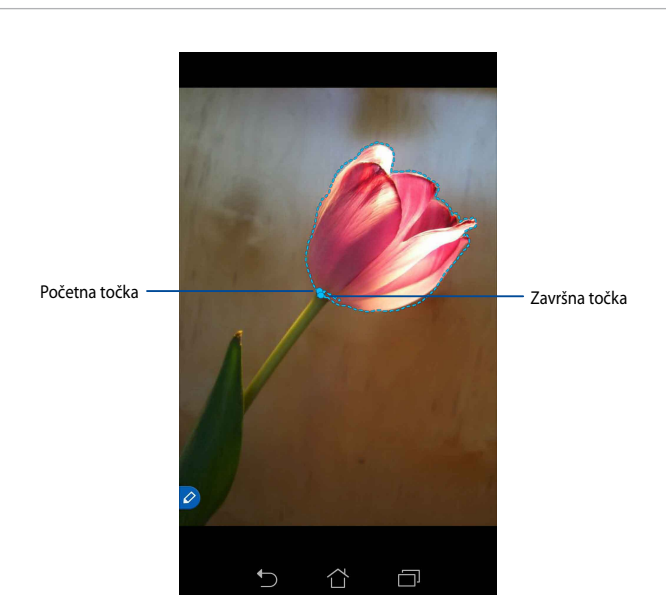

# **Smart Peek**

Smart Peek daje brzi pregled bilo koje datoteke ili mape. Kada pisaljku držite iznad datoteke ili mape, možete vidjeti sadržaj datoteke ili mape.

# Pretpregled sadržaja aplikacija na početnom zaslonu

Držite pisaljku oko centimetar iznad ikone aplikacije kako biste pregledali sadržaj aplikacije.

**NAPOMENA:** Možete samo izvršiti pretpregled sadržaja aplikacija za razmjenu poruka i e-poštu te vidjeti propuštene pozive preko aplikacije Phone.

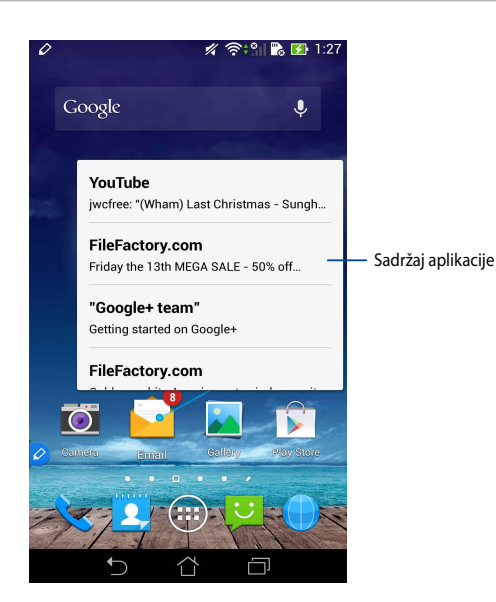

# Prebacivanje zaslona ulijevo/udesno

Vrh pisaljke držite oko centimetar iznad lijevog ili desnog ruba dodirnog zaslona za prebacivanje zaslona ulijevo ili udesno.

**〈** ili **〉** će se pojaviti pri prebacivanju zaslona ulijevo odnosno udesno.

### Prebacivanje ulijevo

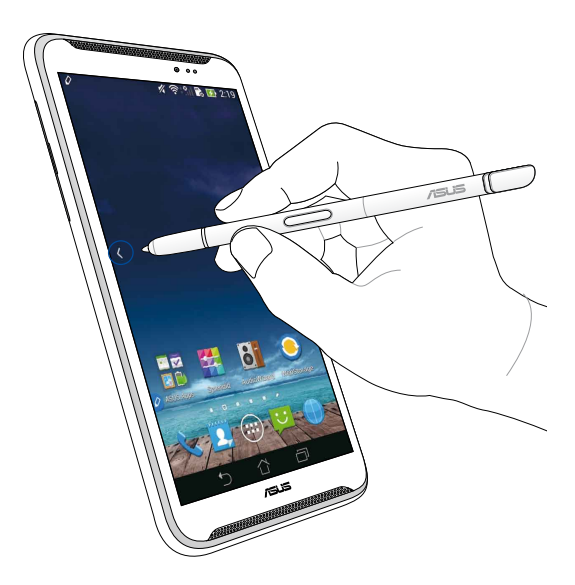

# Prebacivanje udesno

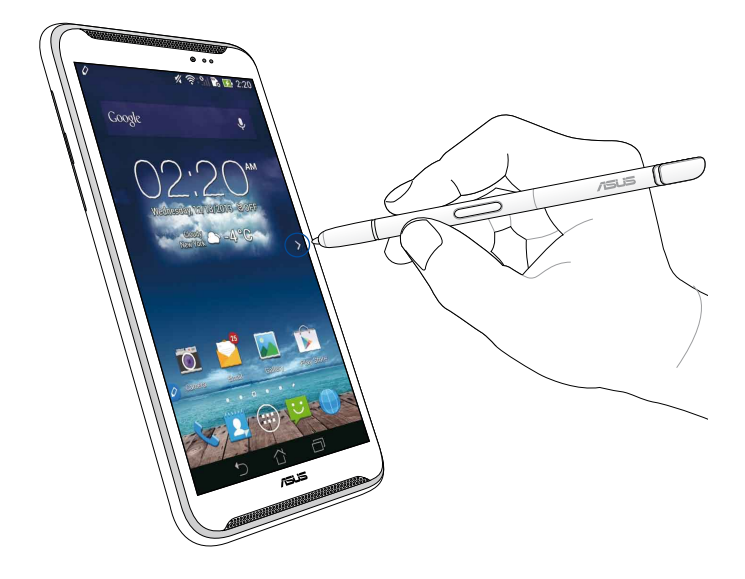

# Listanje gore / dolje

Vrh pisaljke držite oko centimetar iznad gornjeg ili donjeg ruba stranice ili dokumenta ako želite listati prema gore ili prema dolje.

٨ ili 💙 će se pojaviti pri listanju zaslona prema gore odnosno prema dolje.

### Listanje gore

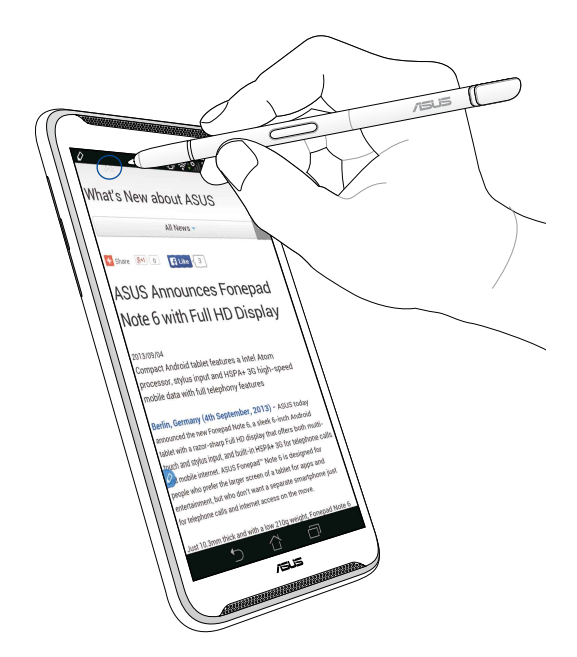

# Pomicanje dolje

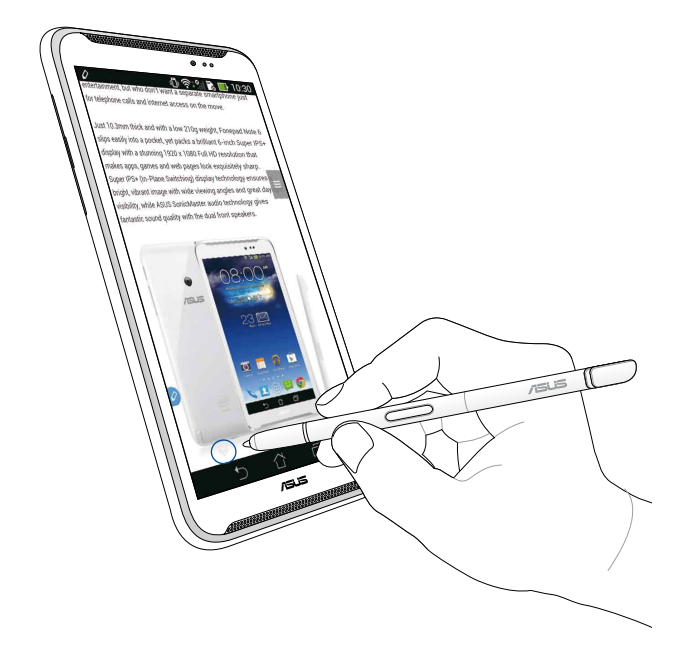

# Postavke pisaljke

Postavke pisaljke te aplikacija i funkcija vezanih za pisaljku možete podesiti na zaslonu s postavkama pisaljke.

Ako želite podesiti postavke pisaljke, kucnite (  $) > \bigcirc$  zatim kucnite **Stylus** (**Pisaljka**) radi otvaranja zaslona s postavkama pisaljke.

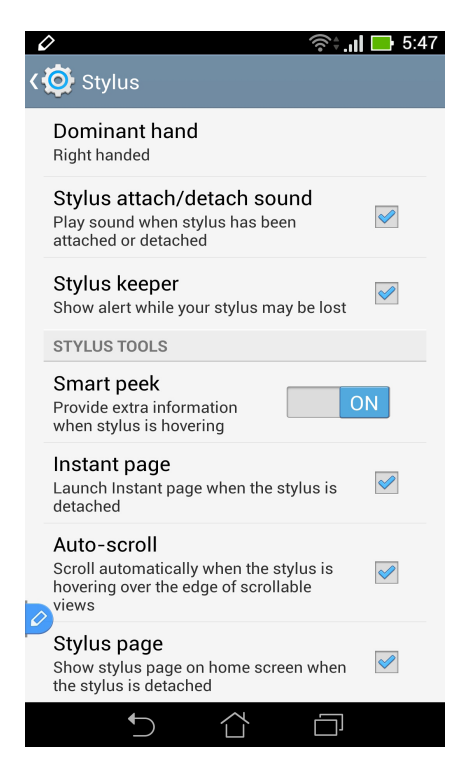

Hrvatski

Pogledajte tablicu u nastavku u vezi sljedećih postavki pisaljke i njihovih odgovarajućih funkcija:

| Podešavanje                          | Funkcija                                                                                                    |
|--------------------------------------|----------------------------------------------------------------------------------------------------|
| Dominantna ruka                      | Kucnite i odaberite ruku koja vam je dominantna.                                                                  |
| Zvuk spajanja/<br>odvajanja pisaljke | Kucnite za aktiviranje zvuka obavijesti o odvajanju ili<br>spajanju pisaljke na ASUS Fonepad.                     |
| Držač pisaljke                       | Kucnite ako želite prikazati upozorenje kada ASUS Fonepad detektira da je pisaljka odvojena.                      |
| Smart Peek                           | Klizačem omogućite ili onemogućite funkciju Smart Peek.                                                           |
| Instant Page                         | Kucnite da prikažete ikonu aplikacije Instant Page kada odvojite pisaljku od ASUS Fonepada.                       |
| Automatsko<br>listanje               | Kucnite ako želite omogućiti funkciju automatskog listanja<br>kada pisaljku držite iznad rubova dodirnog zaslona. |
| Stranica pisaljke                    | Kucnite za prikaz stranice pisaljke na početnom zaslonu<br>kada odvojite pisaljku.                                |
# Stylus přístroje ASUS Fonepad – návod na použití

# Váš stylus

Pomocí stylusu lze spouště aplikace, vybírat položky, zapisovat poznámky nebo ořezávat obrázky na panelu dotykového displeje přístroje ASUS Fonepad.

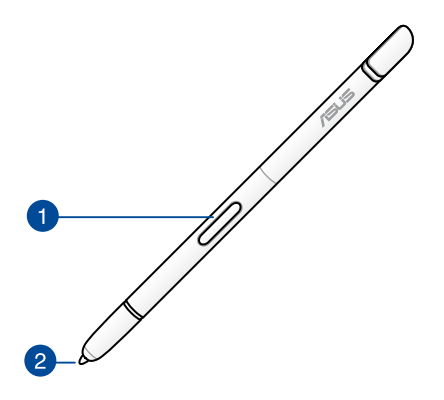

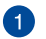

#### Tlačítko funkce

Stisknutím tohoto tlačítka aktivujete funkci oříznutí přístroje ASUS Fonepad.

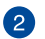

#### Hrot

Hrot stylusu je vyroben z vodivého plastu, což umožňuje komunikovat s dotykovým kapacitním displejem přístroje ASUS Fonepad. Umístěním hrotu stylusu těsně nad povrch displeje můžete rovněž přepínat obrazovky nebo posouvat dokumenty nebo webové stránky.

# Používání stylusu

Přístroj ASUS Fonepad vybere předinstalované aplikace a funkce, které budou lépe fungovat s vaším stylusem. Na přístroji ASUS Fonepad můžete ručně psát s definovanými úhozy a ořezávat snímky přes libovolný obraz na displeji.

**POZNÁMKA:** Pokud je stylus vyjmut déle než pět (5) minut, přístroj ASUS Fonepad vás upozorní.

## Rychlá stránka

Aplikace Rychlá stránka umožňuje bezprostředně psát poznámky přes obsah displeje. Po vyjmutí stylusu se v levé dolní části displeje zobrazí ikona Rychlá stránka 2; po vložení stylusu do přístroje ASUS Fonepad tato ikona zmizí.

Chcete-li používat aplikaci Rychlá stránka, vyjměte stylus z přístroje ASUS a potom potažením 🔗 k pravé straně panelu dotykového displeje spusťte aplikaci.

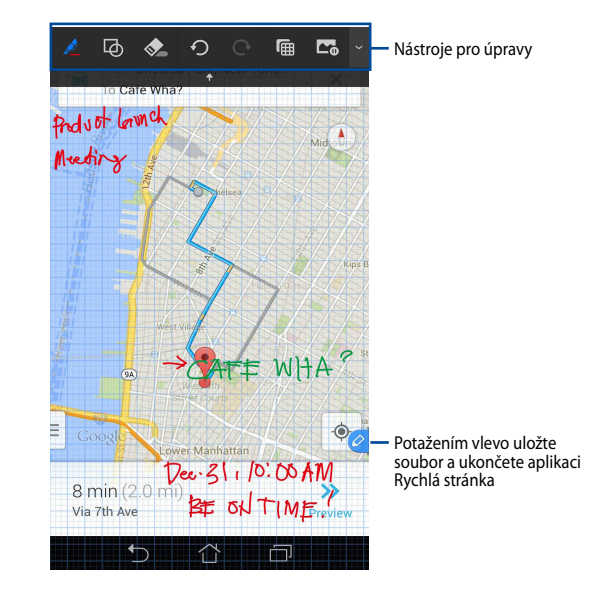

Když ukončíte aplikaci Rychlá stránka nebo vložíte stylus zpět do přístroje ASUS Fonepad, aplikace Rychlá stránka vás vyzve, abyste uložili nebo zrušili vaši kresbu.

POZNÁMKA: Uložené kresby si můžete prohlédnout ve složce Gallery (Galerie) > Instant Page (Rychlá stránka).

# Chytré oříznutí

Funkce Chytré oříznutí snadno ořezává, digitalizuje a ukládá obrázky do přístroje ASUS Fonepad. Ořízněte obrázek stylusem úhlopříčným potažením nebo oříznutí do volného tvaru.

**POZNÁMKA:** Oříznuté obrázky si můžete prohlédnout ve složce **Gallery (Galerie)** > **Crop Image (Oříznutý obrázek)**.

#### Oříznutí úhlopříčným potažením

Chcete-li oříznout obrázek úhlopříčný potažením, stiskněte a podržte tlačítko funkce stylusu a potom stylusem klepněte a úhlopříčně jej potáhněte. Zvednutím stylusu bude obrázek oříznut a uložen do přístroje ASUS.

**POZNÁMKA:** Při ořezávání obrázku se v pravém dolním rohu displeje zobrazí zvětšený náhled.

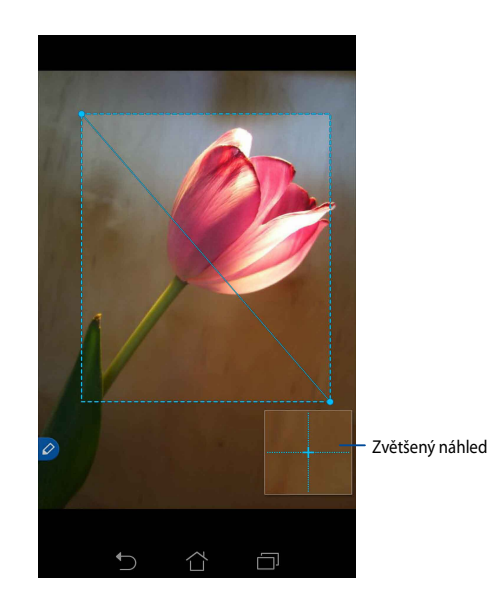

#### Používání oříznutí do volného tvaru

Stiskněte a podržte tlačítko funkce stylusu a potom klepněte a přetáhněte stylus přes část obrázku, kterou chcete oříznout. Zvednutím stylusu bude obrázek oříznut a uložen do přístroje ASUS.

**DŮLEŽITÉ!** Na obrazovce níže jsou zobrazeny počáteční a koncové body obrázku, který má být oříznut. Zkontrolujte, zda se počáteční bod shoduje s koncovým bodem pro oříznutí vybrané části.

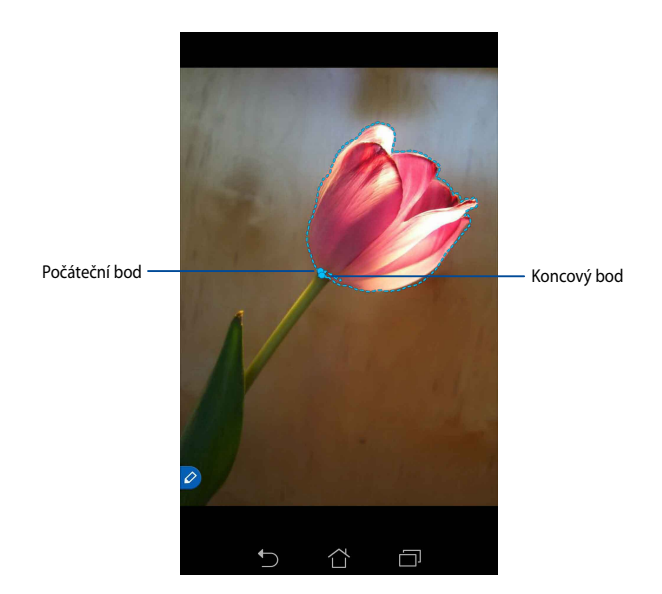

## Chytré zobrazení

Chytré zobrazení umožňuje rychlý náhled libovolné složky. Když umístíte stylus nad soubor nebo složku, můžete si prohlédnout obsah souboru nebo složky.

### Zobrazení náhledu obsahu aplikace na hlavní obrazovce

Umístěním stylusu nad ikonu aplikace ve vzdálenosti přibližně jeden centimetr zobrazíte náhled obsahu aplikace.

**POZNÁMKA:** Můžete pouze zobrazit náhled obsahu aplikací pro zasílání zpráv a poštovních aplikací a zmeškaná volání prostřednictvím aplikace Telefon.

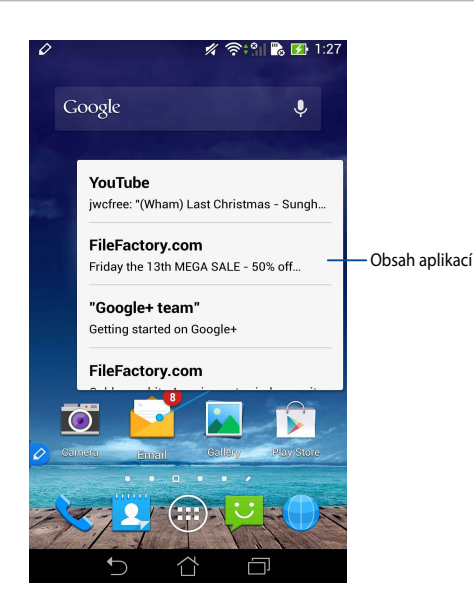

#### Přepínání obrazovek vlevo/vpravo

Umístěním stylusu přibližně jeden centimetr nad levý nebo pravý okraj panelu dotykového displeje můžete přepínat obrazovku vlevo nebo vpravo.

Při přepnutí obrazovky vlevo nebo vpravo se zobrazí 🔇 nebo 🔪.

#### Přepnutím vlevo

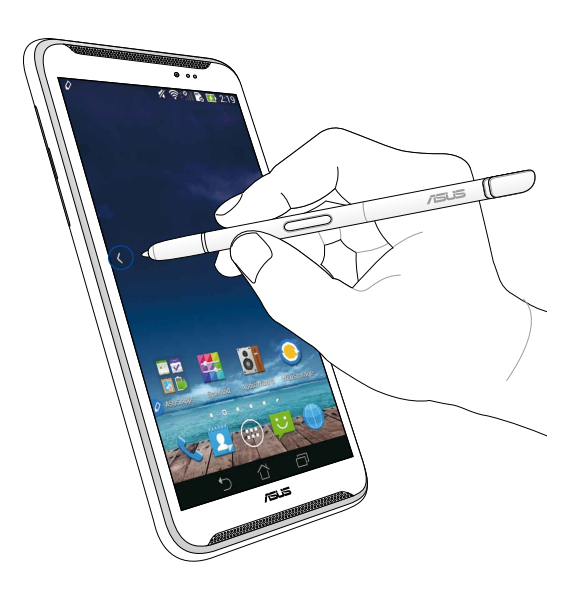

# Přepnutí vpravo

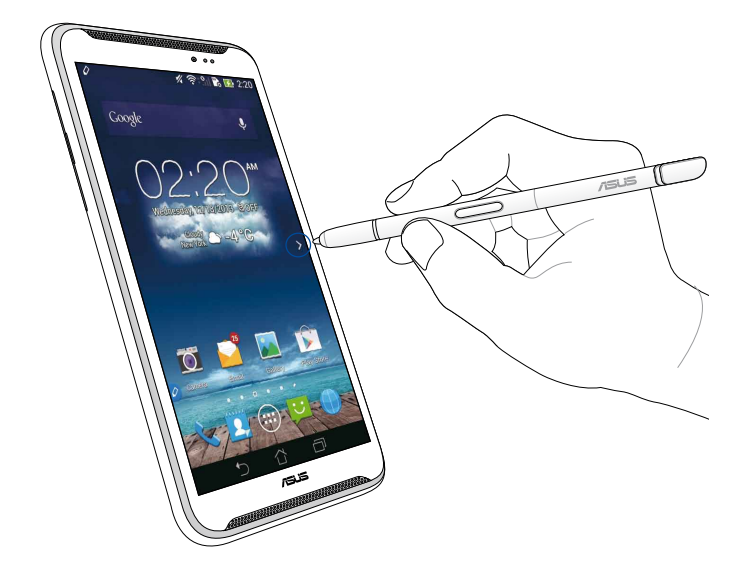

#### Posouvání nahoru/dolů

Umístěním stylusu přibližně jeden centimetr nad horní nebo dolní okraj stránky nebo dokumentu můžete posouvat zobrazení nahoru nebo dolů.

Při posouvání obrazovky nahoru nebo dolů se zobrazí ∧ nebo 💙.

#### Posunout nahoru

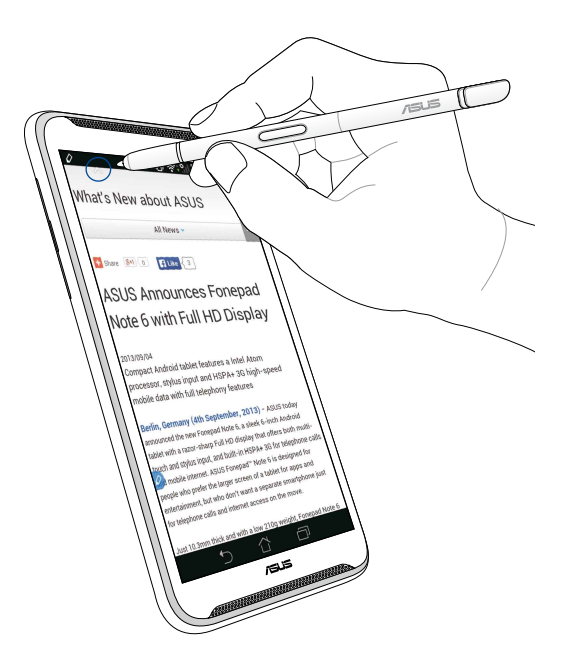

#### Posunout dolů

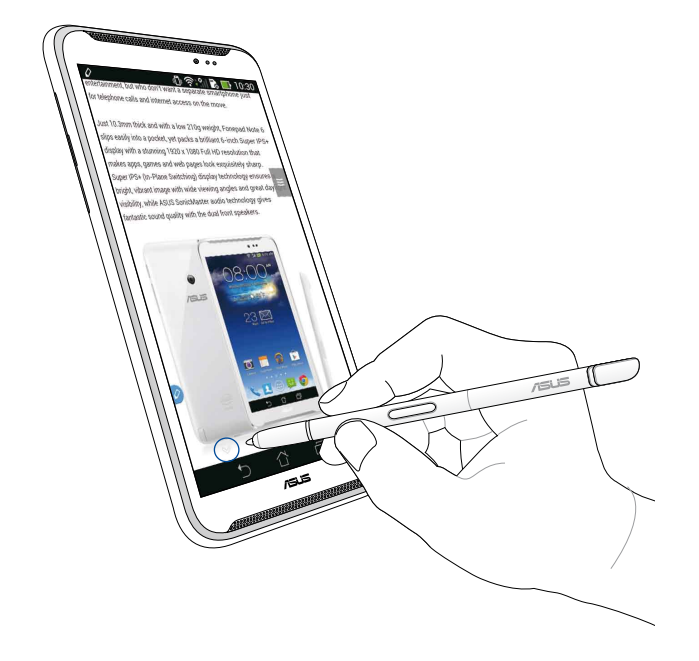

#### Nastavení stylusu

Na stránce nastavení stylusu můžete upravovat nastavení stylusu a aplikací a funkcí, které souvisejí se stylusem.

Chcete-li upravit nastavení stylusu, klepněte na (III) > O a potom klepnutím na **Stylus** zobrazte obrazovku nastavení stylusu.

| ۷ | ا'' ۋې 🔍                                                                                                | 5:47 🕞   |
|---|----------------------------------------------------------------------------------------------------|----------|
| < | 这 Stylus                                                                                                |          |
|   | Dominant hand<br>Right handed                                                                           |          |
|   | Stylus attach/detach sound<br>Play sound when stylus has been<br>attached or detached                   | <b>~</b> |
|   | Stylus keeper<br>Show alert while your stylus may be lost                                               |          |
|   | STYLUS TOOLS                                                                                            |          |
|   | Smart peek<br>Provide extra information<br>when stylus is hovering                                      | )N       |
|   | Instant page<br>Launch Instant page when the stylus is<br>detached                                      |          |
| 0 | Auto-scroll<br>Scroll automatically when the stylus is<br>hovering over the edge of scrollable<br>views |          |
|   | Stylus page<br>Show stylus page on home screen when<br>the stylus is detached                           |          |
|   |                                                                                                    |          |

V následující tabulce jsou uvedena následující nastavení stylusu a jejich příslušné funkce:

| Nastavení                           | Funkce                                                                                                    |
|-------------------------------------|----------------------------------------------------------------------------------------------------|
| Dominantní ruka                     | Klepnutím vyberte ruku, kterou používáte jako dominantní.                                                          |
| Zvuk připojení/<br>odpojení stylusu | Zaškrtnutím aktivujete zvukové oznámení při vyjmutí nebo<br>vložení stylusu do přístroje ASUS Fonepad.             |
| Držák stylusu                       | Zaškrtnutím se zobrazí upozornění, když přístroj ASUS<br>Fonepad rozpozná vyjmutý stylus.                          |
| Chytré zobrazení                    | Pomocí posuvníku aktivujte nebo deaktivujte funkci<br>chytrého zobrazení.                                          |
| Rychlá stránka                      | Zaškrtnutím se zobrazí ikona aplikace Rychlá stránka,<br>jakmile vyjmete stylus z přístroje ASUS Fonepad.          |
| Automatický<br>posuv                | Zaškrtnutím aktivujete funkci automatického posuvu, když<br>umístíte stylus nad okraje panelu dotykového displeje. |
| Stránka stylusu                     | Zaškrtnutím se na hlavní obrazovce zobrazí stránka stylusu, jakmile vyjmete stylus z přístroje.                    |

# Vejledning til styluspen til ASUS Fonepad

# **Din styluspen**

Styluspennen bruges til at åbne apps, vælge elementer, skrive notater og beskærer billeder på trykskærmen på din ASUS Fonepad.

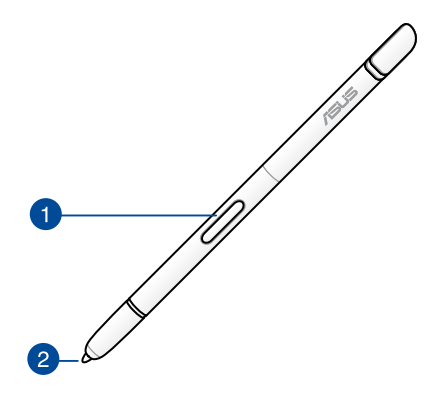

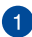

#### Funktionsknap

Tryk på denne knap for at åbne beskæringsfunktionen på din ASUS Fonepad.

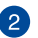

#### Tip

Spidsen af din styluspen består af ledende plast, der gør det muligt at interagere med trykfunktionerne på skærmen på din ASUS Fonepad. Du kan holde spidsen af styluspennen lige over skærmoverfladen, for at skifte mellem skærmene og rulle i dokumenter og websider.

# Sådan bruges din styluspen

Din ASUS Fonepad har valgt hvilke apps og funktioner, der fungerer bedre med din styluspen. Du kan skrive på din ASUS Fonepad med definerede skriftformer, og beskære billeder i alt indholdet på skærmen.

**BEMÆRK:** Hvis styluspennen har være ude af din ASUS Fonepad i længere end fem (5) minutter, gør den dig opmærksom på dette.

## Instant Page (Øjeblikkelig side)

Appen Instant Page gør det muligt at skrive notater over indholdet på skærmen. Når du fjerner styluspennen, vises Instant Page-ikonet 20 i nederste venstre side af skærmen, og det forsvinder igen, når du sætter pennen på din ASUS Fonepad igen.

For at bruge Instant Page, skal du tage styluspennen af din ASUS Fonepad, og svirp herefter 💋 til højre side på skærmen, så appen åbnes.

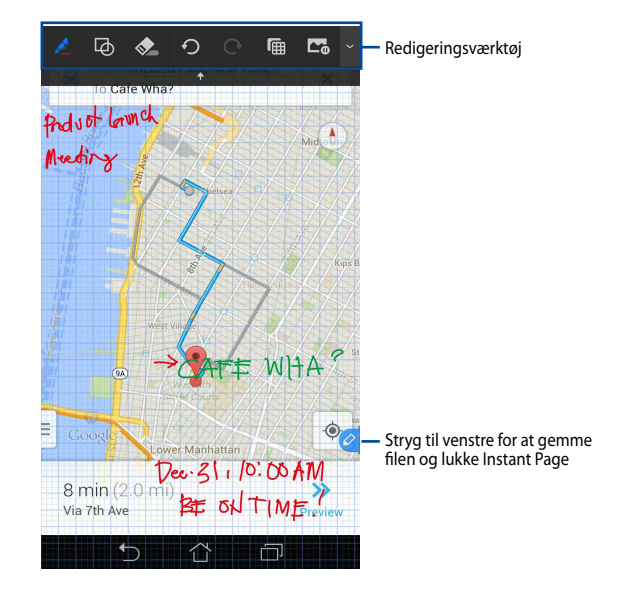

Når du lukker Instant Page eller sætter styluspennen i din ASUS Fonepad igen, spørger Instant Page om tegningen skal gemmes eller annulleres.

**BEMÆRK:** Du kan se de gemte tegninger i mappen **Gallery (Galleri) > Instant Page** (Øjeblikkelige side).

## Smart Crop (Smartbeskæring)

Smart Crop er en funktion, der beskærer, optager og gemmer dine billeder på din ASUS Fonepad. Brug styluspennen til at beskære billedet, ved at svirpe diagonalt på billedet, eller trække i siderne.

**BEMÆRK:** Du kan se det beskårede billede i mappen Gallery (Galleri) > Crop Image (Beskåret billede).

#### Sådan beskæres billedet ved at svirpe diagonalt

For at beskære billedet ved at svirpe diagonalt, skal du først holde funktionsknappen på pennen nede, og tryk derefter på billedet og flyt pennen diagonalt. Fjern styluspennen for at beskære billedet, og gemme det på din ASUS Fonepad.

**BEMÆRK:** Under beskæring af billedet, vises en forvisning af billedet i nederste højre hjørne af skærmen.

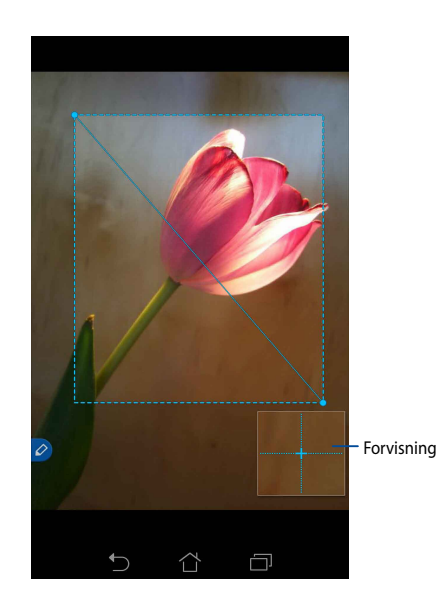

### Fri beskæring af billedet

Hold funktionsknappen på pennen nede. Tryk og træk derefter over den del af billedet, som du ønsker at beskære. Fjern styluspennen for at beskære billedet, og gemme det på din ASUS Fonepad.

**VIGTIGT!** På skærmbilledet nedenfor kan du se start- og slutpunkterne på billedet, der skal beskæres. Sørg for at startpunktet møder slutpunktet, for at beskære billedet til den ønskede størrelse.

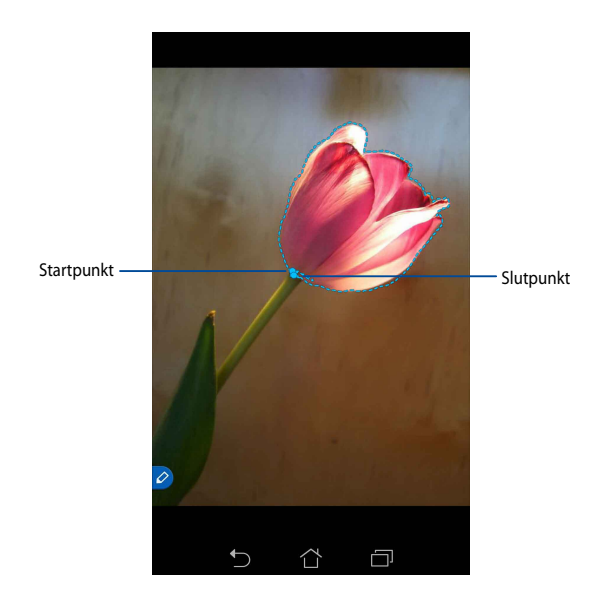

Dansk

### Smart Peek (Smartkik)

Med Smart Peek kan du hurtigt kikke i en fil eller mappe. Hvis du holder din styluspen over en fil eller mappe, kan du se dens indhold.

#### Forvisning af en apps indhold på startskærmen

Hold din styluspen ca. 1 cm over et appikon, for at se dens indhold.

**BEMÆRK:** Det er kun muligt at se indholdet i e-mail- og beskedapps, samt ubesvarede opkald i telefonappen.

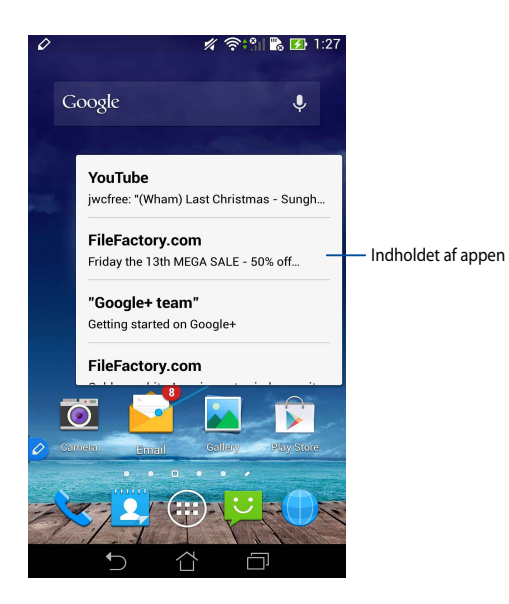

#### Sådan skiftes skærmen til højre/venstre

For at skifte skærmen til højre eller venstre, skal du holde styluspennen ca. 1 cm over højre eller venstre skærmkant.

Når skærmen skiftes til højre og venstre, vises henholdsvis 🗙 og >.

#### Skift til venstre

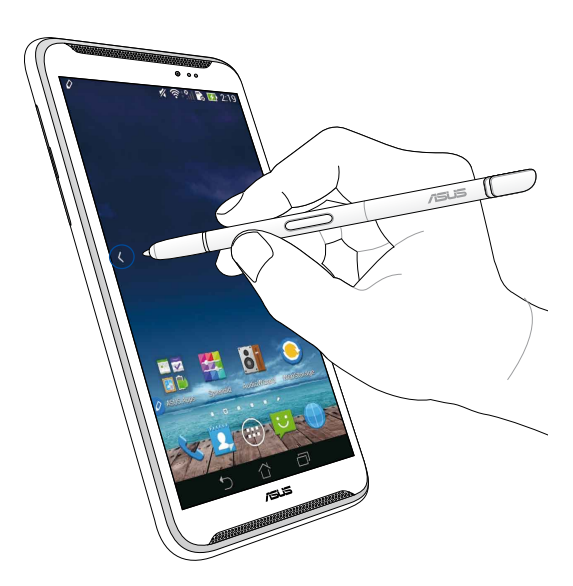

### Skift til højre

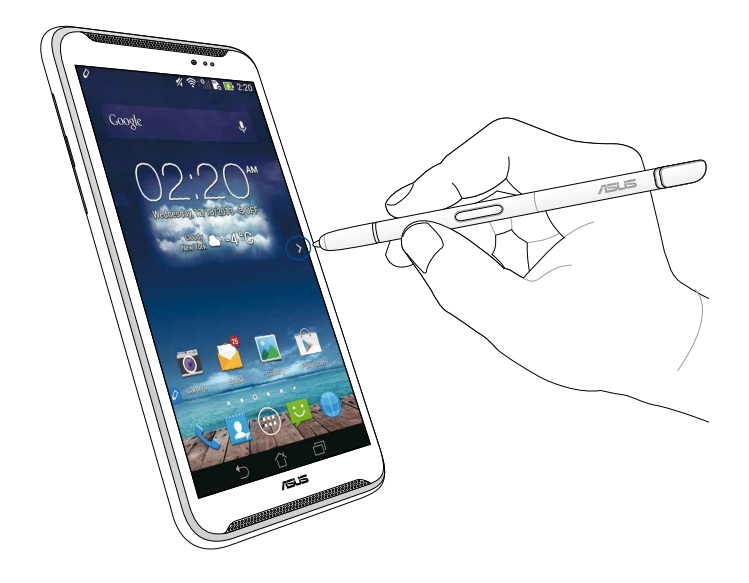

### Rul upad/nedad

For at rulle op og ned, skal du holde styluspennen ca. 1 cm over den øverste eller nedereste kant på siden eller dokumentet.

Når der rulles op og ned på skærmen, vises henholdsvis ٨ og 💙.

#### Rul opad

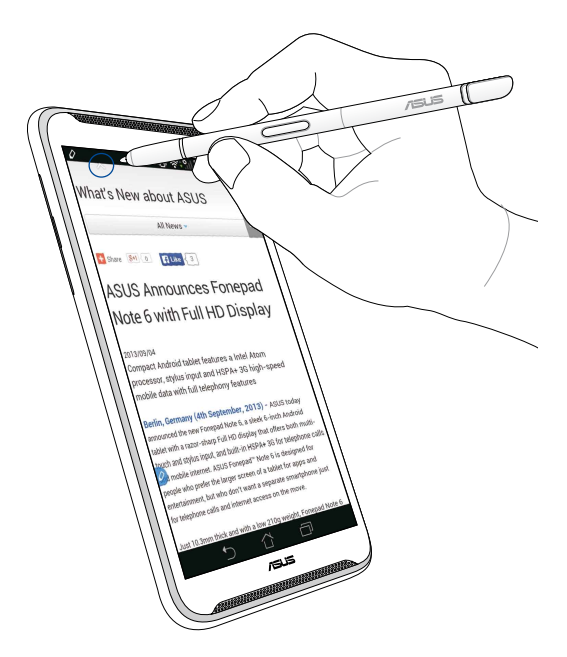

## Rul nedad

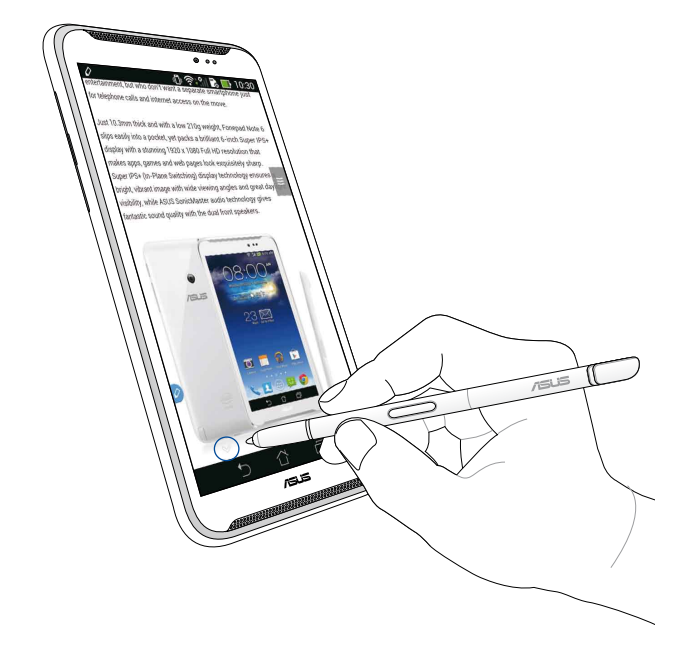

### Stylus-indstillinger

På indstillingsskærmen "Stylus settings" (Stylus-indstillinger), kan du justere indstillingerne for din styluspen og stylus-relaterede apps og funktioner.

For at justere indstillingerne for din styluspen, skal du trykke på ( ) > ) og tryk derefter på **Stylus**, for at åbne indstillingsskærmen "Stylus settings" (Stylus-indstillinger).

| 4          | <u>کې الم کې کې کې کې کې کې کې کې کې کې کې کې کې </u>                                                   | <b>5:47</b> |
|------------|----------------------------------------------------------------------------------------------------|-------------|
| K 🔅 Stylus |                                                                                                    |             |
|            | Dominant hand<br>Right handed                                                                           |             |
|            | Stylus attach/detach sound<br>Play sound when stylus has been<br>attached or detached                   | <b>~</b>    |
|            | <b>Stylus keeper</b><br>Show alert while your stylus may be lost                                        |             |
|            | STYLUS TOOLS                                                                                            |             |
|            | Smart peek<br>Provide extra information<br>when stylus is hovering                                      | Ν           |
|            | Instant page<br>Launch Instant page when the stylus is<br>detached                                      | <b>~</b>    |
| 0          | Auto-scroll<br>Scroll automatically when the stylus is<br>hovering over the edge of scrollable<br>views | <b>~</b>    |
|            | Stylus page<br>Show stylus page on home screen when<br>the stylus is detached                           | <b>~</b>    |
|            |                                                                                                    |             |

Du kan se indstillingerne og funktionerne på din styluspen i oversigten nedenfor:

| Setting (Indstil-<br>linger)                 | Function (Funktion)                                                                                            |
|----------------------------------------------|----------------------------------------------------------------------------------------------------|
| Dominerende<br>hånd                          | Tryk for at vælge hånden, du normalt bruger.                                                                   |
| Lyd når<br>styluspennen<br>sættes i/tages ud | Marker, hvis du ønsker en lydmeddelelse, når du sætter<br>penne i og tager den ud af din ASUS Fonepad.         |
| Stylusholder                                 | Marker, hvis din ASUS Fonepad skal fortælle dig, at pennen er taget ud.                                        |
| Smart peek<br>(Smartkik)                     | Brug indstillingsknappen til at slå Smart Peek til eller fra.                                                  |
| Instant Page<br>(Øjeblikkelig side)          | Marker, hvis du ønsker at Instant Page-ikonet skal vises, når<br>du tager styluspennen ud af din ASUS Fonepad. |
| Auto scroll (Autom.<br>rulning)              | Marker, hvis du ønsker at slå automatisk rulning til, når du<br>holder styluspenen over skærmkanterne.         |
| Stylus page<br>(Stylus-side)                 | Marker, hvis du ønsker at stylus-siden skal åbne på<br>startskærmen, når du tager pennen ud.                   |

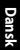

# Handleiding pen ASUS Fonepad

# Uw pen

Gebruik de pen om een app te starten, een item te selecteren, notities te maken of afbeeldingen bij te snijden op het aanraakscherm van uw ASUS Fonepad.

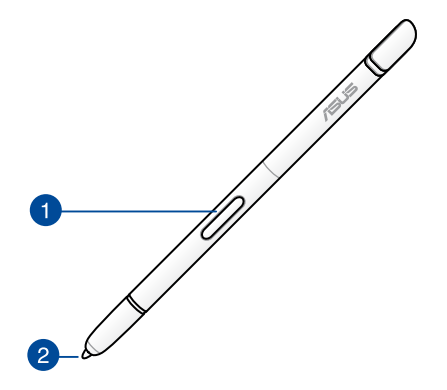

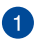

#### Functieknop

Druk op deze knop om de functie voor het bijsnijden op uw ASUS Fonepad te activeren.

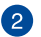

#### Punt

De punt van uw pen is vervaardigd uit geleidend plastic waardoor u interactief kunt werken met het aanraakgevoelig scherm van uw ASUS Fonepad. U kunt de punt van de pen ook boven het scherm bewegen om te schakelen tussen schermen of om te scrollen door documenten of webpagina's.

# Uw pen gebruiken

Uw ASUS Fonepad heeft bepaalde vooraf geïnstalleerde apps en functies die beter werken met uw pen. U kunt op uw ASUS Fonepad krabbelen met gedefinieerde pennenstreken en afbeeldingen bijsnijden boven elke inhoud op het scherm.

**OPMERKING:** Uw ASUS Fonepad zal uw aandacht vragen als de pen vijf (5) minuten is losgekoppeld

# Onmiddellijke pagina

Met de app Onmiddellijke pagina kunt u notities onmiddellijk neerpennen boven elke inhoud op het scherm. Wanneer u de pen verwijdert, verschijnt het pictogram voor Onmiddellijke pagina onderaan links op het scherm en verdwijnt het wanneer u de pen opnieuw aan uw ASUS Fonepad vastmaakt.

Om Onmiddellijke pagina te gebruiken, maakt u de pen los van uw ASUS Fonepad en veegt u paar de rechterzijde van het aanraakscherm om de app te starten.

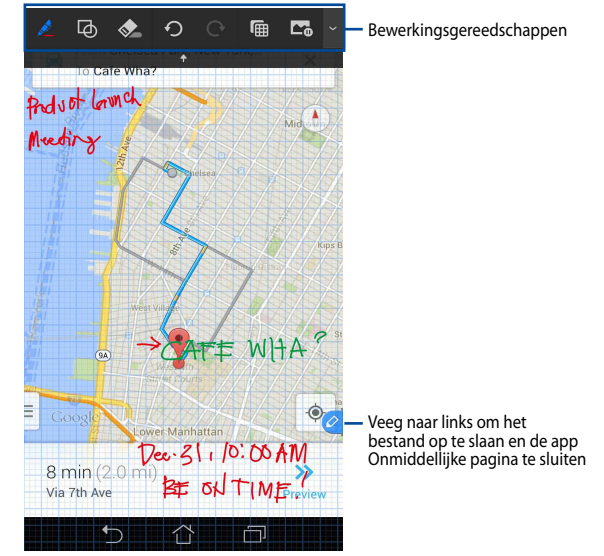

Wanneer u Onmiddellijke pagina sluit of de pen opnieuw bevestigt aan uw ASUS Fonepad, vraagt Onmiddellijke pagina u om uw tekening op te slaan of te annuleren.

**OPMERKING:** U kunt de opgeslagen tekeningen opslaan in de map **Gallery > Instant Page (Galerie > Onmiddellijke pagina)**.

## Slim bijsnijden

Slim bijsnijden is een functie waarmee u gemakkelijk afbeeldingen kunt bijsnijden, vastleggen en opslaan op uw ASUS Fonepad. Gebruik de pen om de afbeelding bij te snijden. U kunt bijsnijden door diagonaal te vegen of bijsnijden in een vrije vorm.

**OPMERKING:** De bijgesneden afbeeldingen kunt u weergeven in de map **Gallery > Crop Image (Galerie > Afbeelding bijsnijden)**.

#### Bijsnijden diagonaal vegen

Om een afbeelding bij te snijden door diagonaal te vegen, houdt u de functieknop van uw pen ingedrukt en tikt en verplaatst u vervolgens de pen diagonaal. Til uw pen op om de afbeelding bij te snijden en op te slaan naar uw ASUS Fonepad.

**OPMERKING:** Tijdens het bijsnijden van de afbeelding wordt weergegeven, verschijnt een vergroot voorbeeld in de rechterbenedenhoek van het scherm.

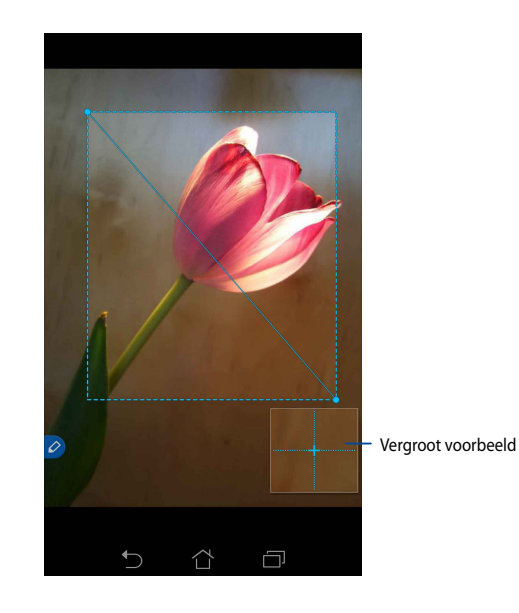

### Bijsnijden in vrije vorm

Houd de functieknop van de pen ingedrukt en tik en sleep vervolgens uw pen over het gedeelte van de afbeelding dat u wilt bijsnijden. Til uw pen op om de afbeelding bij te snijden en op te slaan naar uw ASUS Fonepad.

**BELANGRIJK!** Het onderstaande scherm toont de begin- en eindpunten van de bij te snijden afbeelding. Zorg dat het beginpunt het eindpunt raakt om het geselecteerde gedeelte bij te snijden.

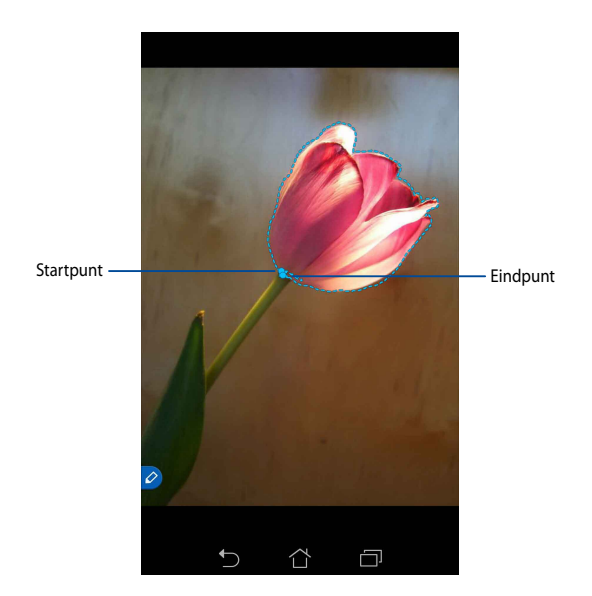

## Slim bekijken

Slim bekijken biedt een onmiddellijk voorbeeld van elk bestand of elke map. Wanneer u de pen over het bestand of de map beweegt, kunt u de inhoud van het bestand of de map weergeven.

#### Een voorbeeld van de app-inhoud weergeven op het startscherm

Beweeg uw pen ongeveer een centimeter boven het app-pictogram om een voorbeeld van de inhoud van de app te tonen.

**OPMERKING:** U kunt alleen een voorbeeld van de inhoud van bericht- en e-mailapps weergeven en uw gemiste oproepen bekijken via de telefoonapp.

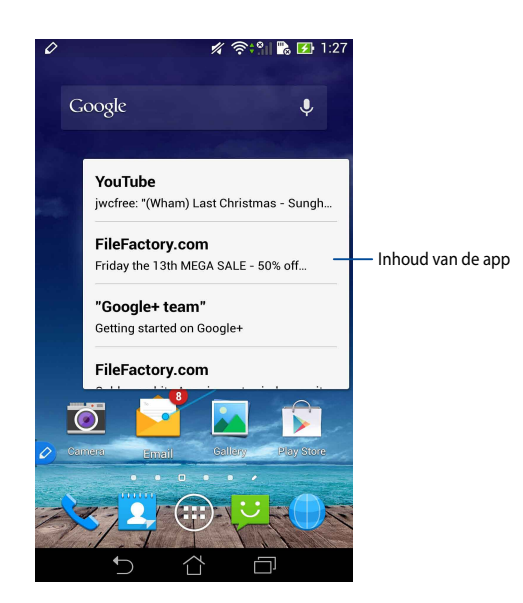

### Schermen schakelen naar links/rechts

Beweeg uw pen ongeveer een centimeter naar de linker- of rechterrand van het aanraakscherm om het scherm naar links of rechts te schakelen.

**verschijnt wanneer u het scherm respectievelijk naar links of rechts schakelt.** 

#### Links schakelen

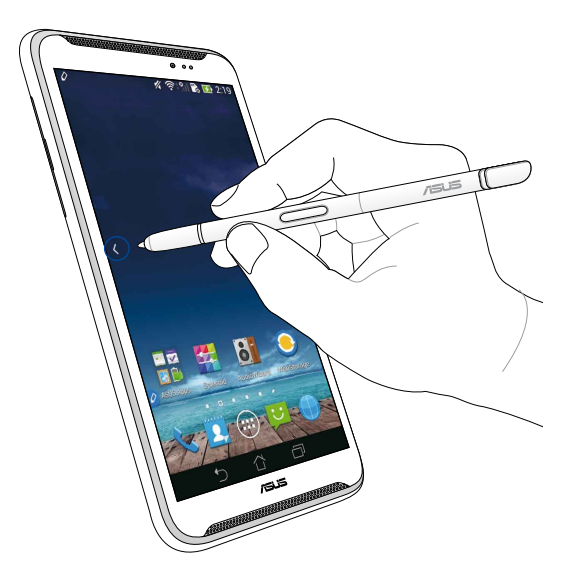

#### **Rechts schakelen**

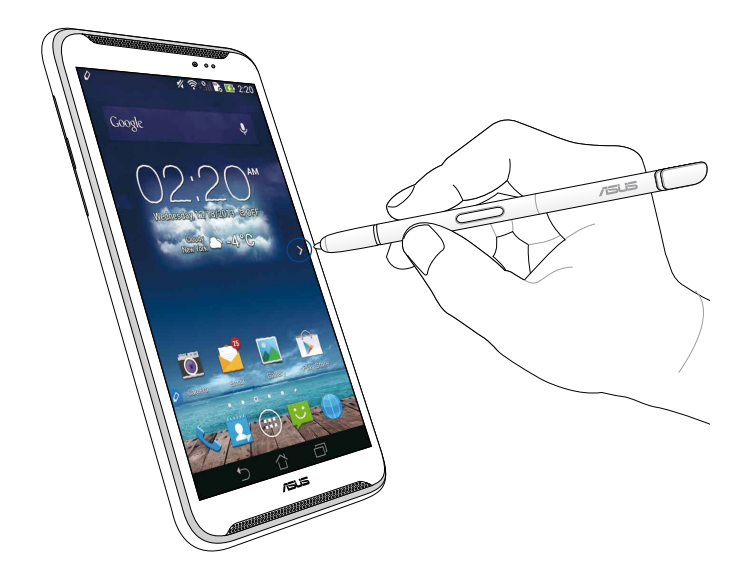

#### **Omhoog/omlaag scrollen**

Beweeg uw pen ongeveer een centimeter op de boven- of onderrand van de pagina of het document dat u wilt omhoog of omlaag te scrollen.

∧ of ∨ verschijnt wanneer u het scherm respectievelijk naar links of rechts schakelt.

#### **Omhoog scrollen**

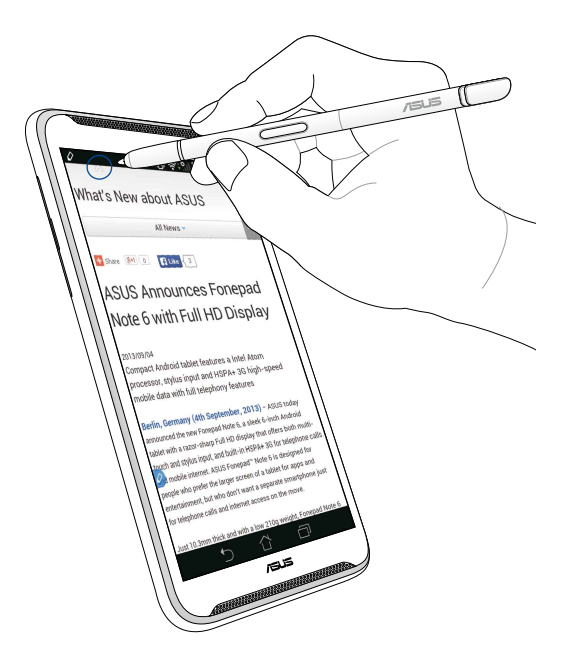

# Omlaag scrollen

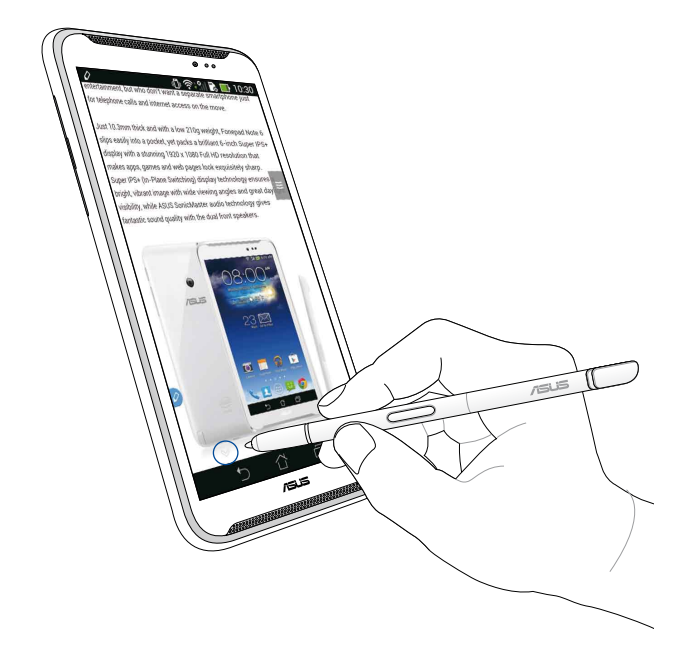

#### Peninstellingen

U kunt de instellingen van uw pen en met de pen verwante apps en functies van uw pen aanpassing op het scherm met de peninstellingen.

Om de instellingen van uw pen aan te passen, tikt u op ( > ) of en tikt u vervolgens op **Stylus (Pen)** om het scherm met de peninstellingen te openen.

| ۷ |                                                                                                    | <b>11 📑</b> 5:47 |
|---|----------------------------------------------------------------------------------------------------|------------------|
| 4 | 这 Stylus                                                                                                |                  |
|   | Dominant hand<br>Right handed                                                                           |                  |
|   | Stylus attach/detach sound<br>Play sound when stylus has been<br>attached or detached                   |                  |
|   | <b>Stylus keeper</b><br>Show alert while your stylus may be lost                                        |                  |
|   | STYLUS TOOLS                                                                                            |                  |
|   | Smart peek<br>Provide extra information<br>when stylus is hovering                                      | ON               |
|   | Instant page<br>Launch Instant page when the stylus is<br>detached                                      |                  |
| 0 | Auto-scroll<br>Scroll automatically when the stylus is<br>hovering over the edge of scrollable<br>views | <b>~</b>         |
|   | Stylus page<br>Show stylus page on home screen when<br>the stylus is detached                           |                  |
|   |                                                                                                    |                  |

Raadpleeg de onderstaande tabel voor de volgende instellingen van de pen en de respectieve functies ervan.

| Inst.                                      | Functie                                                                                                    |
|--------------------------------------------|----------------------------------------------------------------------------------------------------|
| Dominante hand                             | Tik om uw dominante hand te selecteren.                                                                                                    |
| Geluid voor pen<br>bevestigen/<br>losmaken | Selecteer deze optie om de geluidsmelding weer te geven<br>wanneer u de pen loskoppelt of opnieuw vastmaakt aan uw<br>ASUS Fonepad.                  |
| Penhouder                                  | Selecteer deze optie om een waarschuwing te ontvangen<br>wanneer de ASUS Fonepad detecteert dat de pen is<br>losgekoppeld.                           |
| Slim bekijken                              | Gebruik de schuifregelaar om de Slim bekijken-functie in of uit te schakelen.                                                                        |
| Onmiddellijke<br>pagina                    | Selecteer deze optie om het pictogram van de<br>Onmiddellijke pagina- weer te geven zodra u de pen<br>Ioskoppelt van uw ASUS Fonepad.                |
| Automatisch<br>scrollen                    | Selecteer deze optie om de functie voor automatisch<br>scrollen in te schakelen wanneer u de pen over de randen<br>van het aanraakscherm te bewegen. |
| Penpagina                                  | Selecteer deze optie om de penpagina weer te geven op het startscherm zodra u de pen loskoppelt.                                                     |

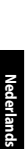
# ASUS Fonepadi puutepliiatsi juhend

## **Teie puutepliiats**

Puutepliiatsit võib kasutada ASUS Fonepadi puuteekraanil rakenduste käivitamises, valikute ja märkmete tegemiseks või näiteks piltide kärpimiseks.

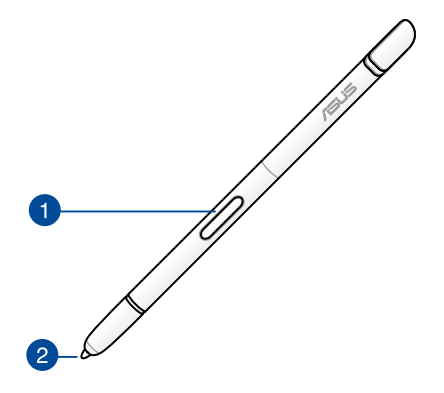

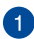

#### Funktsiooninupud

Kasutage seda ASUS Fonepad nuppu kärpimisfunktsiooni aktiveerimiseks.

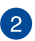

#### 2 Nipp

Puutepliiatsi ots on valmistatud elektrit juhtivast plastist ning selle abil saab juhtida ASUS Fonepadi puutetundliku ekraani. Puutepliiatsi liigutamise teel ekraani kohal saab vahetada ekraanikuvasid ning dokumente ja veebilehti kerida.

## Puutepliiatsi kasutamine

Teie ASUS Fonepadis on hulk eelinstallitud rakendusi ja funktsioone, mis toimivad kõige paremini puutepliiatsi abil. Võite kritseldada oma ASUS Fonepadi ekraanile kindlakujulisi jooni ning kärpida pilte mis tahes ekraanisisult.

**MÄRKUS.** ASUS Fonepad püüab teie tähelepanu, kui puutepliiats on olnud seadmest eemaldatud kauem kui (5) minutit.

#### **Instant Page**

Instant Page on rakendus, mis võimaldab märkusi kirjutada otse ekraanile mis tahes kuva peale. Kui pliiatsi ekraanilt eemaldate, ilmub ekraani vasakusse alaossa Instant Page'i i koon, mis kaob, kui puutepliiatsi ASUS Fonepadi külge tagasi panete.

Rakenduse Instant Page kasutamiseks võtke puutepliiats ASUS Fonepadi küljest ning viibake 🖉 puuteekraanil paremale, et rakendus käivitada.

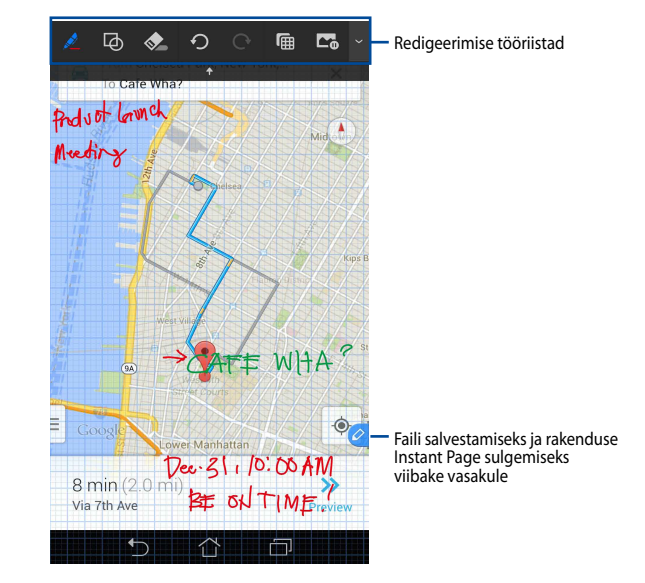

Kui rakenduse Instant Page sulgete või puutepliiatsi ASUS Fonepadi külge tagasi panete, soovitab Instant Page teil joonise salvestada või selle tühistada.

MÄRKUS. Salvestatud joonistusi saate vaadata kasutas Gallery > Instant page (Galerii > Kiirlehekülg).

### Nutikas kärpimine

Nutikas kärpimine on funktsioon, mis võimaldab ASUS Fonepadis pilte mugavalt kärpida, hõivata ja salvestada. Kärpige pilte viibates puutepliiatsit diagonaalselt või mööda vabalt valitud joont.

MÄRKUS. Kärbitud pilte saate vaadata kasutas Gallery > Crop Image (Galerii > Kärbitud pilt).

#### Diagonaalse viipega kärpimine

Pildi kärpimiseks diagonaalse viipega hoidke puutepliiatsi funktsiooninuppu all ning toksake ja liigutage puutepliiatsit diagonaalselt. Kärpimise lõpetamiseks ja pildi ASUS Fonepadi salvestamiseks eemaldage puutepliiats ekraanilt.

MÄRKUS. Pildi kärpimise ajal kuvatakse paremasse alanurka suurendatud eelvaade.

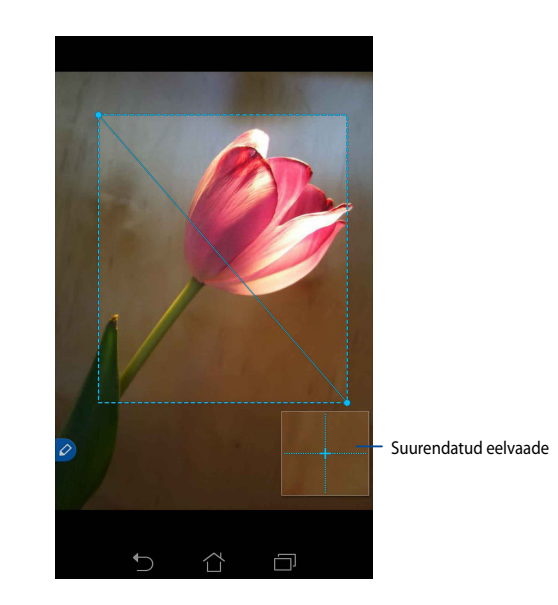

#### Vaba joonega kärpimine

Hoidke puutepliiatsi funktsiooninuppu all ning toksake ja lohistage puutepliiatsiga üle pildiosa, mille soovite kärpida. Kärpimise lõpetamiseks ja pildi ASUS Fonepadi salvestamiseks eemaldage puutepliiats ekraanilt.

**OLULINE!** Järgmisel kuval kujutatakse kärbitava pildi lähte- ja lõpp-punkt. Veenduge, et lähtepunkt kohtub lõpp-punktiga, et valitud pildiosa kärpida.

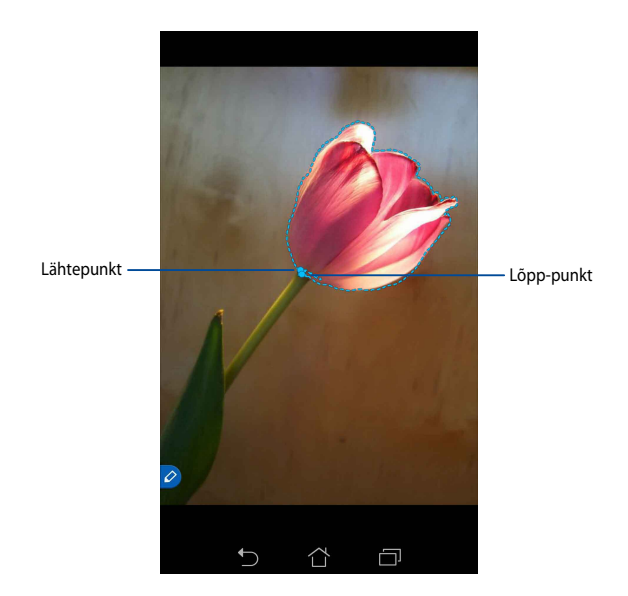

#### **Smart Peek**

Smart Peek võimaldab kiirelt vaadata mis tahes faili või kausta. Kui puutepliiatsit faili või kausta kohal liigutate, kuvatakse faili või kausta sisu.

#### Rakenduse sisu eelvaade kodukuval

Hoidke puutepliiatsit rakenduse ikooni kohal umbes ühe sentimeetri kaugusel, et kuvada rakenduse sisu.

**MÄRKUS.** Eelvaates näidatakse ainult sõnumite ja e-posti rakenduste sisu ning telefonirakenduse kaudu vastamata jäänud kõnesid.

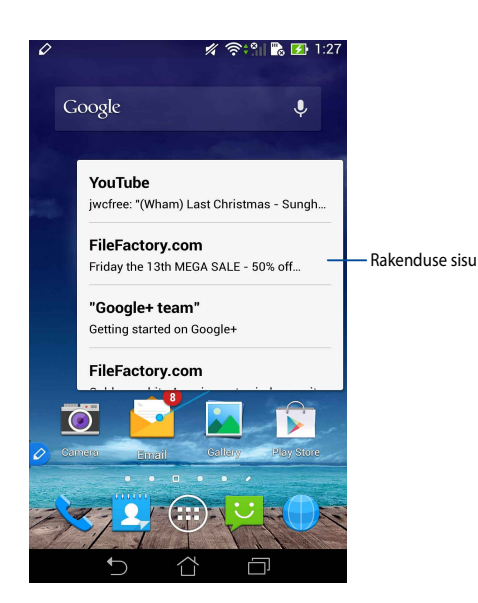

#### Kuvade liigutamine vasakule/paremale

Hoidke puutepliiatsit õhus umbes sentimeetri kaugusel puuteekraani paremast servast, et liigutada ekraanikuva vasakule või paremale

Kuva vasakule või paremale liigutamisel kuvatakse vastavalt 🔇 või 🔪.

#### Vasakule

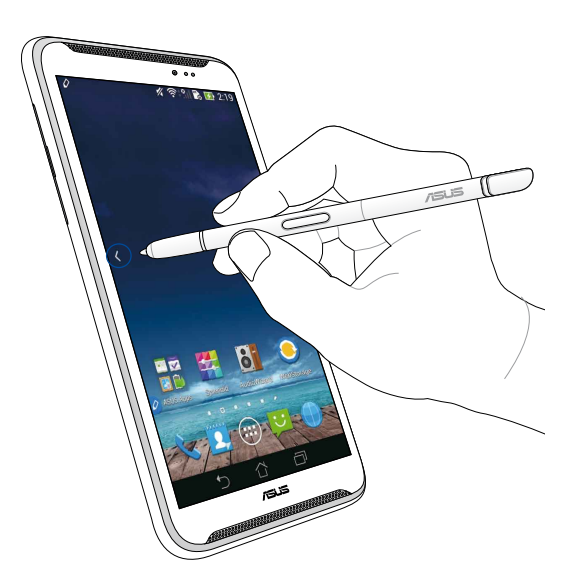

#### Paremale

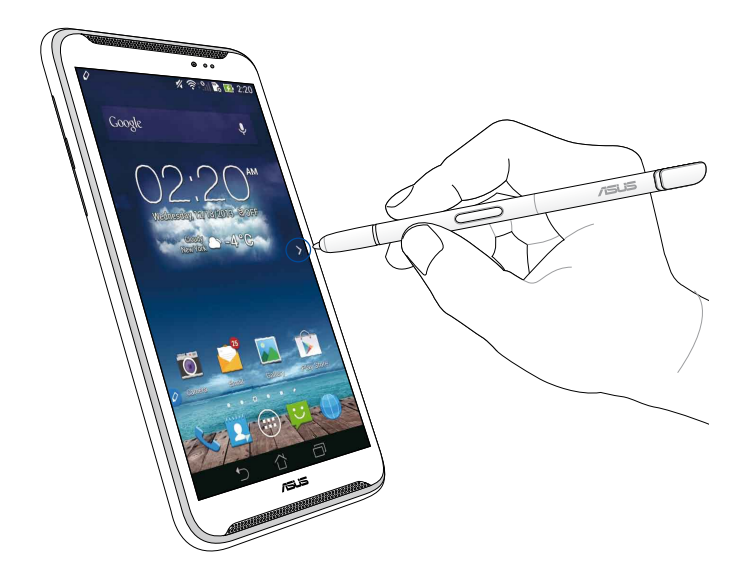

### Üles/alla kerimine

Hoidke puutepliiatsit õhus umbes sentimeetri kaugusel puuteekraani üla- või alaservast, et liigutada ekraanikuva üles või alla kerida.

Kuva üles või alla kerides kuvatakse vastavalt ٨ või 💙.

#### Üles kerimine

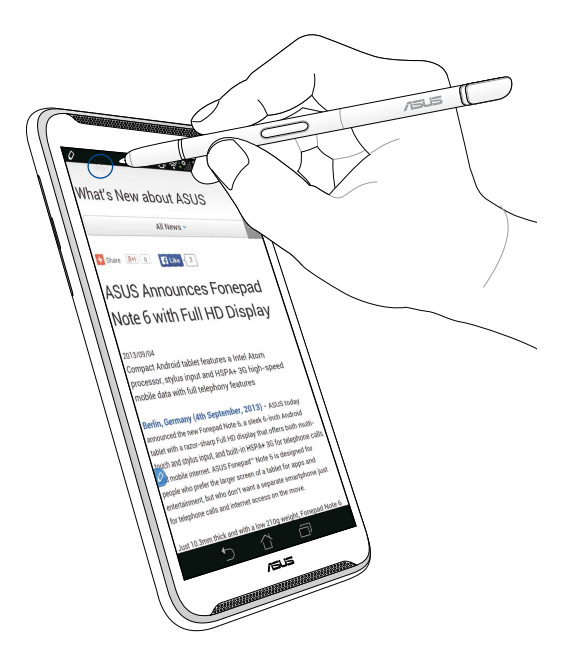

### Alla kerimine

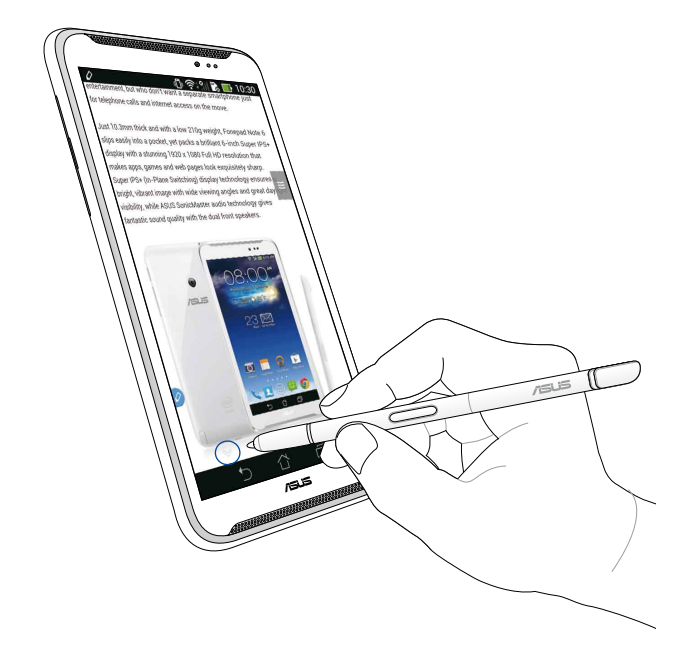

#### Puutepliiatsi sätted

Puutepliiatsi ja sellega seotud rakenduste sätted ja funktsioone saab korrigeerida puutepliiatsi sätete kuval.

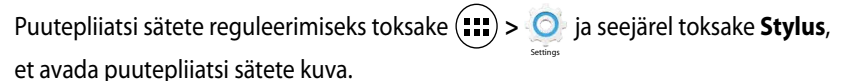

5:47 🔜 📊 🗇 🙆 Stylus Dominant hand Right handed Stylus attach/detach sound  $\checkmark$ Play sound when stylus has been attached or detached Stylus keeper  $\checkmark$ Show alert while your stylus may be lost STYLUS TOOLS Smart peek Provide extra information when stylus is hovering Instant page  $\checkmark$ Launch Instant page when the stylus is detached Auto-scroll Scroll automatically when the stylus is  $\checkmark$ hovering over the edge of scrollable views Stylus page  $\checkmark$ Show stylus page on home screen when the stylus is detached Ē

Vaadake järgmisest tabelist kokkuvõtet puutepliiatsit sätetest ja vastavatest funktsioonidest.

| Säte                                        | Funktsioon                                                                                                    |
|---------------------------------------------|----------------------------------------------------------------------------------------------------|
| Dominant hand<br>(käelisus)                 | Toksake, et valida, kas olete parema- või vasakukäeline.                                                            |
| Puutepliiatsi<br>võtmise/<br>ärapaneku heli | Märkige ära märguandeheli, mis kostab puutepliiatsi<br>eemaldamisel ASUS Fonepadi küljest või tagasipanekul.        |
| Puutepliiatsi hoidik                        | Valige, kas ASUS Fonepad annab häire, kui avastab, et<br>puutepliiats on olnud teatud aja jooksul eemaldatud.       |
| Smart Peek                                  | Märkige liuguri abil, kas funktsioon Smart Peek on aktiivne<br>või mitte.                                           |
| Instant Page                                | Valige, kas puutepliiatsi eemaldamisel ASUS Fonepadi<br>küljest käivitatakse rakendus Instant Page.                 |
| Automaatkerimine                            | Võite aktiveerida automaatkerimise funktsiooni, mis toimib<br>puutepliiatsi hoidmisel puuteekraani servade lähedal. |
| Puutepliiatsi leht                          | Valige, kas kodukuvale kuvatakse puutepliiatsi leht, kui<br>puutepliiatsi seadme küljest võtate.                    |

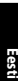

# Guide du stylet pour ASUS Fonepad

## Votre stylet

Utilisez le stylet pour ouvrir une application, sélectionner un élément, gribouiller des notes ou rogner une image sur l'écran tactile de votre ASUS Fonepad.

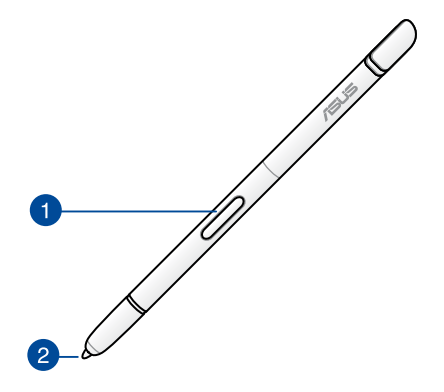

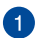

#### **Bouton de fonction**

Appuyez sur ce bouton pour activer la fonction de rognage sur votre ASUS Fonepad.

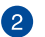

#### Pointe

La pointe du stylet est fabriquée à partir d'une matière plastique conductive vous permettant d'interagir avec l'écran tactile capacitif de votre ASUS Fonepad. Vous pouvez aussi faire flotter la pointe du stylet au dessus de l'écran pour basculer entre plusieurs écrans ou faire défiler une page.

## Utiliser le stylet

Votre ASUS Fonepad est livré avec plusieurs applications pré-installées fonctionnant mieux avec le stylet. Vous pouvez gribouiller ou prendre des notes ou rogner des images sur n'importe quel contenu apparaissant à l'écran.

**REMARQUE :** votre ASUS Fonepad vous notifiera si le stylet a été enlevé plus de cinq (5) minutes.

### Page instantanée

L'application Page instantanée vous permet de rédiger des notes instantanément sur l'importe quel contenu à l'écran. Lorsque vous retirez le stylet, l'icône Instant Page apparaît sur le coin inférieur gauche de l'écran et disparaît lorsque le stylet est remis en place dans votre ASUS Fonepad.

Pour utiliser Page instantanée, enlevez le stylet de votre ASUS Fonepad, puis faites glisser l'icône overs la droite de l'écran tactile pour ouvrir l'application.

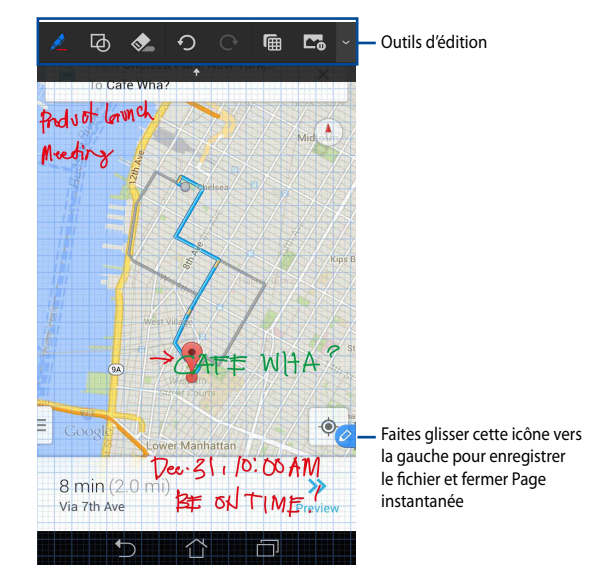

Lorsque vous fermez l'application Page instantanée ou replacez le stylet dans votre ASUS Fonepad, celle-ci vous demandera d'enregistrer ou d'annuler votre travail.

**REMARQUE :** vous pouvez visualiser le fichier enregistré dans **Galerie > InstantPage**.

### Découpage intelligent

Cette fonctionnalité vous permet de découper, de capturer et de stocker des images en toute simplicité sur votre ASUS Fonepad. Utilisez le stylet pour découper une image par le biais d'un mouvement glissé ou en forme libre.

**REMARQUE :** vous pouvez visualiser le fichier découpé dans **Galerie > CropImage**.

#### **Glissé diagonal**

Pour découper une image par le biais d'un glissé diagonal, maintenez le bouton de fonction du stylet enfoncé, puis appuyez et déplacez le stylet de manière diagonale. Levez le stylet pour découper et enregistrer l'image sur votre ASUS Fonepad.

**REMARQUE :** lors du découpage d'une image, un aperçu agrandi apparaît sur le côté inférieur droit de l'écran.

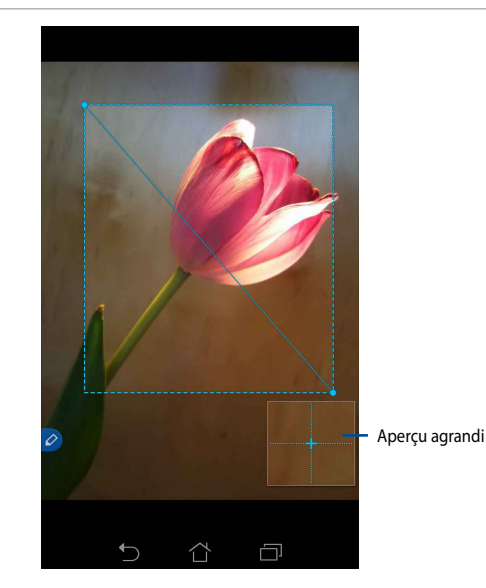

#### Forme libre

Maintenez le bouton de fonction du stylet enfoncé, puis appuyez et déplacez le stylet sur la portion de l'image à découper. Levez le stylet pour rogner et enregistrer l'image sur votre ASUS Fonepad.

**IMPORTANT !** La capture d'écran ci-dessous illustre les points de départ et d'arrivée de l'image à découper. Vérifiez que le point de départ rejoigne le point d'arrivée pour découper la zone sélectionnée.

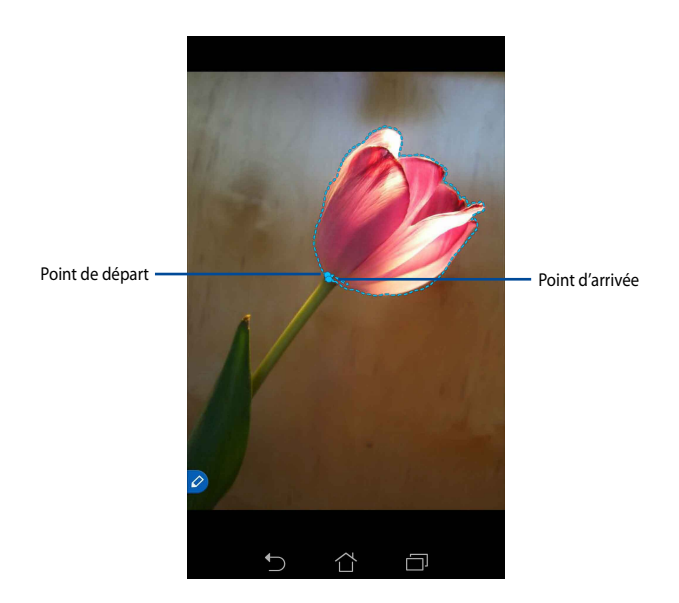

### **Sélection intelligente**

Cette application vous offre un aperçu instantané de n'importe quel fichier ou dossier. Lorsque vous faites flotter votre stylet au dessus un fichier ou un dossier, un aperçu de ce dernier apparaît à l'écran.

#### Obtenir un aperçu du contenu d'une application sur l'écran d'accueil

Faites flotter votre stylet à environ 1 centimètre au dessus de l'icône d'une application pour en obtenir un aperçu.

**REMARQUE :** cette fonctionnalité n'est pour le moment compatible qu'avec les applications SMS/MMS, et E-mail et Téléphone.

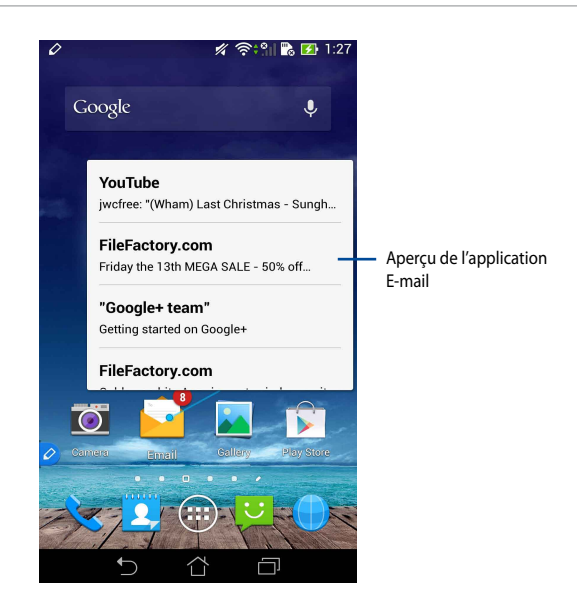

#### Basculer entre plusieurs écrans

Faites flotter votre stylet à environ 1 centimètre au dessus de la bordure gauche ou droite de l'écran pour basculer d'un écran à l'autre.

L'icône **〈** ou **〉** apparaît lorsque cette action est disponible.

#### Basculer vers l'écran de gauche

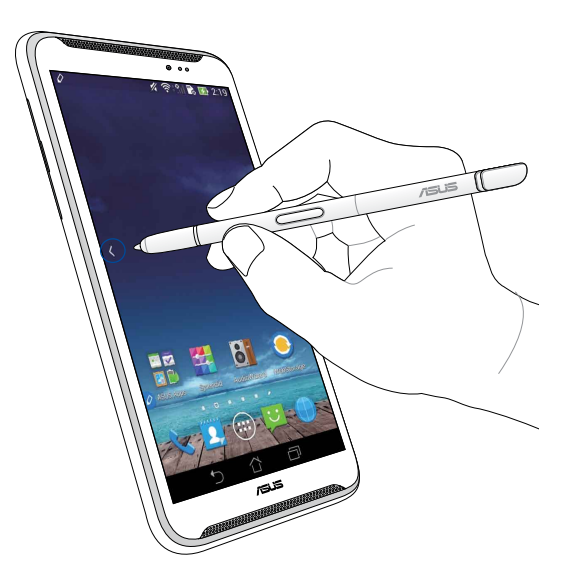

Basculer vers l'écran de droite

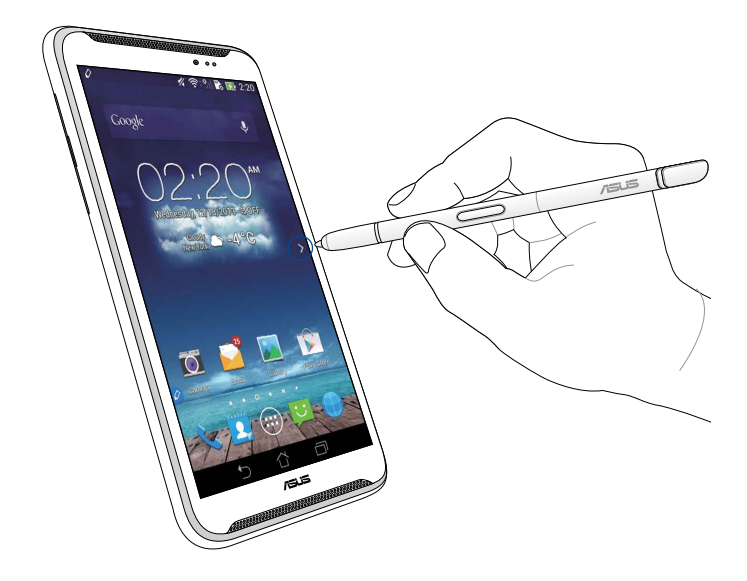

#### Défilement haut/bas

Faites flotter votre stylet à environ 1 centimètre au dessus de la bordure supérieure ou inférieure de l'écran d'une page ou d'un document pour faire défiler la page dans la direction voulue.

L'icône ∧ ou 💙 apparaît lorsque cette action est disponible.

#### Défilement vers le haut

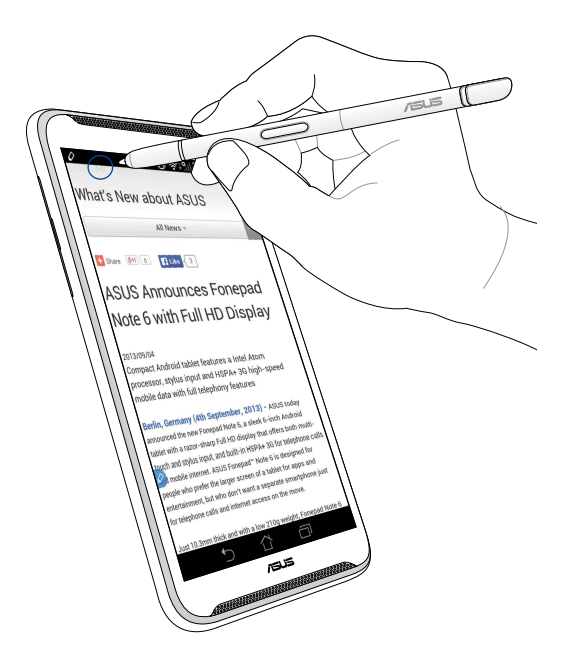

#### Défilement vers le bas

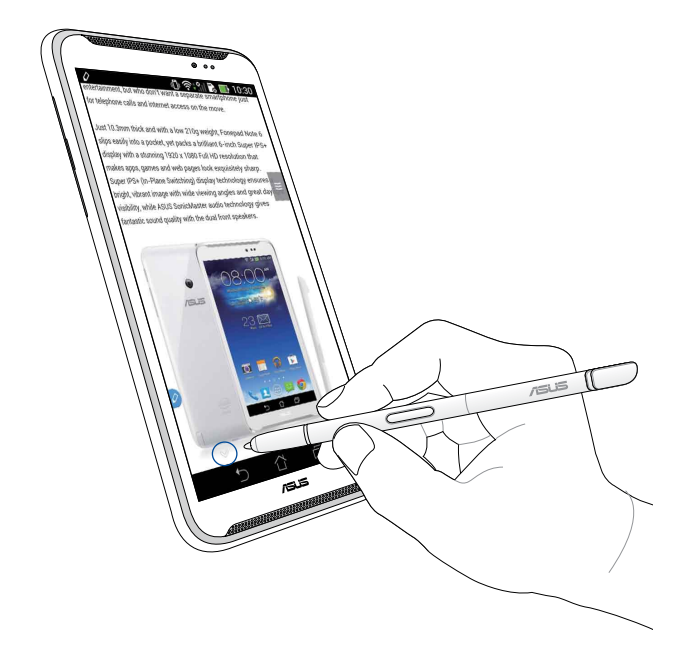

#### Paramètres du stylet

Vous pouvez régler les paramètres du stylet ainsi que applications l'utilisant.

Pour accéder à la page des réglages du stylet, appuyez sur 🗰 > 🧿 > Stylet.

| 4           | <b>1</b>                                                                                                    |         | 🕗 15:2 | 28 |
|-------------|----------------------------------------------------------------------------------------------------|---------|--------|----|
| <b>&lt;</b> | 🔯 Stylet                                                                                                    |         |        |    |
|             | Main dominante<br>Droitier                                                                                                  |         |        |    |
|             | Son de stylet attaché/détaché<br>Lit un son lorsque le stylet a été attaché or<br>détaché                                   | L       |        |    |
|             | Gardien stylet<br>Affiche une alerte si votre stylet semble pe                                                              | erdu    |        |    |
|             | OUTILS STYLET                                                                                                    |         |        |    |
|             | Sélection intelligente<br>Affiche des informations<br>supplémentaires lorsque vous<br>passez le stylet sur quelque<br>chose | DN      |        |    |
|             | Page instantanée<br>Lancer page instantanément lorsque le sty<br>est détaché                                                | /let    |        |    |
|             | Défilement automatique<br>Défile automatiquement lorsque le stylet<br>survole l'un des bords de l'écran pouvant d           | défiler |        |    |
|             | Page Stylet<br>Affiche la page du stylet sur l'écran d'accu<br>lorsque le stylet est détaché                                | ieil    |        |    |
|             |                                                                                                    |         |        |    |
|             |                                                                                                    |         |        |    |

Consultez le tableau ci-dessous pour obtenir plus d'informations sur chacun des éléments disponibles :

| Réglage                            | Fonction                                                                                                    |
|------------------------------------|----------------------------------------------------------------------------------------------------|
| Main dominante                     | Permet de définir votre main dominante.                                                                                                    |
| Son de stylet<br>attaché / détaché | Cochez cet élément pour qu'un son vous notifie à chaque<br>fois que le stylet a été détaché ou attaché à votre ASUS<br>Fonepad.                                                  |
| Gardien stylet                     | Cochez cet élément pour que votre ASUS Fonepad affiche<br>un message d'alerte après un certain délai si le stylet n'est<br>pas en cours d'utilisation et n'a pas été ré-attaché. |
| Sélection<br>intelligente          | Déplacer l'interrupteur sur OUI ou NON pour activer ou désactiver cette fonctionnalité.                                                                                          |
| Page instantanée                   | Cochez cet élément pour afficher l'icône Page instantanée<br>lorsque vous détachez le stylet de votre ASUS Fonepad.                                                              |
| Défilement<br>automatique          | Cochez cet élément pour activer le défilement automatique<br>lorsque vous faites flotter le stylet au dessus de la bordure<br>supérieure ou inférieure de l'écran.               |
| Page Stylet                        | Cochez cet élément pour afficher la page du stylet sur l'<br>écran d'accueil lorsque le stylet est détaché.                                                                      |

| <br> | <br> |      |
|------|------|------|
|      |      |      |
| <br> |      |      |
| <br> | <br> | <br> |
| <br> |      |      |
| <br> |      |      |
| <br> | <br> |      |
|      |      |      |
|      |      |      |
|      |      |      |
|      |      |      |
|      |      |      |
| <br> |      |      |
|      |      |      |
| <br> | <br> |      |
|      |      |      |
|      |      |      |
| <br> | <br> | <br> |
|      |      |      |
|      |      |      |
|      |      |      |
|      |      |      |

Français

# **ASUS Fonepad -stylus-kynäopas**

## Stylus-kynäsi

Käytä stylus-kynää sovelluksen käynnistämiseen, kohteen valitsemiseen, muistiinpanojen raapusteluun tai kuvien rajaamiseen ASUS Fonepadin kosketusnäyttöpaneelilla.

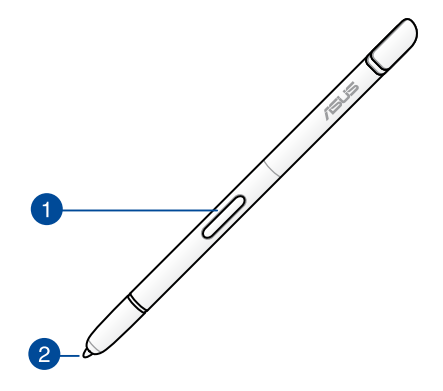

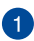

#### 1 Toimintopainike

Paina tätä painiketta aktivoidaksesi ASUS Fonepadin rajaustoiminnon.

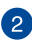

#### 2 Vinkki

Stylus-kynän kärki on valmistettu johtavasta muovista, joka mahdollistaa vuorovaikutuksen ASUS Fonepadin kosketuskapasitiivisen näytön kanssa. Voit myös osoittaa stylus-kynän kärjellä vaihtaaksesi näyttöjen välillä tai vierittääksesi asiakirioia tai web-sivuia.

## Stylus-kynän käyttö

ASUS Fonepadissa on valikoima esiasennettuja sovelluksia ja ominaisuuksia, jotka toimivat paremmin stylus-kynällä. Voit raapustella ASUS Fonepadilla määrätyillä piirtojäljillä ja rajata kuvia millä tahansa näytön sisällöllä.

**HUOMAUTUS:** ASUS Fonepad antaa huomautuksen, jos stylus-kynä on ollut irrotettuna viisi (5) minuuttia.

#### Pikasivu

Pikasivulla voi raapustella muistiinpanoja heti mille tahansa näytön sisällölle. Kun irrotat stylus-kynän, Pikasivu 🧭 -kuvake tulee näkyviin näytön vasempaan alakulmaan ja se poistuu näkyvistä, kun kiinnität stylus-kynän takaisin ASUS Fonepadiin.

Käytä Pikasivua irrottamalla stylus-kynä ASUS Fonepadista ja pyyhkäise sitten 💋 kosketuspaneelin oikealle puolelle käynnistääksesi sovelluksen.

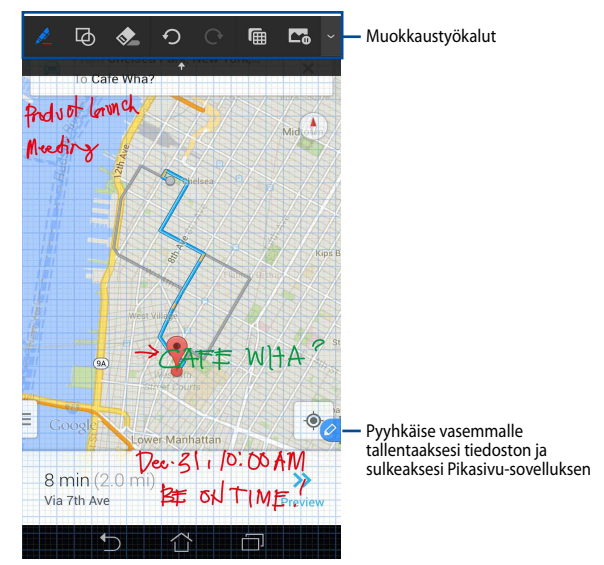

Kun suljet Pikasivun tai kiinnität stylus-kynän takaisin ASUS Fonepadiin, Pikasivusovellus kehottaa sinua tallentamaan tai perumaan piirustuksesi.

HUOMAUTUS: Voit katsella tallennettuja piirustuksia Gallery (Galleria) > Instant Page (Pikasivu) -kansiossa.

## Älykäs rajaus

Älykäs rajaus on ominaisuus, jolla voi helposti rajata, ottaa tilannevedoksen ja tallentaa kuvia ASUS Fonepadiin. Käytä stylus-kynää rajataksesi kuvan vinolla pyyhkäisyllä tai vapaamuotoisella rajauksella.

HUOMAUTUS: Voit katsoa rajattuja kuvia Gallery (Galleria) > Crop Image (Rajaa kuva) -kansiossa.

#### Vino pyyhkäisy -rajauksen käyttö

Rajataksesi kuvaa vinolla pyyhkäisyllä, pidä stylus-kynän toimintopainiketta painettuna ja napauta ja siirrä sitten stylus-kynää vinosti. Kohota stylus-kynää rajataksesi ja tallenna kuva ASUS Fonepadiin.

**HUOMAUTUS:** Kun rajaat kuvaa, suurennettu esikatselukuva tulee näkyviin näytön oikeaan alakulmaan.

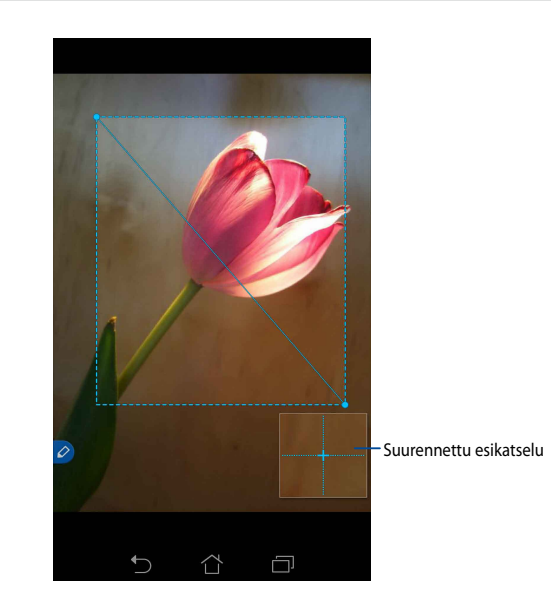

#### Vapaamuotoinen rajaus

Pidä stylus-kynän toimintopainiketta painettuna ja napauta ja vedä sitten styluskynää kuvan rajattavan alueen yli. Kohota stylus-kynää rajataksesi ja tallenna kuva ASUS Fonepadiin.

**TÄRKEÄÄ!** Alla olevassa näytössä näkyy rajattavan kuvan aloitus- ja lopetuskohta. Varmista, että aloituskohta yhdistyy lopetuskohtaan valitun osan rajaamiseksi.

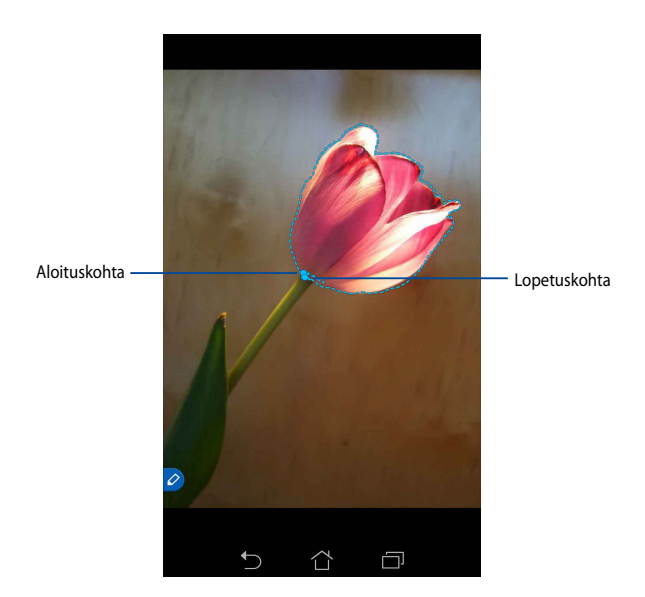

### Älykäs kurkistus

Älykäs kurkistus tarjoaa minkä tahansa tiedoston tai kansion välittömän esikatselun. Kun osoitat stylus-kynällä tiedostoa tai kansiota, voit tarkastella kyseisen tiedoston tai kansion sisältöä.

#### Sovelluksen sisältöjen esikatselu alkunäytössä

Osoita stylus-kynällä noin senttimetri sovelluskuvakkeen päällä esikatsellaksesi sovelluksen sisältöä.

**HUOMAUTUS:** Voit esikatsella vain viestintä- ja sähköpostisovellusten sisältöjä ja tarkastella vastaamattomia puheluita Puhelin-sovelluksella.

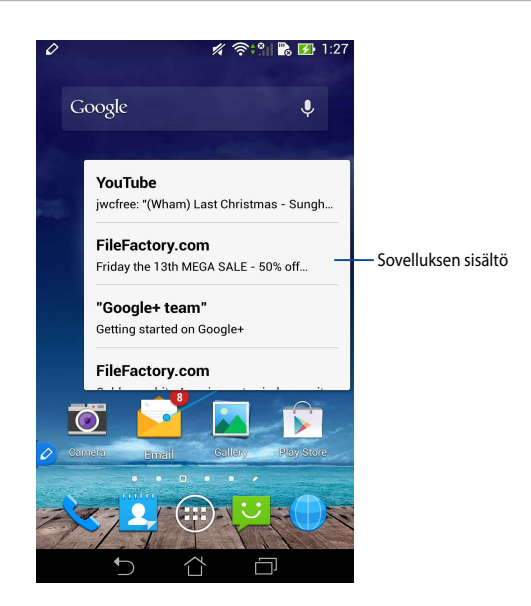

#### Näyttöjen vaihtaminen vasemmalle/oikealle

Osoita stylus-kynällä noin senttimetri kosketusnäyttöpaneelin vasemman tai oikean reunan päällä vaihtaaksesi näytön vasemmalle tai oikealle.

**X** tai **X** tulee näkyviin, kun näyttö vaihdetaan vasemmalle tai oikealle.

#### Vaihda vasen

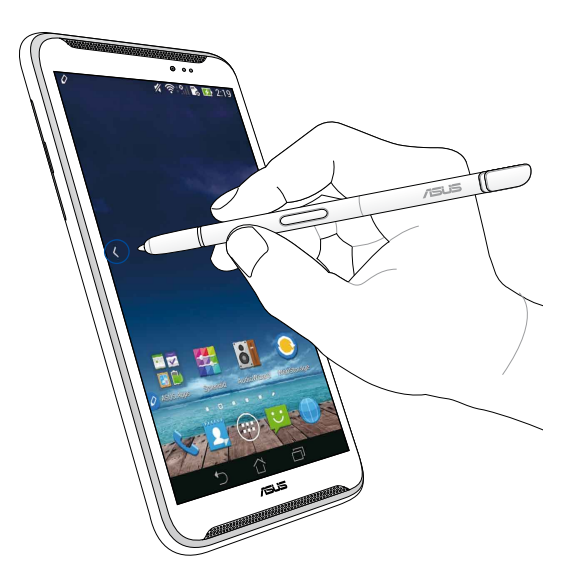

#### Vaihda oikea

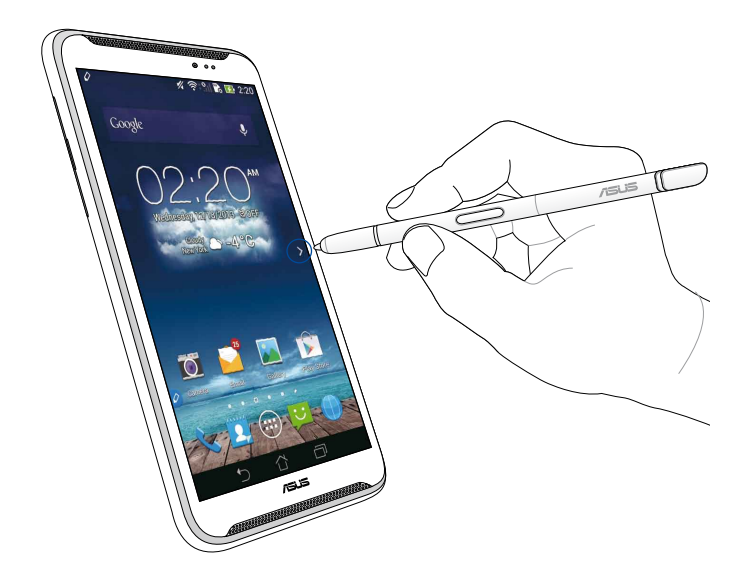

#### Vieritys ylös/alas

Osoita stylus-kynällä noin senttimetri sivun tai asiakirjan ylä- tai alareunan päällä vierittääksesi ylös tai alas.

٨ tai 💙 tulee näkyviin, kun näyttöä vieritetään ylös tai alas.

#### Vieritä ylös

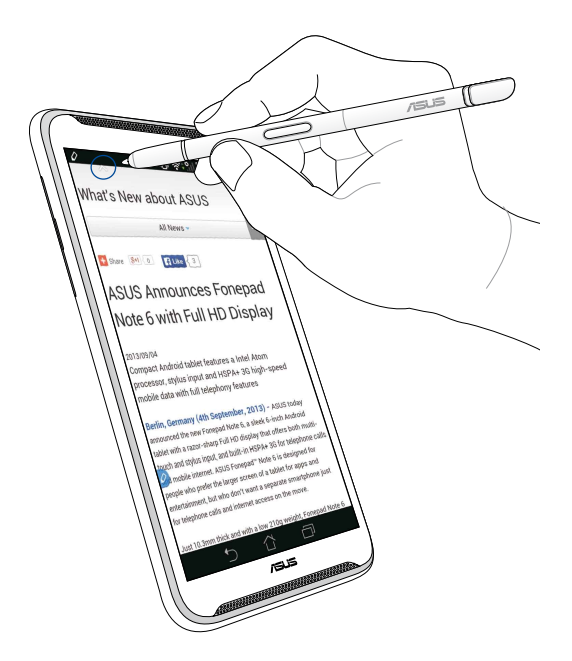

#### Vieritä alas

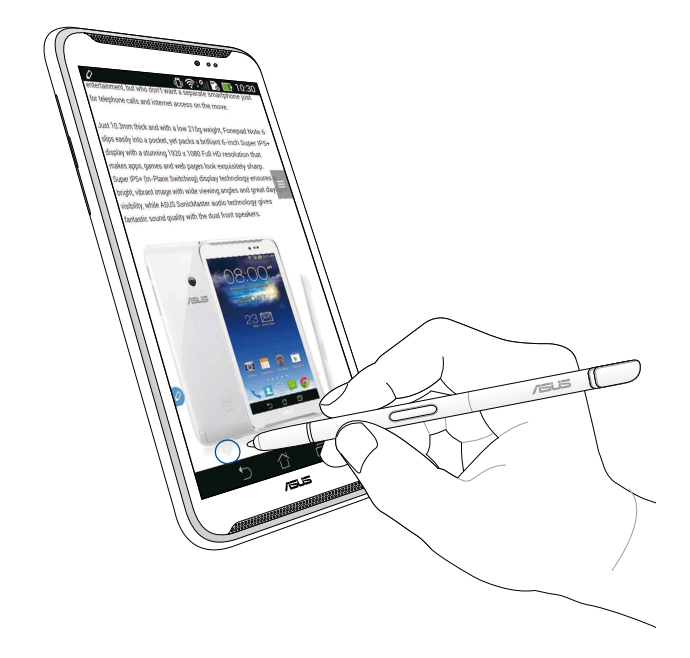

#### Stylus-asetukset

Voit säätää stylus-kynän asetuksia ja stylus-kynään liittyviä sovelluksia ja ominaisuuksia Stylus-asetukset-näytössä.

Säätääksesi stylus-kynän asetuksia, napauta (III) > O ja napauta sitten **Stylus** avataksesi Stylus-kynän asetukset -näytön.

| ۷ | ا": ‡ك                                                                                                  | <b>5:47</b> |
|---|----------------------------------------------------------------------------------------------------|-------------|
| < | 这 Stylus                                                                                                |             |
|   | Dominant hand<br>Right handed                                                                           |             |
|   | Stylus attach/detach sound<br>Play sound when stylus has been<br>attached or detached                   | <b>~</b>    |
|   | <b>Stylus keeper</b><br>Show alert while your stylus may be lost                                        |             |
|   | STYLUS TOOLS                                                                                            |             |
|   | Smart peek<br>Provide extra information<br>when stylus is hovering                                      | Ν           |
|   | Instant page<br>Launch Instant page when the stylus is<br>detached                                      | <b>~</b>    |
| 0 | Auto-scroll<br>Scroll automatically when the stylus is<br>hovering over the edge of scrollable<br>views | <b>&gt;</b> |
|   | Stylus page<br>Show stylus page on home screen when<br>the stylus is detached                           | <b>~</b>    |
|   |                                                                                                    |             |

Katso alla olevasta taulukosta seuraavat stylus-kynän asetukset ja niiden vastaavat toiminnot:

| Asetus                                     | Toiminto                                                                                                    |
|--------------------------------------------|----------------------------------------------------------------------------------------------------|
| Kätisyys                                   | Napauta valitaksesi oikea- tai vasenkätisyyden.                                                                                         |
| Stylus-kynän<br>kiinnitys-/<br>irrotusääni | Lisää valintamerkki aktivoidaksesi ääni-ilmoituksen, kun<br>irrotat stylus-kynän ASUS Fonepadista tai kiinnität sen<br>siihen takaisin. |
| Stylus-kynän<br>pidike                     | Lisää valintamerkki näyttääksesi ilmoituksen, kun ASUS<br>Fonepad tunnistaa, että stylus-kynä on irrotettu.                             |
| Älykäs kurkistus                           | Käytä liukusäädintä ottaaksesi Älykäs kurkistus<br>-ominaisuuden käyttöön tai pois käytöstä.                                            |
| Pikasivu                                   | Lisää valintamerkki näyttääksesi Pikasivu-sovelluskuvakkeen<br>aina, kun irrotat stylus-kynän ASUS Fonepadista.                         |
| Automaattinen<br>vieritys                  | Lisää valintamerkki ottaaksesi käyttöön automaattinen<br>vieritys -ominaisuuden, kun osoitat kosketusnäyttöpaneelin<br>reunojen päällä. |
| Stylus-sivu                                | Lisää valintamerkki näyttääksesi stylus-sivun alkunäytössä<br>aina, kun irrotat stylus-kynän.                                           |
# ASUS Fonepad–Stylus-Anleitung

# **Ihr Stylus**

Mit dem Stylus können Sie am Touchscreen Ihres ASUS Fonepad eine App starten, ein Element wählen. Notizen schreiben und Bilder ausschneiden.

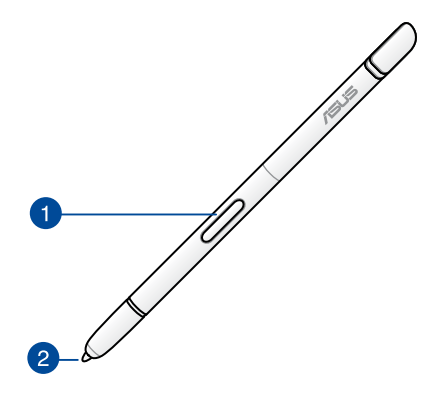

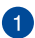

#### Funktionstaste

Drücken Sie diese Taste zum Aktivieren der Ausschneidfunktion an Ihrem ASUS Fonepad.

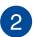

#### 2 Spitze

Die Spitze Ihres Stylus besteht aus einem leitfähigen Kunststoff, dank dem Sie mit dem kapazitiven Touchscreen Ihres ASUS Fonepad interagieren können. Sie können die Spitze Ihres Stylus zum Wechseln zwischen Bildschirmen oder Durchblättern von Dokumenten und Webseiten auch schwebend verwenden.

# Ihren Stylus verwenden

Ihr ASUS Fonepad hat ausgewählte vorinstallierte Apps und Funktionen, die mit Ihrem Stylus besser arbeiten. Sie können an Ihrem ASUS Fonepad Skizzen mit definierten Strichen zeichnen und Bilder über jedem beliebigen Inhalt ausschneiden.

**Hinweis:** Ihr ASUS Fonepad macht auf sich aufmerksam, wenn der Stylus fünf (5) Minuten lang entfernt wurde.

### **Instant Page**

Die Instant Page-App ermöglicht Ihnen Notizen auf jedem beliebigen Bildschirminhalt zu schreiben. Wenn Sie den Stylus entfernen, erscheint das Symbol instant Page unten links am Bildschirm und verschwindet, sobald Sie ihn wieder an Ihrem ASUS Fonepad anbringen.

Entfernen Sie zur Nutzung von Instant Page den Stylus von Ihrem ASUS Fonepad, wischen Sie dann zum Ausführen der App 🖉 zur rechten Seite des Touchscreen-Bildschirms.

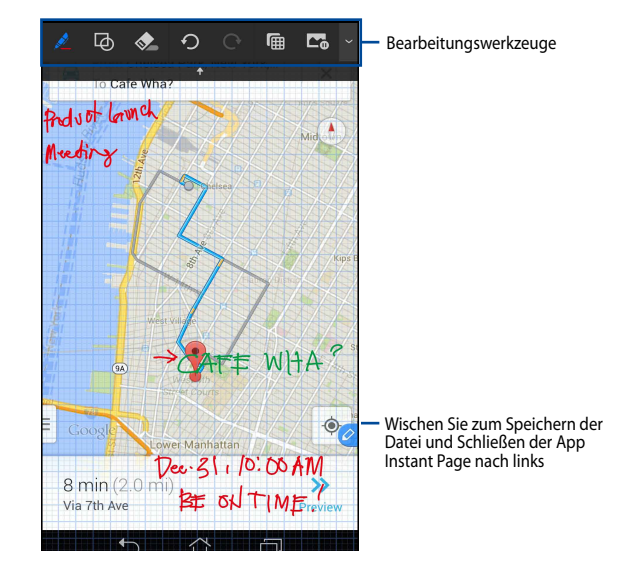

Wenn Sie Instant Page schließen oder den Stylus wieder an Ihrem ASUS Fonepad anbringen, fordert Sie die App Instant Page zum Speichern oder Abbrechen Ihrer Zeichnung auf.

**Hinweis:** Die gespeicherten Zeichnungen können Sie sich im Ordner **Gallery** (Galerie) > Instant Page ansehen.

# **Intelligentes Ausschneiden**

Intelligentes Ausschneiden ist eine Funktion, die Bilder auf Ihrem ASUS Fonepad komfortabel zuschneidet, erfasst und speichert. Sie können ein Bild per Stylus durch diagonales Wischen oder freie Bewegungen ausschneiden.

Hinweis: Die ausgeschnittenen Bilder können Sie sich im Ordner Gallery (Galerie) > Crop Image (Ausgeschnittene Bilder) ansehen.

#### Mit diagonalem Wischen ausschneiden

Sie können ein Bild durch diagonales Wischen ausschneiden, indem Sie die Funktionstaste Ihres Stylus gedrückt halten und mit dem Stylus diagonal über den Bildschirm wischen. Heben Sie Ihren Stylus zum Ausschneiden und Speichern des Bildes auf Ihrem ASUS Fonepad ab.

**Hinweis:** Beim Ausschneiden des Bildes erscheint eine vergrößerte Vorschau unten rechts am Bildschirm.

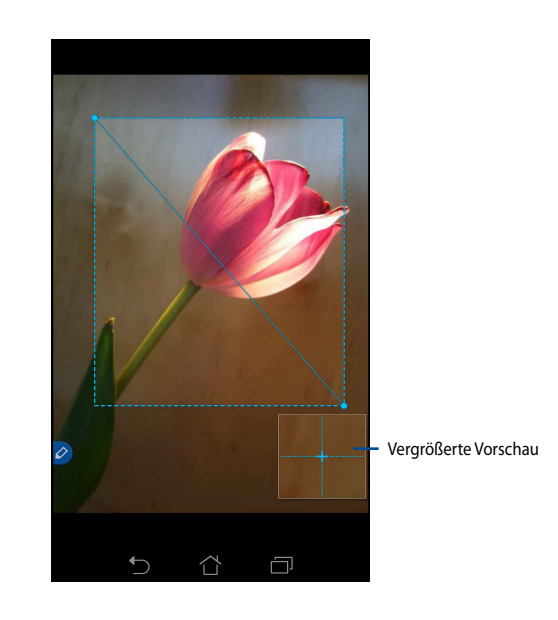

#### Freies Ausschneiden verwenden

Halten Sie die Funktionstaste des Stylus gedrückt, tippen und ziehen Sie Ihren Stylus über den Bildausschnitt, den Sie ausschneiden möchten. Heben Sie Ihren Stylus zum Ausschneiden und Speichern des Bildes auf Ihrem ASUS Fonepad ab.

**WICHTIG!** Der nachstehende Bildschirm zeigt die Start- und Endpunkte des Bildes, das zugeschnitten werden soll. Stellen Sie zum Ausschneiden des gewünschten Bereichs sicher, dass er Startpunkt mit dem Endpunkt übereinstimmt.

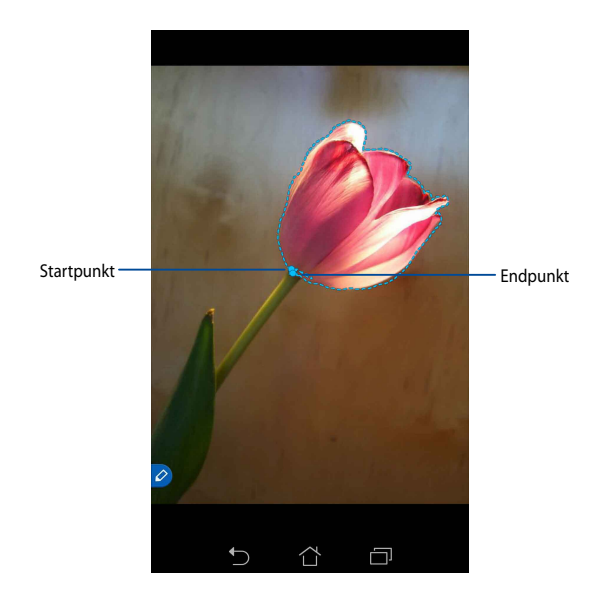

# **Intelligente Ansicht**

Intelligente Ansicht bietet eine sofortige Vorschau jeglicher Dateien oder Ordner. Wenn Sie Ihre Stylus schwebend über die Datei oder den Ordner halten, können Sie deren/dessen Inhalt einsehen.

#### App-Inhalte per Vorschau am Startbildschirm ansehen

Halten Sie Ihren Stylus zur Anzeige des App-Inhaltes per Vorschau etwa einen Zentimeter schwebend über das App-Symbol.

**Hinweis:** Sie können lediglich die Inhalte der Apps Mitteilungen, E-Mail und verpasste Anrufe der Telefon App in der Vorschau einsehen.

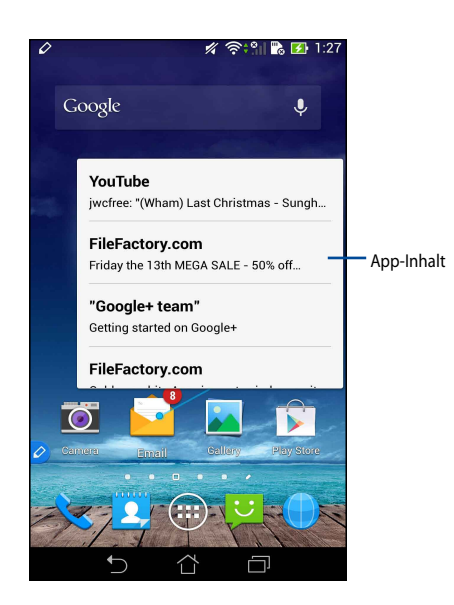

# Bildschirm nach links/rechts blättern

Bewegen Sie Ihren Stylus zum Umschalten zum linken oder rechten Bildschirm etwa einen Zentimeter über dem linken oder rechten Rand des Touchscreen-Bildschirms.

A perscheint entsprechend beim Umblättern nach links oder rechts.

#### Nach links umblättern

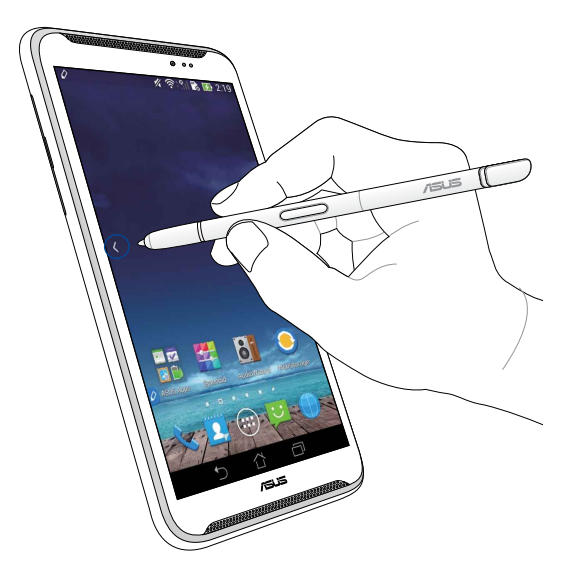

#### Nach rechts umblättern

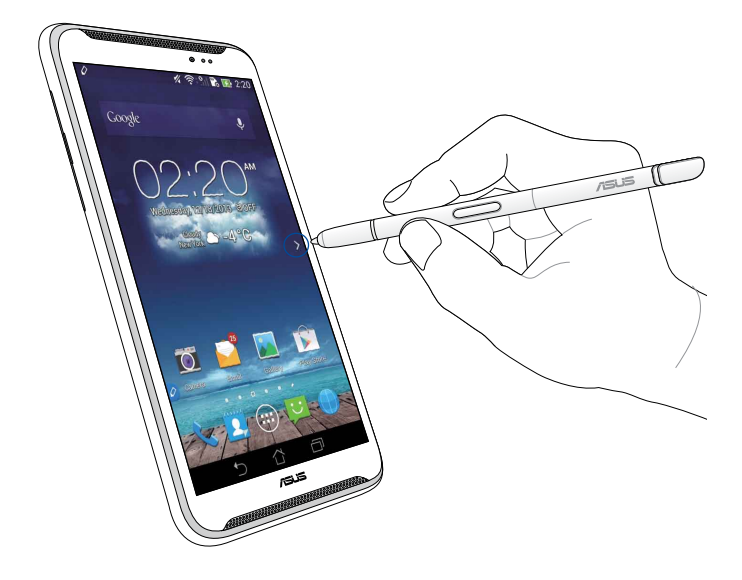

#### Aufwärts-/Abwärtsblättern

Bewegen Se Ihren Stylus zum Auf- oder Abwärtsblättern etwa einen Zentimeter über dem oberen oder unteren Seiten- oder Dokumentenrand.

∧ / ∨ erscheint entsprechend beim Auf- oder Abwärtsblättern.

#### Aufwärtsblättern

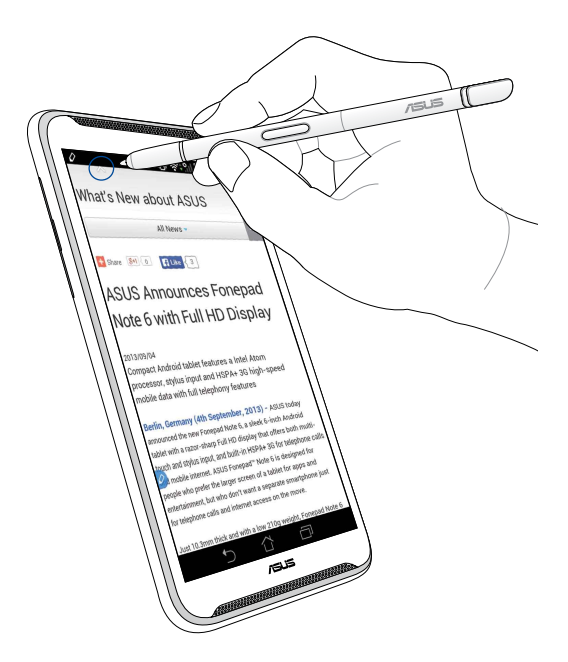

#### Abwärtsblättern

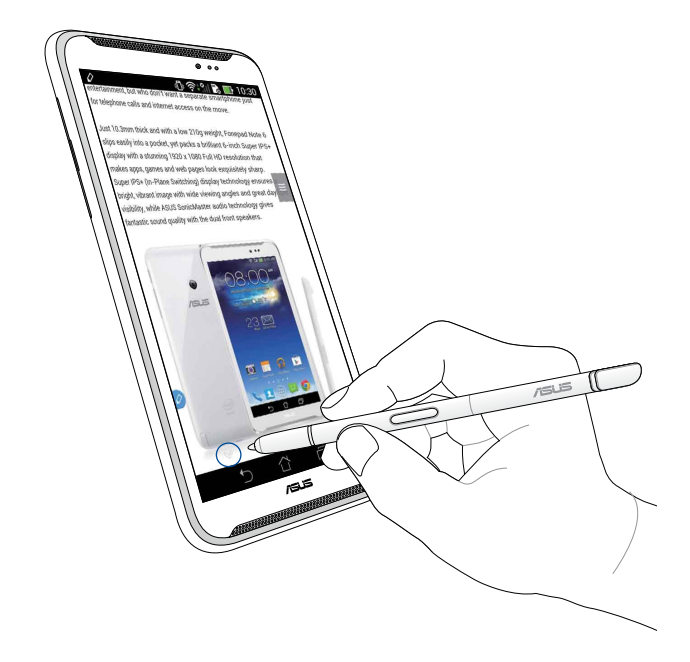

#### Stylus-Einstellungen

Sie können die Einstellungen Ihres Stylus und Stylus-relevante Apps und Funktionen am Stylus-Einstellungsbildschirm anpassen.

Tippen Sie zum Anpassen der Einstellungen Ihres Stylus auf (III) > O, tippen Sie dann zum Öffnen des Stylus-Einstellungsbildschirm auf **Stylus**.

| ۷ | ¢<br>≉"                                                                                                 | <b>I 📑</b> 5:47 |
|---|----------------------------------------------------------------------------------------------------|-----------------|
| < | 🔯 Stylus                                                                                                |                 |
|   | Dominant hand<br>Right handed                                                                           |                 |
|   | Stylus attach/detach sound<br>Play sound when stylus has been<br>attached or detached                   | <b>~</b>        |
|   | Stylus keeper<br>Show alert while your stylus may be lost                                               | <b>~</b>        |
|   | STYLUS TOOLS                                                                                            |                 |
|   | Smart peek<br>Provide extra information<br>when stylus is hovering                                      | ON              |
|   | Instant page<br>Launch Instant page when the stylus is<br>detached                                      |                 |
| 0 | Auto-scroll<br>Scroll automatically when the stylus is<br>hovering over the edge of scrollable<br>views |                 |
|   | Stylus page<br>Show stylus page on home screen when<br>the stylus is detached                           | <b>~</b>        |
|   |                                                                                                    |                 |

Die nachstehenden Einstellungen des Stylus und ihre entsprechenden Funktionen finden Sie in der folgenden Tabelle:

| Einstellung                                       | Funktion                                                                                                    |
|---------------------------------------------------|----------------------------------------------------------------------------------------------------|
| Dominante Hand                                    | Zur Auswahl Ihrer dominanten Hand antippen.                                                                                                   |
| Ton beim<br>Anbringen/<br>Entfernen des<br>Stylus | Durch Auswahl wird eine akustische Mitteilung beim<br>Entfernen und erneuten Anbringen des Stylus an Ihrem<br>ASUS Fonepad abgespielt.        |
| Stylus-<br>Aufbewahrer                            | Durch Auswahl wird eine Benachrichtigung angezeigt,<br>sobald Ihr ASUS Fonepad erkennt, dass der Stylus entfernt<br>wurde.                    |
| Intelligente<br>Ansicht                           | Verwenden Sie den Regler zum Aktivieren oder Deaktivieren der Funktion Intelligente Ansicht.                                                  |
| Instant Page                                      | Durch Auswahl erscheint das Symbol der Instant Page-App,<br>sobald Sie den Stylus von Ihrem ASUS Fonepad entfernen.                           |
| Auto-Blättern                                     | Durch Auswahl wird das automatische Blättern aktiviert,<br>wenn Sie den Stylus über dem Rand des Touchscreen-<br>Bildschirms schweben lassen. |
| Stylus-Seite                                      | Durch Auswahl erscheint die Stylus-Seite am<br>Startbildschirm, sobald Sie den Stylus entfernen.                                              |

| <br> | <br> |  |
|------|------|--|
|      |      |  |
|      |      |  |
| <br> |      |  |
|      |      |  |
|      |      |  |
|      |      |  |
|      |      |  |
|      |      |  |
|      |      |  |
| <br> | <br> |  |
|      |      |  |
| <br> |      |  |
|      |      |  |
| <br> |      |  |
|      | <br> |  |
|      |      |  |
|      |      |  |
|      |      |  |
|      |      |  |
|      |      |  |

# Οδηγός γραφίδας ASUS Fonepad

# Η γραφίδα σας

Χρησιμοποιείτε τη γραφίδα για να ξεκινήσει μία εφαρμογή, επιλέξτε ένα αντικείμενο, γράψτε σημειώσεις ή περικόψτε εικόνες στο πλαίσιο της οθόνης αφής του ASUS Fonepad σας.

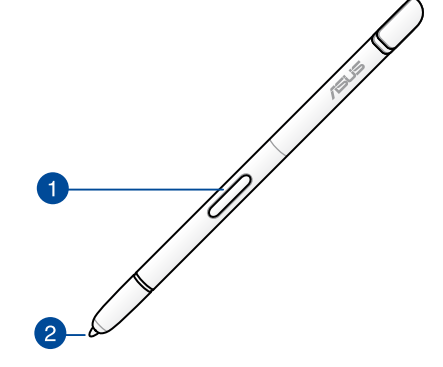

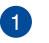

### Κουμπί Function

Πατήστε αυτό το κουμπί για να ενεργοποιήσετε τη λειτουργία περικοής του ASUS Fonepad σας.

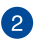

### Συμβουλή

Η συμβουλή της γραφίδας σας αποτελείται από αγώγιμο πλαστικό που σας επιτρέπει να κάνετε διάδραση με την οθόνη με δυνατότητα αφής του ASUS Fonepad σας. Μπορείτε επίσης να μετακινήσετε το άκρο της γραφίδας σας για να κάνετε εναλλαγή μεταξύ οθονών ή να κυλιθείτε σε έγγραφα ή ιστοσελίδες.

# Χρησιμοποιώντας τη γραφίδα σας

To ASUS Fonepad σας έχει επιλέξει προεγκατεστημένες εφαρμογές και ιδιότητες που λειτουργούν καλύτερα χρησιμοποιώντας τη γραφίδα σας. Μπορείτε να γράψετε χειρόγραφα στο ASUS Fonepad σας με καθορισμένα χτυπήματα και να περικόψετε εικόνες πάνω από τυχόν περιεχόμενο στην οθόνη.

**ΣΗΜΕΙΩΣΗ:** Το ASUS Fonepad σας καλεί την προσοχή σας αν η γραφίδα σας έχει αποσπαστεί για πέντε (5) λεπτά.

# Στιγμιαία σελίδα

Η εφαρμογή Στιγμαία σελίδα σας επιτρέπει να γράψετε χειρόγραφα σημειώσεις στη στιγμή πάνω σε οποιοδήποτε περιεχόμενο στην οθόνη. Όταν μετακινήσετε τη γραφίδα, το εικονίδιο της Στιγμιαίας σελίδας *το εικονίδιο της Στιγμιαίας σελίδας* της οθόνης και αποκρύπτεται όταν την προσαρτάτε ξανά στο ASUS Fonepad σας.

Για να χρησιμοποιήσετε τη Στιγμιαία σελίδα, αποσπάστε τη γραφίδα από το ASUS Fonepad σας κατόπιν σαρώστε 🤌 προς τη δεξιά πλευρά της επιφάνειας οθόνης αφής κατά την εκκίνηση της εφαρμογής.

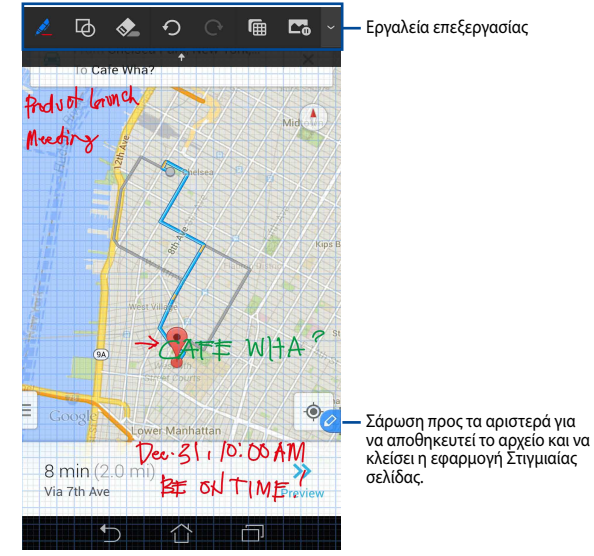

Όταν κλείνετε τη Στιγμιαία σελίδα ή προσαρτάτε ξανά τη γραφίδα στο ASUS Fonepad σας, η εφαρμογή Στιγμιαία Σελίδα σας παρακινεί να αποθηκεύσετε ή να ακυρώσετε το σχέδιό σας.

ΣΗΜΕΙΩΣΗ: Μπορεί να προβληθούν τα αποθηκευμένα σχέδια στον φάκελο Gallery (Συλλογή) > Instant Page (Στιγμιαία σελίδα).

# **Smart Crop**

Η Smart Crop είναι μία ιδιότητα που περικόπτει, καταγράφει και αποθηκεύει εικόνες με άνεση στο ASUS Fonepad σας. Χρησιμοποιείτε τη γραφίδα για να περικόψετε την εικόνα μέσω περικοπής διαγώνιας σάρωσης ή περικοπής χωρίς μορφή.

**ΣΗΜΕΙΩΣΗ:** Μπορεί να προβληθεί οι περικοπείσες εικόνες στον φάκελο **Gallery** (Συλλογή) > Crop Image (Περικοπή εικόνας).

### Χρήση περικοπής διαγώνιας σάρωσης

Για να περικόψετε μία εικόνα χρησιμοποιώντας διαγώνια σάρωση, πατήστε παρατεταμένα το κουμπί λειτουργίας της γραφίδας σας, κατόπιν πατήστε και μετακινήστε τη γραφίδα διαγωνίως. Ανυψώστε τη γραφίδα σας για να περικόψετε και να αποθηκεύσετε την εικόνα στο ASUS Fonepad σας.

**ΣΗΜΕΙΩΣΗ:** Κατά την περικοπή της εικόνας, εμφανίζεται μία μεγεθυμένη προεπισκόπηση στη κάτω δεξιά γωνία της οθόνης.

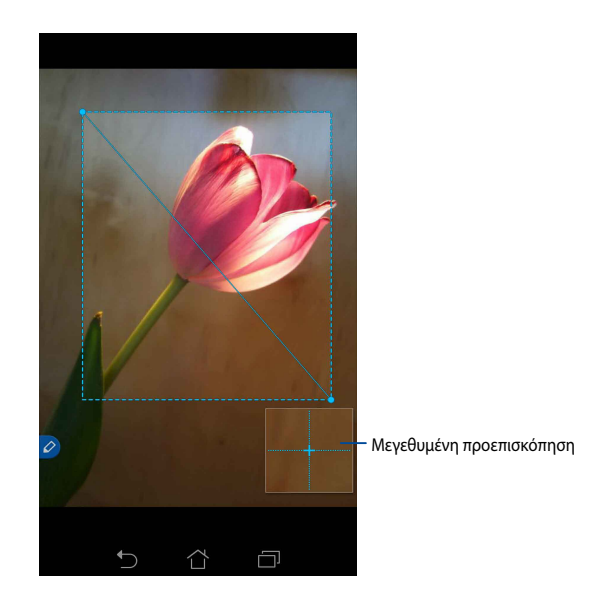

# Χρήση περικοπής χωρίς μορφή

Πατήστε παρατεταμένα στο κουμπί λειτουργίας της γραφίδας, κατόπιν πατήστε και σύρετε τη γραφίδα σας πάνω από το τμήμα της εικόνας που θέλετε να περικόψετε. Ανυψώστε τη γραφίδα σας για να περικόψετε και να αποθηκεύσετε την εικόνα στο ASUS Fonepad σας.

**ΣΗΜΑΝΤΙΚΟ!** Η παρακάτω οθόνη παρουσιάζει τα σημεία έναρξης και λήξης της προς περικοπή εικόνας. Βεβαιωθείτε ότι το σημείο έναρξης ανταποκρίνεται στο σημείο λήξης ώστε να περικοπεί το επιλεγμένο τμήμα.

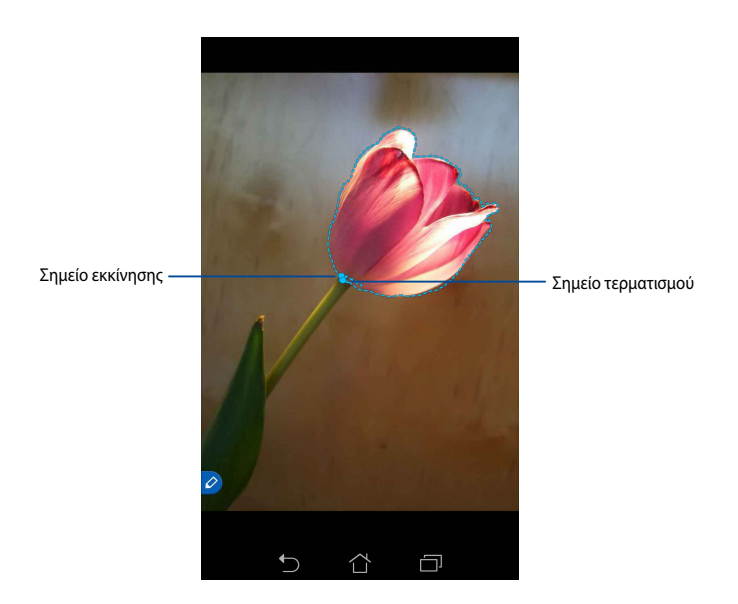

# Έξυπνη ματιά

Η Έξυπνη ματιά παρέχει μία στιγμιαία προεπισκόπηση οποιουδήποτε αρχείου ή φακέλου. Όταν μετακινείτε τη γραφίδα σας πάνω από το αρχείο ή τον φάκελο, μπορείτε να προβάλετε τα περιεχόμενα του αρχείου ή του φακέλου.

# Προεπισκόπηση περιεχομένων εφαρμογής στην Αρχική οθόνη

Μετακινήστε τη γραφίδα σας πάνω από το εικονίδιο της εφαρμογής για περίπου ένα εκατοστό ώτε να γίνει προεπισκόπηση των περιεχομένων της εφαρμογής.

**ΣΗΜΕΙΩΣΗ:** Μπορείτε μόνον να κάνετε προεπισκόπηση των περιεχομένων των εφαρμογών Messaging και Email και να προβάλλετε τις αναπάντητες κλήσεις σας μέσω της εφαρμογής Τηλέφωνο.

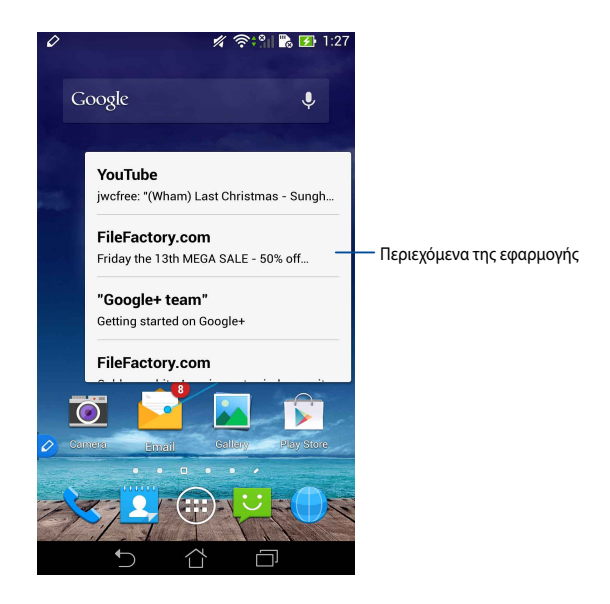

# Εναλλαγή οθονών προς αριστερά/δεξιά

Μετακινήστε τη γραφίδα σας για περίπου ένα εκατοστό στην αριστερή ή δεξιά άκρη της επιφάνειας της οθόνης αφής για μετακίνηση της οθόνης προς τα αριστερά ή τα δεξιά.

Το 🤇 ή 💙 εμφανίζεται όταν η οθόνη αλλάζει αριστερά ή δεξιά αντίστοιχα.

#### Αλλαγή αριστερά

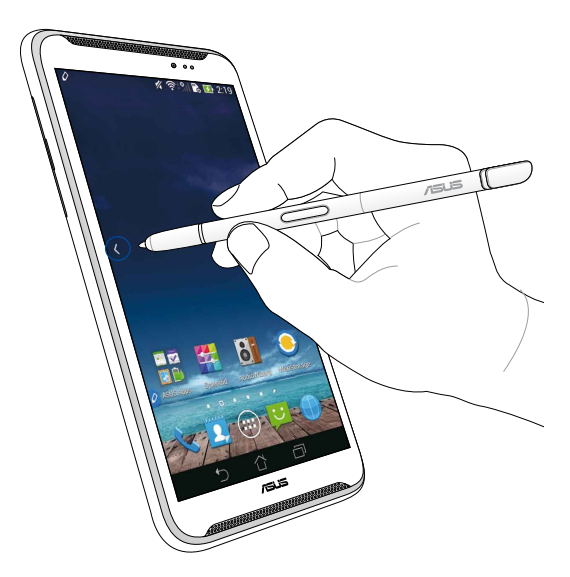

# Αλλαγή δεξιά

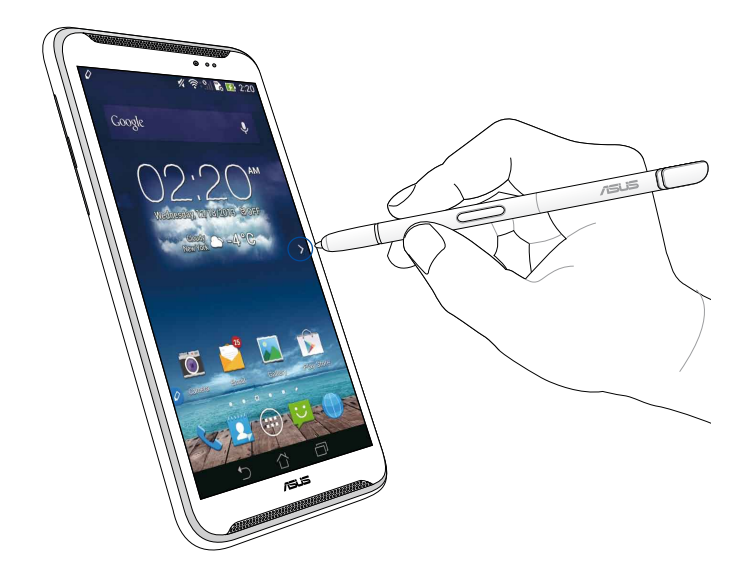

#### Κύλιση επάνω/κάτω

Μετακινήστε τη γραφίδα σας για περίπου ένα εκατοστό στην επάνω άκρη ή την κάτω άκρη της σελίδας ή του εγγράφου για κύλιση προς τα επάνω ή προς τα κάτω.

To 🔨 ή 💙 εμφανίζεται όταν η οθόνη κυλλά προς τα επάνω ή προς τα κάτω αντίστοιχα.

#### Κύλιση προς τα επάνω

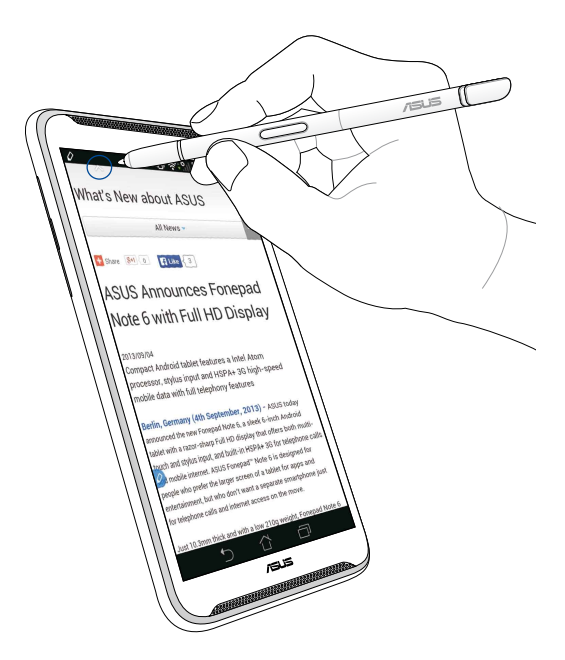

# Κύλιση προς τα κάτω

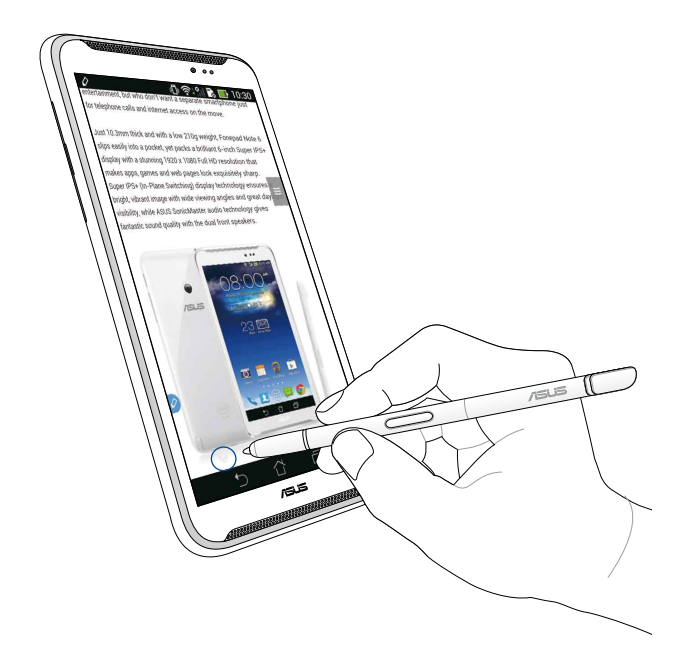

#### Ρυθμίσεις Γραφίδας

Μπορείτε να προσαρμόσετε τις ρυθμίσεις της γραφίδας σας και τις εφαρμογές που σχετίζονται με τη γραφίδα και τις ιδιότητες στην οθόνη ρυθμίσεων της Γραφίδας.

Για να προσαρμόσετε τις ρυθμίσεις της γραφίδας σας, πατήστε 📰 > Ο κατόπιν πατήστε **Stylus (Γραφίδα)** για να ανοίξει η οθόνη ρυθμίσεων Γραφίδας.

| ć             | ال.‡چ                                                                                                   | <b>5:47</b> |
|---------------|----------------------------------------------------------------------------------------------------|-------------|
| <b>&lt;</b> ' | 🔯 Stylus                                                                                                |             |
|               | Dominant hand<br>Right handed                                                                           |             |
|               | Stylus attach/detach sound<br>Play sound when stylus has been<br>attached or detached                   |             |
|               | <b>Stylus keeper</b><br>Show alert while your stylus may be lost                                        |             |
|               | STYLUS TOOLS                                                                                            |             |
|               | Smart peek<br>Provide extra information<br>when stylus is hovering                                      | Ν           |
|               | Instant page<br>Launch Instant page when the stylus is<br>detached                                      |             |
| 0             | Auto-scroll<br>Scroll automatically when the stylus is<br>hovering over the edge of scrollable<br>views |             |
|               | Stylus page<br>Show stylus page on home screen when<br>the stylus is detached                           |             |
|               |                                                                                                    |             |

Ανατρέξτε στον πίνακα παρακάτω για τις εξής ρυθμίσεις της γραφίδας και τις αντίστοιχες λειτουργίες τους.

| Ρύθμιση                                       | Λειτουργία                                                                                                    |
|-----------------------------------------------|----------------------------------------------------------------------------------------------------|
| Επικρατέστερο<br>χέρι                         | Πατήστε για να επιλέξετε το κυρίαρχο χέρι σας.                                                                                              |
| Ήχος<br>προσάρτησης/<br>απόσπασης<br>γραφίδας | Επιλέξτε για να ενεργοποιηθεί η ηχητική ειδοποίηση όταν<br>αποσπάτε ή προσαρρτάτε τη γραφίδα στο ASUS Fonepad<br>σας.                       |
| Προστασία<br>γραφίδας                         | Επιλέξτε για να εμφανίζεται ειδοποίηση μόλις το ASUS<br>Fonepad σας ανιχνεύσει ότι έχει αποσπαστεί η γραφίδα.                               |
| Έξυπνη ματιά                                  | Χρησιμοποιήστε τη μπάρα ολίσθησης για να<br>ενεργοποιήσετε ή απενεργοποίησετε την ιδιότητα Έξυπνης<br>ματιάς.                               |
| Στιγμιαία σελίδα                              | Επιλέξτε για να εμφανιστεί το εικονίδιο εφαρμογής<br>Στιγμιαίας σελίδας μόλις αποσπάσετε τη γραφίδα στο ASUS<br>Fonepad σας.                |
| Αυτόματη κύλιση                               | Επιλέξτε να ενεργοποιηθεί η ιδιότητα αυτόματης κύλισης<br>όταν μετακινείτε τη γραφίδα πάνω από τις άκρες της<br>επιφάνειας της οθόνης αφής. |
| Σελίδα γραφίδας                               | Επιλέξτε για να εμφανιστεί η σελίδα γραφίδας στην Αρχική<br>οθόνη μόλις αποσπάσετε τη γραφίδα.                                              |

# ASUS Fonepad érintőtoll útmutató

# Az Ön érintőtolla

Az érintőtollat alkalmazások indításához, elemek kiválasztásához, jegyzeteléshez vagy képek körülvágásához lehet haználni az ASUS Fonepad érintőképernyőjén.

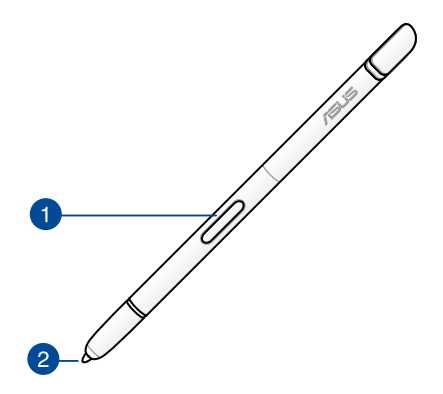

#### Funkciógomb

Nyomja meg ezt a gombot a körülvágás funkció aktiválásához az ASUS Fonepad készüléken.

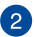

#### 2 Tipp

Az érintőtoll hegye vezetőképes műanyagból készült, ami lehetővé teszi a kölcsönhatást az ASUS Fonepad kapacitív érintőképernyőjével. Az érintőtoll hegyét a kijelző fölött tartva is válthat képernyőt, illetve dokumentumokat vagy weboldalakat görgethet.

# Az érintőtoll használata

Az ASUS Fonepad bizonyos előtelepített alkalmazásokat és szolgáltatásokat tartalmaz, amelyek érintőtoll használatával hatékonyabban működnek. Az ASUS Fonepad készülékre írhat szabályos vonásokkal és bármilyen tartalomból kivághat képeket.

**MEGJEGYZÉS:** Az ASUS Fonepad felhívja a figyelmét, ha az érintőtollat öt (5) percig leválasztva hagyja.

# Azonnali oldal

Az Azonnali oldal alkalmazás lehetővé teszi, hogy azonnal jegyzeteket írjon bármilyen tartalomra a kijelzőn. Ha leveszi az érintőtollat a készülékről, megjelenik az Instant Page ikon a kijelző bal alsó sarkában, majd eltűnik, amikor visszahelyezi az ASUS Fonepad készülékre.

Az Instant Page használatához vegye le az érintőtollat az ASUS Fonepad készülékről, majd húzza a 🖉 ikont az érintőképernyő jobb oldalára az alkalmazás indításához.

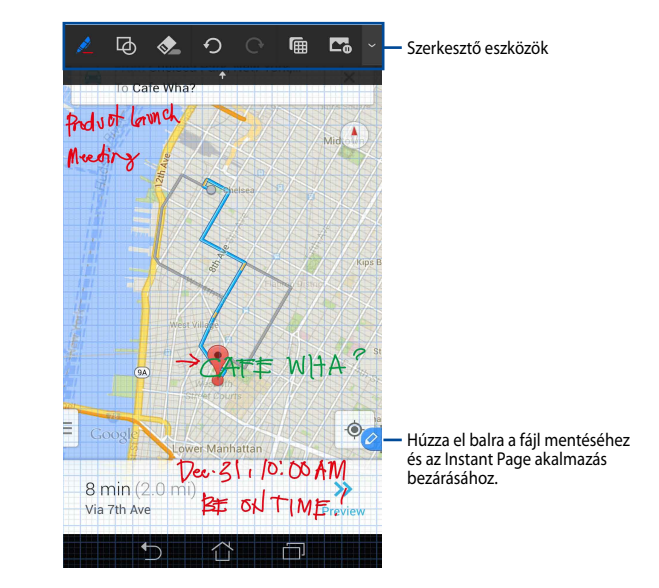

Amikor bezárja az Innstant Page alkalmazást vagy visszahelyezi az érintőtollat az ASUS Fonepad készülékre, az Instant Page alkalmazás rákérdez, hogy menteni akarja-e a rajzát, vagy inkább elveti.

MEGJEGYZÉS: A mentett rajzokat megtekintheti a Gallery > Instant Page (Galéria > Azonnali oldal) mappában.

# Magyar

# Intelligens körülvágás

A Smart Crop (Intelligens körülvágás) egy praktikus szolgáltatás, amellyel képeket vághat körbe, rögzíthet, majd tárolhat az ASUS Fonepad készüléken. Az érintőtollal körülvághatja a képet átlós elhúzás vagy szabad körülvágás végzésével.

**MEGJEGYZÉS:** A kivágott képeket megtekintheti a **Gallery > Crop Image** (Galéria > Kivágott kép) mappában.

#### Az átlós elhúzással végzett körülvágás használata

Az átlós elhúzással végzett körülvágás használatához nyomja meg és tartsa az érintőtoll funkciógombját, majd érintse és húzza el átlósan az érintőtollat. Emelje fel az érintőtollat a körülvágáshoz, majd mentse a képet az ASUS Fonepad készüléken.

**MEGJEGYZÉS:** A kép körülvágásakor megjelenik a nagyított előnézete a kijelző jobb alsó sarkában.

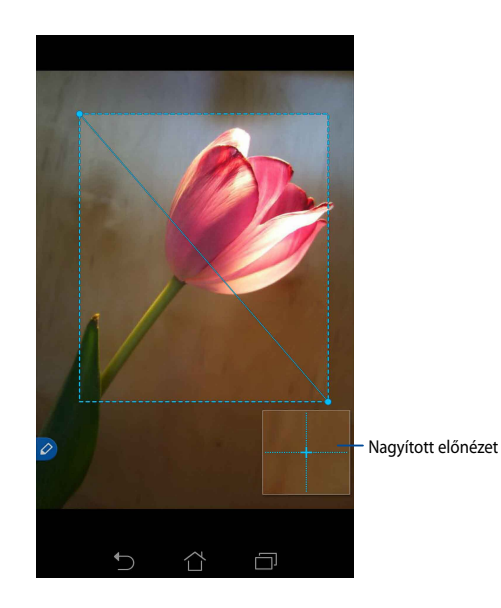

# A szabad formájú körülvágás használata

Nyomja meg és tartsa az érintőtoll funkciógombját, majd érintse és húzza el az érintőtollat a kép körülvágni kívánt része fölé. Emelje fel az érintőtollat a körülvágáshoz, majd mentse a képet az ASUS Fonepad készüléken.

**FONTOS!** Az alábbi képernyőkép a körülvágandó kép kezdő- és végpontjait mutatja. A kijelölt rész körülvágása érdekében győződjön meg arról, hogy a kezdőpont találkozik a végponttal.

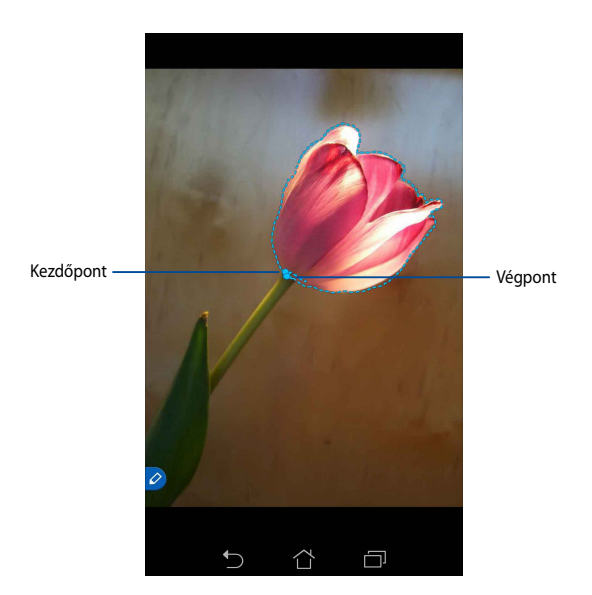

# Intelligens betekintés

A Intelligens betekintés bármely fájl vagy mappa azonnali előnézetét teszi lehetővé. Ha az érintőtollat a fájl vagy mappa fölött tartja, megtekintheti az adott fájl vagy mappa tartalmát.

#### Alkalmazás tartalmának előnézete a Kezdőlapon

Vigye az érintőtollat egy alkamazás ikonja fölé körülbelül egy centiméter távolságban az alkalmazás tartalmának előnézetéhez.

**MEGJEGYZÉS:** Megtekintheti a Üzenetkezelés és Email alkalmazások tartalmának előnézetét, illetve a nem fogadott hívásokat a Telefon alkalmazással tekintheti meg.

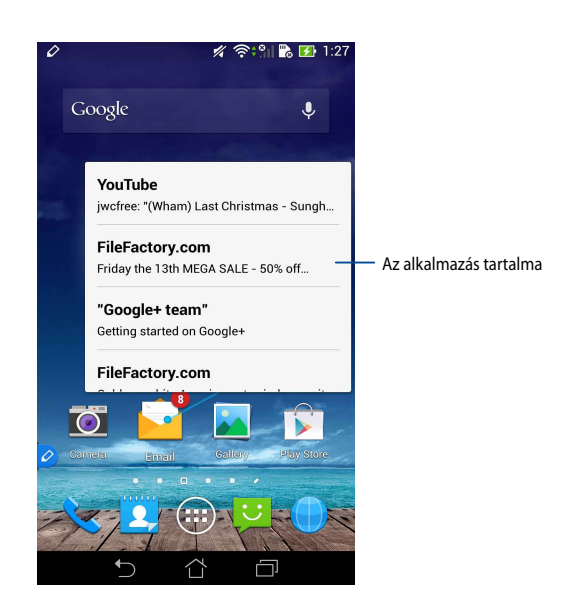

# A képernyő váltása bal/jobb oldalra

Tartsa az érintőtollat az érintőképernyő bal vagy jobb széle fölött körülbelül egy centiméter távolságban a képernyő bal vagy jobb oldalra váltásához.

Megjelenik a 🗙 vagy > a képernyő balra, illetve jobbra váltásakor.

## Bálra váltás

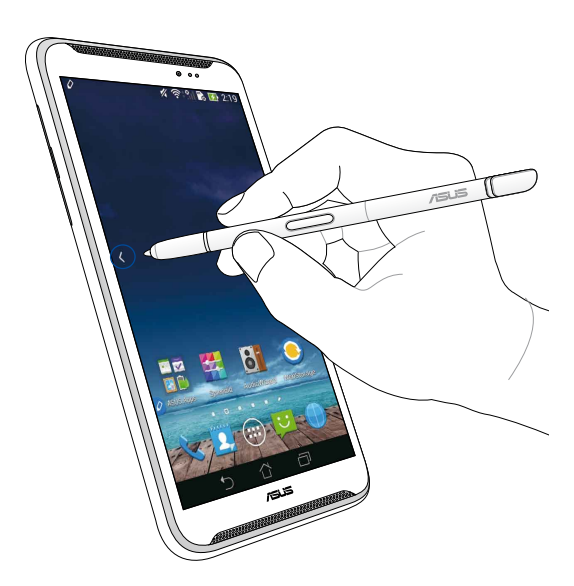

# Jobbra váltás

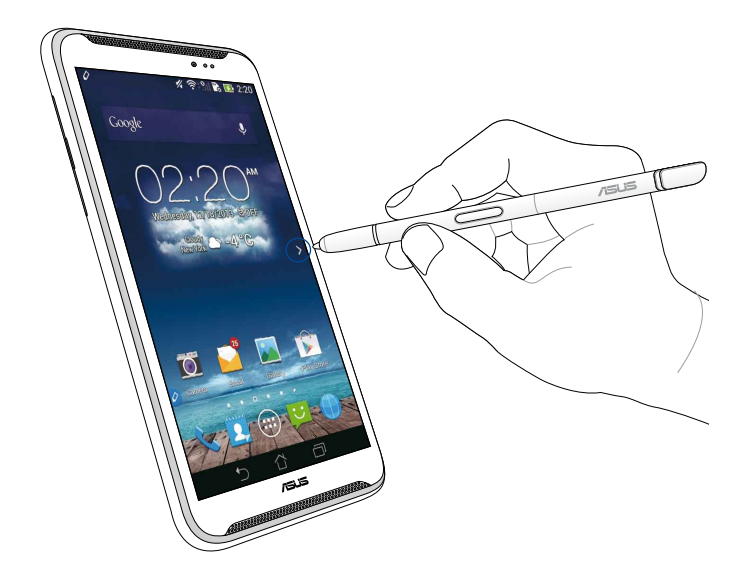

### Felfelé/lefelé görgetés

Tartsa az érintőtollat az oldal vagy dokumentum felső vagy alsó széle fölött körülbelül egy centiméter távolságban a felfelé vagy lefelő görgetéshez.

Megjelenik a ٨ vagy 💙 a képernyő felfelé, illetve lefelé görgetésekor.

#### Felfelé görgetés

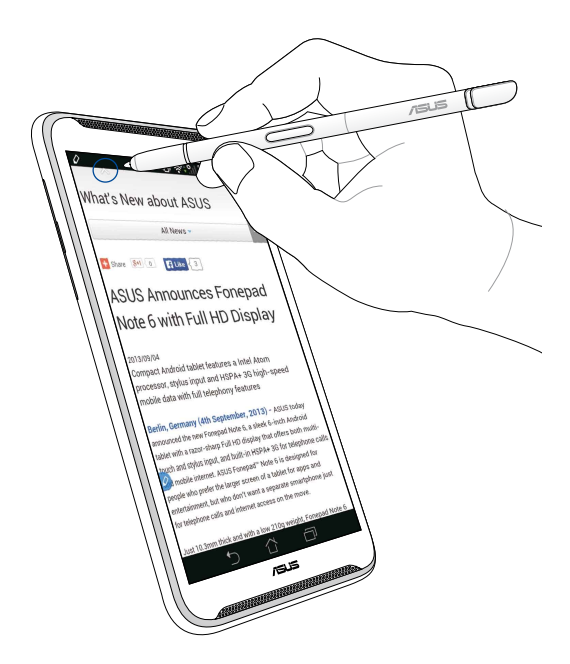

# Görgetés le

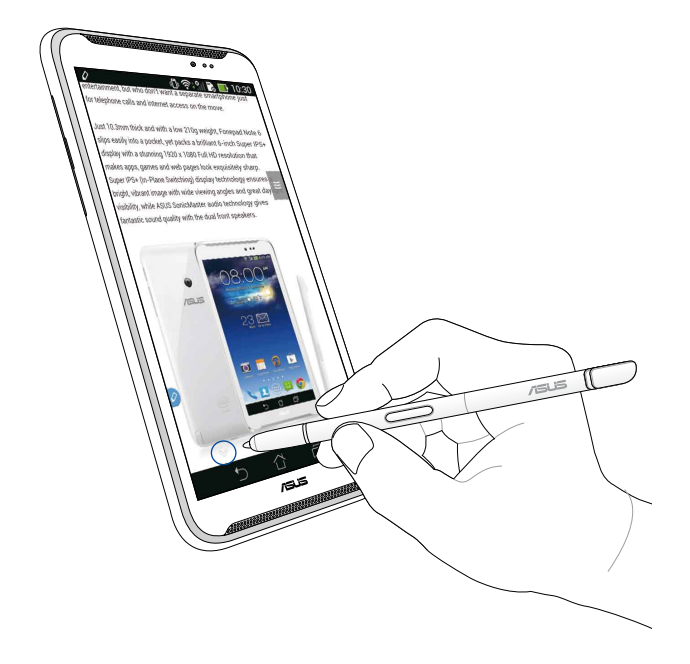

#### Érintőtoll beállítások

Az érintőtoll és a hozzá kapcsolódó alkalmazások, illetve szolgáltatások beállításainak módosítását az Érintőtoll beállítások képernyőn végezheti el.

Az érintőtoll beállításainak módosításához érintse meg a 📰 > 🧿 elemet, majd a **Stylus (Érintőtoll)** elemet az Érintőtoll beállítások képernyő megnyitásához.

| ۷ | ار چې                                                                                                   | <b>5:47</b> |
|---|----------------------------------------------------------------------------------------------------|-------------|
| < | 🗿 Stylus                                                                                                |             |
|   | Dominant hand<br>Right handed                                                                           |             |
|   | Stylus attach/detach sound<br>Play sound when stylus has been<br>attached or detached                   |             |
|   | <b>Stylus keeper</b><br>Show alert while your stylus may be lost                                        |             |
|   | STYLUS TOOLS                                                                                            |             |
|   | Smart peek<br>Provide extra information<br>when stylus is hovering                                      | Ν           |
|   | Instant page<br>Launch Instant page when the stylus is<br>detached                                      |             |
| 0 | Auto-scroll<br>Scroll automatically when the stylus is<br>hovering over the edge of scrollable<br>views |             |
|   | Stylus page<br>Show stylus page on home screen when<br>the stylus is detached                           |             |
|   |                                                                                                    |             |

Magyar

Az érintőtoll alábbi beállításainak és kapcsolódó funkcióinak megtekintéséhez tekintse meg az alábbi táblázatot:

| Beállítás                            | Funkció                                                                                                    |
|--------------------------------------|----------------------------------------------------------------------------------------------------|
| Domináns kéz                         | Érintse meg a domináns kéz kiválasztásához.                                                                                             |
| Toll leválasztás/<br>rögzítés hangja | Jelölje meg, ha hangos értesítést kér, amikor leválasztja vagy<br>visszahelyezi az érintőtollat az ASUS Fonepad készülékre.             |
| Tolltartó                            | Jelölje meg, ha azt szeretné, hogy az ASUS Fonepad<br>értesítést jelenítsen meg, amikor leválasztják az érintőtollat.                   |
| Intelligens<br>betekintés            | Használja a csúszkát a Smart Peek szolgáltatás<br>engedélyezéséhez/letiltásához.                                                        |
| Azonnali oldal                       | Jelölje meg, hogy megjelenjen az Instant Page alkalmazás<br>ikonja, amikor leválasztja az érintőtollat az ASUS Fonepad<br>készülékről.  |
| Automatikus<br>görgetés              | Jelölje meg, hogy engedélyezze az automata görgetés<br>szolgáltatást, amikor az érintőtollat az érintőképernyő szélei<br>fölött tartja. |
| Érintőtoll oldal                     | Jelölje meg, hogy megjelenjen az érintőtoll oldal a<br>Kezdőlapon, amikor leválasztja az érintőtollat.                                  |
# Guida alla stilo dell'ASUS Fonepad

## La vostra stilo

Usate la stilo per lanciare un'app, selezionare un oggetto, prendere appunti o ritagliare immagini sul pannello touch screen del vostro ASUS Fonepad.

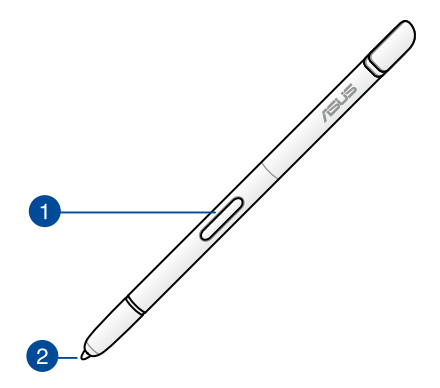

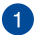

### 1 Tasto funzione

Premete questo tasto per attivare la funzione ritaglio del vostro ASUS Fonepad.

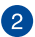

#### Punta

La punta della stilo è composta da un materiale plastico conduttivo che vi permette di interagire con lo schermo touch capacitivo del vostro ASUS Fonepad. Potete anche avvicinare la punta della stilo allo schermo per cambiare schermata, scorrere documenti o pagine web.

## Usare la stilo

Il vostro ASUS Fonepad è dotato di app preinstallate e funzioni che lavorano al meglio se interagite con esse tramite la stilo. Potete fare scarabocchi o ritagliare immagini partendo da un qualsiasi contenuto visualizzato sullo schermo.

**NOTA:** L'ASUS Fonepad richiama la vostra attenzione se la stilo è stata estratta da cinque (5) minuti.

### Pagina immediata

Pagina immediata vi permette di scrivere note istantaneamente su un qualsiasi contenuto visualizzato sullo schermo. Quando estraete la stilo appare l'icona di Pagina immediata immediata nella parte inferiore sinistra dello schermo. L'icona scompare quando reinserite la stilo nell'ASUS Fonepad.

Per usare Pagina immediata estraete la stilo dall'ASUS Fonepad e trascinate 🥏 alla destra dello schermo per avviare l'app.

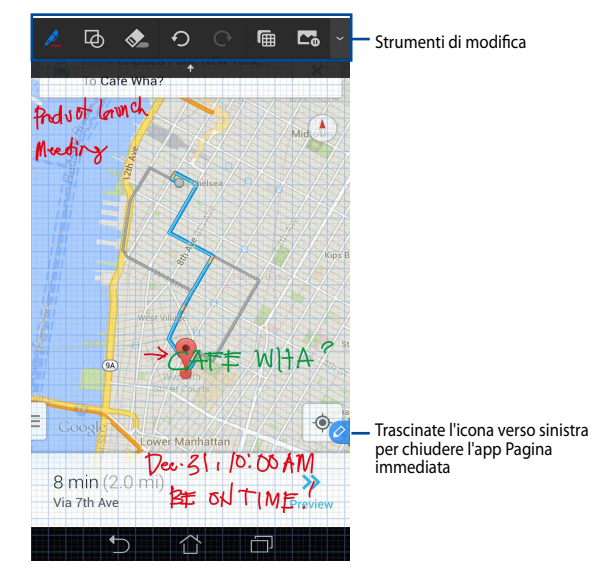

Quando chiudete Pagina immediata, o reinserite la stilo nell'ASUS Fonepad, vi verrà chiesto se volete salvare o cancellare il vostro disegno.

NOTA: Potete visualizzare i disegni salvati nella cartella Galleria > Foto locali > InstantPage.

## **Ritaglio intelligente**

Ritaglio intelligente permette di ritagliare, catturare e salvare comodamente le immagini sul vostro ASUS Fonepad. Usate la stilo per ritagliare le immagini in diagonale o a mano libera.

**NOTA:** Potete visualizzare le immagini ritagliate nella cartella **Galleria > Foto locali > CropImage**.

#### **Ritaglio in diagonale**

Per ritagliare un'immagine usando il ritaglio in diagonale premete e tenete premuto il tasto funzione della stilo, toccate un punto dell'immagine e muovete la stilo in diagonale nel verso in cui volete ritagliare. Sollevate la stilo per ritagliare e salvare l'immagine sul vostro ASUS Fonepad.

**NOTA:** Durante il ritaglio dell'immagine apparirà un'anteprima ingrandita nell'angolo inferiore destro dello schermo.

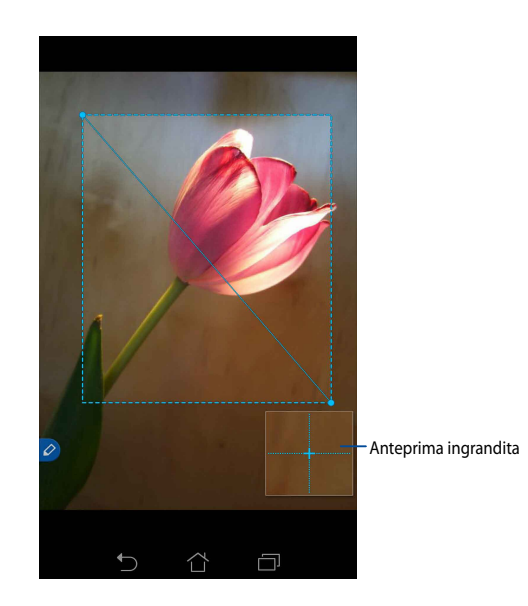

#### **Ritaglio a mano libera**

Premete e tenete premuto il pulsante funzione della stilo poi toccate e trascinate la stilo sui bordi della porzione di immagine che volete ritagliare. Sollevate la stilo per ritagliare e salvare l'immagine sul vostro ASUS Fonepad.

**IMPORTANTE!** La schermata seguente mostra i punti iniziale e finale della parte di immagine da ritagliare. Assicuratevi che i due punti si tocchino in modo da racchiudere la porzione selezionata.

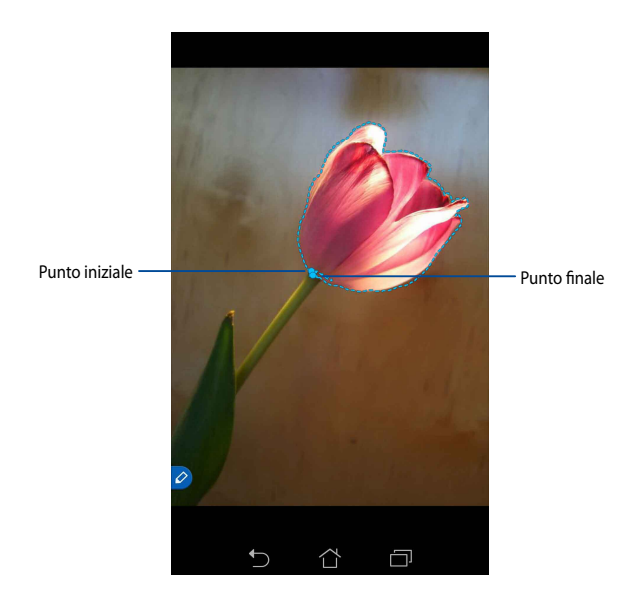

## **Uso intelligente**

Uso intelligente fornisce un'anteprima istantanea di un qualsiasi file o cartella. Quando avvicinate la stilo ad un file, o ad una cartella, potete visualizzare i contenuti di quel file o di quella cartella.

#### Anteprima dei contenuti dell'app nella schermata Home

Posizionate la stilo sull'icona di un'app, a circa un centimetro di distanza, per visualizzare un'anteprima dei contenuti dell'app.

**NOTA:** Potete solamente visualizzare anteprime delle applicazioni Messaggi, Email e visualizzare le chiamate perse dell'app Telefono.

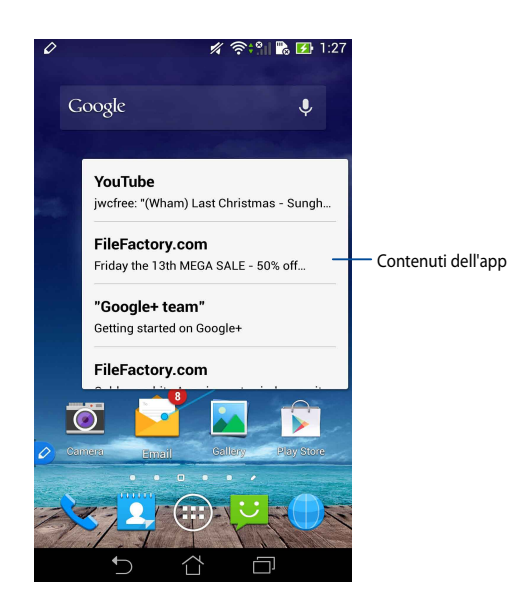

#### Passa alla schermata a destra/sinistra

Avvicinate la stilo a circa un centimetro sul bordo destro, o sinistro, del pannello touch screen, per passare alla schermata a destra o a sinistra.

Il pulsante **〈** o **〉** appare quando volete passare alla schermata a sinistra o a destra rispettivamente.

#### Passa alla schermata a sinistra

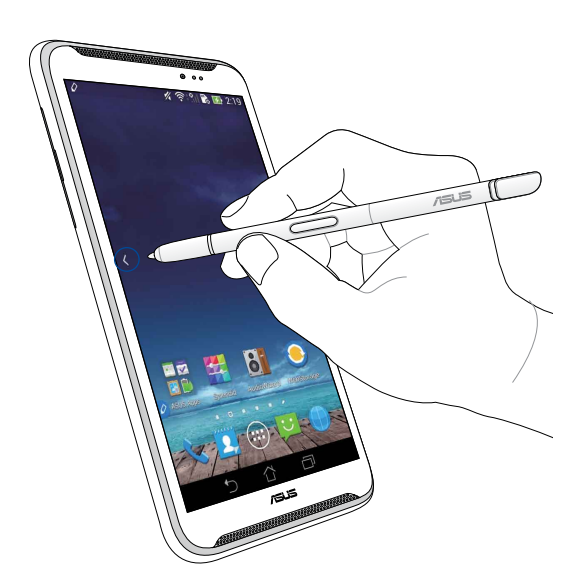

### Passa alla schermata a destra

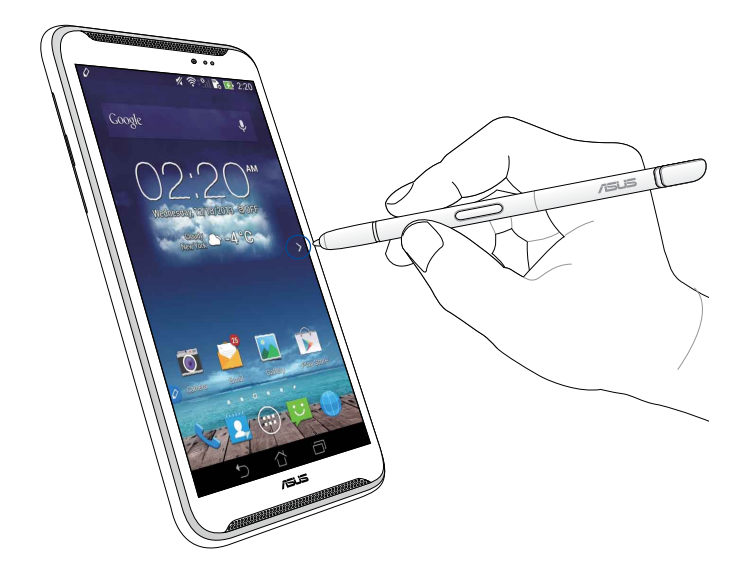

#### Scorrimento verso l'alto o verso il basso

Avvicinate la stilo a circa un centimetro sul bordo superiore, o inferiore, della pagina per scorrere rispettivamente verso il basso o verso l'alto.

Il pulsante  $\land$  o  $\checkmark$  appare quando scorrete la schermata verso l'alto o verso il basso rispettivamente.

#### Scorrimento verso l'alto

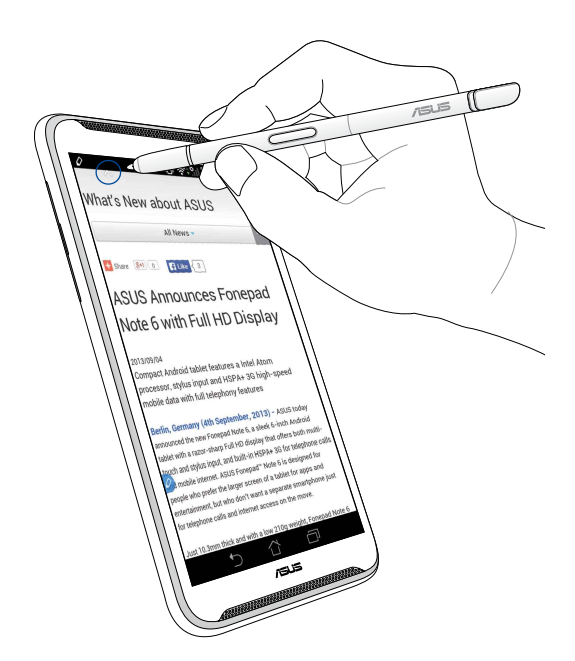

#### Scorrimento verso il basso

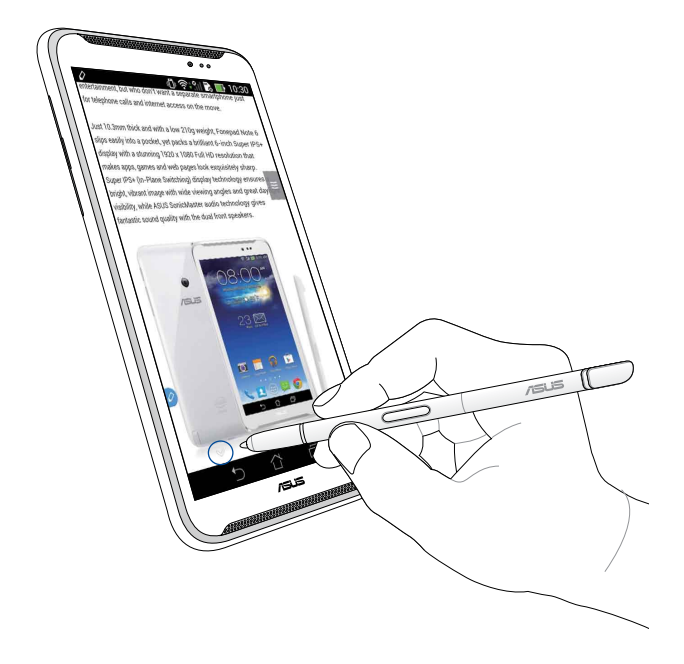

#### Impostazioni stilo

Potete modificare le impostazioni della stilo, le funzioni e il comportamento delle app compatibili nella schermata delle impostazioni Stilo.

Per modificare le impostazioni della stilo toccate 📰 > 🔯 e poi toccate **Stilo** per aprire la schermata di impostazioni Stilo.

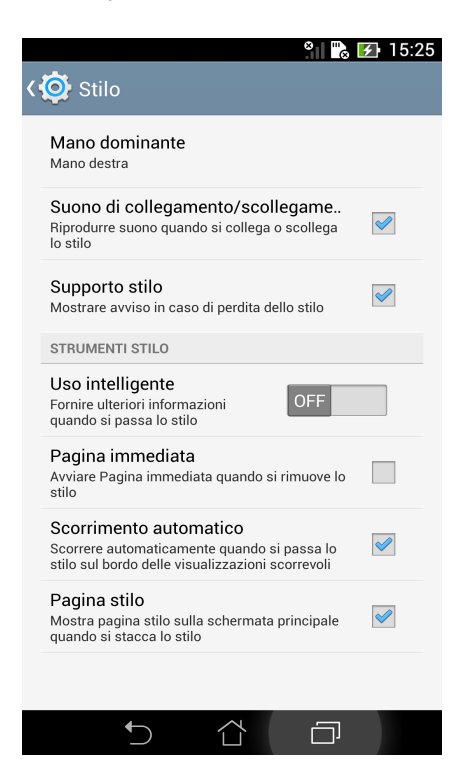

Fate riferimento alla seguente tabella per le impostazioni della stilo e le rispettive funzioni:

| Impostazione                                        | Funzione                                                                                                    |
|-----------------------------------------------------|----------------------------------------------------------------------------------------------------|
| Mano dominante                                      | Permette di selezionare la mano che usate di più.                                                                              |
| Suono di<br>collegamento/<br>scollegamento<br>stilo | Spuntate la voce per attivare una notifica sonora quando estraete o inserite la stilo.                                         |
| Supporto stilo                                      | Spuntate la voce per mostrare un messaggio di avviso<br>quando l'ASUS Fonepad rileva che la stilo è stata estratta.            |
| Uso intelligente                                    | Usate il cursore per attivare o disattivare la funzione uso intelligente.                                                      |
| Pagina<br>immediata                                 | Selezionate la voce per mostrare Pagina immediata quando estraete la stilo dall'ASUS Fonepad.                                  |
| Scorrimento<br>automatico                           | Selezionate la voce per abilitare lo scorrimento automatico<br>quando passate la stilo sul bordo del pannello touch<br>screen. |
| Pagina stilo                                        | Selezionate la voce per mostrare la pagina della stilo, nella schermata home, quando estraete la stilo.                        |

## Panduan stylus Fonepad ASUS

## **Stylus Anda**

Gunakan stylus untuk menjalankan aplikasi, memilih item, menggambar catatan, atau memotong gambar di panel layar sentuh Fonepad ASUS.

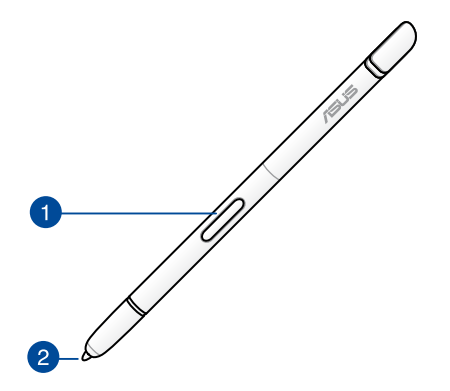

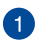

#### Tombol fungsi

Tekan tombol ini untuk mengaktifkan fungsi potong di Fonepad ASUS.

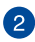

#### 2 Bagian ujung

Bagian ujung stylus terbuat dari bahan plastik konduktif yang dapat digunakan untuk berinteraksi dengan layar kapasitif sentuh Fonepad ASUS. Anda juga dapat mengarahkan stylus untuk beralih di antara layar atau menggulir dokumen maupun halaman web.

## Menggunakan stylus

Fonepad ASUS dilengkapi aplikasi dan fitur pilihan terinstal yang akan berfungsi lebih baik menggunakan stylus. Anda dapat menggambar di Fonepad ASUS dengan garis yang ditetapkan dan gambar yang dipotong dari konten tertentu di layar.

**CATATAN:** Fonepad ASUS akan menampilkan tanda jika stylus telah dikeluarkan dari perangkat selama 5 (lima) menit.

## Halaman Instan

Aplikasi Halaman Instan dapat digunakan untuk membuat catatan dari konten tertentu di layar. Bila stylus dikeluarkan, ikon Halaman Instan 🖉 akan ditampilkan di sudut kiri bawah layar dan akan tersembunyi bila dimasukkan kembali ke Fonepad ASUS.

Untuk menggunakan Halaman Instan, keluarkan stylus dari Fonepad ASUS, lalu geser semping kanan panel layar sentuh untuk menjalankan aplikasi tersebut.

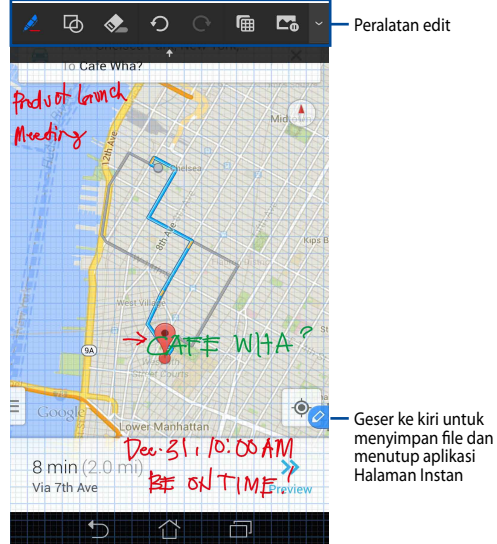

Setelah menutup Halaman Instan atau memasukkan kembali stylus ke Fonepad ASUS, aplikasi Halaman Instan akan menanyakan apakah Anda ingin menyimpan atau membatalkan gambar.

CATATAN: Anda dapat melihat gambar yang disimpan dalam folder Gallery (Galeri) > Instant Page (Halaman Instan).

## **Potong Pintar**

Potong Pintar adalah fitur yang dapat digunakan untuk memotong, mengambil, dan menyimpan gambar dengan mudah ke Fonepad ASUS. Gunakan stylus untuk memotong gambar dengan fungsi potong geser diagonal atau potong bentuk bebas.

**CATATAN:** Anda dapat melihat gambar yang dipotong dalam folder **Gallery (Galeri)** > **Crop Image (Gambar Dipotong)**.

### Menggunakan fungsi potong geser diagonal

Untuk memotong gambar menggunakan fungsi geser diagonal, tekan terus tombol fungsi stylus, sentuh, lalu gerakkan stylus secara diagonal. Angkat stylus untuk memotong dan menyimpan gambar ke Fonepad ASUS.

**CATATAN:** Saat memotong gambar, pratinjau yang diperbesar akan ditampilkan di sudut kanan bawah layar.

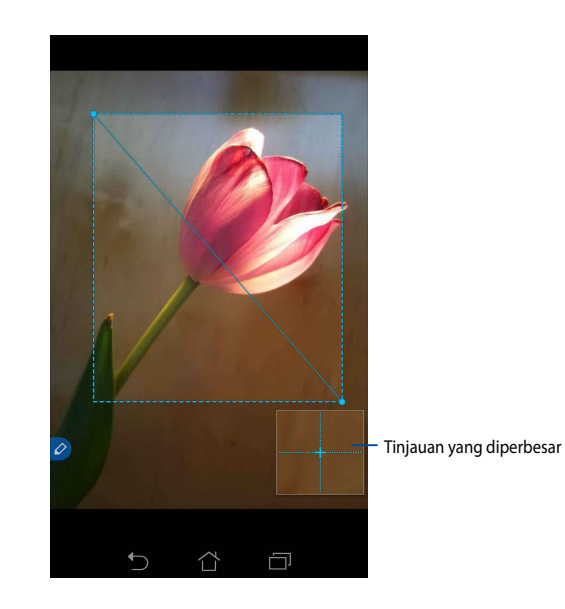

### Menggunakan fungsi potong bentuk bebas

Tekan terus tombol fungsi stylus, lalu sentuh dan tarik stylus ke bagian gambar yang akan dipotong. Angkat stylus untuk memotong dan menyimpan gambar ke Fonepad ASUS.

**PENTING!** Layar di bawah ini menunjukkan titik awal dan akhir gambar yang akan dipotong. Pastikan titik awal tersambung dengan titik akhir agar bagian yang dipilih dapat dipotong.

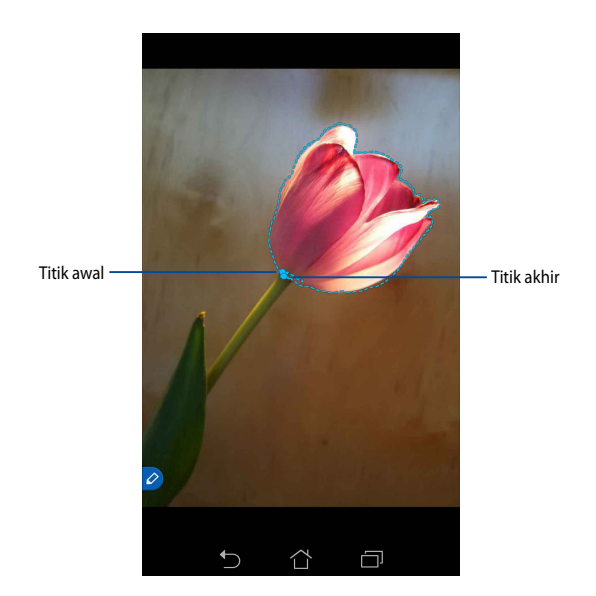

## **Intip Pintar**

Intip Pintar menyediakan tinjauan cepat file atau folder tertentu. Saat mengarahkan stylus ke file atau folder, Anda dapat melihat konten file atau folder tersebut.

### Melihat pratinjau konten aplikasi di Layar awal

Arahkan stylus ke ikon aplikasi dengan jarak sekitar 1 cm untuk melihat pratinjau konten aplikasi.

**CATATAN:** Anda hanya dapat melihat pratinjau konten aplikasi Olahpesan dan Email, serta melihat panggilan yang tidak terjawab melalui aplikasi Telepon.

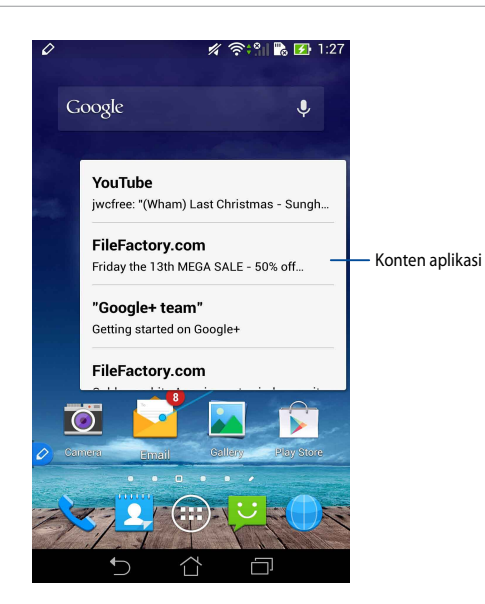

#### Menggeser layar ke kiri/kanan

Arahkan stylus dengan jarak sekitar satu cm ke tepi kiri atau kanan panel layar sentuh untuk mengalihkan layar ke kiri atau kanan.

**〈** atau **〉** akan ditampilkan saat menggeser layar ke kiri atau kanan.

#### Menggeser ke kiri

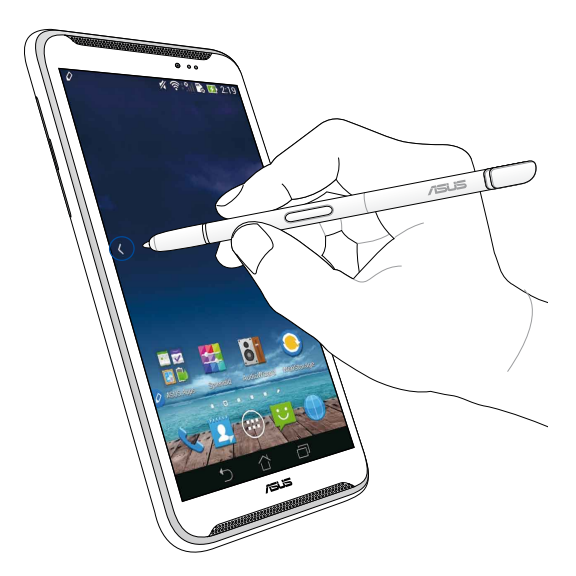

## Menggeser ke kanan

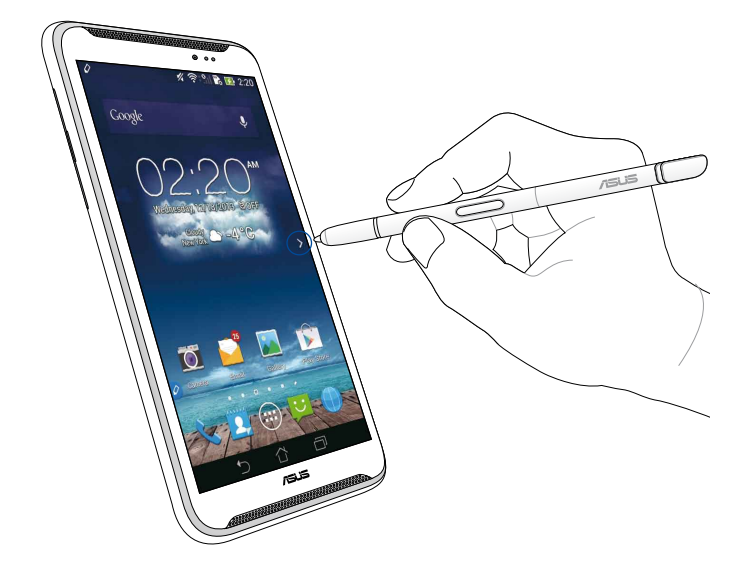

#### Menggulir ke atas/bawah

Arahkan stylus dengan jarak sekitar 1 cm ke tepi atas atau bawah halaman atau dokumen untuk menggulir ke atas atau bawah.

٨ atau 💙 akan ditampilkan bila menggulir layar ke atas atau bawah.

#### Menggulir ke atas

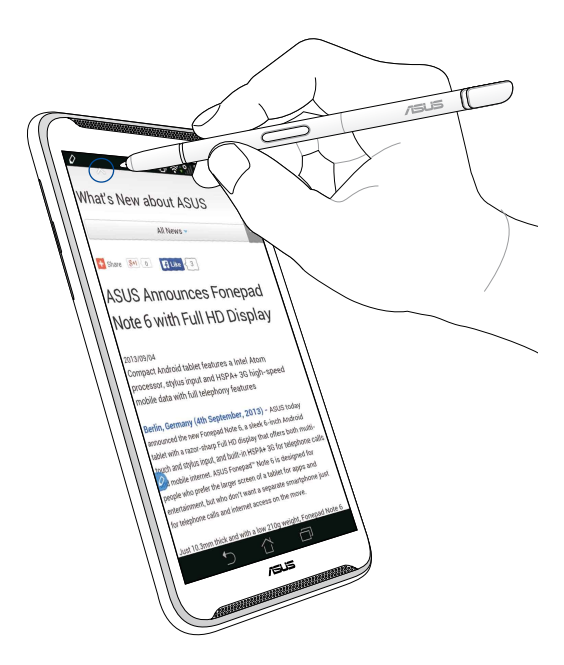

## Menggulir ke bawah

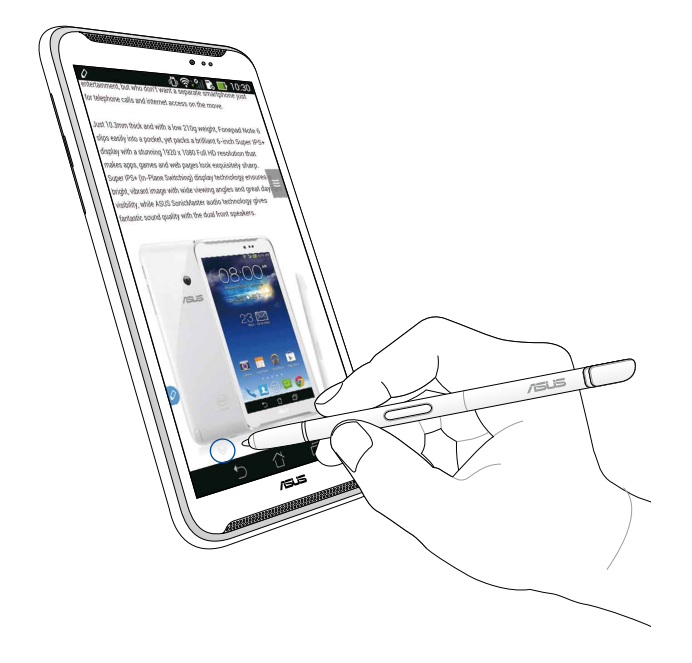

#### Pengaturan stylus

Anda dapat menyesuaikan pengaturan stylus dan aplikasi terkait dengan stylus serta layar pengaturan stylus.

Untuk menyesuaikan pengaturan stylus, sentuh () > O, lalu sentuh **Stylus** untuk membuka Layar pengaturan stylus.

| $\mathcal{O}$         |                                                       |                                         | ı.‡                 | 5:47     |
|-----------------------|-------------------------------------------------------|-----------------------------------------|---------------------|----------|
| <b>(@</b> )           | Stylus                                                |                                         |                     |          |
| Don<br>Righ           | ninant hand<br>handed                                 | d                                       |                     |          |
| Styl<br>Play<br>attac | us attach/d<br>sound when s<br>hed or detach          | <b>detach so</b><br>itylus has be<br>ed | en<br>en            | <b>~</b> |
| Styl<br>Shov          | us keeper<br>valert while yo                          | our stylus m                            | ay be lost          |          |
| STYL                  | US TOOLS                                              |                                         |                     |          |
| Sma<br>Provi<br>wher  | a <b>rt peek</b><br>de extra inform<br>stylus is hove | mation<br>ering                         | C                   | N        |
| Inst<br>Laun<br>detao | ant page<br>ch Instant pag<br>ched                    | ge when the                             | stylus is           |          |
| Auto<br>Scrol<br>hove | D-SCrOll<br>I automaticall<br>ring over the e         | y when the s<br>dge of scrol            | stylus is<br>llable | <b>~</b> |
| Styl<br>Shov<br>the s | us page<br>/ stylus page (<br>tylus is detach         | on home scr<br>ned                      | reen when           |          |
|                       | ♪                                                     |                                         |                     |          |

Lihat tabel di bawah untuk mengetahui pengaturan stylus beserta fungsinya masing-masing:

| Pengaturan                                     | Fungsi                                                                                                    |
|------------------------------------------------|----------------------------------------------------------------------------------------------------|
| Tangan dominan                                 | Sentuh untuk memilih tangan yang dominan.                                                                                   |
| Suara<br>memasukkan/<br>mengeluarkan<br>stylus | Centang kotak untuk mengaktifkan pemberitahuan suara<br>saat stylus dikeluarkan atau dimasukkan kembali ke<br>Fonepad ASUS. |
| Tanda stylus                                   | Centang kotak untuk menampilkan tanda bila Fonepad<br>ASUS mendeteksi bahwa stylus telah dikeluarkan.                       |
| Intip pintar                                   | Gunakan panel geser untuk mengaktifkan atau<br>menonaktifkan fitur Intip Pintar.                                            |
| Halaman Instan                                 | Centang kotak untuk menampilkan ikon aplikasi Halaman<br>Instan setelah stylus dikeluarkan dari Fonepad ASUS.               |
| Gulir otomatis                                 | Centang kotak untuk mengaktifkan fitur gulir otomatis bila<br>stylus diarahkan ke tepi panel layar sentuh.                  |
| Halaman stylus                                 | Centang kotak untuk menampilkan halaman stylus di Layar<br>awal setelah stylus dikeluarkan.                                 |

# ASUS Fonepadスタイラスペン ガイド

## スタイラスペンの概要

スタイラスペンを使用し、Fonepadでのアプリの起動や項目の選択、手書き入力、画像のトリミング等の操作を行うことができます。

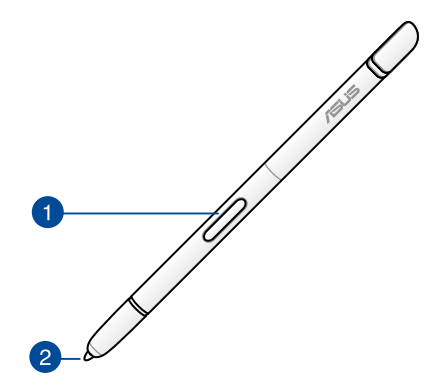

 ファンクションボタン このボタンを長押しすると、Fonepadの画像トリミング機能が有効になり ます。

2 チップ

スタイラスペンの先端は導電性プラスチック製で、Fonepadをタッチ操作 することができます。画面の切り替え、文書やウェブページの切り替えな どの操作が可能です。

## スタイラスペンを使用する

Fonepadにはスタイラスペンと併用可能なアプリと機能がプリインストールされ ています。スタイラスペンを使用して、Fonepadの画面上への手書き入力や画像 のトリミング等の操作が可能です。

**注:** スタイラスペンが取り外された状態が5分以上続くと、警告メッセージ (サウンド) でユーザーに知らせます。

## インスタントページ

画面上のコンテンツにメモなどを手書き入力することができます。Fonepadから スタイラスペンを取り外すと、画面の左下にインスタントページのアイコンが表示 されます。アイコンは再度取り付けると消えます。

インスタントページを起動するには、スタイラスペンをFonepadから取り外し、 タッチスクリーンパネルを右方向になぞります。

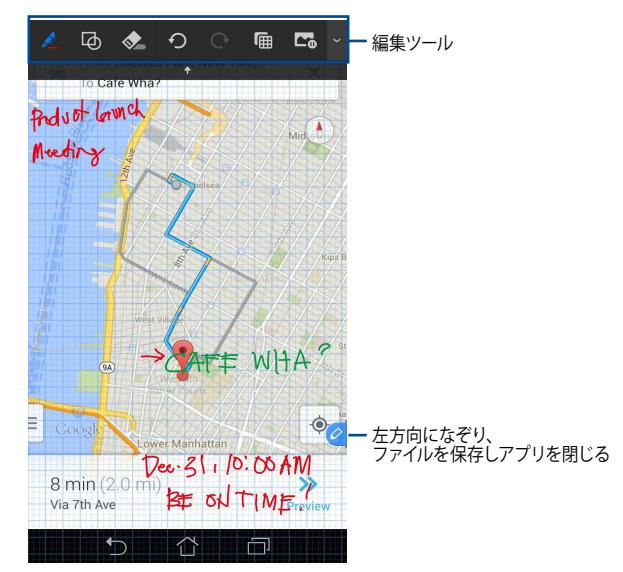

インスタントページを閉じる、またはFonepadにスタイラスペンを取り付けると、手書きコンテンツを保存/キャンセルするかを確認するメッセージが表示されます。

注:保存した手書きコンテンツは、「Pictures」→「Instant Page」フォルダーに保存されます。

Smart Crop (トリミング)

この機能を使用すると、画像をトリミング/キャプチャーし、Fonepadに保存する ことができます。トリミングする範囲は、スタイラスペンで対角線を引き方形、ま たはフリーハンドで自由選択します。

**注:** トリミングした画像は、「Pictures」→「Crop Image」フォルダーに保存されます。

#### 方形トリミング

方形トリミングを行うには、スタイラスペンのファンクションボタンを長押しし、 画像上を対角線上になぞります。スタイラスペンを画像から離すと選択された部 分がトリミングされ、Fonepadに保存されます。

注:トリミング中は、画面の右下に拡大プレビューが表示されます。

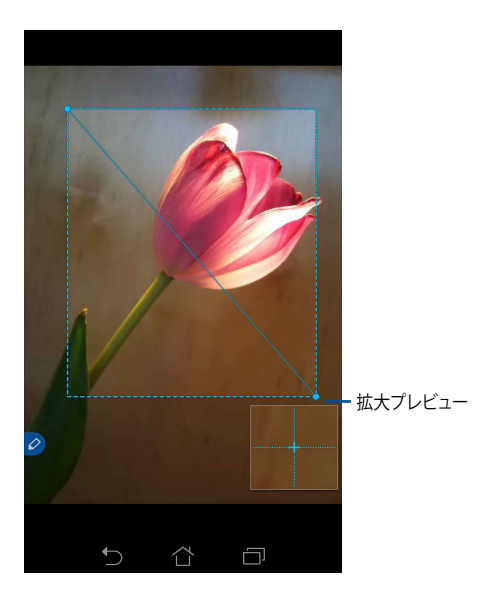

日本語

## フリーハンドトリミング

スタイラスペンのファンクションボタンを長押しし、トリミングしたい画像上をス タイラスペンでタップし、ドラッグして範囲を選択します。スタイラスペンを画像 から離すと選択された部分がトリミングされ、Fonepadに保存されます。

**重要:**次の画面はトリミングする際の、開始点と終点を示しています。終点が開始 点に到達しないと画像はトリミングできません。

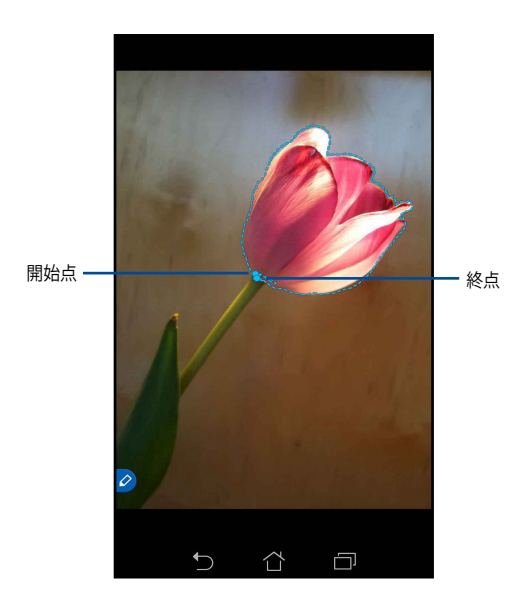

日本語

## スマートピーク

ファイルやフォルダーを簡単にプレビュー表示できるアプリです。ファイルまたはフォルダー上にスタイラスペンを当てると、そのコンテンツがプレビュー表示されます。

#### ホーム画面のアプリのコンテンツをプレビュー表示する

スタイラスペンでアプリアイコンを約1センチなぞると、アプリのコンテンツがプ レビュー表示されます。

**注:** プレビュー表示できるのは、メッセージアプリとメールアプリのコンテンツ、または通話アプリの着信電話だけです。

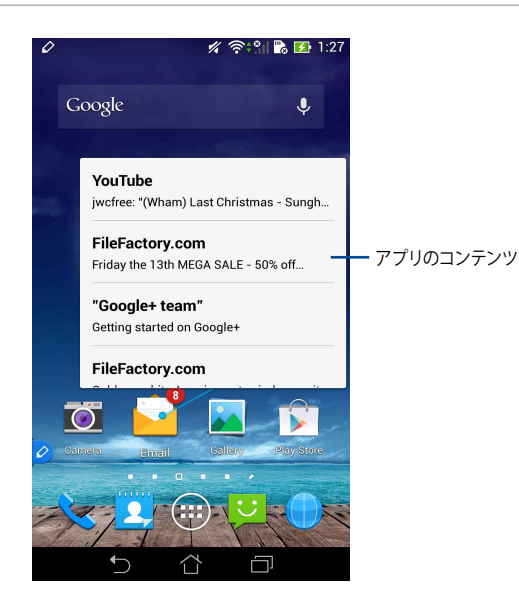

### 画面を左右に切り替える

スタイラスペンでタッチスクリーンパネルの左または右端を約1センチなぞると、 画面が左右に切り替わります。

左画面へ

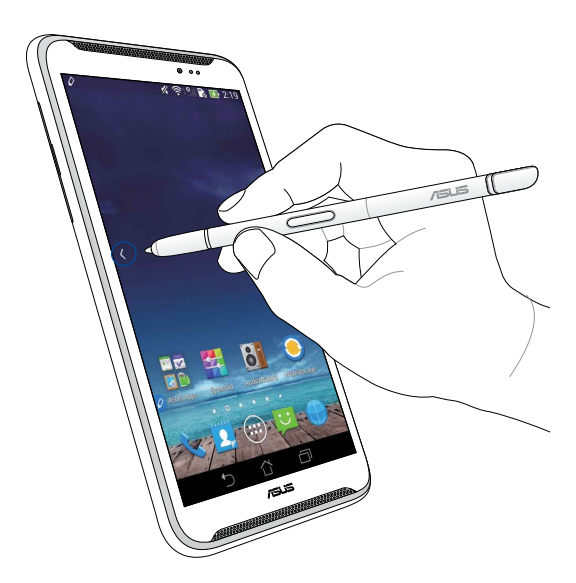

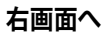

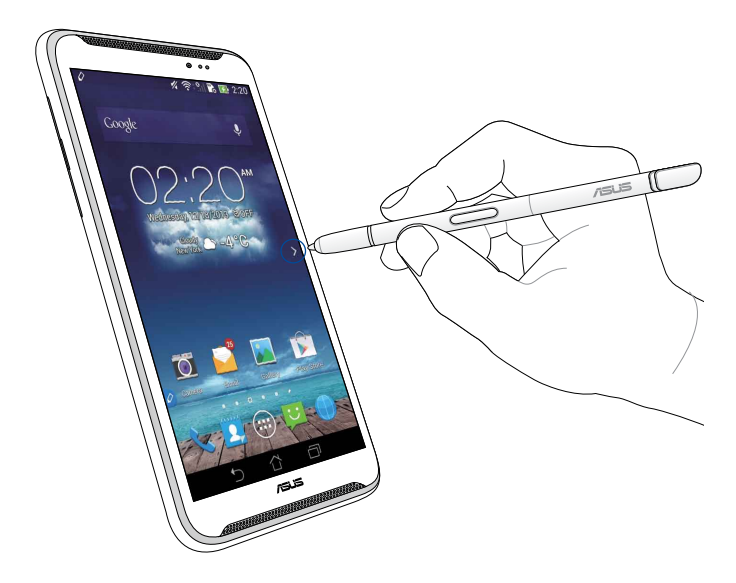

## 上下にスクロール

スタイラスペンでタッチスクリーンパネルの上または下端を約1センチなぞると、 画面が上下にスクロールします。

画面を上下にスクロールするときは、 < または 🏏 が表示されます。

#### 上にスクロール

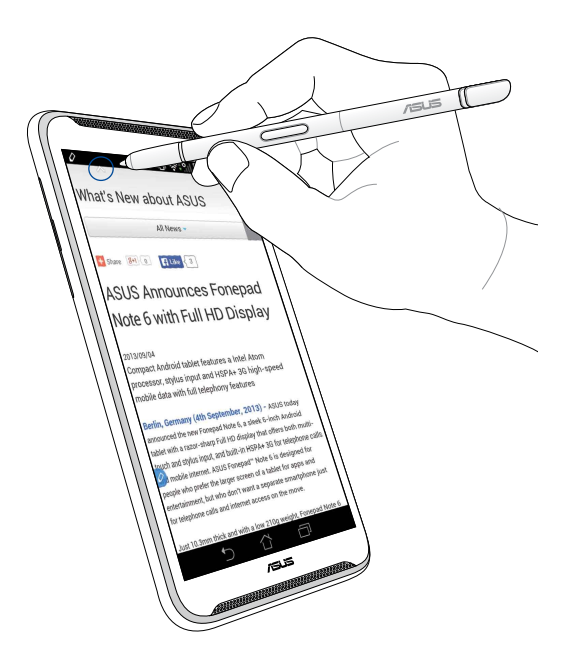

## 下にスクロール

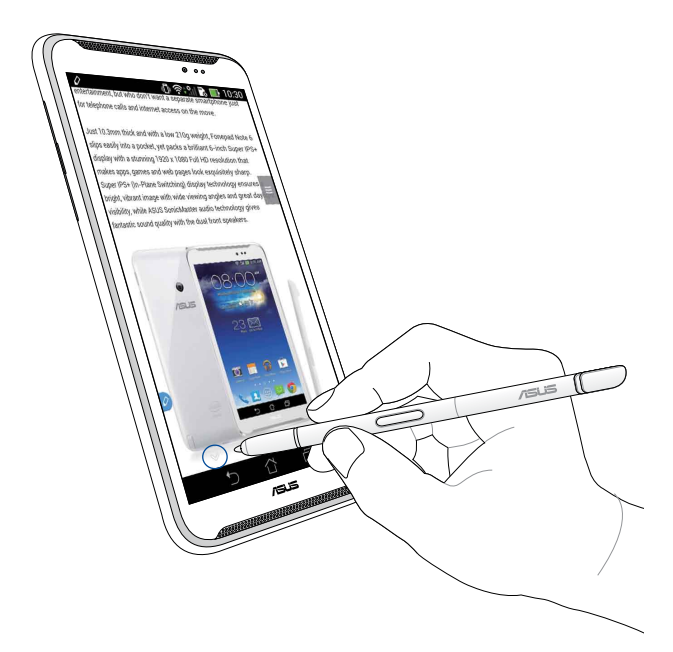

## スタイラスペンの設定

設定画面では、スタイラスペンとスタイラス関連のアプリや機能を設定すること ができます。

スタイラスペンの設定を行うには、 ( ... )→ ( ... → 「スタイラス」の順にタップします。

|                                                                   | 5 🛃 15:32 |
|-------------------------------------------------------------------|-----------|
| <b>く ( )</b> スタイラス                                                |           |
| <b>利き手</b><br><sup>右手</sup>                                       |           |
| スタイラスの取り付け/取り外し音<br>スタイラスが取り付けられたり取り外されたり<br>したときに、音を鳴らします        |           |
| スタイラスキーパー<br>スタイラスが取り外されている間、アラートを<br>表示します                       |           |
| スタイラスツール                                                          |           |
| スマートピーク<br>スタイラスをホバリングしてい<br>るときに追加情報を表示します                       |           |
| インスタントページ<br>スタイラスを取り外してインスタントページを<br>起動する                        |           |
| 自動スクロール<br>スタイラスがスクロール可能な表示の端の上で<br>ホバリングしているときに、自動的にスクロー<br>ルします |           |
| <b>スタイラスページ</b><br>スタイラスを取り外すとき、ホームスクリーン<br>にスタイラスページを表示する        |           |
|                                                                   |           |
|                                                                   |           |

### スタイラスペンの設定と機能の一覧

| 設定                   | 機能                                                                           |
|----------------------|------------------------------------------------------------------------------|
| 利き手                  | 利き手を選択します。                                                                   |
| スタイラスの取り付け<br>/取り外し音 | ボックスにチェックを入れると、Fonepadにスタイラスペンを着脱したとき、サウンドで通知します。                            |
| スタイラスキーパー            | ボックスにチェックを入れると、Fonepadからスタイラ<br>スペンが取り外されたとき、警告メッセージが表示さ<br>れます。             |
| スマートピーク              | スライダーでスマートピーク機能の有効/無効を設定し<br>ます。                                             |
| インスタントページ            | ボックスにチェックを入れると、Fonepadからスタイラ<br>スペンが取り外されたとき、アプリ「インスタントペー<br>ジ」のアイコンが表示されます。 |
| 自動スクロール              | ボックスにチェックを入れると、タッチスクリーンパネ<br>ルの端にスタイラスペンを移動したとき、自動スクロー<br>ルが可能になります。         |
| スタイラスページ             | ボックスにチェックを入れると、スタイラスペンを取り<br>外したとき、ホーム画面にスタイラス画面が表示され<br>ます。                 |

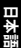
# ASUS Fonepad 스타일러스 설명서

# 스타일러스

스타일러스를 사용하여 ASUS Fonepad의 터치 스크린 패널에서 앱을 시작 하거나 항목을 선택하하거나 수기로 메모를 작성하거나 이미지를 자를 수 있습니다.

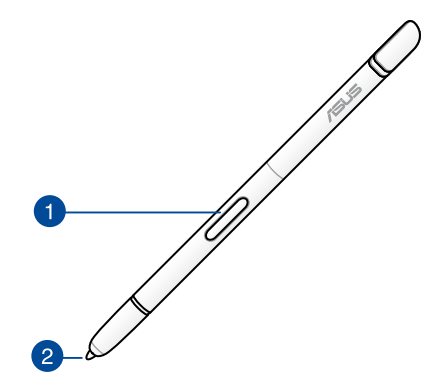

1 기능 키

이 버튼을 누르면 ASUS Fonepad에서 자르기 기능을 활성화할 수 있 습니다.

2 팁

스타일러스의 팁은 전도성 플라스틱으로 만들어져 ASUS Fonepad의 터치식 화면에서 사용할 수 있습니다. 또한 스타일러스의 팁으로 가 리켜 화면간 전환을 하거나 문서 또는 웹 페이지를 스크롤할 수 있습 니다.

# 스타일러스 사용법

ASUS Fonepad에는 스타일러스를 사용할 경우 훨씬 작동이 잘 되는 사전 설 치된 앱과 기능이 있습니다. ASUS Fonepad에서 정의된 스트로크를 사용하 여 수기로 쓰거나 화면 상 컨텐츠의 이미지를 자를 수 있습니다.

**참고:** 스타일러스를 5분 이상 분리할 경우 ASUS Fonepad에서 이를 알립니다.

#### 인스턴트 페이지

인스턴트 페이지 앱에서는 화면 상 컨텐츠에서 메모를 즉시 수기로 쓸 수 있 습니다. 스타일러스를 제거하면 인스턴트 페이지 ☑ 아이콘이 화면의 왼쪽 하단에 표시되고, 스타일러스를 ASUS Fonepad에 다시 부착하면 아이콘이 숨겨집니다.

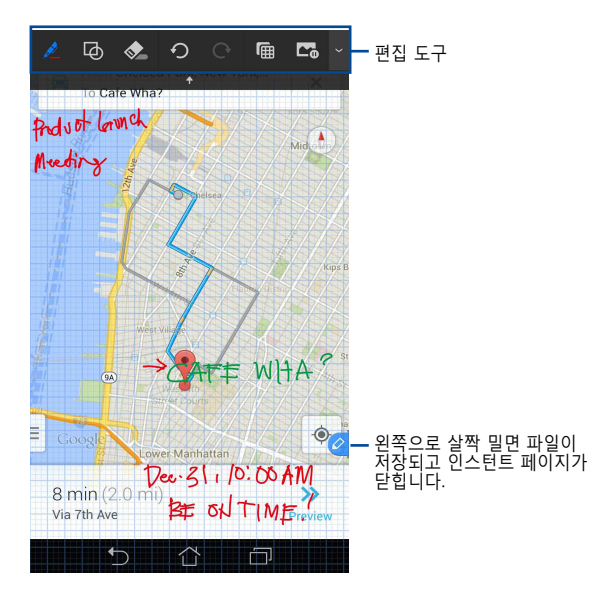

인스턴트 페이지를 닫거나 스타일러스를 ASUS Fonepad에 다시 부착하면 인스턴트 페이지에서 그림을 저장할지 아니면 취소할지를 묻습니다.

**참고: Gallery(갤러리) > Instant Page(인스턴트 페이지)** 폴더에 저장된 그림 을 볼 수 있습니다.

# 스마트 자르기

스마트 자르기는 ASUS Fonepad에서 이미지를 편리하게 자르고 캡처하고 저장할 수 있는 기능입니다. 스타일러스를 사용하여 대각선으로 살짝 밀어 자르기 또는 자유 형태 자르기를 통해 이미지를 자를 수 있습니다.

**참고: Gallery(갤러리) > Crop Image(이미지 자르기)** 폴더에서 자른 이미지를 볼 수 있습니다.

# 대각선으로 살짝 밀어 자르기 사용법

대각선으로 살짝 밀기를 사용하여 이미지를 자르려면 스타일러스의 기능 버 튼을 누른 채로 스타일러스를 탭핑하여 대각선으로 이동합니다. 스타일러스 를 들어 자르고 이미지를 ASUS Fonepad에 저장합니다.

**참고:** 이미지를 자르는 동안 확대된 미리 보기가 화면의 오른쪽 하단에 표시됩 니다.

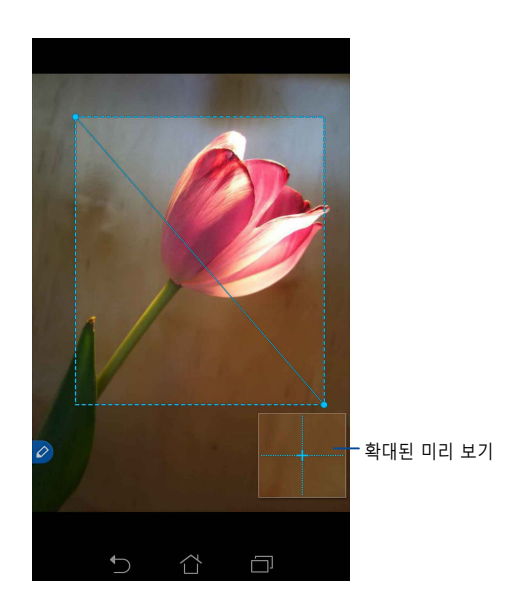

# 자유 형태 자르기 사용법

스타일러스의 기능 버튼을 누른 채로 자르려는 이미지 부분에서 스타일러 스를 탭핑하여 드래그합니다. 스타일러스를 들어 자르고 이미지를 ASUS Fonepad에 저장합니다.

**중요 사항!** 아래의 화면은 자르려는 이미지의 시작점과 끝점을 보여줍니다. 선 택한 부분을 자르기 위해서는 시작점과 끝점이 만나야 합니다.

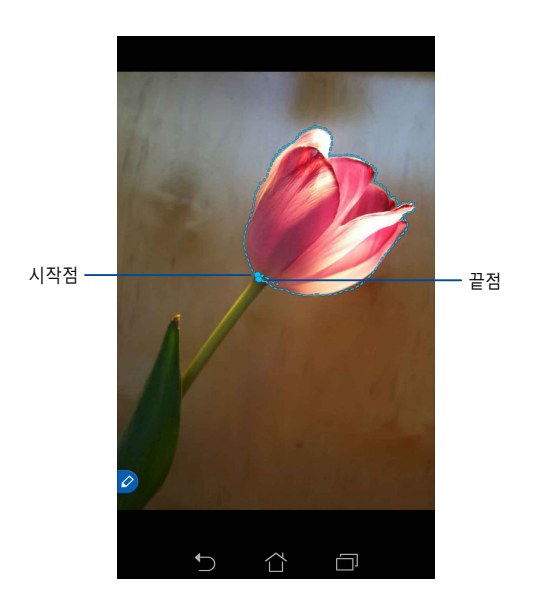

# 스마트 미리 보기

스마트 미리 보기는 어느 파일이나 폴더를 즉시 미리 볼 수 있습니다. 스타 일러스로 파일 또는 폴더를 가리키면 파일 또는 폴더의 컨텐츠를 볼 수 있습 니다.

# 홈 화면에서 앱 컨텐츠 미리 보기

스타일러스로 약 1cm 정도 앱 아이콘을 가리키면 앱의 컨텐츠를 미리 볼 수 있습니다.

**참고:** 메시징 및 이메일 앱의 컨텐츠만 미리 볼 수 있고 폰 앱을 통해서는 부재 중 통화를 볼 수 있습니다.

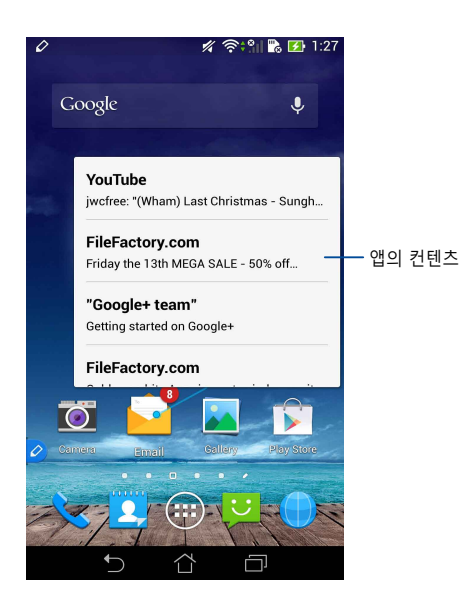

# 왼쪽/오른쪽으로 화면 전환하기

스타일러스로 약 1 cm 정도 터치 스크린 패널의 왼쪽 또는 오른쪽 가장자리 를 가리키면 화면을 왼쪽 또는 오른쪽으로 전환할 수 있습니다. 화면을 각각 왼쪽 또는 오른쪽으로 전환할 경우 🔇 또는 🔪 이 표시됩니다.

#### 왼쪽으로 전환

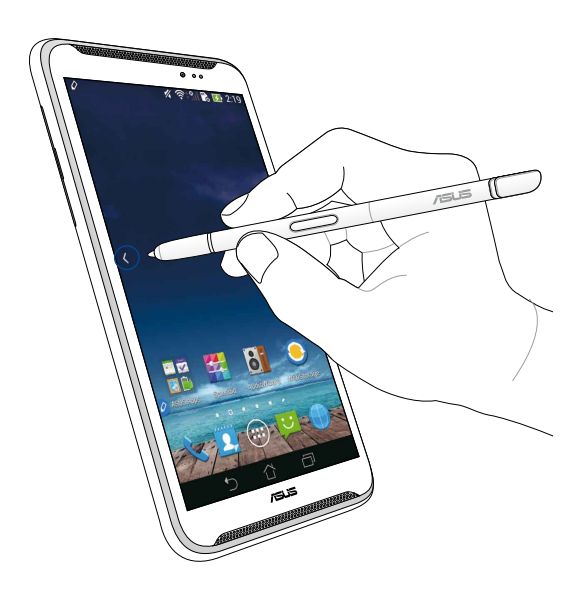

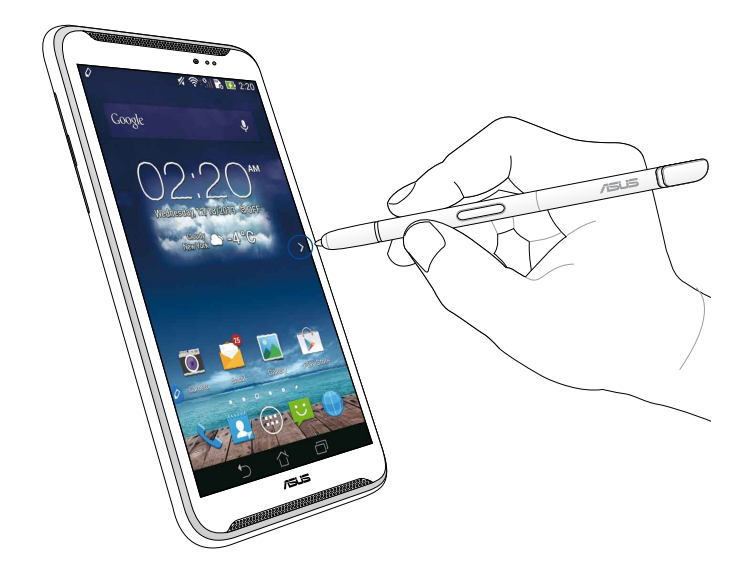

## 위로/아래로 스크롤하기

스타일러스로 약 1 cm 정도 페이지 또는 문서의 상단 또는 하단 가장자리를 가리키면 위로 또는 아래로 스크롤할 수 있습니다. 화면을 각각 위로 또는 아래로 스크롤하면 🔨 또는 🏏 이 표시됩니다.

#### 위로 스크롤

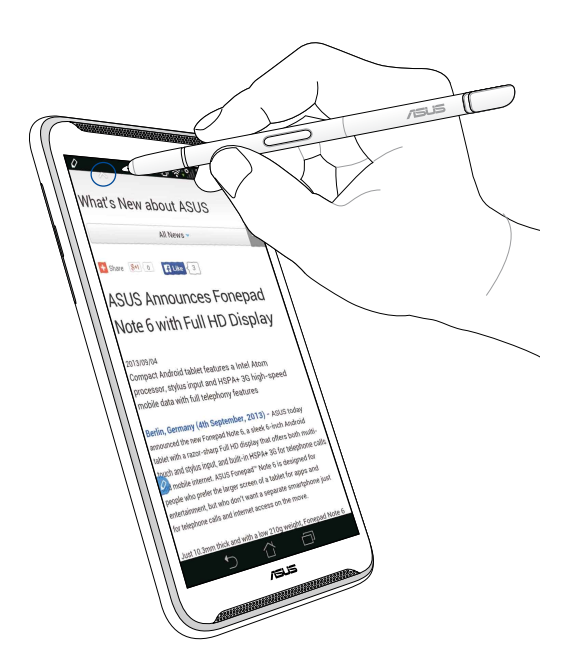

# 아래로 스크롤

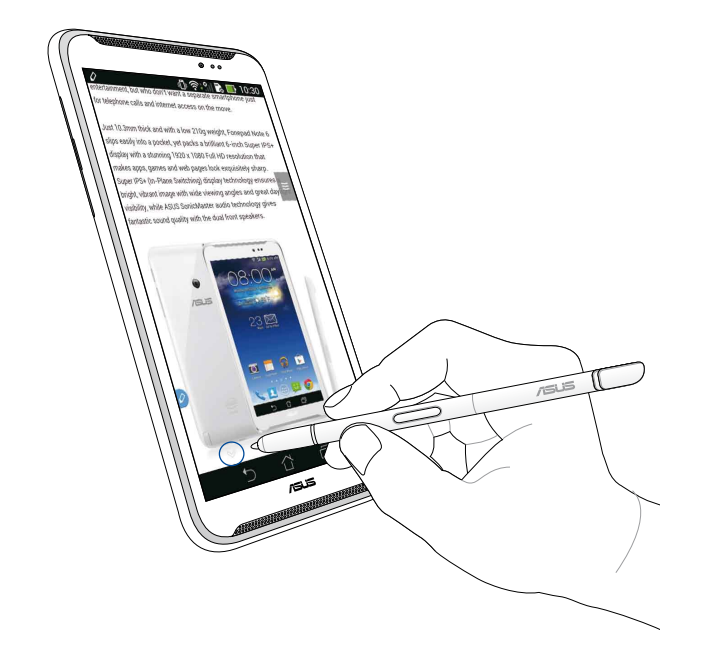

## 스타일러스 설정

스타일러스 설정 화면에서 스타일러스와 스타일러스 관련 앱 및 기능의 설 정을 조정할 수 있습니다.

스타일러스의 설정을 조정하려면 🗰 > 🥥 을 탭핑한 후 Stylus(스타일러 스)를 탭핑하여 스타일러스 설정 화면을 엽니다.

| ۷ | ا" ۽ ڪ                                                                                                  | 5:47 |
|---|----------------------------------------------------------------------------------------------------|------|
|   | 这 Stylus                                                                                                |      |
|   | Dominant hand<br>Right handed                                                                           |      |
|   | Stylus attach/detach sound<br>Play sound when stylus has been<br>attached or detached                   |      |
|   | <b>Stylus keeper</b><br>Show alert while your stylus may be lost                                        |      |
|   | STYLUS TOOLS                                                                                            |      |
| 0 | Smart peek<br>Provide extra information<br>when stylus is hovering                                      | )N   |
|   | Instant page<br>Launch Instant page when the stylus is<br>detached                                      |      |
|   | Auto-scroll<br>Scroll automatically when the stylus is<br>hovering over the edge of scrollable<br>views |      |
|   | Stylus page<br>Show stylus page on home screen when<br>the stylus is detached                           |      |
|   |                                                                                                    |      |

스타일러스의 다음 설정과 해당 기능은 아래의 표를 참조하십시오.

| 설정                  | 기능                                                           |
|---------------------|--------------------------------------------------------------|
| 주로 사용하는 손           | 탭핑하여 주로 사용하는 손을 선택합니다.                                       |
| 스타일러스 부착<br>/분리 사운드 | 선택하면 스타일러스를 ASUS Fonepad를 분리하거나<br>다시 부착할 때의 사운드 알림이 활성화됩니다. |
| 스타일러스 키퍼            | 선택하면 ASUS Fonepad에서 스타일러스의 분리를 감<br>지할 경우 경고가 표시됩니다.         |
| 스마트 미리 보기           | 슬라이더를 사용하여 스마트 미리 보기 기능을 활성화<br>하거나 비활성화할 수 있습니다.            |
| 인스턴트 페이지            | 선택하면 스타일러스를 ASUS Fonepad를 분리할 경우<br>인스턴트 앱 아이콘이 표시됩니다.       |
| 자동 스크롤              | 선택하면 스타일러스로 터치 스크린 패널의 가장자리를<br>가리킬 경우 자동 스크롤 기능이 활성화됩니다.    |
| 스타일러스 페이<br>지       | 선택하면 스타일러스를 분리할 경우 홈 화면에 스타일<br>러스 페이지가 표시됩니다.               |

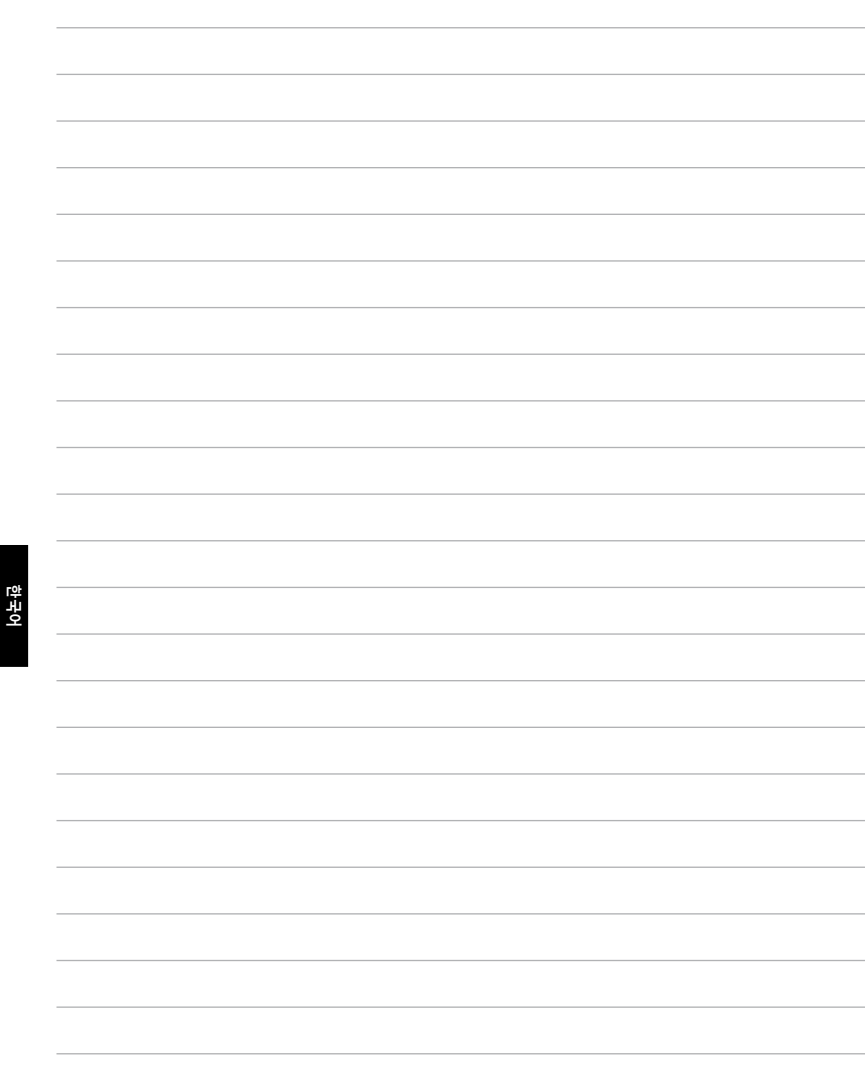

# ASUS Fonepad irbuļa rokasgrāmata

# **Irbulis**

Irbuli lietojiet, lai jerīces ASUS Fonepad skārienekrāna panelī palaistu lietojumprogrammu, atlasītu vienumu, rakstītu piezīmes vai apgrieztu attēlus.

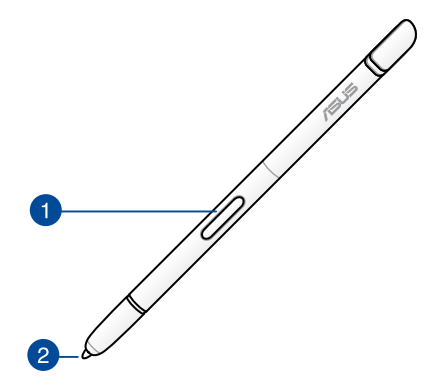

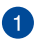

#### Funkciju poga

Nospiediet šo pogu, lai aktivizētu ierīces ASUS Fonepad apgriešanas funkciju.

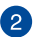

### Gals

Irbuļa gals ir veidots no vadītspējīgas plastmasas, kas nodrošina sakarus ar ierīces ASUS Fonepad skārienu kapacitīvo ekrānu. Varat arī irbuļa galu novietot virs ekrāna, lai pārslēgtu ekrānu vai ritinātu dokumentus vai tīmekļa lapas.

# Irbuļa izmantošana

lerīcē ASUS Fonepad ir vairākas iepriekš instalētas lietojumprogrammas un funkcijas, kas labāk darbojas, izmantojot irbuli. Varat rakstīt ar roku ierīcē ASUS Fonepad, izmantojot noteiktas līnijas un apgriezt attēlus ap jebkuru ekrāna saturu.

**PIEZĪME.** ASUS Fonepad pievērš jūsu uzmanību, ja irbulis ir atvienots piecas (5) minūtes.

## **Instant Page**

Izmantojot lietojumprogrammu Instant Page, varat rakstīt ar roku piezīmes tieši uz jebkura ekrāna satura. Kad izņemat irbuli, ekrāna apakšējā kreisajā stūrī parādās ikona Instant Page 20, un tā pazūd, kad ievietojat to atpakaļ ierīcē ASUS Fonepad.

Lai lietotu lietojumprogrammu Instant Page, izņemiet irbuli no ASUS Fonepad, pēc tam velciet 🖉 uz skārienekrāna labo pusi, lai palaistu lietojumprogrammu.

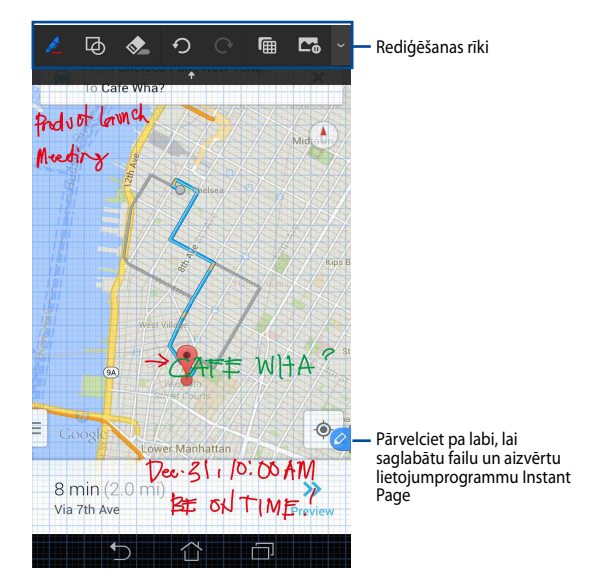

Kad aizverat lietojumprogrammu Instant Page vai ievietojat irbuli ierīcē ASUS Fonepad, lietojumprogramma Instant Page rāda uzvedni, lai saglabātu vai atceltu zīmējumu.

PIEZĪME. Saglabātos zīmējumus varat skatīt mapē Gallery (Galerija) > Instant Page.

# **Smart Crop**

Smart Crop ir funkcija, kas ērti apgriež, tver un saglabā ierīces ASUS Fonepad attēlus. Lietojiet irbuli, lai apgrieztu attēlu, izmantojot diagonālās vilkšanas apgriešanu vai brīvas formas apgriešanu.

PIEZĪME. Apgrieztos attēlus varat skatīt mapē Gallery (Galerija) > Crop Image (Apgrieztais attēls).

#### Diagonālās vilkšanas apgriešanas lietošana

Lai apgrieztu attēlu, izmantojot diagonālu vilkšanu, nospiediet irbuļa funkciju pogu un turiet to nospiestu, pēc tam pieskarieties un velciet irbuli pa diagonāli. Paceliet irbuli, lai apgrieztu un saglabātu attēlu ierīcē ASUS Fonepad.

**PIEZĪME.** Apgriežot attēlu, ekrāna apakšējā labajā stūrī tiek rādīts palielināts priekšskatījums.

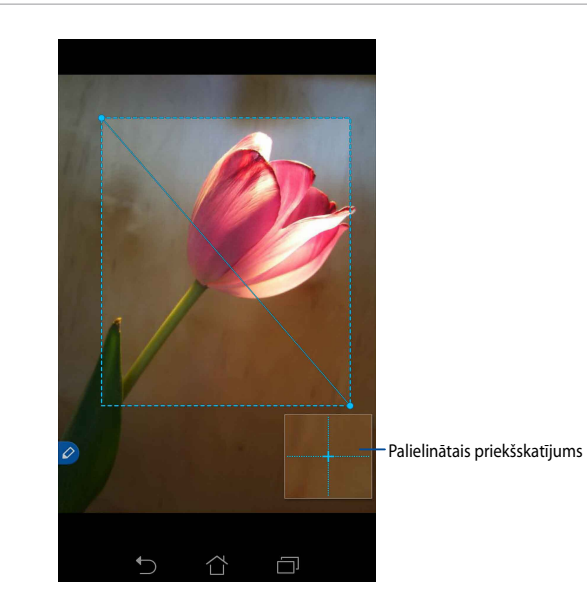

### Brīvas formas apgriešanas izmantošana

Nospiediet irbuļa funkciju pogu un turiet to nospiestu un pēc tam pieskarieties ar irbuli un velciet to ap attēla daļu, kuru vēlaties apgriezt. Paceliet irbuli, lai apgrieztu un saglabātu attēlu ASUS Fonepad.

SVARĪGI! Attēlā tālāk parādīts attēla apgriešanas sākuma un beigu punkts. Lai apgrieztu atlasīto pozīciju, nodrošiniet, ka sākuma punkts atbilst beigu punktam.

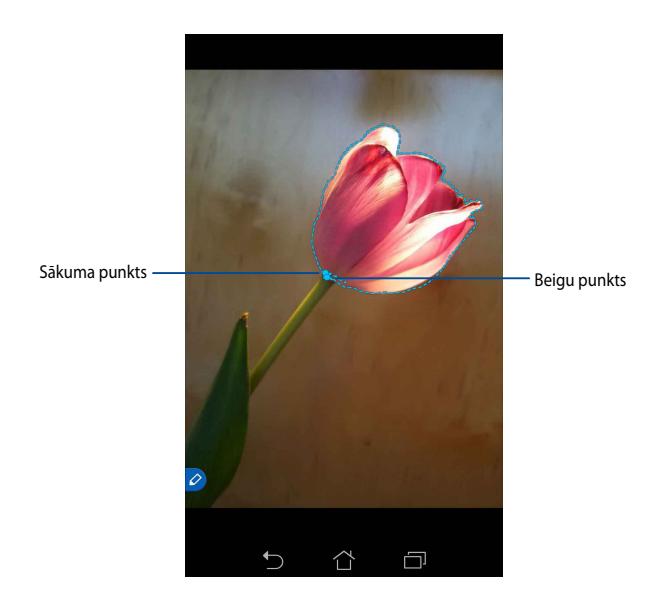

# **Smart Peek**

Lietojumprogramma Smart Peak nodrošina jebkuras mapes tiešu priekšskatījumu. Kad novietojat irbuli virs faila vai mapes, varat skatīt faila vai mapes saturu.

## Lietojumprogrammu satura priekšskatīšana sākumekrānā

Novietojiet irbuli aptuveni centimetra attālumā virs lietojumprogrammas ikonas, lai priekšskatītu lietojumprogrammas saturu.

**PIEZĪME.** Varat priekšskatīt lietojumprogrammas Messaging un Email saturu un lietojumprogrammā Phone skatīt neatbildētos zvanus.

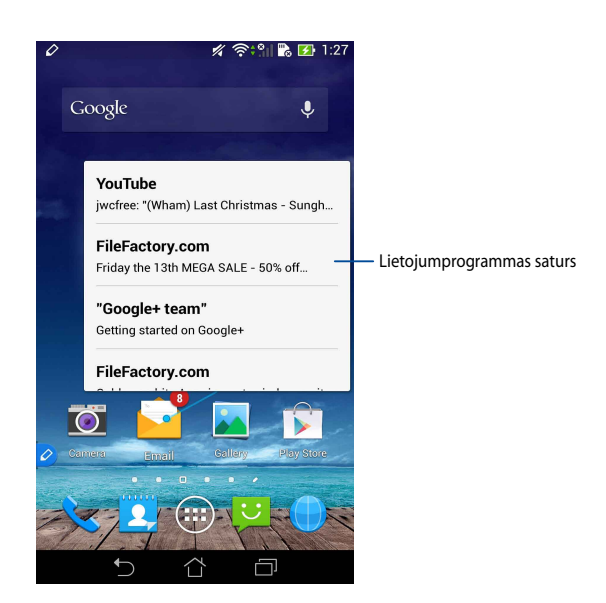

## Ekrānu pārslēgšana pa kreisi/pa labi

Novietojiet irbuli aptuveni centimetra attālumā virs skārienekrāna paneļa kreisās vai labās malas, lai pārslēgtu ekrānu pa kreisi vai pa labi.

Pārslēdzot ekrānu pa kreisi vai pa labi, atbilstoši tiek rādīts 🔇 vai 🔪

#### Pārslēgšana pa kreisi

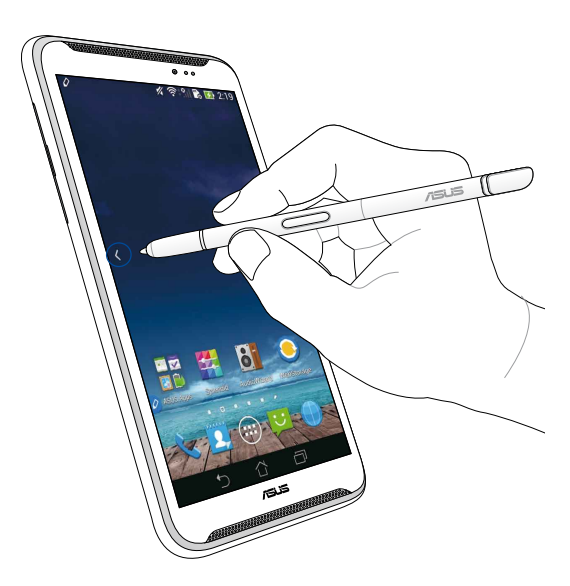

# Pārslēgšana pa labi

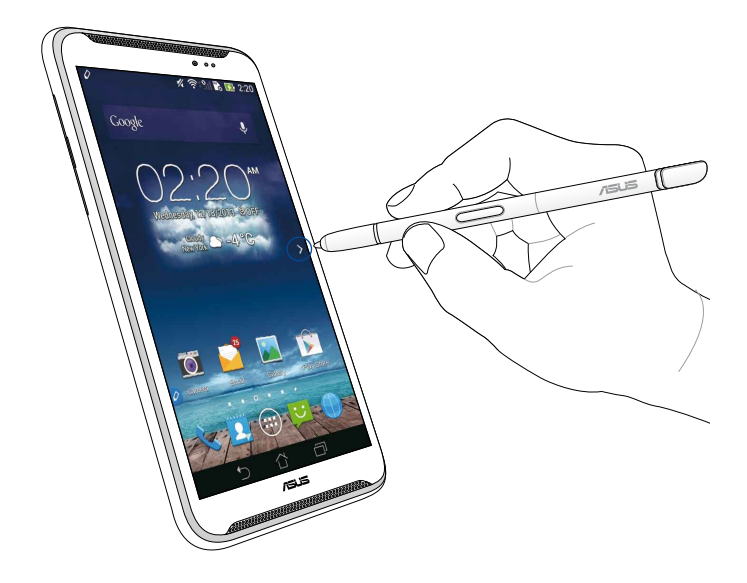

# Ritināšana augšup/lejup

Novietojiet irbuli aptuveni centimetra attālumā virs lapas vai dokumenta augšējās vai apakšējās malas, lai ritinātu augšup vai lejup.

Ritinot ekrānu augšup vai lejup, atbilstoši tiek rādīts ٨ vai 💙.

#### Ritināšana augšup

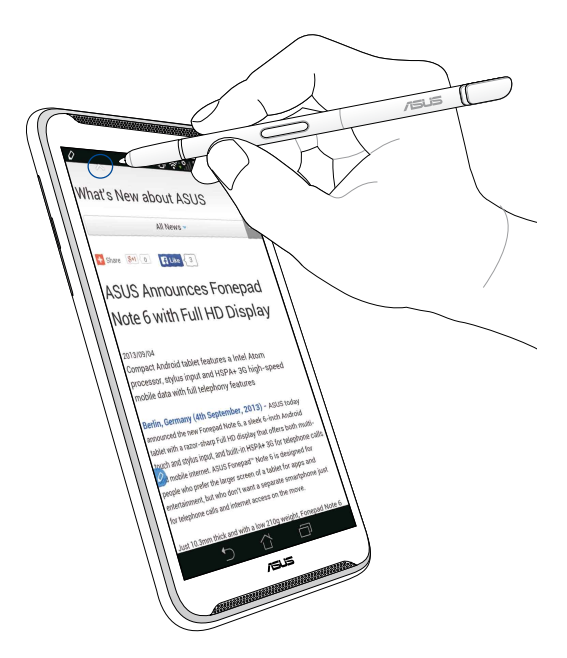

# Ritināšana lejup

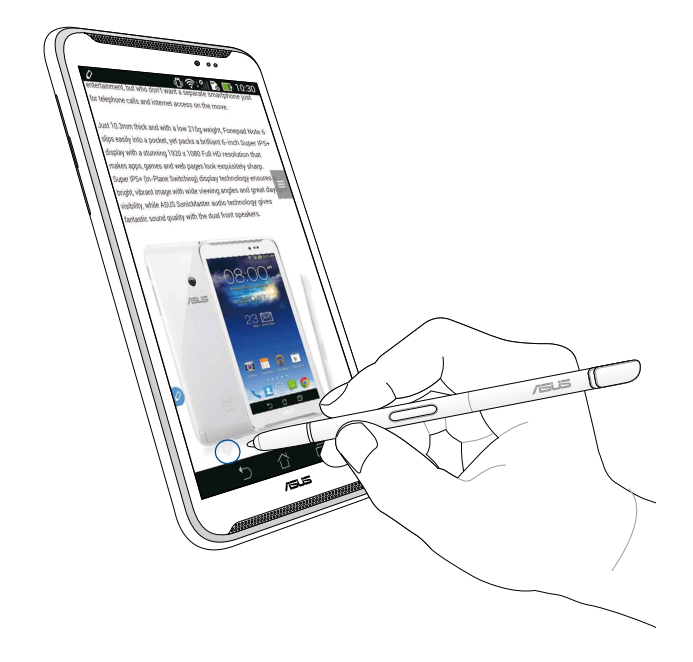

# Irbuļa iestatījumi

Irbuļa iestatījumu ekrānā varat pielāgot irbuļa iestatījumus un ar irbuli saistītās lietojumprogrammas un funkcijas.

Lai pielāgotu irbuļa iestatījumus, pieskarieties ( ) > O un pēc tam pieskarieties **Stylus (Irbulis)**, lai atvērtu irbuļa iestatījumu ekrānu.

| ۷ | ¢ النظام المراجع المراجع | <b>I 📑</b> 5:47 |
|---|----------------------------------------------------------------------------------------------------|-----------------|
| 4 | 这 Stylus                                                                                                    |                 |
| - | Dominant hand<br>Right handed                                                                                                    |                 |
|   | Stylus attach/detach sound<br>Play sound when stylus has been<br>attached or detached                                                                                                    | <b>~</b>        |
|   | Stylus keeper<br>Show alert while your stylus may be lost                                                                                                    |                 |
|   | STYLUS TOOLS                                                                                                    |                 |
|   | Smart peek<br>Provide extra information<br>when stylus is hovering                                                                                                    | ON              |
|   | Instant page<br>Launch Instant page when the stylus is<br>detached                                                                                                    | <b>~</b>        |
|   | Auto-scroll<br>Scroll automatically when the stylus is<br>hovering over the edge of scrollable<br>views                                                                                                    |                 |
|   | Stylus page<br>Show stylus page on home screen when<br>the stylus is detached                                                                                                    | <b>~</b>        |
|   |                                                                                                    |                 |

Lai izmantotu šos irbuļa iestatījumus un ar tiem saistītās funkcijas, skatiet planšetdatoru tālāk redzamo tabulu.

| lestatījums                                 | Funkcija                                                                                                    |  |  |
|---------------------------------------------|----------------------------------------------------------------------------------------------------|--|--|
| Dominējošā roka                             | Pieskarieties, lai atlasītu roku, kura jums ir dominējošā.                                                             |  |  |
| Irbuļa<br>ievietošanas/<br>izņemšanas skaņa | Atzīmējiet, lai aktivizētu skaņas paziņojumu, kad izņemat<br>irbuli no ierīces ASUS Fonepad vai ievietojat to atpakaļ. |  |  |
| Irbuļa glabātājs                            | Atzīmējiet, lai rādītu brīdinājumu, līdzko ierīce ASUS<br>Fonepad nosaka, ka irbulis ir izņemts.                       |  |  |
| Smart Peek                                  | Lietojiet slīdni, lai iespējotu vai atspējotu funkciju Smart<br>Peek.                                                  |  |  |
| Instant Page                                | Atzīmējiet, lai rādītu lietojumprogrammas Instant Page<br>ikonu, tiklīdz izņemat irbuli no ierīces ASUS Fonepad.       |  |  |
| Automātiskā<br>ritināšana                   | Atzīmējiet, lai iespējotu automātiskās ritināšanas funkciju,<br>novietojiet irbuli virs skārienekrāna paneļa malas.    |  |  |
| Irbuļa lapa                                 | Atzīmējiet, lai sākumekrānā rādītu irbuļa lapu, tiklīdz<br>izņemat irbuli.                                             |  |  |

# "ASUS Fonepad" rašiklio naudojimo instrukcija

# Rašiklis

Naudokite rašiklj, norėdami paleisti programėlę, pasirinkti elementų, užsirašyti pastabas arba apkarpyti vaizdus "ASUS Fonepad" jutikliniame ekrane.

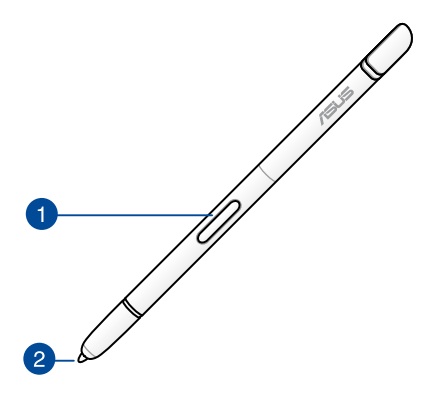

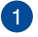

#### Funkcinis mygtukas

Paspauskite šį mygtuką, jeigu norite suaktyvinti "ASUS Fonepad" apkarpymo funkciją.

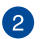

#### Patarimas

Šio rašiklio galiukas padarytas iš elektrai laidaus plastiko, kuris užtikrina sąveiką su "ASUS Fonepad" talpinės varžos jutikliniu ekranu. Slankiodami šio rašiklio galiuku, taip pat galite perjungti ekranus, peržiūrėti dokumentus arba vartyti tinklapius.

# Rašiklio naudojimas

Planšetėje "ASUS Fonepad" yra iš anksto įdiegtų programėlių ir funkcijų, kurios geriau veikia naudojant rašiklį. Galite rašinėti planšetėje "ASUS Fonepad", darydami tam tikrus nustatytus brūkšnius, ir apkarpyti bet kokiame ekrane rodomame turinyje esančius vaizdus.

**PASTABA:** "ASUS Fonepad" įspėja Jus, jeigu rašiklis yra atjungtas ilgiau nei penkias (5) minutes.

# "Instant Page"

Programėlė "Instant Page" leidžia tiesiogiai rašyti pastabas bet kokiame ekrane rodomame turinyje. Ištraukus rašiklį, apatiniame kairiajame ekrano kampe pasirodo "Instant Page" opiktograma; vėl įdėjus rašiklį į "ASUS Fonepad", piktograma dingsta.

Jeigu norite naudoti "Instant Page", ištraukite rašiklį iš "ASUS Fonepad", tada slinkite 🖉 jutikliniu ekranu į dešinę, kad programėlė būtų paleista.

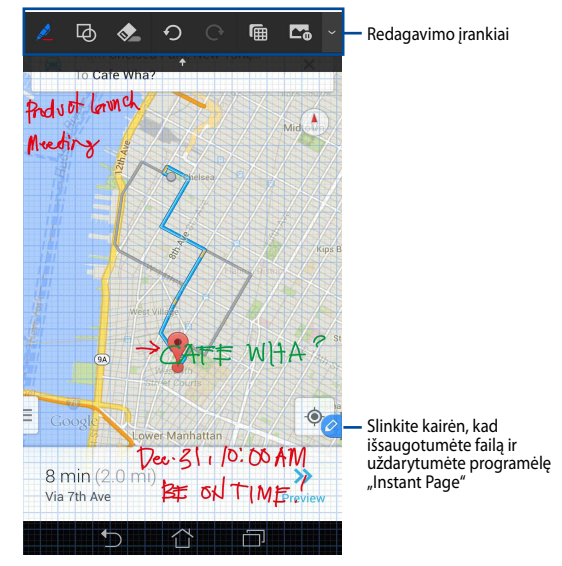

Uždarius "Instant Page" arba vėl įdėjus rašiklį į "ASUS Fonepad", programėlė "Instant Page" paragina išsaugoti arba ištrinti sukurtą piešinį.

PASTABA: Išsaugotus piešinius galite peržiūrėti aplanke "Gallery" (galerija) > "Instant Page" (tiesioginis puslapis).

# išmanusis apkarpymas

išmanusis apkarpymas – tai funkcija, kurią naudodami galite patogiai apkarpyti, užfiksuoti ir išsaugoti vaizdus planšetėje "ASUS Fonepad". Apkarpykite vaizdą, rašikliu braukdami įstrižai arba laisva forma.

**PASTABA:** Apkarpytus vaizdus galite peržiūrėti aplanke **"Gallery" (galerija)** > **"Crop Image" (apkarpytas vaizdas)**.

## Apkarpymas braukiant rašikliu įstrižai

Norėdami apkarpyti vaizdą braukdami įstrižai, laikydami nuspaudę rašiklio funkcinį mygtuką, spustelėkite ant vaizdo rašikliu ir braukite juo įstrižai. Atleidus rašiklį, vaizdas bus apkarpytas ir išsaugotas planšetėje "ASUS Fonepad".

**PASTABA:** Apkarpant vaizdą, apatiniame dešiniajame ekrano kampe rodomas padidintas peržiūros vaizdas.

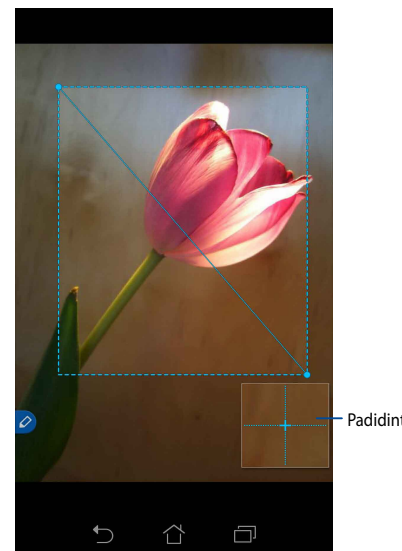

Padidintas peržiūros vaizdas

## Apkarpymas laisva forma

Laikydami nuspaudę rašiklio funkcinį mygtuką, spustelėkite ant vaizdo ir braukite rašikliu ant tos vaizdo dalies, kurią norite apkarpyti. Atleidus rašiklį, vaizdas bus apkarpytas ir išsaugotas planšetėje "ASUS Fonepad".

**SVARBU!** Toliau pateiktame lange pavaizduoti vaizdo, kuris bus apkarpomas, pradžios ir pabaigos taškai. Norint iškirpti pasirinktą dalį, pradžios ir pabaigos taškai privalo sutapti.

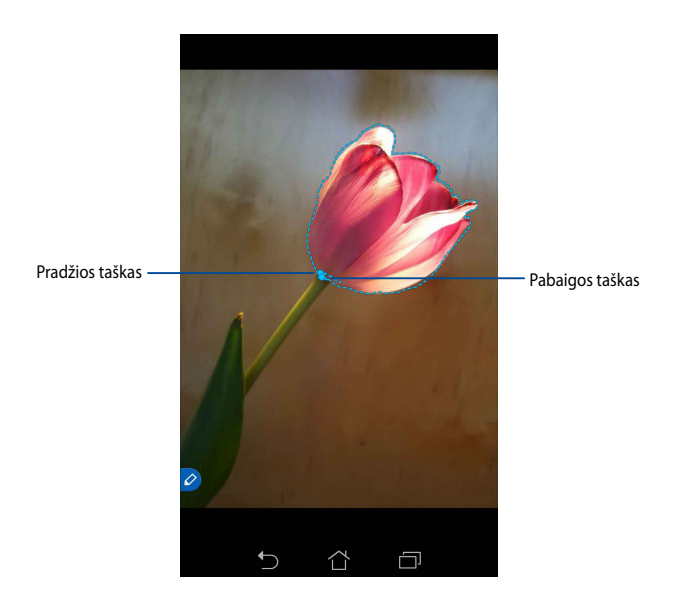

# "Smart Peek"

"Smart Peek" leidžia tiesiogiai peržiūrėti bet kokį failą arba aplanką. Slankiodami rašikliu ant failo arba aplanko, galite peržiūrėti to failo arba aplanko turinį.

## Programėlių turinio peržiūra pradžios ekrane

Slankiokite rašikliu maždaug centimetrą virš programėlės piktogramos, kad peržiūrėtumėte tos programėlės turinį.

**PASTABA:** Galite peržiūrėti tik momentinių pranešimų ir el. pašto programėlių turinį bei matyti praleistus skambučius telefono programėlėje..

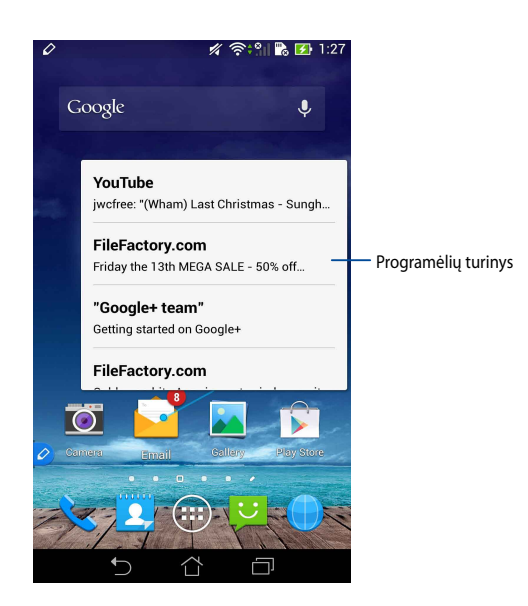

## Langų patraukimas kairėn/dešinėn

Slinkite rašikliu maždaug centimetrą virš jutiklinio ekrano kairiojo arba dešiniojo krašto, kad patrauktumėte langą į kairę arba dešinę.

Slenkant langą į kairę arba dešinę, atitinkamai rodoma < arba >.

#### Patraukti kairėn

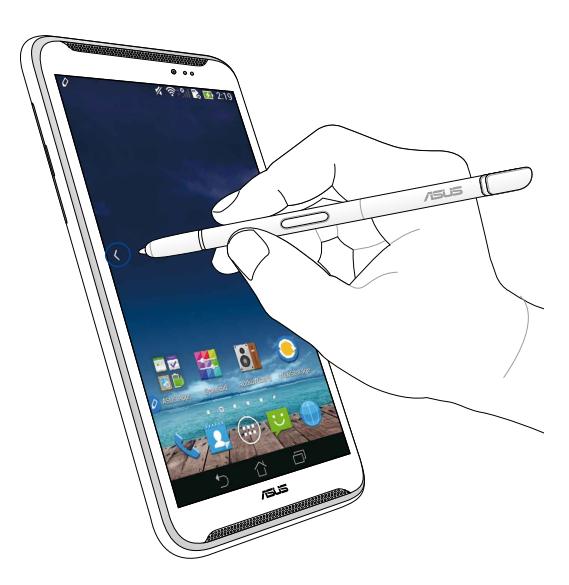

## Patraukti dešinėn

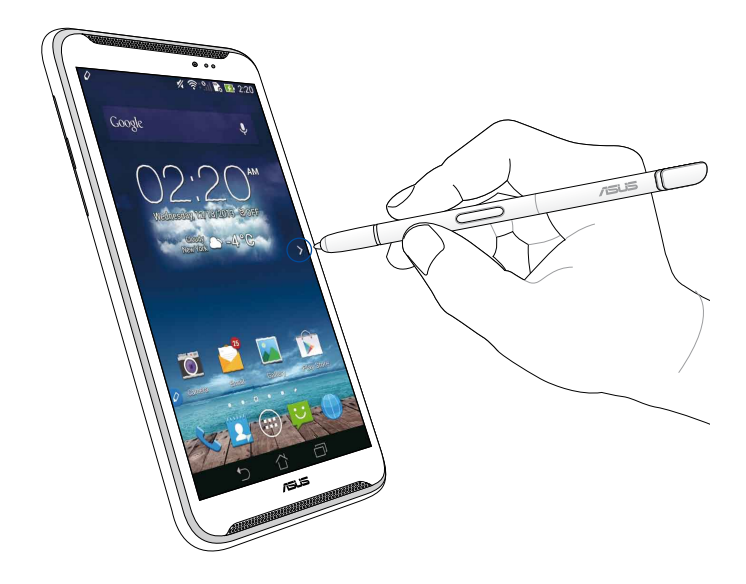

## Patraukti aukštyn/žemyn

Slinkite rašikliu maždaug centimetrą nuo puslapio arba dokumento viršutinio ar apatinio krašto, kad peržiūrėtumėte dokumentą aukštyn arba žemyn.

Slenkant langą aukštyn arba žemyn, atitinkamai rodoma ∧ arba ∨.

#### Slinkti aukštyn

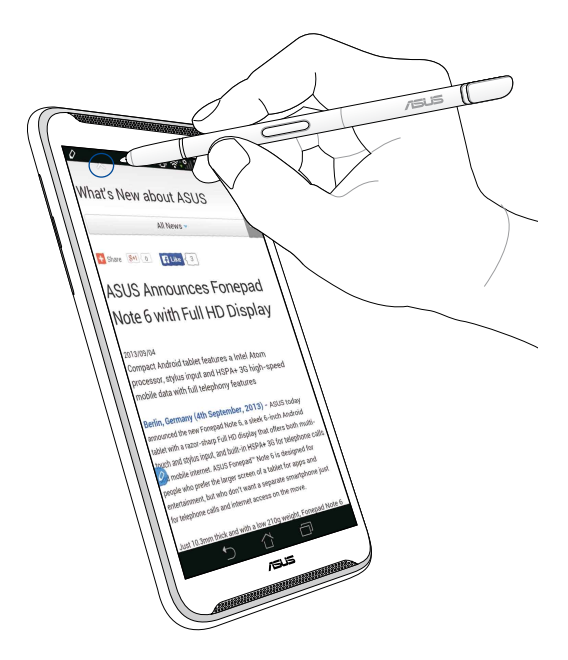

# Nuleisti žemyn

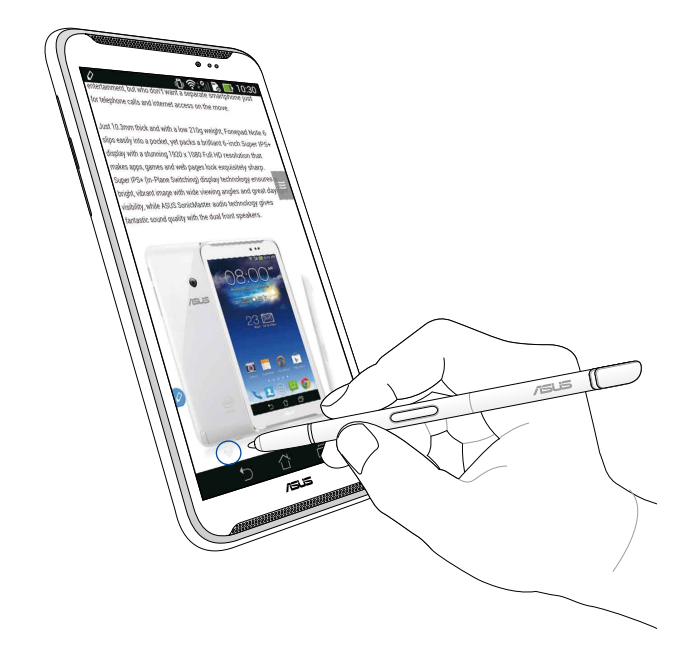

### **Rašiklio nuostatos**

Rašiklio nuostatų lange galite keisti rašiklio nuostatas ir su rašikliu susijusias programėles bei funkcijas.

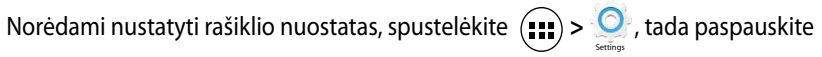

"Stylus" (rašiklis), kad būtų atidarytas rašiklio nuostatų langas.

| 4           | اا' ۋىلى خارىكى خارىكى خارى | <b>5:47</b> |
|-------------|----------------------------------------------------------------------------------------------------|-------------|
| <b>&lt;</b> | 🔯 Stylus                                                                                                    |             |
|             | Dominant hand<br>Right handed                                                                                                    |             |
|             | Stylus attach/detach sound<br>Play sound when stylus has been<br>attached or detached                                                                                                    | <b>~</b>    |
|             | <b>Stylus keeper</b><br>Show alert while your stylus may be lost                                                                                                    |             |
|             | STYLUS TOOLS                                                                                                    |             |
|             | Smart peek<br>Provide extra information<br>when stylus is hovering                                                                                                    | Ν           |
|             | Instant page<br>Launch Instant page when the stylus is<br>detached                                                                                                    | <b>~</b>    |
| 0           | Auto-scroll<br>Scroll automatically when the stylus is<br>hovering over the edge of scrollable<br>views                                                                                                    | <b>~</b>    |
|             | Stylus page<br>Show stylus page on home screen when<br>the stylus is detached                                                                                                    | <b>~</b>    |
|             |                                                                                                    |             |

Žr. toliau esančią lentelę, kurioje yra pateiktos rašiklio nuostatos ir jų atitinkamos funkcijos:

| Nuostata                               | Funkcija                                                                                                    |
|----------------------------------------|----------------------------------------------------------------------------------------------------|
| Vyraujanti ranka                       | Spustelėkite ir pasirinkite ranką, kuria rašote.                                                                         |
| Garsas įdedant/<br>ištraukiant rašiklį | Pažymėkite varnele, kad suaktyvintumėte garso įspėjimą,<br>duodamą ištraukiant ar vėl įdedant rašiklį į "ASUS Fonepad".  |
| Rašiklio laikiklis                     | Pažymėkite varnele, kad būtų rodomas įspėjimas, planšetei<br>"ASUS Fonepad" aptikus, kad rašiklis yra ištrauktas.        |
| "Smart Peek"                           | Naudokitės slankikliu, kad įjungtumėte arba išjungtumėte funkciją "Smart Peek".                                          |
| "Instant Page"                         | Pažymėkite varnele, kad ištraukus rašiklį iš "ASUS Fonepad",<br>būtų rodoma programėlės "Instant Page" piktograma.       |
| Automatinis<br>slinkimas               | Pažymėkite varnele, kad slenkant rašikliu ties jutiklinio<br>ekrano kraštais būtų įjungta automatinio slinkimo funkcija. |
| Rašiklio puslapis                      | Pažymėkite varnele, kad ištraukus rašiklį pradžios ekrane<br>būtų rodomas rašiklio puslapis.                             |

| <br> | <br> | <br> |
|------|------|------|
|      |      |      |
|      |      |      |
| <br> | <br> | <br> |
|      |      |      |
|      |      |      |
|      |      |      |
|      |      |      |
|      |      |      |
|      |      |      |
|      |      |      |
|      |      |      |
|      |      |      |
|      |      |      |
|      | <br> | <br> |
|      |      |      |
|      |      |      |
| <br> | <br> | <br> |
|      |      |      |
|      |      |      |
|      |      |      |
|      |      |      |
# Veiledning for pekepenn til ASUS Fonepad

# Din pekepenn

Bruk pekepennen til å starte apper, velge elementer, skrive notater eller beskjære bilder på berøringsskjermen på ASUS Fonepad.

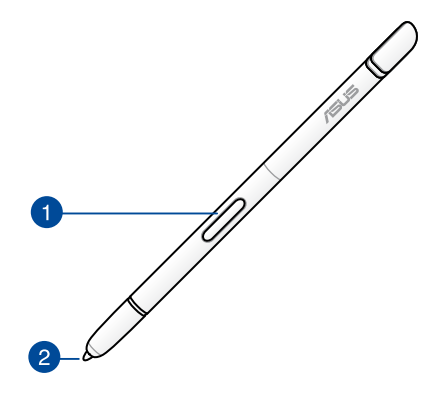

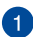

#### Funksjonsknapp

Trykk på denne knappen for å aktivere beskjæringsfunksjonen på ASUS Fonepad.

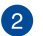

#### Tupp

Tuppen av pennen er laget av ledende plast slik at du kan kommunisere med berøringsskjermen på ASUS Fonepad. Du kan også holde tuppen av pennen over skjermen for å veksle mellom vinduer eller bla i dokumenter eller nettsider.

# **Bruke pekepennen**

ASUS Fonepad har utvalgte forhåndsinstallerte programmer og funksjoner som fungerer bedre med pekepennen. Du kan skrive på ASUS Fonepad med definerte pennestrøk og beskjære bilder over alt innhold på skjermen.

**MERK:** ASUS Fonepad ber om din oppmerksomhet hvis pekepennen er frakoblet i fem (5) minutter.

# Instant Page (Øyeblikkelig side)

Appen Instant Page (Øyeblikkelig side) lar deg skrive notater kjapt over alt innhold på skjermen. Når du fjerner pekepennen, vises 🔗 ikonet for Instant Page (Øyeblikkelig side) på nedre venstre side av skjermen, og det skjuler seg når du fester den til ASUS Fonepad.

Hvis du vil bruke Instant Page, løsner du pennen fra ASUS Fonepad, og sveiper 🤌 mot høyre side av skjermen for å starte appen.

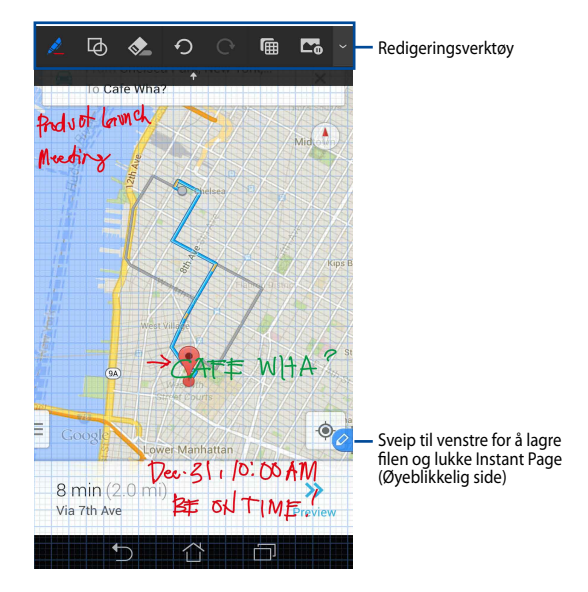

Når du lukker Instant Page (Øyeblikkelig side) eller fester pennen til ASUS Fonepad, spør appen deg om du vil lagre eller forkaste tegningen.

MERK: Du kan vise de lagrede tegningene i mappen Gallery (Galleri) > Instant Page (Øyeblikkelig side).

# Smart Crop (Smart beskjæring)

Smart Crop (Smart beskjæring) er en funksjon som praktisk beskjærer, henter og lagrer bilder på ASUS Fonepad. Bruk pekepennen til å beskjære bildet med diagonal sveiping eller friform.

**MERK:** Du kan se de beskårne bilder i mappen **Gallery (Galleri) > (Crop image) Beskjær bilde**.

#### Beskjære med diagonal sveiping

Hvis du vil beskjære et bilde ved hjelp av diagonal sveiping trykker og holder du inne funksjonsknappen på pennen, og trykker og flytter pekepennen diagonalt. Hev pekepennen for å beskjære og lagre bildet til ASUS Fonepad.

**MERK:** Mens bildet beskjæres vises en forstørret forhåndsvisning på nedre høyre hjørne av skjermen.

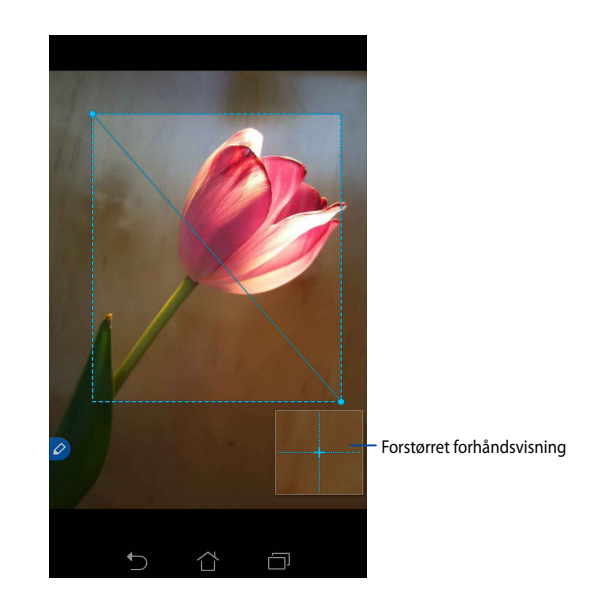

## Bruke friformbeskjæring

Trykk og hold inne funksjonsknappen på pennen, og trykk og dra pekepennen over den delen av bildet som du vil beskjære. Hev pekepennen for å beskjære og lagre bildet til ASUS Fonepad.

**VIKTIG!** Skjermbildet nedenfor viser start- og sluttpunkt til bildet som skal beskjæres. Sørg for at startpunket møter sluttpunktet for å beskjære den valgte delen.

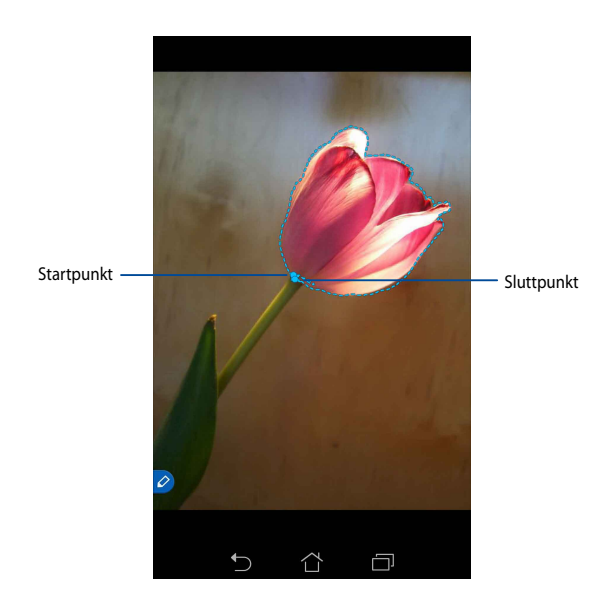

## Smart Peek (Smart kikk)

Smart Peek (Smart kikk) gir en umiddelbar forhåndsvisning av en fil eller mappe. Når du holder pennen over filen eller mappen, vises innholdet i filen eller mappen.

## Forhåndsvise app-innhold på startskjermen

Hold pennen omtrent en centimeter over app-ikonet for å forhåndsvise innholdet i programmet.

**MERK:** Du kan bare forhåndsvise innholdet i appene Messaging (Meldinger) og Email (e-post), samt se ubesvarte anrop i Phone (Telefon).

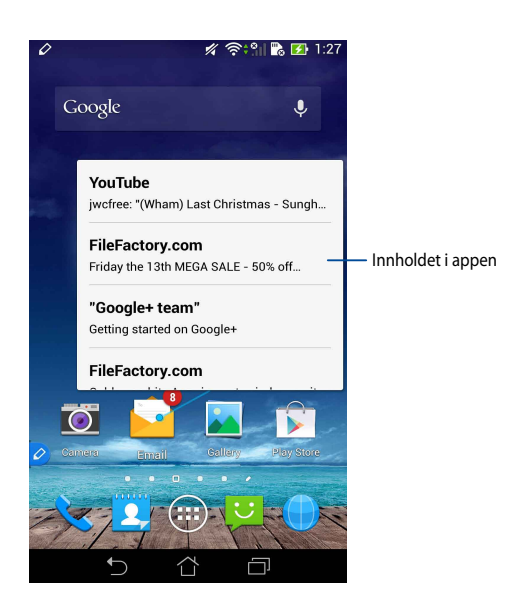

## Bytte skjermer til venstre/høyre

Hold pekepennen ca en centimeter over venstre eller høyre kant på skjermen for å bytte skjerm til venstre eller høyre.

eller vises når du bytter skjermen til venstre eller høyre.

#### Bytte mot venstre

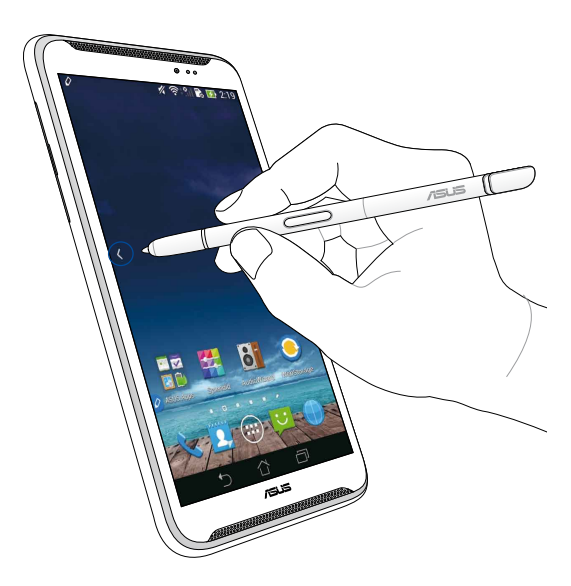

## Bytte mot høyre

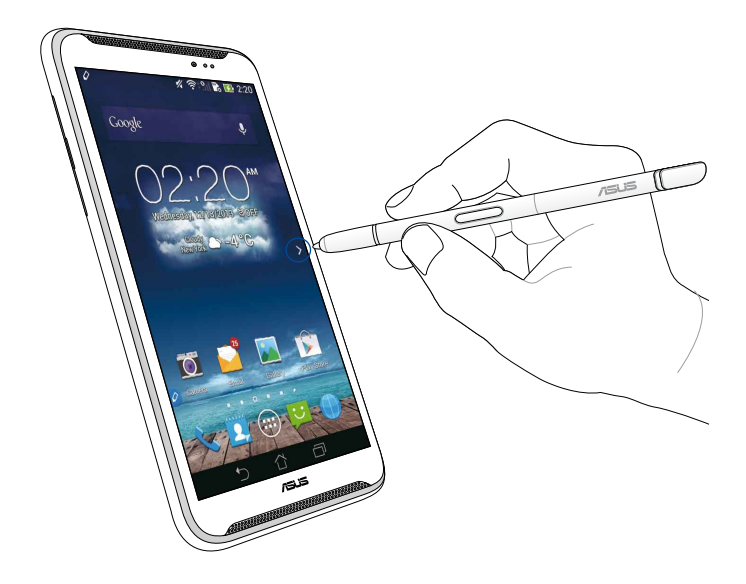

# **Rulle opp/ned**

Hold pekepennen ca en centimeter over den øvre eller nedre kanten på siden eller dokumentet for å bla opp eller ned.

∧ eller ∨ vises henholdsvis når du ruller skjermen opp eller ned.

#### **Rulle opp**

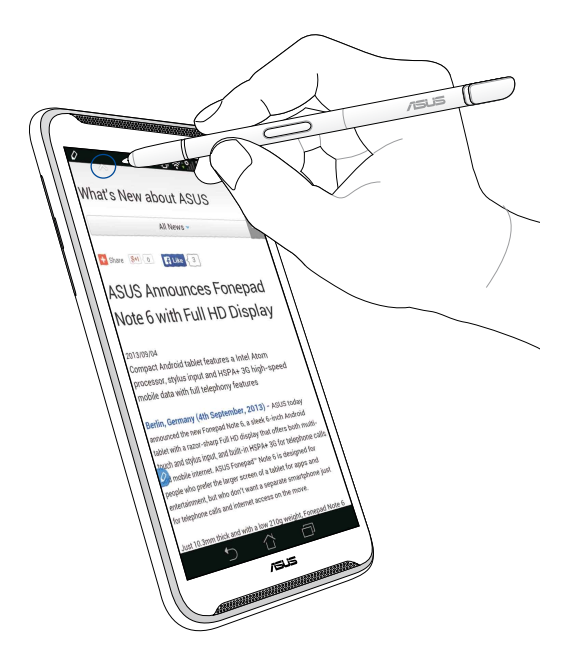

# Rull ned

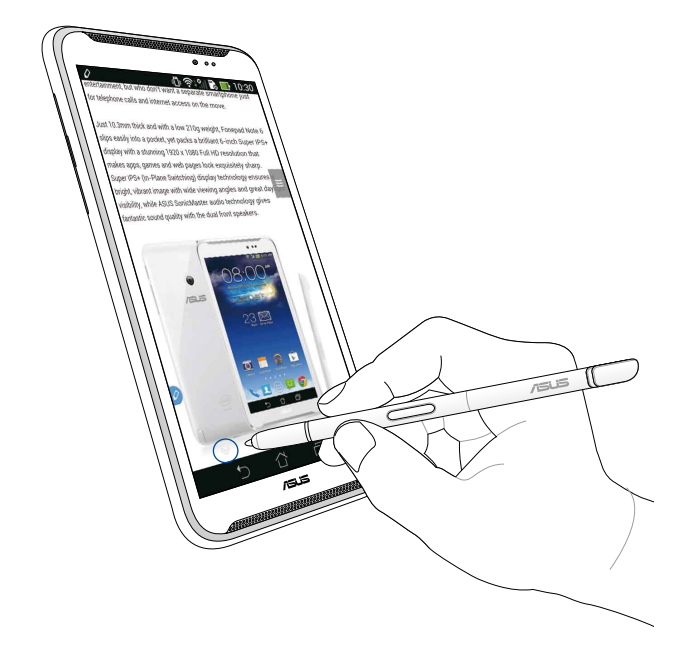

#### Pekepenn-innstillinger

Du kan justere innstillingene for pekepennen og relaterte apper og funksjoner på Stylus (Pekepenn)-innstillingsskjermen.

Hvis du vil justere innstillingene for pekepinnen, klikker du på ( ) > ( , og trykker **Stylus (Pekepenn)** for å åpne skjermen for pekepenninnstillinger.

| ۷ | )<br>چ÷۳                                                                                                | <b>5:47</b> |
|---|----------------------------------------------------------------------------------------------------|-------------|
| < | 这 Stylus                                                                                                |             |
|   | Dominant hand<br>Right handed                                                                           |             |
|   | Stylus attach/detach sound<br>Play sound when stylus has been<br>attached or detached                   |             |
|   | Stylus keeper<br>Show alert while your stylus may be lost                                               |             |
|   | STYLUS TOOLS                                                                                            |             |
|   | Smart peek<br>Provide extra information<br>when stylus is hovering                                      | N           |
|   | Instant page<br>Launch Instant page when the stylus is<br>detached                                      |             |
| 0 | Auto-scroll<br>Scroll automatically when the stylus is<br>hovering over the edge of scrollable<br>views |             |
|   | Stylus page<br>Show stylus page on home screen when<br>the stylus is detached                           |             |
|   |                                                                                                    |             |

Se tabellen nedenfor for følgende innstillinger for pekepennen og deres respektive funksjoner:

| Innstilling                                | Funksjon                                                                                                    |
|--------------------------------------------|----------------------------------------------------------------------------------------------------|
| Venstre- eller<br>høyrehendt               | Trykk for å velge hånden du bruker.                                                                                |
| Lyd ved festing/<br>løsning av<br>pekepenn | Kryss av for å aktivere varslingslyden når du løsner eller<br>fester pennen til ASUS Fonepad.                      |
| Pekepennvokter                             | Kryss av for å vise en varsling når ASUS Fonepad oppdager<br>at pennen er vekk.                                    |
| Smart Peek (Smart<br>kikk)                 | Bruk glidebryteren til å aktivere eller deaktivere Smart Peek<br>(Smart kikk)-funksjonen.                          |
| Instant Page<br>(Øyeblikkelig side)        | Kryss for å vise ikonet for Instant Page (Øyeblikkelig side)<br>når du kobler pennen fra ASUS Fonepad.             |
| Auto scroll<br>(Automatisk<br>rulling)     | Kryss for å aktivere funksjonen for å bla automatisk når du<br>holder pekepennen over kanten av berøringsskjermen. |
| Pekepennside                               | Kryss av for å vise pekepennsiden på startskjermen når du<br>kobler fra pennen.                                    |

# Instrukcja obsługi rysika do tabletu ASUS Fonepad

# Twój rysik

Za pomocą rysika można uruchomić aplikację, wybrać element, sporządzić notatkę lub przyciąć obraz na panelu ekranu dotykowego tabletu ASUS Fonepad.

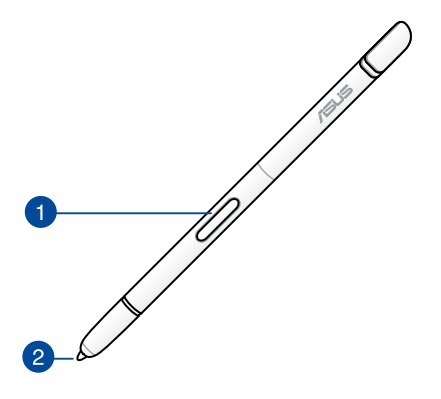

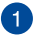

#### Przycisk funkcyjny

Naciśnij ten przycisk, aby uaktywnić funkcję przycinania na ekranie tabletu ASUS Fonepad.

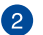

#### Końcówka

Końcówka rysika jest wykonana z przewodzącego plastiku, który umożliwia interakcję z pojemnościowym ekranem dotykowym tabletu ASUS Fonepad. Końcówkę rysika można także aktywować w celu przełączania ekranów albo przewijania dokumentów lub stron internetowych.

# Korzystanie z rysika

W tablecie ASUS Fonepad dostępnych jest kilka wstępnie zainstalowanych aplikacji i funkcji, które działają lepiej z rysikiem. Można pisać odręcznie na ekranie tabletu ASUS Fonepad za pomocą zdefiniowanych kresek oraz przycinać obrazy z dowolnej zawartości wyświetlanej na ekranie.

**UWAGA:** Po upływie pięciu (5) minut od wyjęcia rysika w tablecie ASUS Fonepad uaktywniany jest alert.

# Strona błyskawiczna

Aplikacja Strona błyskawiczna umożliwia sporządzanie odręcznych notatek bezpośrednio na dowolnej zawartości wyświetlanej na ekranie. Po wyjęciu rysika w lewym dolnym rogu ekranu pojawia się ikona aplikacji Strona błyskawiczna która znika, gdy rysik zostanie ponownie umieszczony w tablecie ASUS Fonepad. W celu korzystania z aplikacji Strona błyskawiczna wyjmij rysik z tabletu ASUS Fonepad, a następnie przesuń ikonę na prawą stronę panelu ekranu dotykowego, aby uruchomić aplikację.

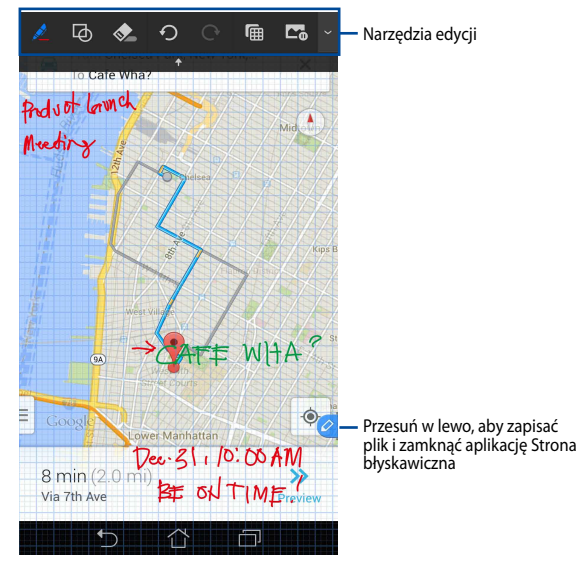

W przypadku zamknięcia aplikacji Strona błyskawiczna lub włożenia rysika do tabletu ASUS Fonepad w aplikacji Strona błyskawiczna wyświetlony zostanie monit o zapisanie lub anulowanie rysunku.

UWAGA: Zapisane rysunki można przejrzeć w folderze Gallery (Galeria) > Instant Page (Strona błyskawiczna).

## Inteligentne przycinanie

Inteligentne przycinanie to funkcja umożliwiająca wygodne przycinanie, przechwytywanie oraz zapisywanie obrazów w pamięci tabletu ASUS Fonepad. Obraz można przyciąć za pomocą rysika poprzez przesunięcie po przekątnej lub według dowolnego kształtu.

UWAGA: Przycięte obrazy można przejrzeć w folderze Gallery (Galeria) > Crop Image (Przycięte obrazy).

### Przycinanie poprzez przesunięcie po przekątnej

Aby przyciąć obraz poprzez przesunięcie po przekątnej, naciśnij i przytrzymaj przycisk funkcyjny rysika, a następnie przyłóż i przesuń rysik po przekątnej. Unieś rysik w celu przycięcia i zapisania obrazu w pamięci tabletu ASUS Fonepad.

**UWAGA:** Podczas przycinania obrazu w prawym dolnym rogu ekranu widoczny jest powiększony podgląd.

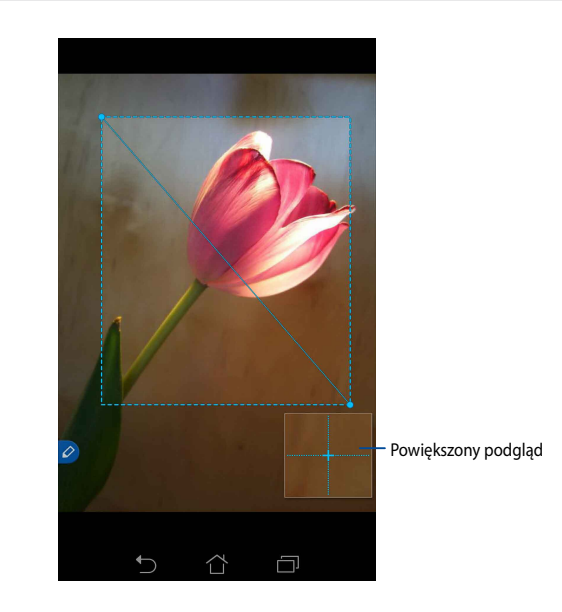

## Przycinanie według dowolnego kształtu

Naciśnij i przytrzymaj przycisk funkcyjny rysika, a następnie przyłóż i przeciągnij rysik wzdłuż fragmentu obrazu, do którego chcesz go przyciąć. Unieś rysik w celu przycięcia i zapisania obrazu w pamięci tabletu ASUS Fonepad.

**WAŻNE!** Na poniższym ekranie widoczny jest punkt początkowy i końcowy przycięcia obrazu. Należy pamiętać, że w celu przycięcia do określonego fragmentu punkt końcowy musi spotkać się z punktem początkowym.

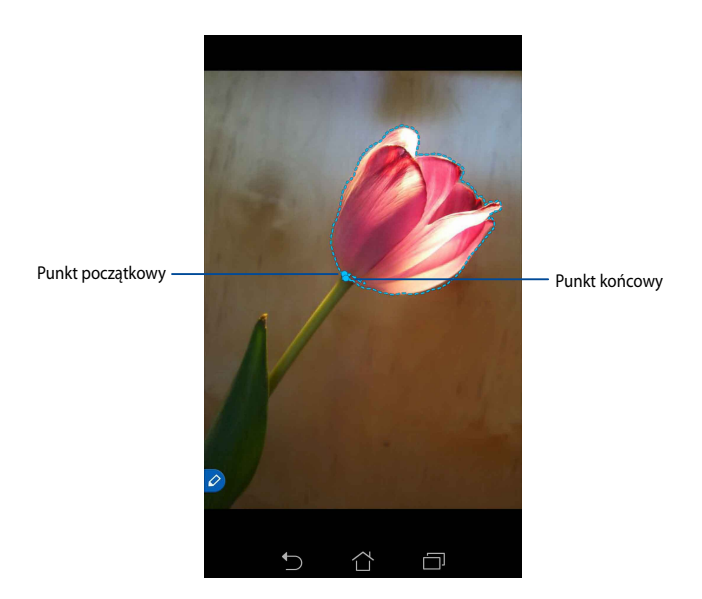

## Inteligentny podgląd

Funkcja Inteligentny podgląd zapewnia natychmiastowy podgląd dowolnego pliku lub folderu. Po aktywowaniu rysika nad plikiem lub folderem można zapoznać się z zawartością danego pliku lub folderu.

## Wyświetlanie podglądu zawartości aplikacji na ekranie głównym

Aktywuj rysik nad ikoną aplikacji w odległości około centymetra, aby wyświetlić podgląd zawartości aplikacji.

**UWAGA:** Podgląd można wyświetlić tylko dla zawartości aplikacji Obsługa wiadomości i E-mail; można także wyświetlić listę nieodebranych połączeń w aplikacji Telefon.

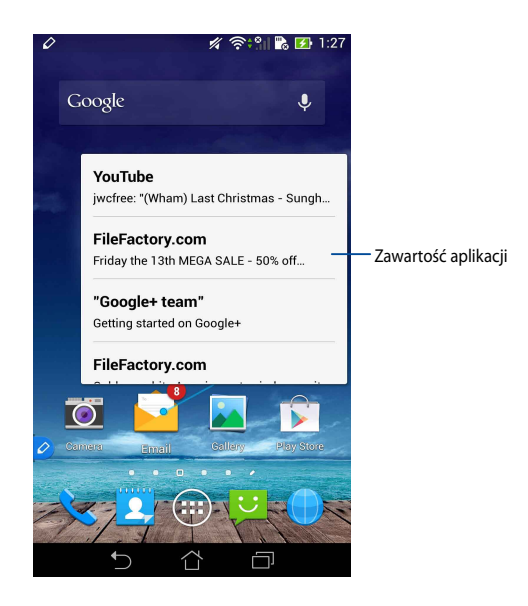

### Przełączanie ekranu w lewo/w prawo

Aktywuj rysik nad lewą lub prawą krawędzią panelu ekranu dotykowego w odległości około centymetra, aby przełączyć ekran w lewo lub w prawo.

Przy przełączaniu ekranu w lewo lub w prawo pojawi się odpowiednio ikona 🔇 Iub 🔪

#### Przełączanie w lewo

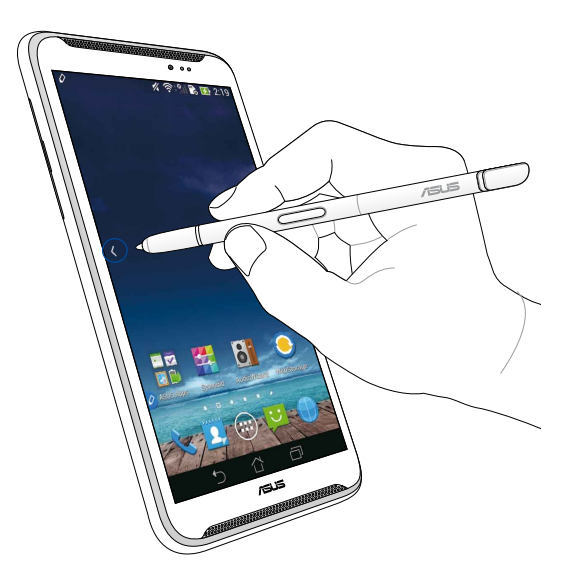

## Przełączanie w prawo

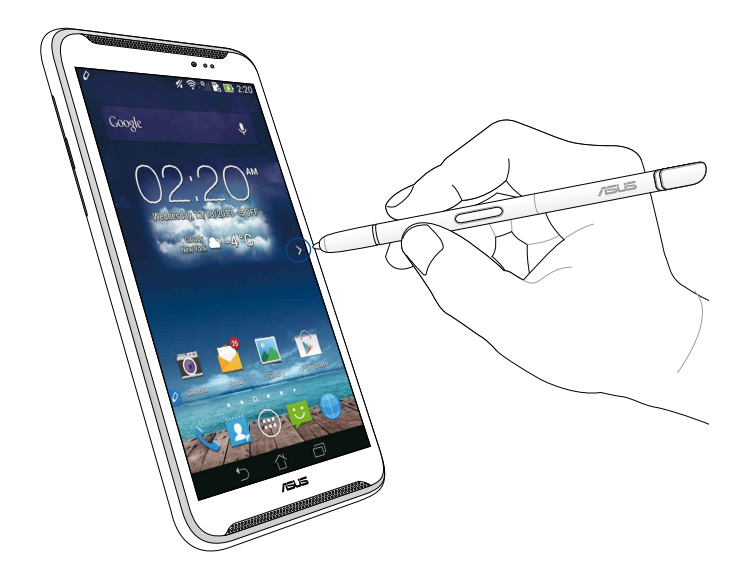

## Przewijanie w górę/w dół

Aktywuj rysik nad górną lub dolną krawędzią strony albo dokumentu w odległości około centymetra, aby przewinąć w górę lub w dół.

Przy przewijaniu ekranu w górę lub w dół pojawi się odpowiednio ikona ∧ lub 🔨.

#### Przewijanie w górę

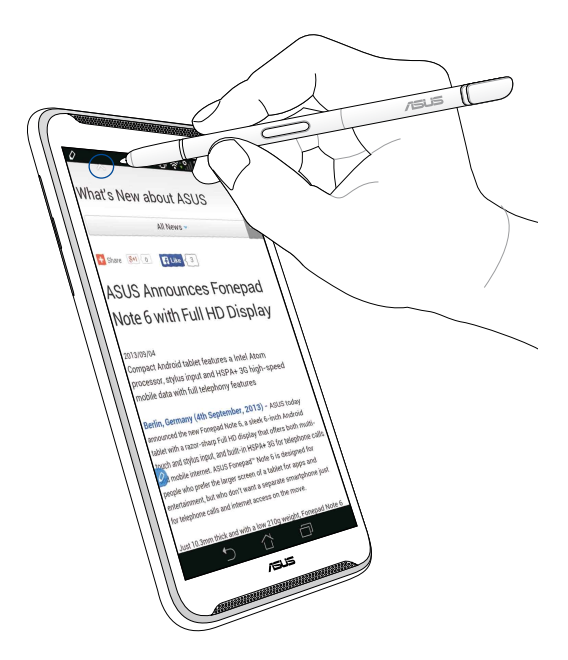

# Przewijanie w dół

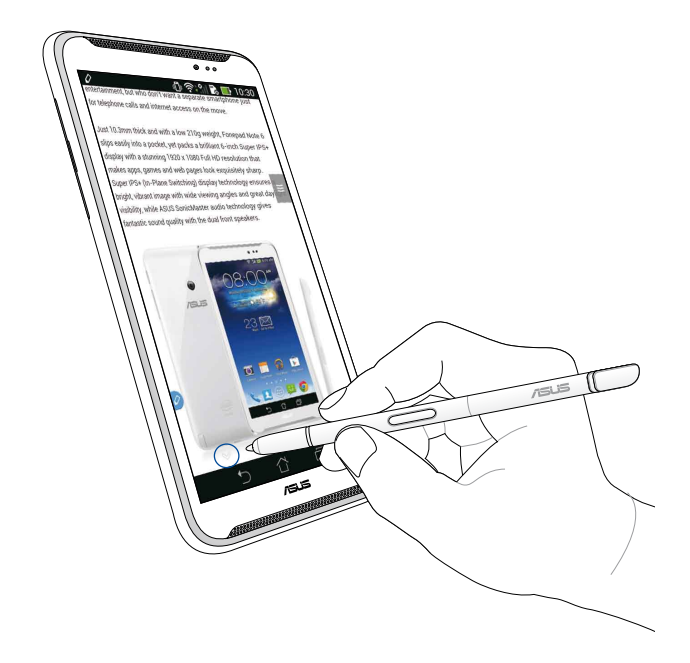

### Ustawienia rysika

Na ekranie ustawień Rysik można dostosować ustawienia rysika oraz powiązanych z nim aplikacji i funkcji.

Aby dostosować ustawienia rysika, stuknij kolejno pozycje (**\*\*\***) > (), a następnie stuknij pozycję **Stylus (Rysik)**, aby wyświetlić ekran ustawień Rysik.

| ۷ | ا" ‡ن                                                                                                   | <b>5:47</b> |
|---|----------------------------------------------------------------------------------------------------|-------------|
| < | 这 Stylus                                                                                                |             |
|   | Dominant hand<br>Right handed                                                                           |             |
|   | Stylus attach/detach sound<br>Play sound when stylus has been<br>attached or detached                   | <b>~</b>    |
|   | <b>Stylus keeper</b><br>Show alert while your stylus may be lost                                        |             |
|   | STYLUS TOOLS                                                                                            |             |
|   | Smart peek<br>Provide extra information<br>when stylus is hovering                                      | Ν           |
|   | Instant page<br>Launch Instant page when the stylus is<br>detached                                      | <b>~</b>    |
| 0 | Auto-scroll<br>Scroll automatically when the stylus is<br>hovering over the edge of scrollable<br>views | <b>~</b>    |
|   | Stylus page<br>Show stylus page on home screen when<br>the stylus is detached                           | <b>~</b>    |
|   |                                                                                                    |             |

Poniższa tabela zawiera opis ustawień rysika oraz ich odpowiednich funkcji:

| Ustawienie                                     | Funkcja                                                                                                    |
|------------------------------------------------|----------------------------------------------------------------------------------------------------|
| Dominująca ręka                                | Stuknij, aby wybrać dominującą rękę.                                                                                          |
| Dźwięk przy<br>wkładaniu/<br>wyjmowaniu rysika | Zaznacz, aby uaktywnić powiadomienie dźwiękowe<br>przy wyjmowaniu lub wkładaniu rysika do tabletu ASUS<br>Fonepad.            |
| Strażnik rysika                                | Zaznacz, aby po wykryciu wyjęcia rysika z tabletu ASUS<br>Fonepad wyświetlany był alert.                                      |
| lnteligentny<br>podgląd                        | Użyj suwaka, aby włączyć lub wyłączyć funkcję<br>Inteligentny podgląd.                                                        |
| Strona błyskawiczna                            | Zaznacz, aby po wyjęciu rysika z tabletu ASUS Fonepad<br>pojawiała się ikona aplikacji Strona błyskawiczna.                   |
| Automatyczne<br>przewijanie                    | Zaznacz, aby włączyć funkcję automatycznego przewijania<br>po aktywowaniu rysika nad krawędziami panelu ekranu<br>dotykowego. |
| Strona rysika                                  | Zaznacz, aby po wyjęciu rysika na ekranie głównym<br>wyświetlana była strona rysika.                                          |

Polski

# Guia da caneta ASUS Fonepad

# Sua caneta

Use a caneta para abrir um aplicativo, selecionar um item e rabiscar anotações, ou recortar as imagens no painel da tela de toque do seu ASUS Fonepad.

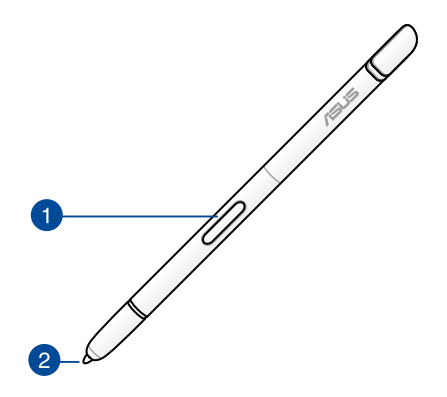

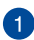

#### Botão de função

Pressione este botão para ativar a função de corte em seu ASUS Fonepad.

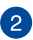

#### 🤈 Ponta

A ponta da sua caneta é feita de plástico condutivo que permite a interação com a tela capacitivo tátil do seu ASUS Fonepad. Você também pode posicionar o cursor da ponta de sua caneta para alternar entre telas ou rolar documentos ou páginas da web.

# Usando sua caneta

Seu ASUS Fonepad tem aplicativos e recursos pré-instalados que funcionam melhor usando a caneta. Você pode rabiscar em seu ASUS Fonepad com cursos definidos e cortar imagens sobre qualquer conteúdo na tela.

**NOTA:** Seu ASUS Fonepad chama a sua atenção se a caneta tiver sido destacada por 5 (cinco) minutos.

# Página instantânea

O aplicativo Página instantânea permite que você rabisque anotações instantaneamente sobre qualquer conteúdo na tela. Quando você remove a caneta, o ícone Página instantânea aparece na parte inferior esquerda da tela e se esconde quando você voltar a conectá-la ao seu ASUS Fonepad.

Para usar o Página instantânea, destaque a caneta do ASUS Fonepad, em seguida, passe 🦻 para o lado direito do painel da tela de toque para iniciar o aplicativo.

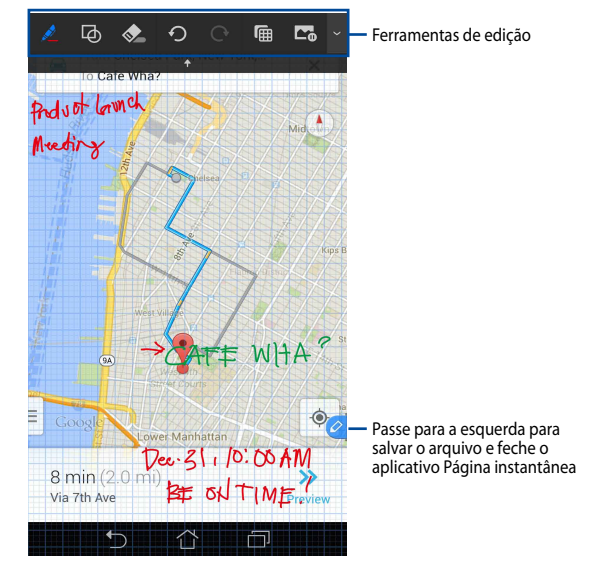

Quando você fechar o Página instantânea ou voltar a colocar a caneta em seu ASUS Fonepad, o aplicativo Página instantânea solicita que você salve ou cancele o seu desenho.

NOTA: Você pode visualizar desenhos salvos na pasta Gallery > Instant Page (Galeria > Página instantânea).

# **Corte Inteligente**

Corte Inteligente é um recurso que convenientemente corta, capta e armazena as imagens em seu ASUS Fonepad. Use a caneta para cortar imagem via corte de passagem diagonal ou corte de forma livre.

**NOTA:** Você pode visualizar a imagem cortada na pasta **Gallery > Crop Image** (Galeria > Imagem cortada).

#### Usando corte de passagem diagonal

Para cortar uma imagem usando passagem diagonal, pressione e mantenha pressionado o botão de função da caneta, em seguida, toque e mova a caneta na diagonal. Levante a caneta para cortar e salvar a imagem em seu ASUS Fonepad.

**NOTA:** Ao cortar a imagem, uma visualização ampliada aparecerá no canto inferior direito da tela.

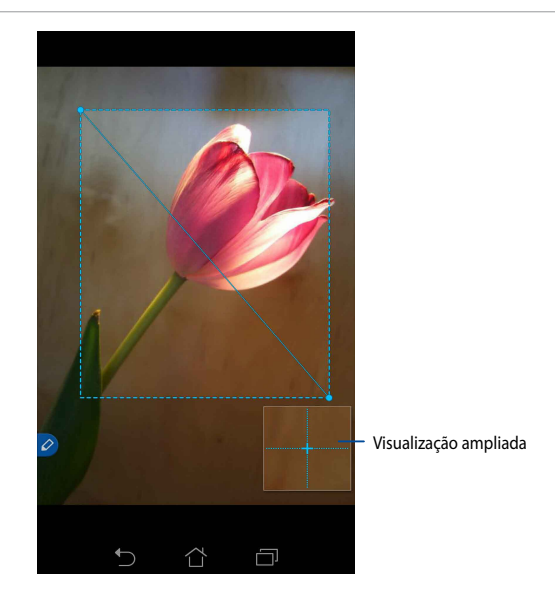

## Usando o corte de forma livre

Pressione e segure o botão de função da caneta, em seguida, toque e arrastar a caneta sobre a parte da imagem que você deseja cortar. Levante a caneta para cortar e salvar a imagem em seu ASUS Fonepad.

**IMPORTANTE!** A tela a seguir mostra os pontos de início e de fim da imagem a ser cortada. Certifique-se de que o ponto de início encontra o ponto final para cortar a parte selecionada.

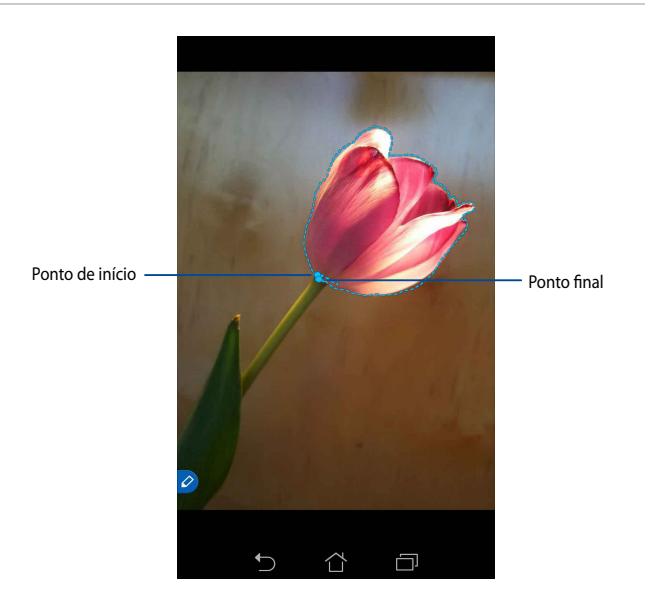

# Ponta inteligente

Ponta inteligente fornece uma visualização instantânea de qualquer arquivo ou pasta. Quando você passar a caneta sobre o arquivo ou a pasta, você pode visualizar o conteúdo do arquivo ou da pasta.

#### Visualização dos conteúdos do aplicativo na tela inicial

Passe sua caneta sobre o ícone do aplicativo cerca de um centímetro para visualizar o conteúdo do aplicativo.

**NOTA:** Você só pode visualizar o conteúdo de mensagens e aplicativo Email e ver as chamadas perdidas pelo aplicativo Phone.

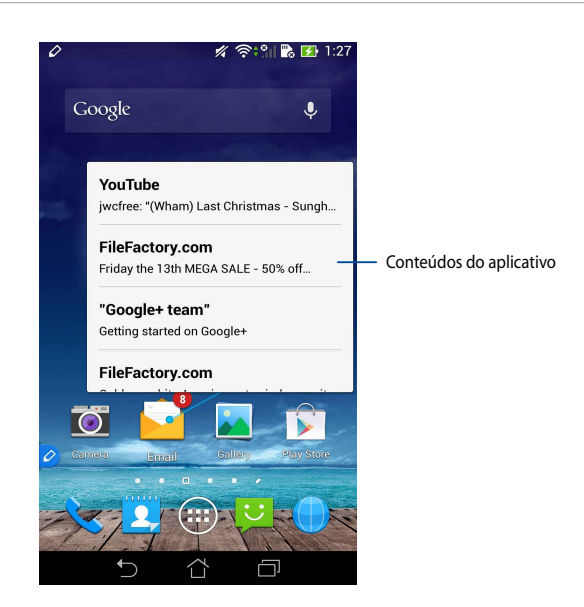

### Alternando telas para a esquerda/direita

Passe a caneta cerca de um centímetro da margem esquerda ou direita do painel da tela de toque para mudar a tela para a esquerda ou para a direita.

Ou **C**ou **C** aparece ao mudar a tela para a esquerda ou para a direita, respectivamente.

#### Mudar para a esquerda

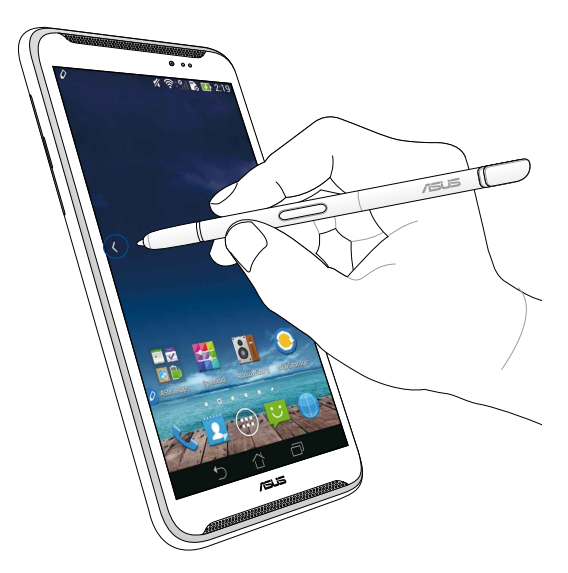

## Mudar para a direita

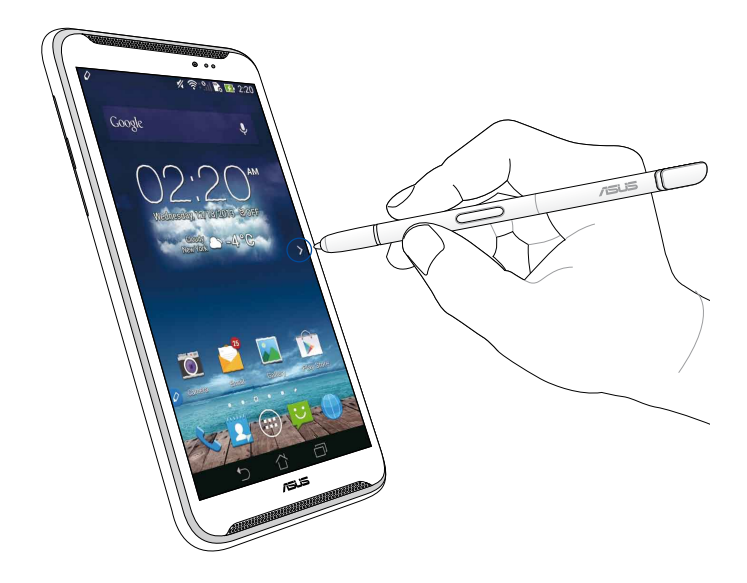

#### Rolando para cima/baixo

Passe a caneta cerca de um centímetro da margem superior ou inferior da página ou documento para rolar para cima ou para baixo.

Ou  $\checkmark$  ou  $\checkmark$  aparece ao percorrer a tela para cima ou para baixo, respectivamente.

#### Rolagem para cima

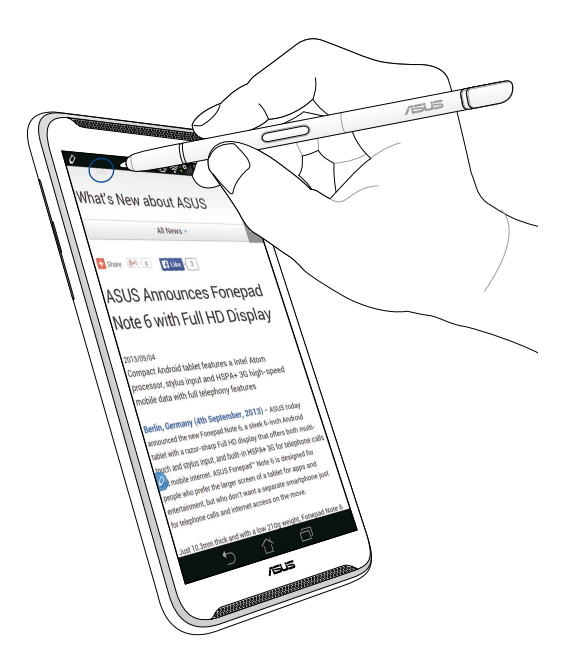

# Rolagem para baixo

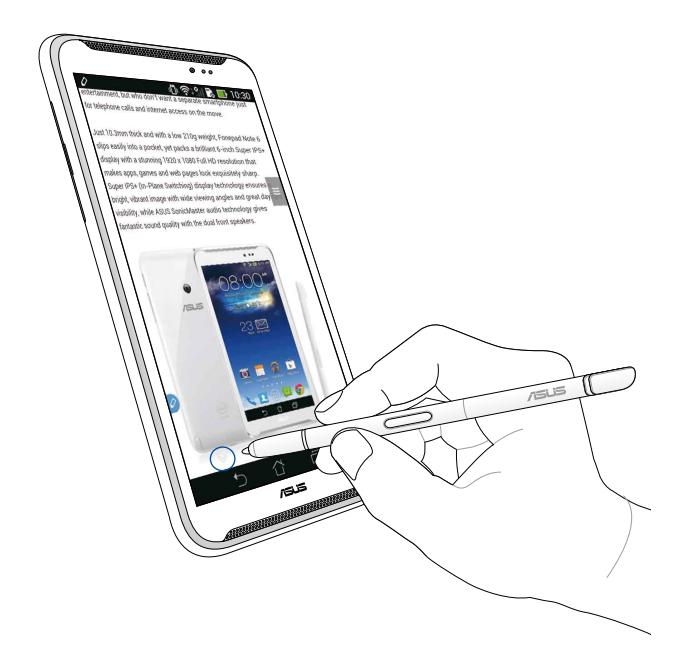

#### Configurações da caneta

Você pode ajustar as configurações da sua caneta e os aplicativos e recursos relacionados com a caneta na tela de configurações da Caneta.

Para ajustar as configurações da caneta, toque em (III) > O e toque em Stylus (Caneta) para abrir a tela de configurações da Caneta.

| 4 | ا" ؛ في آ                                                                                               | 5:47     |
|---|----------------------------------------------------------------------------------------------------|----------|
| < | 🔯 Stylus                                                                                                |          |
|   | Dominant hand<br>Right handed                                                                           |          |
|   | Stylus attach/detach sound<br>Play sound when stylus has been<br>attached or detached                   | <b>~</b> |
|   | <b>Stylus keeper</b><br>Show alert while your stylus may be lost                                        |          |
|   | STYLUS TOOLS                                                                                            |          |
|   | Smart peek<br>Provide extra information<br>when stylus is hovering                                      | Ν        |
|   | Instant page<br>Launch Instant page when the stylus is<br>detached                                      | <b>~</b> |
| 0 | Auto-scroll<br>Scroll automatically when the stylus is<br>hovering over the edge of scrollable<br>views | <b>~</b> |
|   | Stylus page<br>Show stylus page on home screen when<br>the stylus is detached                           | <b>~</b> |
|   |                                                                                                    |          |

Consulte a tabela abaixo para as seguintes definições da caneta e suas respectivas funções:

| Configuração                           | Função                                                                                                    |
|----------------------------------------|----------------------------------------------------------------------------------------------------|
| Mão dominante                          | Toque para selecionar a mão que você é dominante.                                                                                       |
| Som de encaixar/<br>desencaixar caneta | Marque para ativar a notificação sonora quando você<br>encaisa ou desencaixa a caneta ao seu ASUS Fonepad.                              |
| Detentor de caneta                     | Marque para mostrar alerta quando seu ASUS Fonepad<br>detecta que a caneta foi destacada.                                               |
| Ponta inteligente                      | Use o controle deslizante para ativar ou desativar o recurso Ponta inteligente.                                                         |
| Página instantânea                     | Marque para mostrar o ícone do aplicativo Página<br>instantânea quando você desencaixar a caneta do ASUS<br>Fonepad.                    |
| Auto rolagem                           | Marque para permitir o recurso de rolagem automática<br>quando você passar a caneta ao longo das margens do<br>painel da tela de toque. |
| Página da caneta                       | Marque para mostrar a página Inicial da caneta assim que você desencaixar a caneta.                                                     |
# Manual da caneta do ASUS Fonepad

# A sua caneta

Utilize a caneta para executar uma aplicação, seleccionar um item, escrever notas ou cortar imagens no ecrã táctil do ASUS Fonepad.

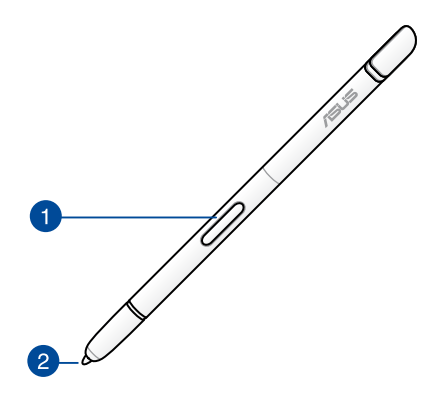

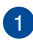

#### Botão de função

Pressione este botão para activar a função de recorte no ASUS Fonepad.

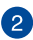

#### 🦻 Ponta

A ponta da sua caneta é feita de plástico condutor que lhe permite interagir com o ecrã táctil capacitivo do ASUS Fonepad. Também pode fazer pairar a ponta da caneta para alternar entre ecrãs ou deslocar-se em documentos ou páginas Web.

# Utilizar a caneta

O ASUS Fonepad possui determinadas aplicações e funções pré-instaladas que funcionam melhor com a caneta. Pode escrever no ASUS Fonepad com movimentos definidos e recortar imagens sobre qualquer conteúdo no ecrã.

**NOTA:** O ASUS Fonepad informa-o se a caneta tiver sido retirada há mais de cinco (5) minutos.

# Página instantânea

A aplicação Página instantânea permite-lhe escrever notas sobre qualquer conteúdo no ecrã. Ao retirar a caneta, o ícone de Página instantânea sé e apresentado no canto inferior esquerdo do ecrã e é ocultado quando a volta a introduzir no ASUS Fonepad.

Para utilizar a Página instantânea, retire a caneta do ASUS Fonepad e deslize 🦻 para o lado direito do ecrã táctil para executar a aplicação.

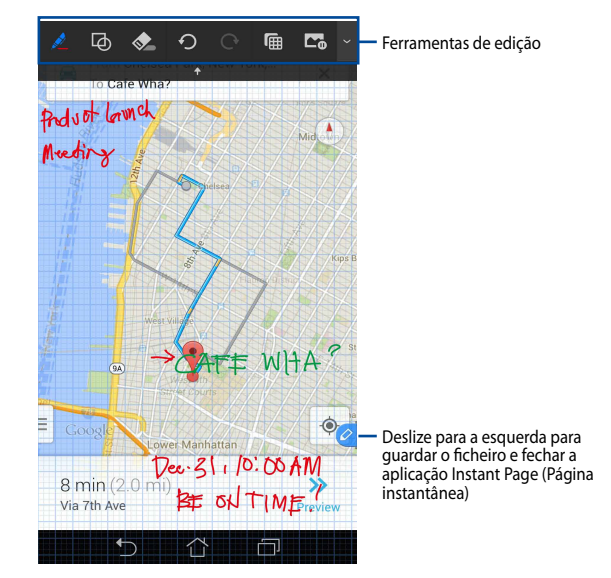

Quando fechar a Página instantânea ou voltar a introduzir a caneta no ASUS Fonepad, a aplicação Página instantânea irá pedir-lhe para guardar ou cancelar o seu desenho.

NOTA: Pode visualizar os desenhos guardados na pasta Gallery (Galeria) > Instant Page (Página instantânea).

# Português

# **Recorte inteligente**

O Recorte inteligente é uma funcionalidade que permite cortar, capturar e armazenar imagens de forma fácil no ASUS Fonepad. Utilize a caneta para cortar uma imagem através de um corte deslizante na diagonal ou de um corte livre.

NOTA: Pode visualizar as imagens cortadas na pasta Gallery (Galeria) > Crop Image (Cortar imagem).

#### Utilizar o corte deslizante na diagonal

Para cortar uma imagem utilizando um movimento deslizante na diagonal, mantenha pressione o botão de função da caneta e depois mova a caneta diagonalmente. Levante a caneta para cortar e guardar a imagem no ASUS Fonepad.

**NOTA:** Ao cortar a imagem, é apresentada uma pré-visualização aumentada no canto inferior direito do ecrã.

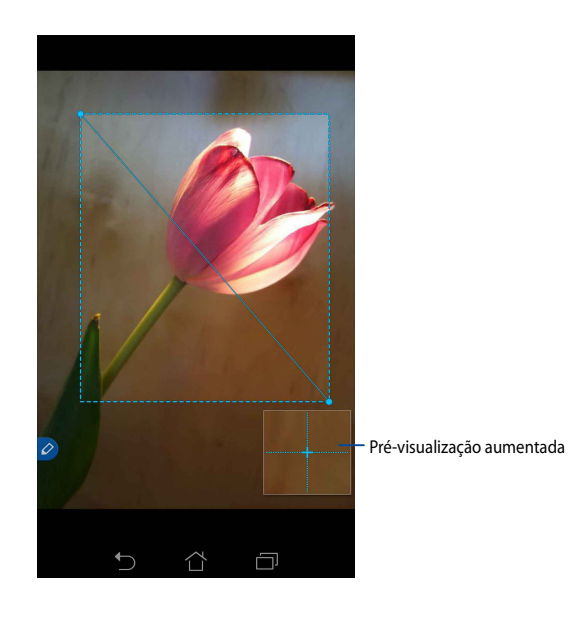

#### Utilizar corte livre

Mantenha premido o botão de função da caneta e depois toque e arraste a caneta sobre a porção da imagem que deseja cortar. Levante a caneta para cortar e guardar a imagem no ASUS Fonepad.

**IMPORTANTE!** O ecrã abaixo apresenta os pontos de início e de fim da imagem que será cortada. Certifique-se de que o ponto de início toca no ponto de fim para cortar a porção seleccionada.

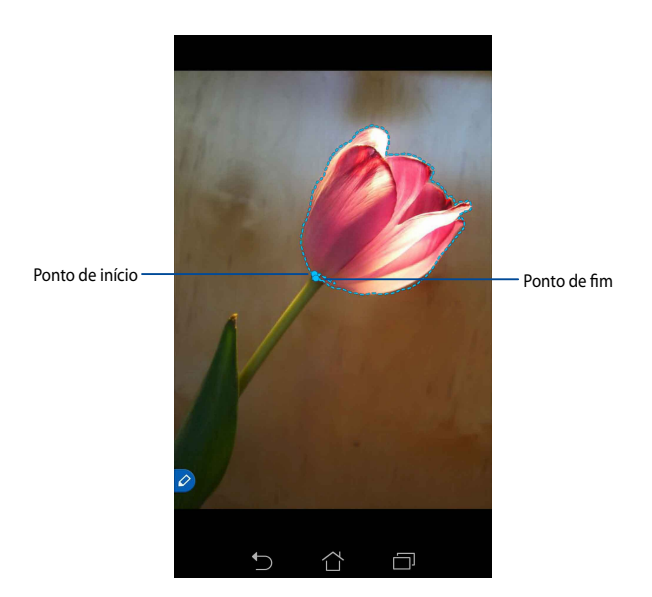

# Pré-visualização inteligente

A Pré-visualização inteligente oferece uma pré-visualização instantânea de qualquer ficheiro ou pasta. Quando faz pairar a caneta sobre um ficheiro ou pasta, poderá visualizar o conteúdo do ficheiro ou pasta.

#### Pré-visualizar conteúdo de aplicações no ecrã Inicial

Faça pairar a caneta sobre o ícone da aplicação a cerca de um centímetro para pré-visualizar o conteúdo de uma aplicação.

**NOTA:** Apenas pode pré-visualizar o conteúdo das aplicação de Mensagem e E-mail e visualizar as chamadas perdidas na aplicação Telefone.

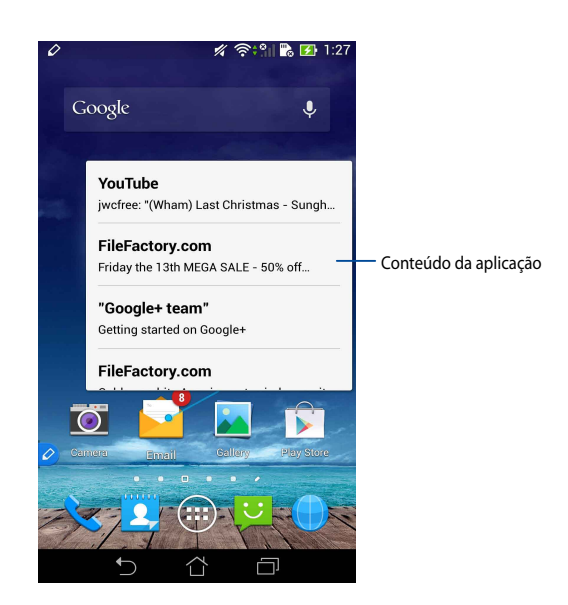

#### Mudar de ecrãs para a esquerda/direita

Faça pairar a caneta a cerca de um centímetro sobre a extremidade esquerda ou direita do ecrã táctil para mudar de ecrã para a esquerda ou direita.

Os ícones **C** ou **S** são apresentados ao mudar de ecrã para a esquerda ou direita, respectivamente.

#### Mudar para a esquerda

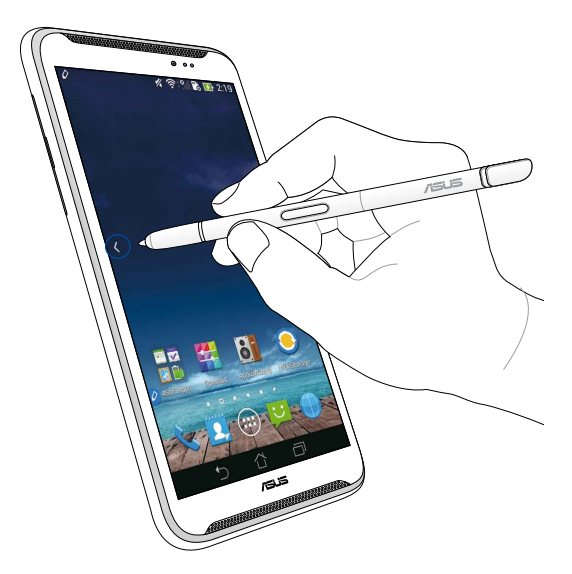

# Mudar para a direita

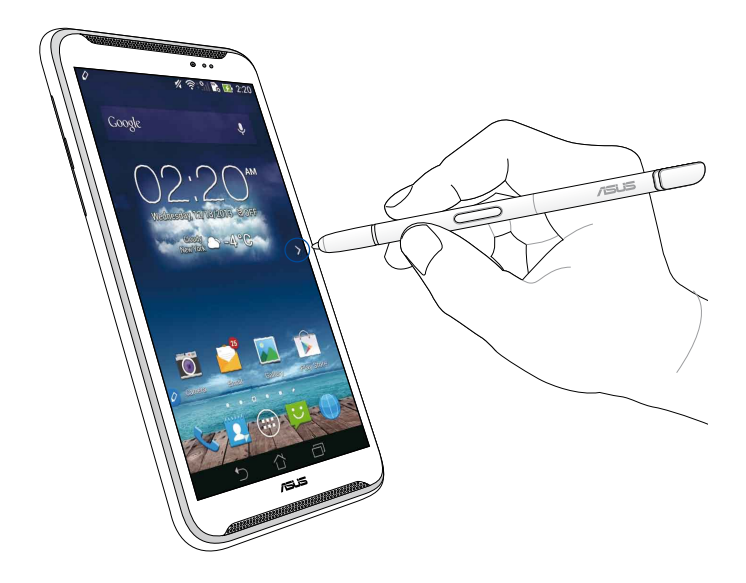

#### Deslocar para cima/baixo

Faça pairar a caneta a cerca de um centímetro sobre a extremidade superior ou inferior da página ou documento para deslocar para cima ou para baixo.

Os ícones 🔨 ou 💙 são apresentados ao deslocar o ecrã para cima ou para baixo, respectivamente.

#### Deslocar para cima

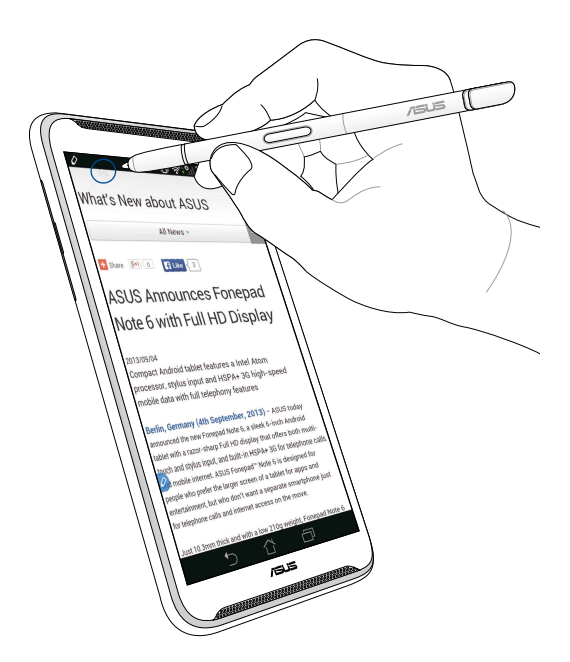

# Deslocar para baixo

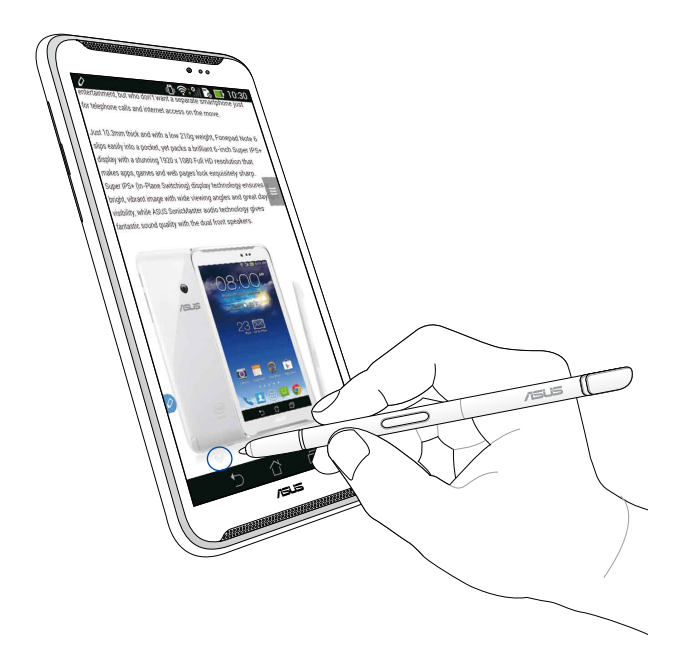

#### Definições da caneta

Pode ajustar as definições da caneta e das aplicações e funcionalidades relacionadas com a caneta no ecrã de definições da caneta.

Para ajustar as definições da caneta, toque em 📰 > 🕥 e depois em **Stylus** (**Caneta**) para abrir o ecrã de definições da caneta.

| K          | ار.‡©                                                                                                   | <b>5:47</b> |  |  |
|------------|----------------------------------------------------------------------------------------------------|-------------|--|--|
| K 🔅 Stylus |                                                                                                    |             |  |  |
|            | Dominant hand<br>Right handed                                                                           |             |  |  |
|            | Stylus attach/detach sound<br>Play sound when stylus has been<br>attached or detached                   | <b>~</b>    |  |  |
|            | <b>Stylus keeper</b><br>Show alert while your stylus may be lost                                        |             |  |  |
|            | STYLUS TOOLS                                                                                            |             |  |  |
|            | Smart peek<br>Provide extra information<br>when stylus is hovering                                      | Ν           |  |  |
|            | Instant page<br>Launch Instant page when the stylus is<br>detached                                      |             |  |  |
| 0          | Auto-scroll<br>Scroll automatically when the stylus is<br>hovering over the edge of scrollable<br>views | <b>&gt;</b> |  |  |
| -          | Stylus page<br>Show stylus page on home screen when<br>the stylus is detached                           |             |  |  |
|            |                                                                                                    |             |  |  |

Consulte a tabela abaixo para obter mais informações sobre as seguintes definições da caneta e as respectivas funções:

| Definição                              | Função                                                                                                    |
|----------------------------------------|----------------------------------------------------------------------------------------------------|
| Mão dominante                          | Toque para seleccionar a sua mão dominante.                                                                                          |
| Som ao introduzir/<br>retirar a caneta | Assinale para activar a notificação de som ao retirar ou introduzir a caneta no ASUS Fonepad.                                        |
| Suporte da caneta                      | Assinale para exibir um alerta quando o ASUS Fonepad detectar que a caneta foi retirada.                                             |
| Pré-visualização<br>inteligente        | Utilize o controlo deslizante para activar ou desactivar a funcionalidade Pré-visualização inteligente.                              |
| Página instantânea                     | Assinale para apresentar o ícone da aplicação Página<br>inteligente quando retirar a caneta do ASUS Fonepad.                         |
| Deslocamento<br>automático             | Assinale para activar a funcionalidade de deslocamento automático quando fizer pairar a caneta sobre as extremidades do ecrã táctil. |
| Página da caneta                       | Assinale para apresentar a página da caneta no ecrã Inicial quando retirar a caneta.                                                 |

# Руководство для стилуса ASUS Fonepad

# Ваш стилус

Используйте стилус для запуска приложений, выбора пунктов, написания заметок или обрезания изображений на сенсорном экране ASUS Fonepad.

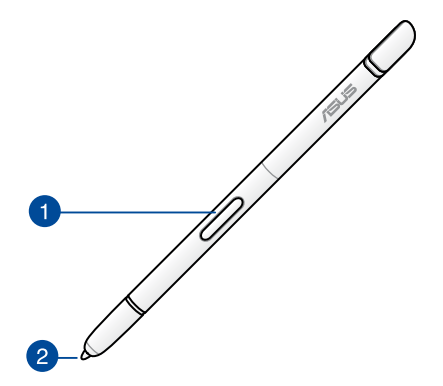

#### Функциональная кнопка

Нажмите эту кнопку для включения функции обрезки на ASUS Fonepad.

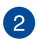

#### Наконечник

Кончик стилуса выполнен из проводящего пластика, что позволяет взаимодействовать с сенсорным экраном ASUS Fonepad. Кончик стилуса можно использовать для переключения между экранами или прокрутки документов или веб-страниц.

# Использование стилуса

Предустановленными на ASUS Fonepad приложениями удобнее управлять с помощью стилуса. Вы можете использовать рукописный ввод и обрезать изображения на экране.

**ПРИМЕЧАНИЕ:** ASUS Fonepad предупредит Вас, если стилус был отключен в течение 5 минут.

#### Моментальная страница

Приложение Моментальная страница позволяет использовать рукописный ввод для любого содержимого на экране. Иконка приложения Моментальная страница о появляется в нижнем левом углу экрана при отключении стилуса и исчезает при подключении его.

Для использования Моментальная страница отсоедините стилус от ASUS Fonepad и проведите по 🔗 вправо для запуска приложения.

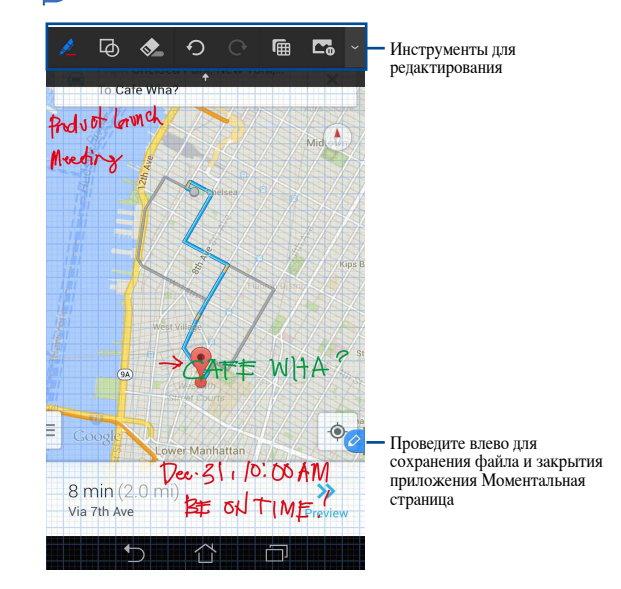

При закрытии приложения Моментальная страница или отключении стилуса от ASUS Fonepad, будет предложено сохранить или удалить рисунок.

**ПРИМЕЧАНИЕ:** Вы можете найти сохраненные рисунки в папке **Галерея > Моментальная страница**.

# **Smart Crop**

Smart Crop - функция, позволяющая захватывать и сохраняет изображения на ASUS Fonepad. Используйте стилус для обрезки изображения по диагонали или в свободной форме.

**ПРИМЕЧАНИЕ:** Обрезанные изображения можно просмотреть в папке **Галерея** > **Обрезанное изображение**.

#### Использование обрезки по диагонали

Для обрезки изображения по диагонали нажмите и, удерживая функциональную кнопку стилуса, переместите стилус по диагонали. Поднимите стилус для сохранения вырезанного изображения в ASUS Fonepad.

**ПРИМЕЧАНИЕ:** При обрезке изображения в правом нижнем углу экрана появится окно предварительного просмотра.

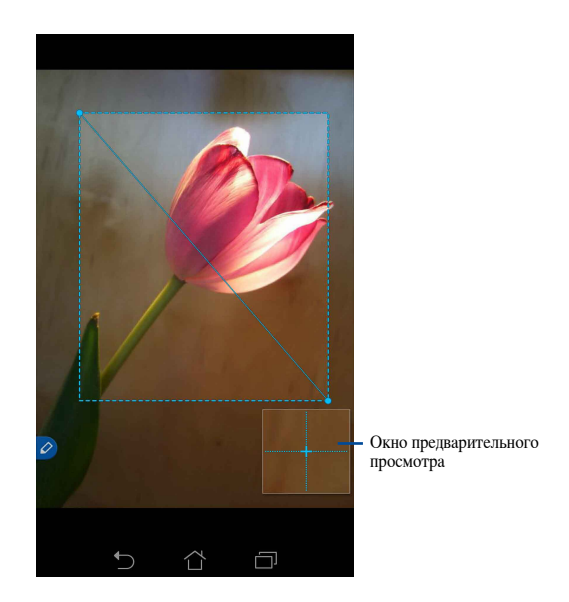

#### Использование произвольной обрезки

Нажмите и удерживайте функциональную кнопку стилуса, затем проведите стилусом по вырезаемой части изображения. Поднимите стилус для сохранения вырезанного изображения в ASUS Fonepad.

**ВАЖНО!** На рисунке ниже показаны начальная и конечная точки вырезанного изображения. Для обрезания выбранной части убедитесь, что начальная точка касается конечной точки.

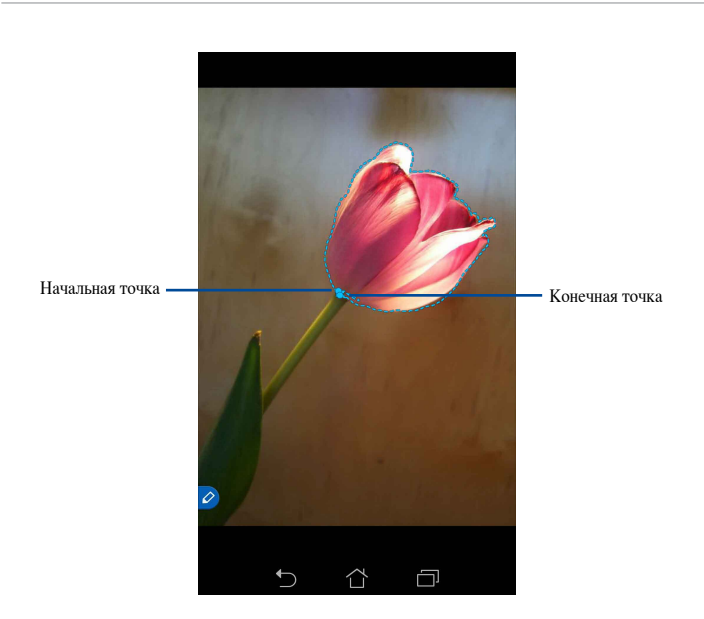

# Smart Peek

Smart Peek обеспечивает быстрый предварительный просмотр любого файла или папки. При наведении стилуса на файл или папку можно просматривать их содержимое.

#### Предварительный просмотр содержимого приложения на главном экране

Для предварительного просмотра содержимого приложения наведите стилус на иконку приложения.

**ПРИМЕЧАНИЕ:** Можно просмотреть только содержимое сообщений, электронной почты и пропущенных вызовов.

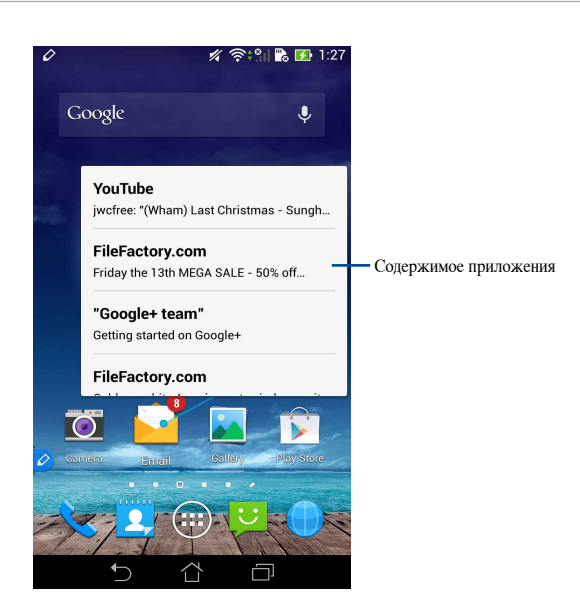

#### Переключение экранов влево/вправо

Для переключения экрана влево или вправо наведите стилус на расстояние около сантиметра от левого или правого края экрана.

Появляется иконки 🗸 или 🔪 для переключения экрана влево или вправо.

#### Переключение влево

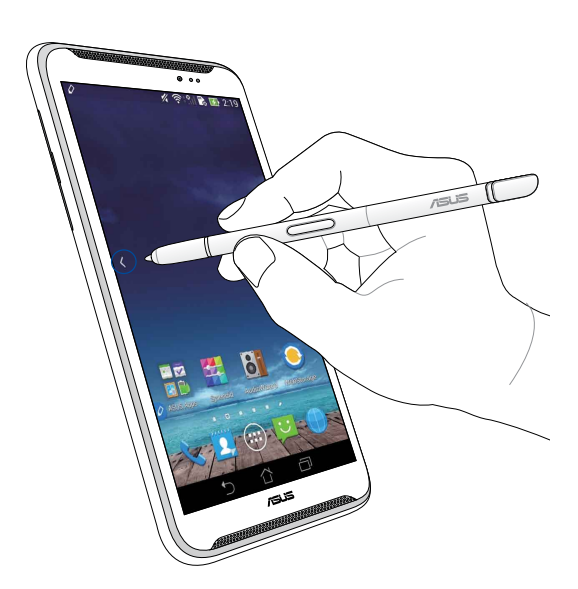

## Переключение вправо

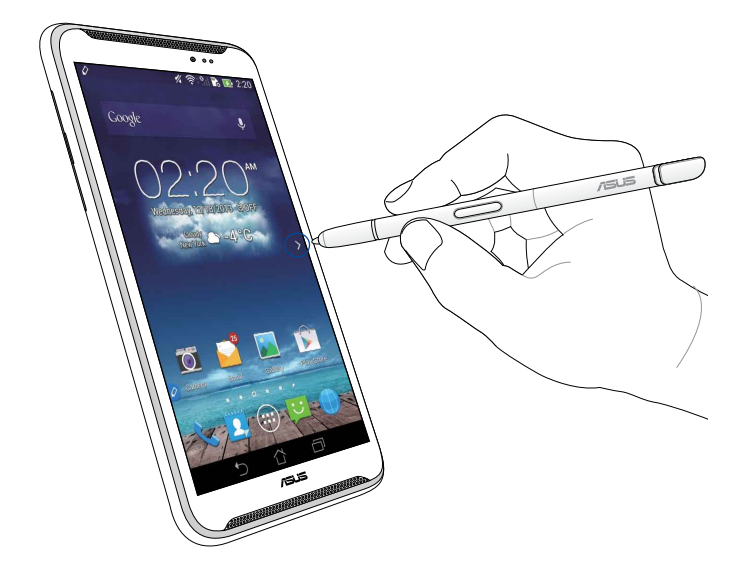

## Прокрутка вверх/вниз

Для прокрутки страницы вверх или вниз наведите стилус на расстояние около сантиметра от униженного или верхнего края экрана

Появляется иконки ∧ или 💙 для прокрутки экрана вверх или вниз

#### Прокрутка вверх

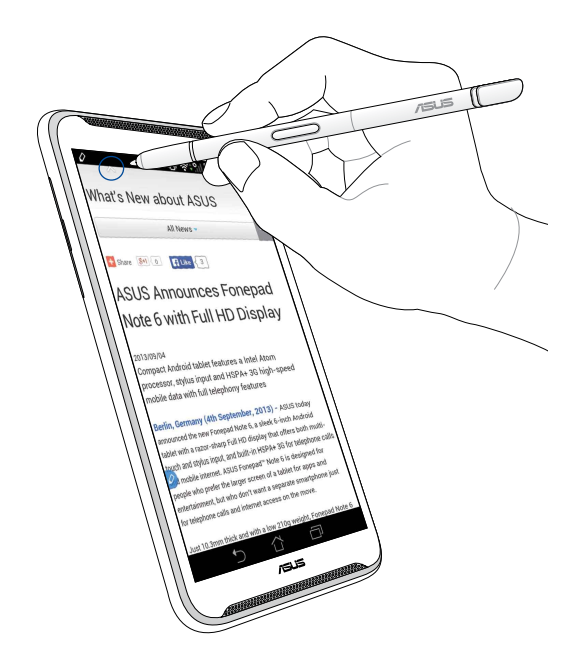

# Прокрутка вниз

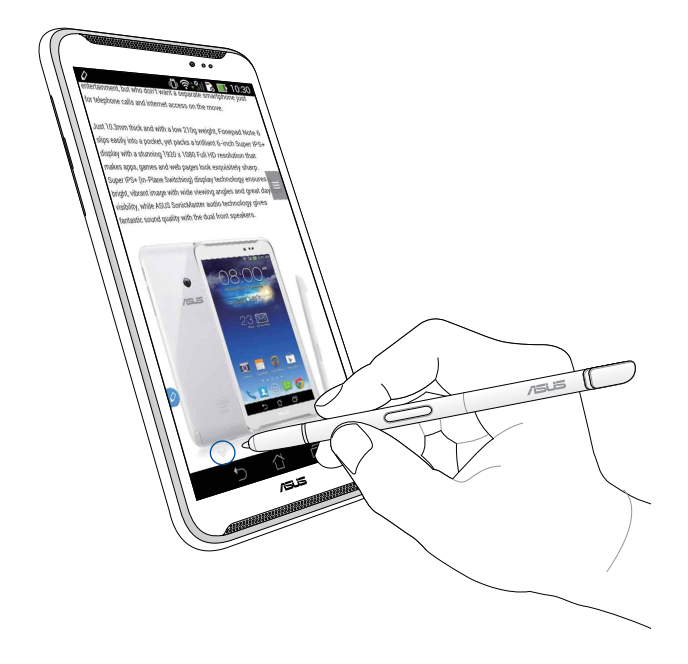

## Настройки стилуса

На экране настроек стилуса можно изменить настройки стилуса и приложений, использующих его

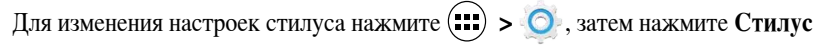

для открытия экран настроек

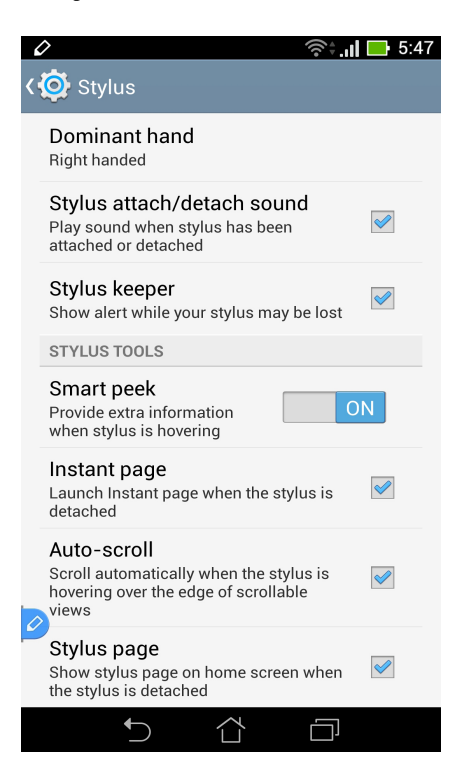

Настройки и функции стилуса смотрите в таблице ниже:

| Настройки                                         | Функция                                                                                         |
|---------------------------------------------------|-------------------------------------------------------------------------------------------------|
| Доминирующая<br>рука                              | Нажмите для выбора доминирующей руки                                                            |
| Звук<br>подсоединения/<br>отсоединения<br>стилуса | Нажмите для включения звукового оповещения при подключении или отключении стилуса               |
| Держатель<br>стилуса                              | Нажмите для отображения предупреждения о возможной утере стилуса                                |
| Smart peek                                        | Используйте ползунок для включения или отключения<br>функции Smart peek                         |
| Моментальная<br>страница                          | Нажмите для отображения иконки приложения<br>Моментальная страница при отключении стилуса       |
| Автоматическая<br>прокрутка                       | Установите флажок для автоматической прокрутки при наведении стилуса на край сенсорного экрана. |
| Страница стилуса                                  | Нажмите для отображения страницы стилуса на главном<br>экране при отключении стилуса            |

# Ghid pentru utilizarea stylusului dispozitivului ASUS Fonepad

# Stylusul dvs.

Utilizați stylusul pentru a lansa o aplicație, pentru a selecta un element, pentru a scrie note sau pentru a trunchia imaginile afișate pe panoul ecranului tactil al dispozitivului ASUS Fonepad.

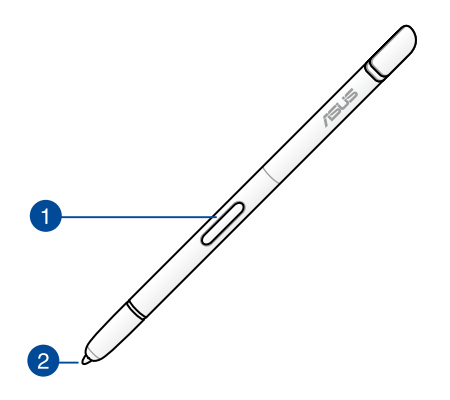

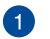

#### **Buton funcțional**

Apăsați acest buton pentru a activa funcția de trunchiere pe dispozitivul dvs. ASUS Fonepad.

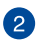

# Sfat

Vârful stylusului dvs. este confecționat dintr-un plastic conductiv, care vă permite să interacționați cu ecranul tactil capacitiv al dispozitivului dvs. ASUS Fonepad. De asemenea, puteți trece cu vârful stylusului pe deasupra ecranului pentru a comuta între ecrane sau pentru a defila între documente sau pagini web.

# Utilizarea stylusului

Dispozitivul dvs. ASUS Fonepad are preinstalate aplicații și caracteristici care funcționează optim atunci când utilizați stylusul. Puteți să mâzgăliți pe dispozitivul ASUS Fonepad utilizând trăsături definite și puteți trunchia imagini, indiferent de conținutul afișat pe ecran.

**NOTĂ:** dispozitivul dvs. ASUS Fonepad vă solicită atenția în cazul în care stylusul a fost detaşat timp de cinci (5) minute.

# **Instant Page**

Aplicația Instant Page vă permite să scrieți note instantaneu, indiferent de conținutul afișat pe ecran. Atunci când detașați stylusul, pictograma Instant Page va apărea în partea din stânga jos a ecranului. Pictograma dispare atunci când reatașați stylusul la dispozitivul dvs. ASUS Fonepad.

Pentru a utiliza aplicația Instant Page, detașați stylusul de la dispozitivul dvs. ASUS Fonepad și apoi glisați o către partea dreaptă a panoului ecranului tactil pentru a Iansa aplicația.

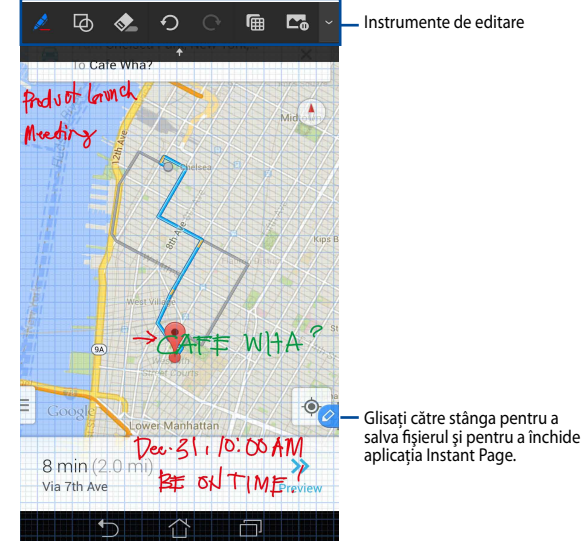

Atunci când închideți aplicația Instant Page sau atunci când reatașați stylusul la dispozitivul ASUS Fonepad, aplicația Instant Page vă va întreba dacă doriți să salvați sau să anulați conținuturile desenate.

NOTĂ: puteți vizualiza desenele salvate în folderul Gallery (Galerie) > Instant Page.

# **Smart Crop**

Smart Crop este o caracteristică prin care puteți trunchia, captura și stoca în cel mai simplu mod imaginile din dispozitivul dvs. ASUS Fonepad. Folosiți stylusul pentru a trunchia o imagine. Puteți utiliza trunchierea prin glisare pe diagonală sau trunchierea prin glisare liberă.

NOTĂ: puteți vizualiza imaginile trunchiate în folderul Gallery (Galerie) > Crop Image (Imagini trunchiate).

## Utilizarea trunchierii prin glisare pe diagonală

Pentru a trunchia o imagine utilizând glisarea pe diagonală, apăsați și mențineți apăsat butonul funcționat al stylusului și apoi deplasați stylusul pe diagonală. Ridicați stylusul pentru a trunchia și salva imaginea în dispozitivul ASUS Fonepad.

**NOTĂ:** în timpul trunchierii imaginii, în colțul din dreapta jos al ecranului va apărea o previzualizare mărită a acesteia.

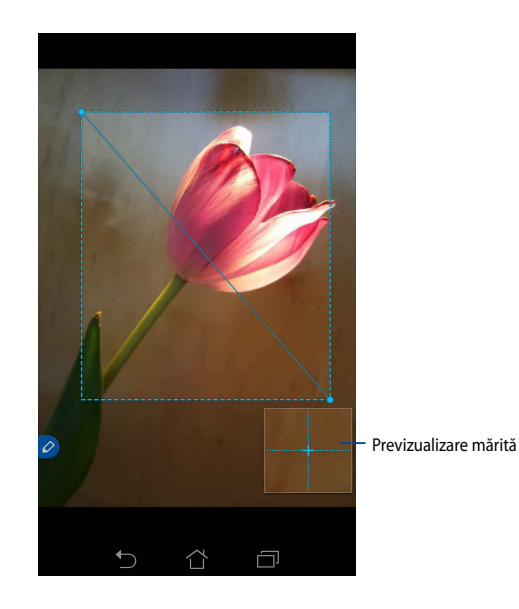

## Utilizarea trunchierii prin glisare liberă

Apăsați și mențineți apăsat butonul funcțional al stylusului și apoi atingeți ecranul și glisați stylusul deasupra porțiunii de imagine pe care doriți să o trunchiați. Ridicați stylusul pentru a trunchia și salva imaginea în dispozitivul ASUS Fonepad.

**IMPORTANT!** În ecranul de mai jos sunt indicate punctele de pornire și de terminare pentru imaginea care urmează să fie trunchiată. Pentru ca porțiunea selectată să fie trunchiată, asigurați-vă că punctul de pornire și cel de terminare se întâlnesc.

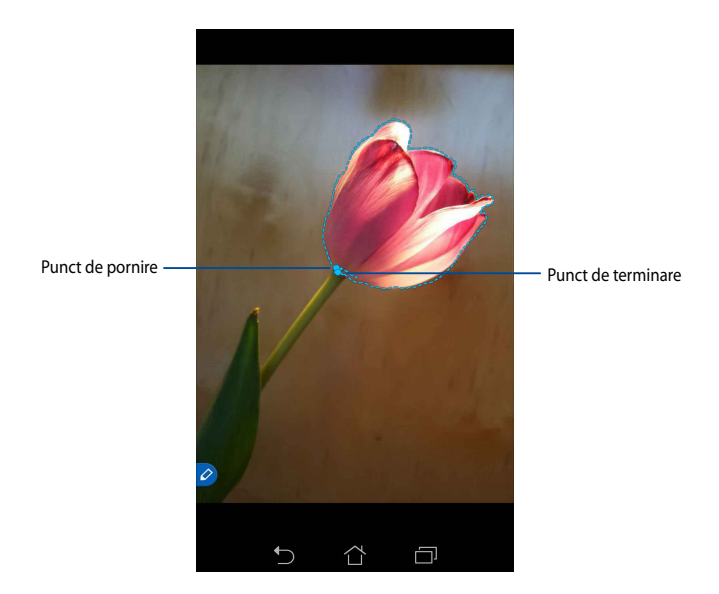

# **Smart Peek**

Caracteristica Smart Peek vă oferă o previzualizare instantanee a oricărui fișier sau folder. Atunci când treceți cu stylusul pe deasupra fișierului sau folderului, veți putea vizualiza conținutul acestuia.

## Previzualizarea conținuturilor aplicațiilor din Ecranul inițial

Treceți cu stylusul pe deasupra pictogramei aplicației cu aproape un centimetru pentru a previzualiza conținutul aplicației.

**NOTĂ:** puteți previzualiza conținutul numai pentru aplicațiile de mesagerie și e-mail. De asemenea, puteți vizualiza apelurile pierdute trecând cu stylusul pe deasupra aplicației Telefon.

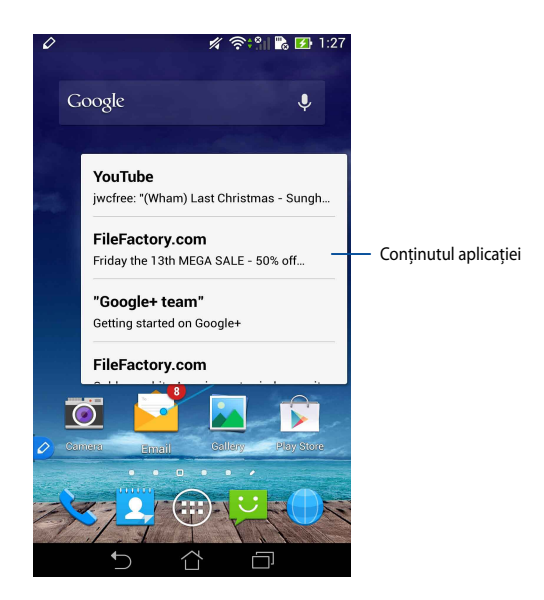

## Comutarea la ecranele din stânga/dreapta

Treceți cu stylusul cu aproape un centimetru către marginea din stânga sau din dreapta a panoului ecranului tactil pentru a comuta la ecranul din stânga sau din dreapta.

Simbolul 🗙 sau 文 apare atunci când comutați la ecranul din stânga sau din dreapta.

#### Comutare la ecranul din stânga

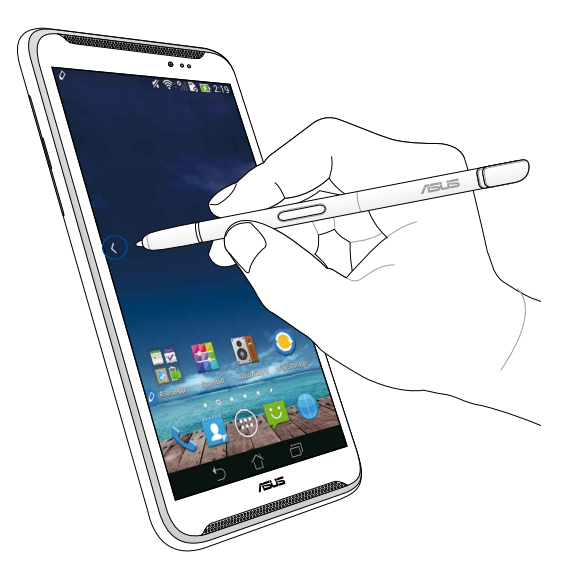

Comutare la ecranul din dreapta

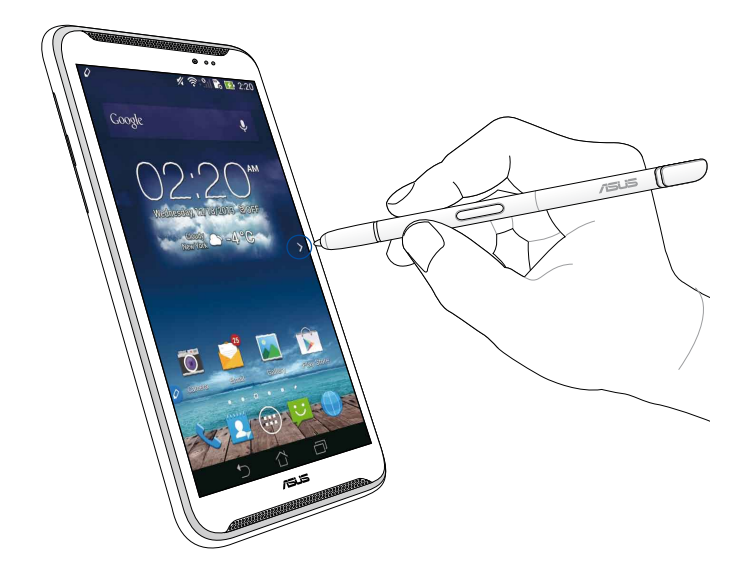

# Defilarea în sus/jos

Treceți cu stylusul cu aproape un centimetru către marginea de sus sau de jos a paginii sau documentului pentru a defila în sus sau în jos.

Simbolul 木 sau 💙 apare atunci când defilați ecranul în sus sau în jos.

#### Defilare în sus

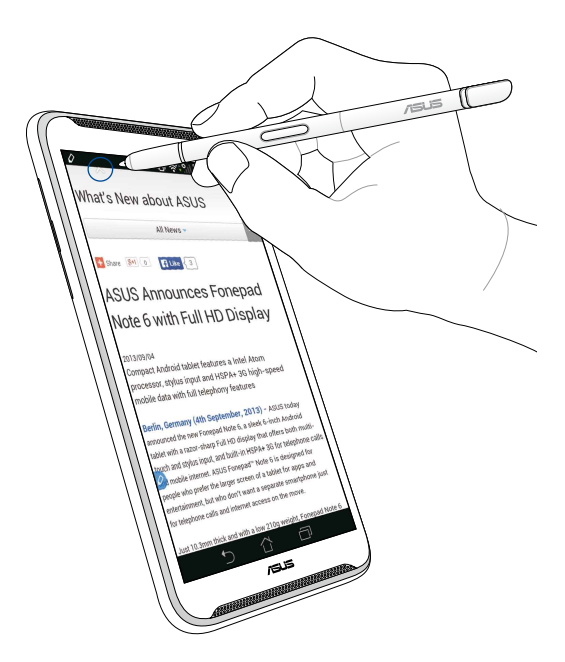

# Defilare în jos

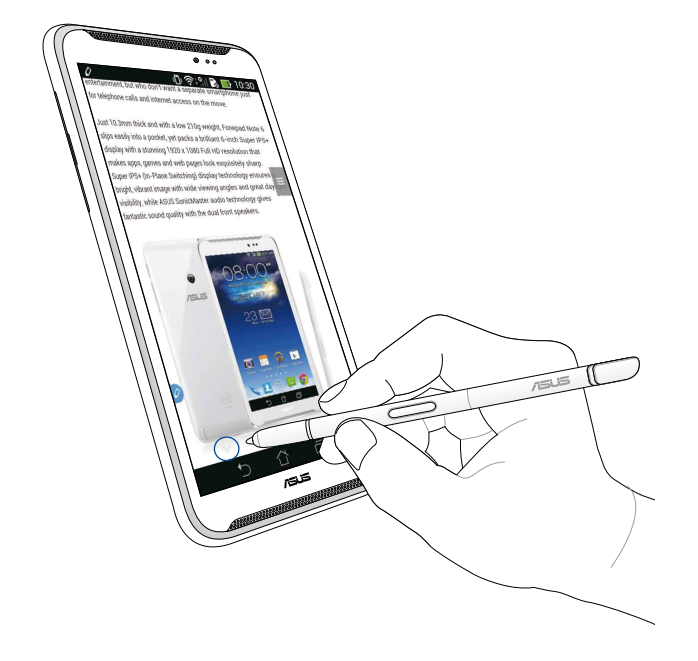

# Setări stylus

Puteți ajusta setările stylusului, precum și aplicațiile și caracteristicile asociate stylusului accesând ecranul Setări stylus.

Pentru a ajusta setările stylusului, atingeți 📰 > 🧕 , după care atingeți **Stylus** pentru a deschide ecranul Setări stylus.

| ۷ | >                                                                                                    | <b>11 📑</b> 5:47 |
|---|----------------------------------------------------------------------------------------------------|------------------|
| 4 | 这 Stylus                                                                                                |                  |
|   | Dominant hand<br>Right handed                                                                           |                  |
|   | Stylus attach/detach sound<br>Play sound when stylus has been<br>attached or detached                   | <b>~</b>         |
|   | <b>Stylus keeper</b><br>Show alert while your stylus may be lost                                        |                  |
|   | STYLUS TOOLS                                                                                            |                  |
|   | Smart peek<br>Provide extra information<br>when stylus is hovering                                      | ON               |
|   | Instant page<br>Launch Instant page when the stylus is<br>detached                                      |                  |
| 0 | Auto-scroll<br>Scroll automatically when the stylus is<br>hovering over the edge of scrollable<br>views |                  |
|   | Stylus page<br>Show stylus page on home screen when<br>the stylus is detached                           |                  |
|   |                                                                                                    |                  |

Consultați tabelul de mai jos pentru a afla detalii despre setările stylusului și despre funcțiile aferente acestora:

| Setare                                        | Funcție                                                                                                    |
|-----------------------------------------------|----------------------------------------------------------------------------------------------------|
| Mână principală                               | Atingeți pentru a selecta mâna dvs. principală.                                                                                                    |
| Sunet la ataşarea/<br>detaşarea<br>stylusului | Bifați pentru a activa notificarea sonoră la detașarea sau<br>reatașarea stylusului la dispozitivul dvs. ASUS Fonepad.                             |
| Administrator<br>stylus                       | Bifați pentru a se afișa o alertă atunci când dispozitivul dvs.<br>ASUS Fonepad detectează că stylusul a fost detașat.                             |
| Smart peek                                    | Folosiți glisorul pentru a activa sau dezactiva caracteristica<br>Smart Peek.                                                                      |
| Instant Page                                  | Bifați pentru a afișa pictograma aplicației Instant Page<br>de îndată ce detașați stylusul de la dispozitivul dvs. ASUS<br>Fonepad.                |
| Defilare automată                             | Bifați pentru a activa caracteristica de defilare automată<br>atunci când treceți cu stylusul pe deasupra marginilor<br>panoului ecranului tactil. |
| Pagină stylus                                 | Bifați pentru a afișa pagina dedicată stylusului pe Ecranul<br>inițial în momentul în care detașați stylusul.                                      |
# Vodič za ASUS Fonepad stylus olovku

# Vaša stylus olovka

Koristite stylus olovku za pokretanje aplikacija, biranje stavki, pisanje beleški ili opsecanje slika na dodirnom ekranu ASUS Fónepadá.

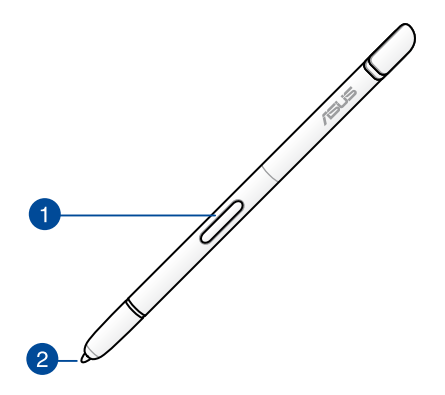

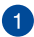

#### Funkcijsko dugme

Pritisnite ovo dugme da biste aktivirali funkciju opsecanja na ASUS Fonepadu.

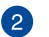

#### Savet

Vrh stylus olovke je napravljen od provodne plastike koja vam omogućava da vršite interakciju sa kapacitivnim dodirnim ekranom ASUS Fonepada. Požete i da približite vrh stylus olovke ekranu da biste prebaciivali ekrane ili pomerali dokumente ili veb-stranice.

# Korišćenje stylus olovke

ASUS Fonepad poseduje unapred instalirane aplikacije i funkcije koje bolje rade kada koristite stylus olovku. Možete šarati po ekranu ASUS Fonepada koristeći definisane poteze i opsecati slike preko bilo kog sadržaja na ekranu.

**NAPOMENA:** ASUS Fonepad će vas upozoriti ako je stylus olovka odvojena pet (5) minuta.

## Instant Page (Instant stranica)

Aplikacija "Instant stranica" vam omogućava da trenutno zapisujete beleške preko bilo kog sadržaja na ekranu. Kada uklonite stylus olovku ikona "Instant stranica" će se pojaviti u donejm levom uglu ekrana, a sakriće se kada je ponovo spojite sa ASUS Fonepadom.

Da biste pokrenuli aplikaciju "Instant stranica", odvojte stylus olovku od ASUS Fonepada i prevucite 🖉 na desnu stranu dodirnog ekrana.

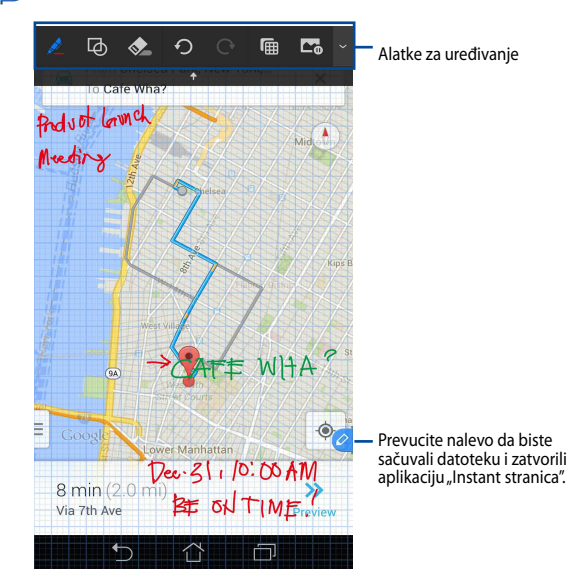

Kada zatvorite aplikaciju "Instant stranica" ili ponovo spojite stylus olovku sa ASUS Fonepadom, bićete upitani želite li da sačuvate ili otkažete crtež.

NAPOMENA: Sačuvane crteže možete da vidite u direktorijumu Gallery (Galerija) > Instant Page (Instant stranica).

## Pameno opsecanje

Pametno opsecanje je funkcija koja na zgodan način opseca, snima i skladišti slike na ASUS Fonepad. Koristite stylus olovku za opsecanje slika putem opsecanja dijagonalnim prevlačenjem ili slobodnog opsecanja.

NAPOMENA: Opsečene slike možete da vidite u direktorijumu Gallery (Galerija) > Crop Image (Opsečene slike).

### Korišćenje opsecanja dijagonalnim prevlačenjem

Da biste opsekli sliku dijagonalnim prevlačenjem, pritisnite i držite funkcijsko dugme na stylus olovci i zatim njome dodirnite ekran i prevucite je dijagonalno. Podignite stylus olovku da biste opsekli i sačuvali sliku na ASUS Fonepad.

**NAPOMENA:** Kada opsecate sliku, uvećani prikaz će se pojaviti u donjem desnom uglu ekrana.

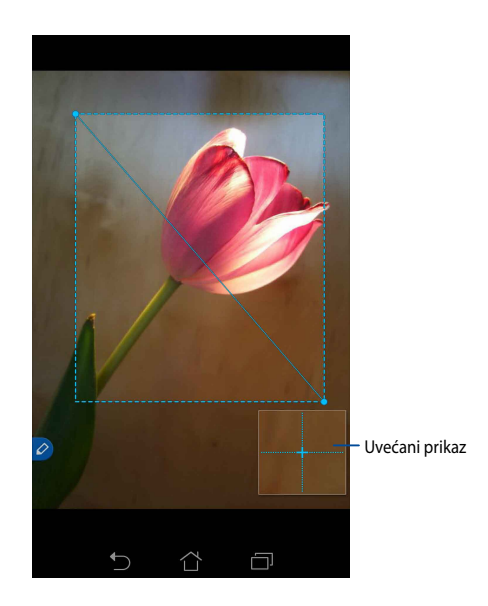

#### Korišćenje slobodnog opsecanja

Pritisnite i držite funkcijsko dugme na stylus olovci, a zatim njome dodirnite ekran i prevucite je preko dela slike koji želite da opsečete. Podignite stylus olovku da biste opsekli i sačuvali sliku na ASUS Fonepad.

**VAŽNO!** Na sledećem ekranu su prikazane početna i krajnja tačka slike koja će biti opsečena. Početna tačka treba da se susretne sa krajnjom da biste opsekli izabrani deo.

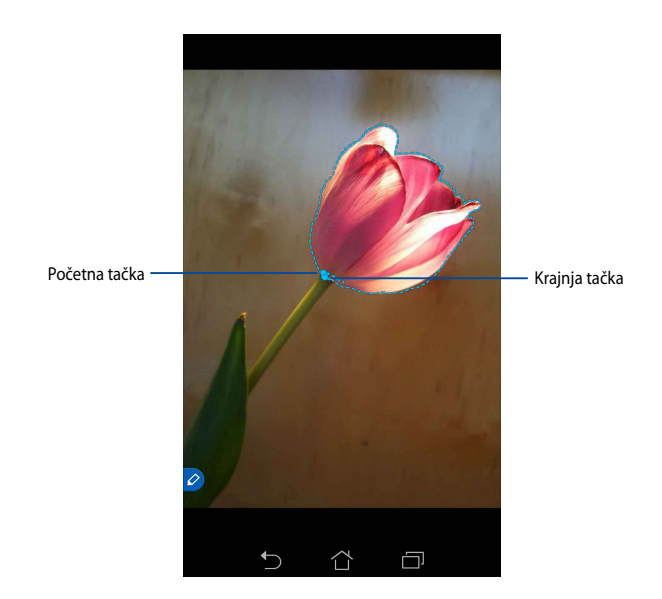

# Pametno virenje

Pametno virenje pruža trenutni prikaz bilo koje datoteke ili direktorijuma. Kada stavite stylus olovku iznad datoteke ili direktorijuma, možete da vidite sadrža sadržaj datoteke ili direktorijuma.

### Pregled sadržaja aplikacije na početnom ekranu

Stavite stylus olovku oko centimetar iznad ikone aplikacije da biste pregledali njen sadržaj.

**NAPOMENA:** Možete da pregledate sadržaj aplikacija "Messaging (Razmena poruka)" i "Email (E-pošta)" i vidite propuštene pozive putem aplikacije "Phone (Telefon)".

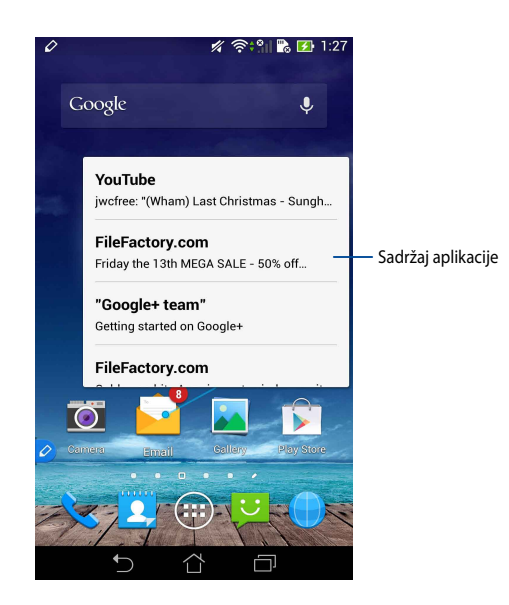

## Prebacivanje ekrana nalevo/nadesno

Stavite stylus olovku oko centimetar iznad leve ili desne ivice dodirnog ekrana da biste prebacili ekran nalevo iili nadesno.

Strelica 🕻 ili 🔪 će se pojaviti kada prebacujete ekran nalevo ili nadesno, respektivno.

#### Prebacivanje nalevo

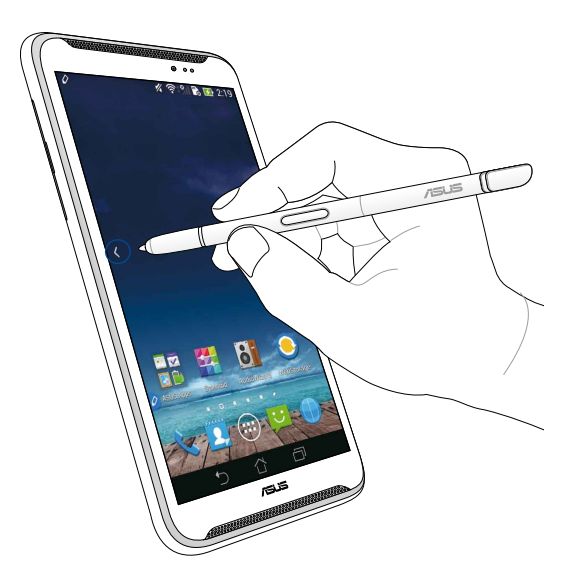

# Prebacivanje nadesno

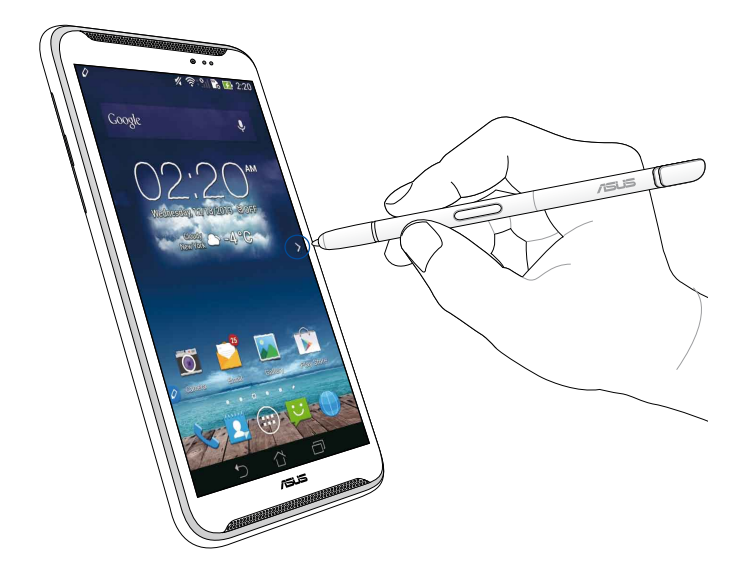

### Listanje nagore/nadole

Stavite stylus olovku oko centimetar iznad gornje ili donje ivice stranice ili dokumenta da biste listali nagore ili nadole.

Strelica ٨ ili 💙 će se pojaviti kada listate ekran nagore ili nadole, respektivno.

#### Listanje nagore

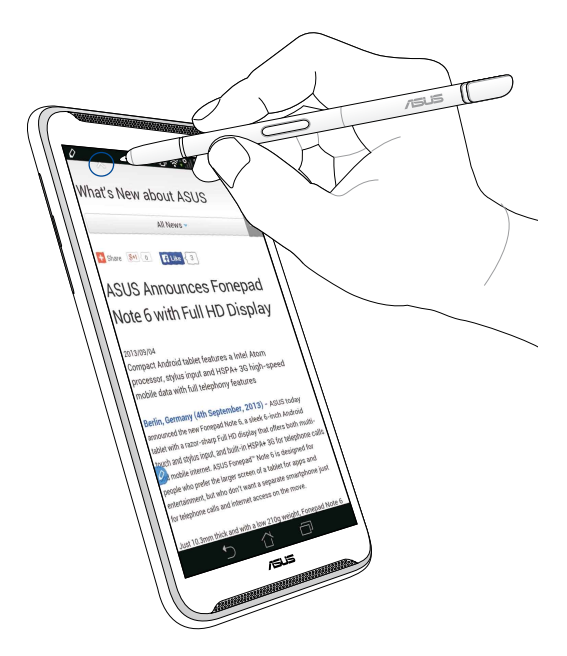

# Listanje nadole

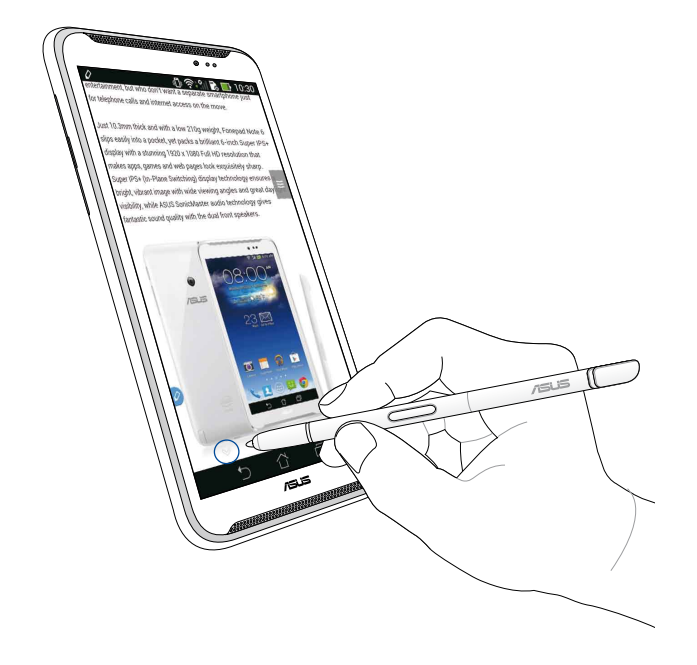

## Podešavanja stylus olovke

Stylus olovku i aplikacije i funkcije vezane za nju možete da podesite na ekranu za podešavanje stylus olovke.

Da biste podesili stylus olovku, tapnite na  $(H) > \bigcirc_{H}$ , a zatim tapnite na **Stylus** da biste otvorili ekran za podešavanje stylus olovke.

| ۷ | ا¢                                                                                                    | <b>5</b> :47 |
|---|----------------------------------------------------------------------------------------------------|--------------|
| < | 这 Stylus                                                                                                |              |
|   | Dominant hand<br>Right handed                                                                           |              |
|   | Stylus attach/detach sound<br>Play sound when stylus has been<br>attached or detached                   | <b>~</b>     |
|   | <b>Stylus keeper</b><br>Show alert while your stylus may be lost                                        |              |
|   | STYLUS TOOLS                                                                                            |              |
|   | Smart peek<br>Provide extra information<br>when stylus is hovering                                      | Ν            |
|   | Instant page<br>Launch Instant page when the stylus is<br>detached                                      | <b>~</b>     |
| 0 | Auto-scroll<br>Scroll automatically when the stylus is<br>hovering over the edge of scrollable<br>views |              |
|   | Stylus page<br>Show stylus page on home screen when<br>the stylus is detached                           | <b>~</b>     |
|   |                                                                                                    |              |

Dostupna podešavanja i funkcije stylus olovke potražite u sledećoj tabeli.

| Podešavanje                                                                      | Funkcija                                                                                                    |
|----------------------------------------------------------------------------------|----------------------------------------------------------------------------------------------------|
| Dominant hand<br>(Dominantna ruka)                                               | Tapnite da biste izabrali ruku koja vam je dominantna.                                                                                  |
| Stylus attach/<br>detach sound<br>(Zvuk spajanja/<br>odvajanja stylus<br>olovke) | Potvrdite izbor da biste aktivirali zvučno obaveštenje pri<br>odvajanju ili ponovnom spajanju stylus olovke sa ASUS<br>Fonepadom.       |
| Stylus keeper<br>(Čuvar stylus<br>olovke)                                        | Potvrdite izbor da bi se prikazalo upozorenje kada ASUS<br>Fonepad otkrije da je stylus olovka odvojena.                                |
| Smart peek<br>(Pametno virenje)                                                  | Omogućite ili onemogućite funkciju pametnog virenja<br>pomoću prekidača.                                                                |
| Instant Page<br>(Instant stranica)                                               | Potvrdite izbor da bi se prikazala ikona aplikacije "Instant<br>stranica" kada odvojite stylus olovku od ASUS Fonepada.                 |
| Automatsko<br>pomeranje                                                          | Potvrdite izbor da biste omogućili funkciju automatskog<br>pomeranja kada stavite stylus olovku iznad neke od ivica<br>dodirnog ekrana. |
| Stylus page<br>(Stranica stylus<br>olovke)                                       | Potvrdite izbor da bi se na počenom ekranu prikazala<br>stranica stylus olovke kada je odvojite.                                        |

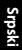

# Návod na používanie dotykového pera pre ASUS Fonepad

# Vaše dotykové pero

Pomocou dotykového pera môžete na dotykovej obrazovke ASUS Fonepad spustiť aplikáciu, vybrať položku, písať poznámky alebo orezať obrázky.

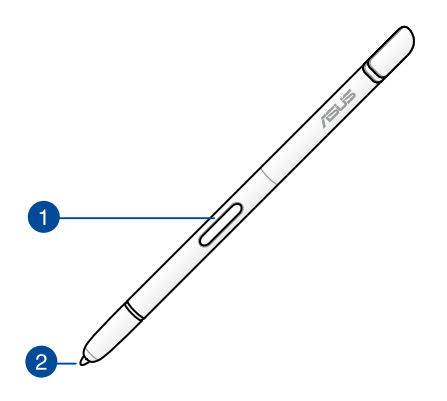

## 1

#### Funkčné tlačidlo

Stlačením tohto tlačidla zapnete funkciu orezávania na obrazovke ASUS Fonepad.

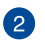

## Hrot

Hrot dotykového pera je vyrobený z vodivého plastu, ktorý umožňuje vzájomne spolupracovať s dotykovou obrazovkou ASUS Fonepad. Ak chcete prepínať medzi obrazovkami alebo posúvať v dokumente alebo internetových stránkach hore a dolu, hrot dotykového pera môžete tiež posúvať bez kontaktu.

# Používanie dotykového pera

ASUS Fonepad vybral predinštalované aplikácie a funkcie, ktoré lepšie fungujú pri používaní dotykového pera. Na obrazovke ASUS Fonepad môžete písať rôznymi ťahmi a obrázky orezávať cez ľubovoľný obsah na obrazovke.

**POZNÁMKA:** ASUS Fonepad vás upozorní, keď je dotykové pero odpojené po dobu piatich (5) minút.

## **Instant Page**

Pomocou aplikácie Instant Page môžete okamžite písať poznámky cez ľubovoľný obsah na obrazovke. Keď dotykové pero odpojíte, v ľavom dolnom rohu obrazovky sa zobrazí ikona Instant Page 2, a skryje sa, keď dotykové pero znova pripojíte k ASUS Fonepad.

Ak chcete používať aplikáciu Instant Page, dotykové pero odpojte od ASUS Fonepad a potom aplikáciu spustite potiahnutím prstom *o* doprava na dotykovej obrazovke.

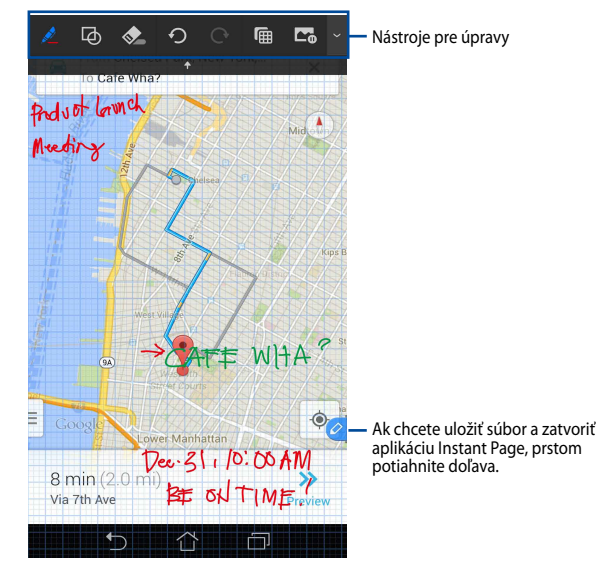

Keď zavriete aplikáciu Instant Page alebo dotykové pero znova pripojte k ASUS Fonepad, aplikácia Instant Page vás vyzve na uloženie alebo zrušenie kresby.

POZNÁMKA: Orezané obrázky môžete zobraziť v zložke Gallery > Crop Image (Galéria > Orezať obrázok).

# Funkcia Inteligentné orezávanie

Funkcia Inteligentné orezávanie umožňuje pohodlné orezávanie, zachytávanie a ukladanie obrázkov do ASUS Fonepad. Obrázok orežte tak, že dotykové pero potiahnete šikmo alebo obrázok orežte pomocou voľného tvaru.

**POZNÁMKA:** Orezané obrázky môžete zobraziť v zložke **Gallery > Crop Image** (Galéria > Orezať obrázok).

#### Orezávanie šikmým potiahnutím

Ak chcete obrázok orezať šikmým potiahnutím, stlačte a podržte funkčné tlačidlo na dotykovom pere a potom klepnite a dotykové pero potiahnite šikmo. Ak chcete obrázok orezať a uložiť do ASUS Fonepad, dotykové pero nadvihnite.

**POZNÁMKA:** Pri orezávaní obrázku sa v pravom dolnom rohu obrazovky zobrazí zväčšený náhľad obrázku.

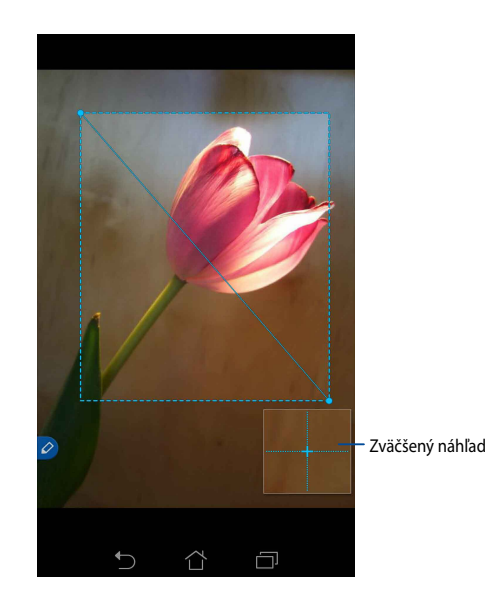

### Orezávanie pomocou voľného tvaru

Na dotykovom pere stlačte a podržte stlačené funkčné tlačidlo a potom kliknite a potiahnite dotykovým perom cez časť obrazu, ktorú chcete orezať. Ak chcete obrázok orezať a uložiť do ASUS Fonepad, dotykové pero nadvihnite.

**DŮLEŽITÉ!** Na dolnej obrazovke sú znázornené východiskové a koncové body obrázku, ktorý chcete orezať. Ak chcete orezať vybranú časť, východiskový bod sa musí stretnúť s koncovým bodom.

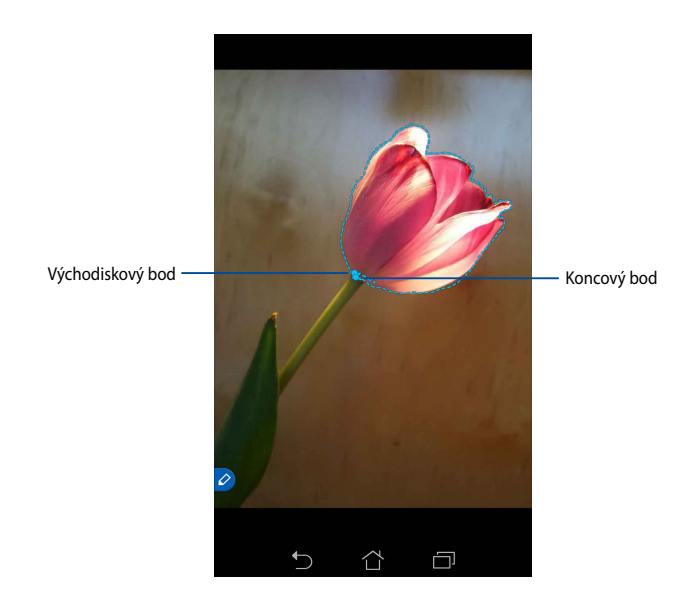

# **Smart Peek**

Aplikácia Smart Peek umožňuje okamžitý náhľad ľubovoľného súboru alebo zložky. Keď dotykové pero potiahnete bez kontaktu cez súbor alebo zložku, môžete zobraziť obsah súboru alebo zložky.

# Náhľad obsahu aplikácie na úvodnej obrazovke

Ak chcete zobraziť náhľad obsahu aplikácie, dotykovým perom potiahnite bez dotyku cez aplikáciou približne jeden centimeter.

**POZNÁMKA:** Prezerať si môžete iba obsah aplikácií na odosielanie správ a e-mailov a svoje zmeškané hovory môžete zobraziť prostredníctvom aplikácie Phone.

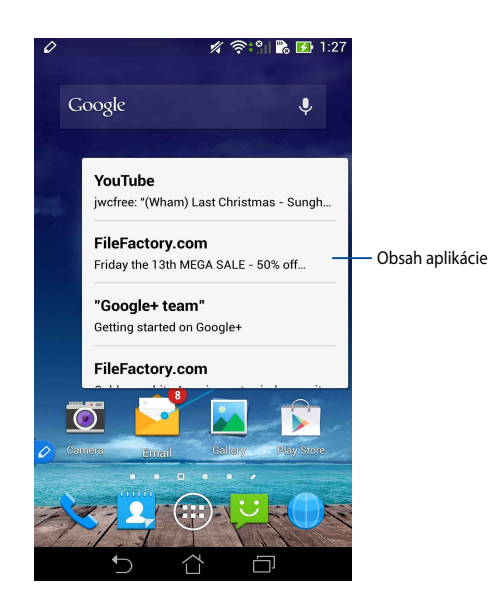

## Prepínanie obrazoviek vľavo/vpravo

Ak chcete obrazovku prepnúť vľavo alebo vpravo, dotykové pero posuňte bez kontaktu asi centimeter do ľavého alebo pravého okraja dotykovej obrazovky.

Pri prepínaní obrazovky vpravo alebo vľavo sa zobrazí < alebo >.

#### Prepnutie vľavo

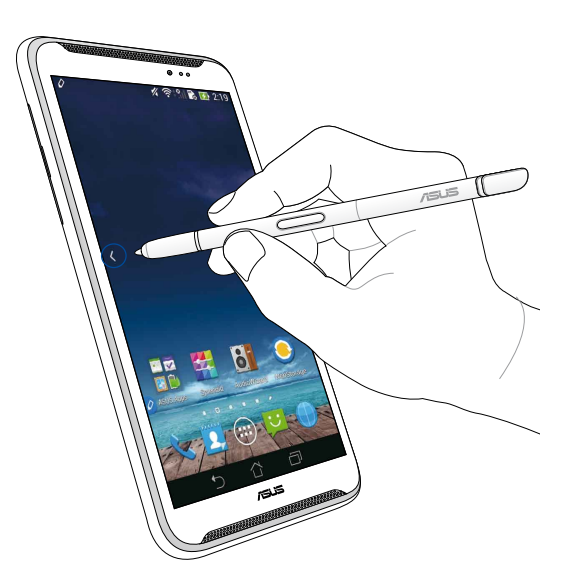

# Prepnutie vpravo

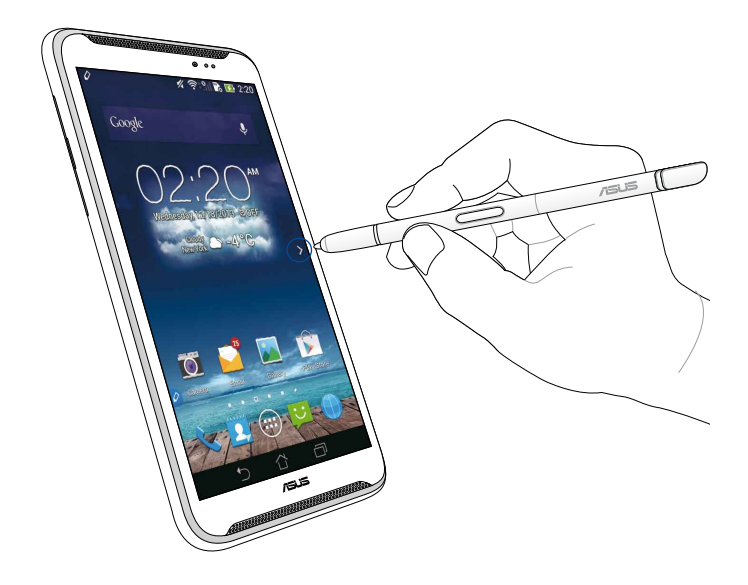

## Posúvanie hore/dolu

Ak chcete posúvať hore alebo dolu, dotykové pero posuňte bez dotyku asi centimeter na horný okraj alebo dolný okraj stránky alebo dokumentu.

Pri posúvaní na obrazovke vpravo alebo vľavo sa zobrazí ∧ alebo 💙.

#### Posunúť hore

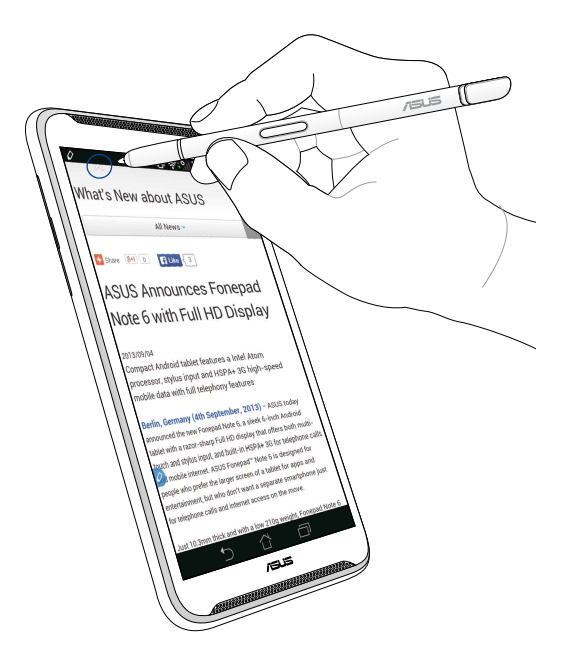

### Posunúť dolu

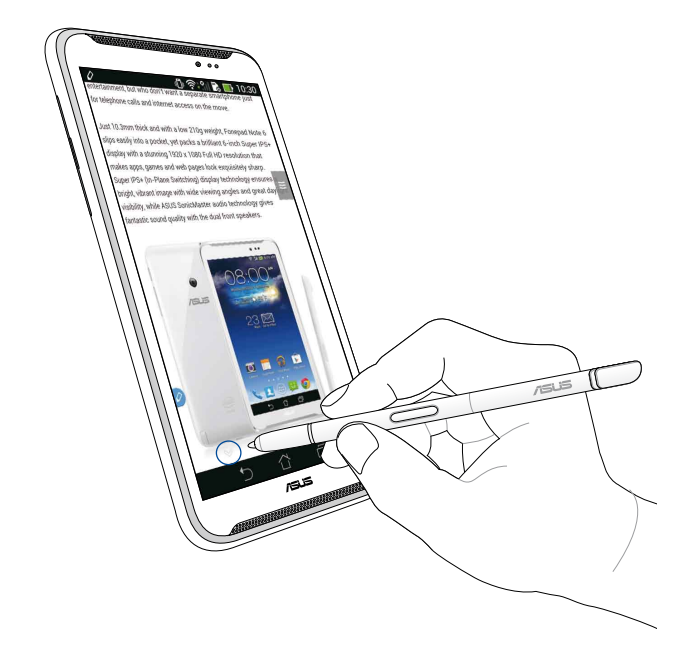

#### Nastavenia dotykového pera

Nastavenia dotykového pera a aplikácie a funkcie súvisiace s dotykovým perom môžete upraviť na obrazovke Nastavenia dotykového pera.

Ak chcete upraviť nastavenia dotykového pera, obrazovku Nastavenia dotykového

pera otvorte poklepaním na ( ) > O a potom na možnosť **Stylus (Dotykové** pero).

| 4 |                                                                                                    | <b>5:47</b> |
|---|----------------------------------------------------------------------------------------------------|-------------|
| < | 🔯 Stylus                                                                                                |             |
|   | Dominant hand<br>Right handed                                                                           |             |
|   | Stylus attach/detach sound<br>Play sound when stylus has been<br>attached or detached                   |             |
|   | Stylus keeper<br>Show alert while your stylus may be lost                                               |             |
|   | STYLUS TOOLS                                                                                            |             |
|   | Smart peek<br>Provide extra information<br>when stylus is hovering                                      | Ν           |
|   | Instant page<br>Launch Instant page when the stylus is<br>detached                                      |             |
| 0 | Auto-scroll<br>Scroll automatically when the stylus is<br>hovering over the edge of scrollable<br>views |             |
|   | Stylus page<br>Show stylus page on home screen when<br>the stylus is detached                           |             |
|   |                                                                                                    |             |

Nasledujúce nastavenia dotykového pera a ich funkcie si pozrite v dolnej tabuľke:

| Nastavenie                                            | Funkcia                                                                                                    |
|-------------------------------------------------------|----------------------------------------------------------------------------------------------------|
| Dominantná ruka                                       | Kliknutím vyberte svoju dominantnú ruku.                                                                                                    |
| Zvuk pripojenia<br>alebo odpojenia<br>dotykového pera | Zaškrtnite, ak chcete aktivovať zvukové upozornenie pri<br>odpojení alebo opätovnom pripojení dotykového pera k<br>ASUS Fonepad.              |
| Majiteľ dotykového<br>pera                            | Zaškrtnite, ak chcete zobraziť upozornenie, keď ASUS<br>Fonepad zistí, že dotykové pero je odpojené.                                          |
| Funkcia Smart<br>Peek                                 | Pomocou posuvného ovládača zapnite alebo vypnite<br>funkciu Smart Peek.                                                                       |
| Instant Page                                          | Zaškrtnite, ak chcete po odpojení dotykového pera od ASUS<br>Fonepad zobraziť ikonu aplikácie Instant Page.                                   |
| Automatické<br>posúvanie                              | Zaškrtnite, ak chcete zapnúť funkciu automatického<br>posúvania, keď dotykovým perom posúvate bez kontaktu<br>cez okraje dotykovej obrazovky. |
| Stránka<br>dotykového pera                            | Zaškrtnite, ak chcete na úvodnej obrazovke zobraziť stránku dotykového pera po jeho odpojení.                                                 |

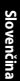

# Priročnik za pisalo za ASUS Fonepad

# **Pisalo**

Pisalo uporabljajte za zaganjanje programov, izbiranje elementov, pisanje opomnikov ali obrezovanje slik na zaslonu naprave ÁSUS Fonepad.

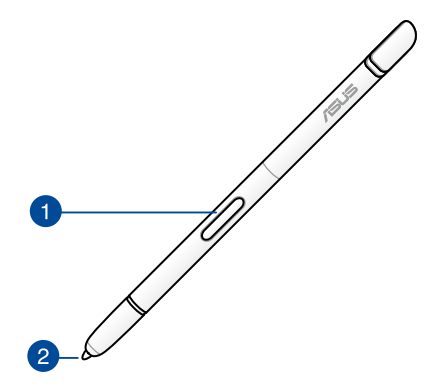

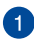

#### Funkcijska tipka

S to tipko aktivirate funkcijo obrezovanja na napravi ASUS Fonepad.

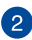

#### 2 Konica

Konica pisala je izdelana iz prevodne plastike, ki vam omogoča uporabo kapacitivnega zaslona na dotik naprave ASUS Fonepad. Konico pisala lahko tudi pridržite nad zaslonom za premikanje med zasloni in pomikanje po dokumentih oz. spletnih straneh.

# Uporaba pisala

Naprava ASUS Fonepad ima vnaprej nameščene programe in funkcije, ki izkoristijo možnosti pisala. Z določenimi gibi lahko na napravi ASUS Fonepad ustvarjate zapiske in obrezujete slike, ne glede na vsebino na zaslonu.

OPOMBA: ASUS Fonepad vas opozori, če je pisalo odstranjeno pet (5) minut.

#### **Trenutna stran**

Program Trenutna stran vam omogoča pisanje zapiskov preko katere koli vsebine na zaslonu. Ko odstranite pisalo iz ležišča, se v spodnjem levem delu zaslona pojavi ikona programa Trenutna stran 2, ko pisalo ponovno vstavite v ležišče naprave ASUS Fonepad, pa se ikona skrije.

Program Trenutna stran zaženete tako, da odstranite pisalo iz ležišča naprave ASUS Fonepad, nato pa povlečete ikono 🔗 proti desni strani zaslona.

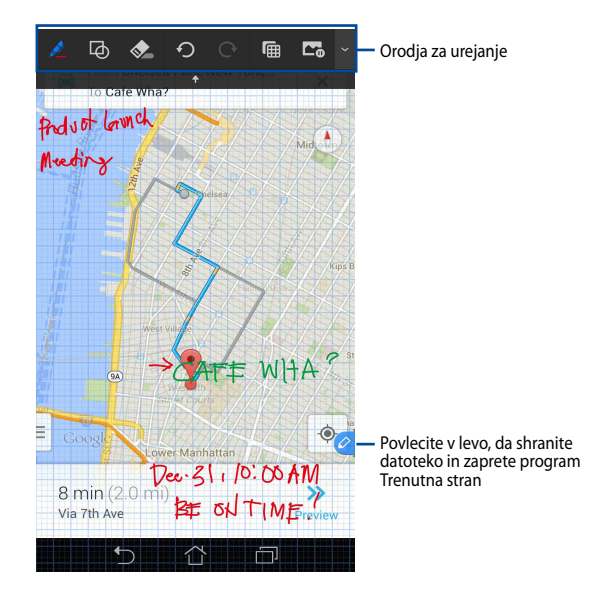

Ko zaprete program Trenutna stran ali ponovno vstavite pisalo v ležišče naprave ASUS Fonepad, vas program Trenutna stran vpraša, ali želite shraniti ali zavreči vsebino.

**OPOMBA:** Shranjene vsebine si lahko ogledate v mapi **Gallery > Instant Page** (Galerija > Trenutna stran).

## Pametno obrezovanje

Pametno obrezovanje je funkcija za priročno obrezovanje, zajemanje in shranjevanje slik na napravo ASUS Fonepad. S pisalom lahko sliko obrežete tako, da ga povlečete diagonalno ali pa izrezek oblikujete poljubno.

**OPOMBA:** Obrezane slike si lahko ogledate v mapi **Gallery > Crop Image (Galerija > Obrezane slike)**.

#### Obrezovanje z diagonalnim potegom

Če želite sliko obrezati z diagonalnim potegom, pritisnite in zadržite funkcijsko tipko pisala, nato pa tapnite in premaknite pisalo diagonalno. Ko želite sliko obrezati in shraniti na napravo ASUS Fonepad, enostavno dvignite pisalo.

**OPOMBA:** Med obrezovanjem slike se v spodnjem desnem kotu zaslona prikaže povečan predogled.

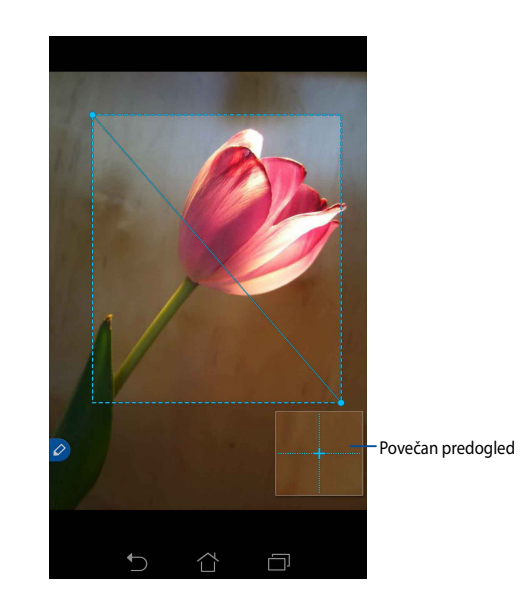

## Poljubno obrezovanje

Pritisnite in zadržite funkcijsko tipko pisala, nato pa tapnite in povlecite pisalo po delu slike, ki ga želite obrezati. Ko želite sliko obrezati in shraniti na napravo ASUS Fonepad, enostavno dvignite pisalo.

**POMEMBNO!** Na spodnjem zaslonu sta prikazani začetna in končna točka slike, ki jo želite obrezati. Za pravilno obrezovanje izbranega dela slike poskrbite, da se začetna točka stika s končno točko.

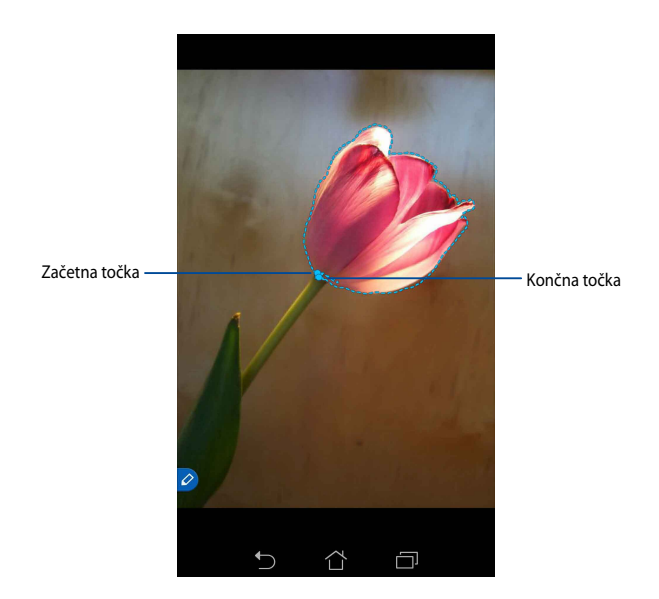

## Pametno kukanje

Funkcija Pametno kukanje omogoča takojšen predogled katere koli datoteke ali mape. Če pisalo zadržite nad datoteko ali mapo, si lahko ogledate njeno vsebino.

#### Predogled vsebine programa na začetnem zaslonu

Če želite videti predogled vsebine programa, zadržite pisalo približno centimeter nad ikono programa.

**OPOMBA:** Ogledate si lahko le predogled vsebine programov Sporočanje in E-pošta ter zgrešene klice programa Telefon.

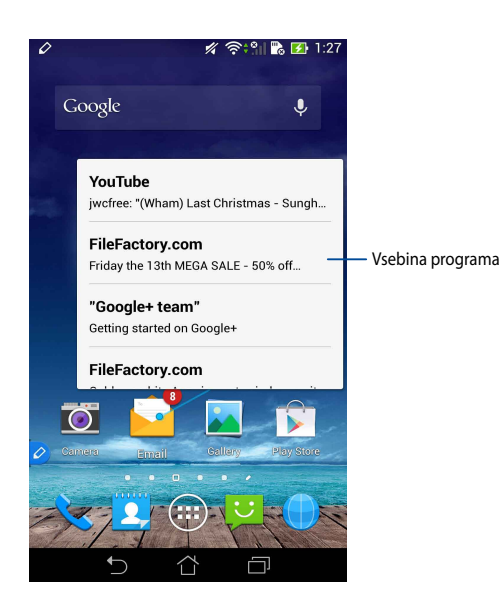

## Preklapljanje med zasloni levo/desno

Zadržite pisalo približno centimeter nad levim oz. desnim robom zaslona na dotik, če želite preklopiti zaslon levo oz. desno.

Pri preklapljanju zaslona levo oz. desno se prikaže ikona 🔇 oz. 🔪.

#### Preklapljanje levo

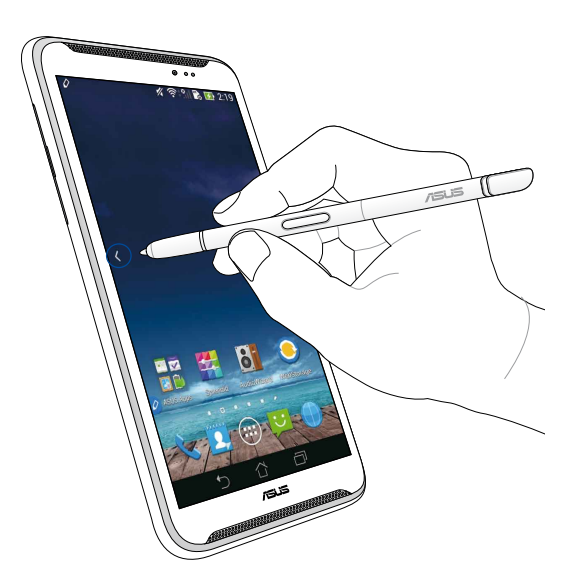

# Preklapljanje desno

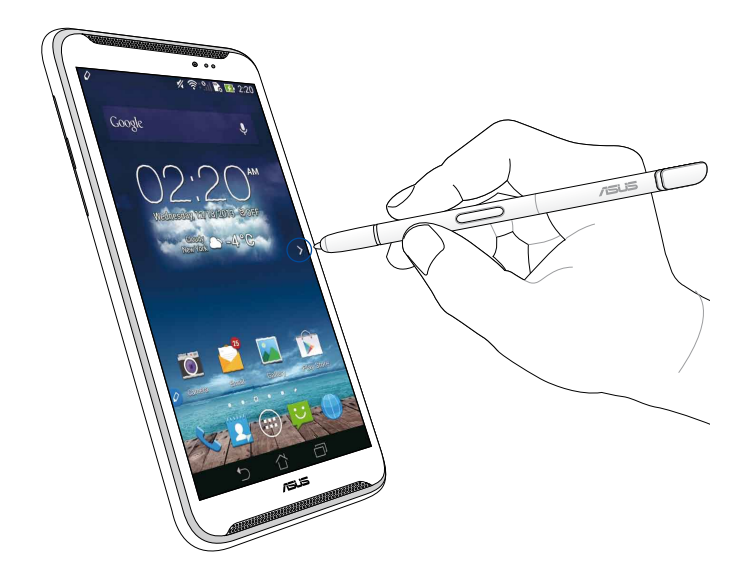

#### Pomikanje navzgor/navzdol

Zadržite pisalo približno centimeter nad zgornjim oz. spodnjim robom strani ali dokumenta, da se pomaknete navzgor oz. navzdol.

Pri navzgor oz. navzdol se prikaže ikona ٨ oz. 💙.

#### Pomikanje navzgor

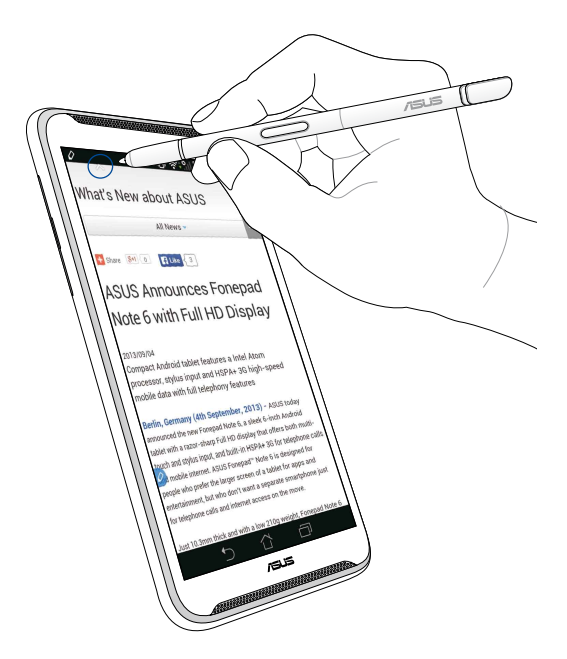

### Pomakni navzdol

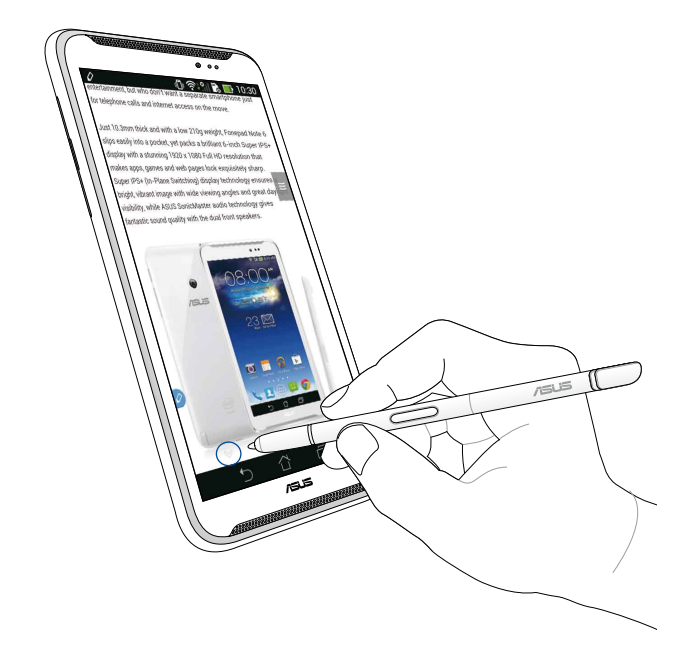

### Nastavitve pisala

Nastavitve pisala ter funkcije in programe, ki so povezani s pisalom, lahko spreminjate na zaslonu z nastavitvami pisala.

Če želite spremeniti nastavitve pisala, tapnite ( ) > O , nato pa tapnite Stylus (Pisalo), da odprete zaslon z nastavitvami pisala.

| ۷ | اا' ‡ك                                                                                                  | <b>5:47</b> |  |
|---|----------------------------------------------------------------------------------------------------|-------------|--|
| < | K 🎯 Stylus                                                                                              |             |  |
|   | Dominant hand<br>Right handed                                                                           |             |  |
|   | Stylus attach/detach sound<br>Play sound when stylus has been<br>attached or detached                   | <b>~</b>    |  |
|   | <b>Stylus keeper</b><br>Show alert while your stylus may be lost                                        |             |  |
|   | STYLUS TOOLS                                                                                            |             |  |
|   | Smart peek<br>Provide extra information<br>when stylus is hovering                                      | Ν           |  |
|   | Instant page<br>Launch Instant page when the stylus is<br>detached                                      | <b>~</b>    |  |
| 0 | Auto-scroll<br>Scroll automatically when the stylus is<br>hovering over the edge of scrollable<br>views |             |  |
|   | Stylus page<br>Show stylus page on home screen when<br>the stylus is detached                           | <b>~</b>    |  |
|   |                                                                                                    |             |  |

Nastavitve in funkcije pisala si lahko ogledate v spodnji tabeli:

| Nastavitev                                    | Funkcija                                                                                                    |
|-----------------------------------------------|----------------------------------------------------------------------------------------------------|
| Prevladujoča roka                             | Tapnite za izbiro prevladujoče roke.                                                                                           |
| Zvok vstavljanja/<br>odstranjevanja<br>pisala | Če želite zvočno opozorilo ob vsakem odstranjevanju oz.<br>vstavljanju pisala za napravo ASUS Fonepad, označite to<br>možnost. |
| Čuvaj pisala                                  | Označite, če želite, da se ob odstranjevanju pisala iz naprave<br>ASUS Fonepad prikaže opozorilo.                              |
| Pametno kukanje                               | Uporabite drsnik, da omogočite oz. onemogočite funkcijo<br>Pametno kukanje.                                                    |
| Trenutna stran                                | Označite, če želite, da se ob odstranjevanju pisala iz naprave<br>ASUS Fonepad prikaže ikono programa Trenutna stran.          |
| Samodejno<br>pomikanje                        | Označite, če želite omogočiti funkcijo samodejnega<br>pomikanja, ko pisalo zadržite nad enim izmed robov zaslona<br>na dotik.  |
| Stran pisala                                  | Označite, če želite, da se ob odstranjevanju pisala na<br>začetnem zaslonu prikaže stran pisala.                               |
# Guía del stylus del ASUS Fonepad

# Su stylus

Utilice el stylus para iniciar una aplicación, seleccionar un elemento, escribir notas o recortar imágenes en el panel de la pantalla táctil de su ASUS Fonepad.

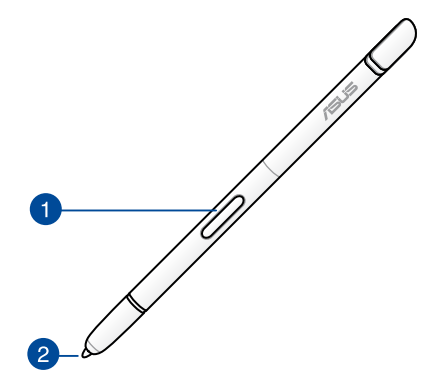

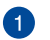

#### Botón de función

Presione este botón para activar la función de recorte en su ASUS Fonepad.

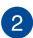

#### Punta:

La punta de su stylus está fabricada con plástico conductor que permite interactuar con la pantalla capacitiva táctil de su ASUS Fonepad. También puede sostener la punta de su stylus para cambiar de pantalla o recorrer los documentos o páginas Web.

# Utilizar su stylus

Su ASUS Fonepad ha seleccionado aplicaciones y funciones previamente instaladas que funcionan mejor utilizando su stylus. Puede hacer garabatos en su ASUS Fonepad con trazos definidos y recortar imágenes en cualquier contenido en la pantalla.

**NOTA:** Su ASUS Fonepad le avisará si su atención si su stylus se ha desconectado durante cinco (5) minutos.

#### Página instantánea

La aplicación Página instantánea le permite escribir notas al instante sobre cualquier contenido en la pantalla. Cuando quite el stylus, el icono Página instantánea aparecerá en el lado inferior izquierdo de la pantalla y se ocultará cuando vuelva conectarlo a su ASUS Fonepad.

Para utilizar Página instantánea, desconecte el stylus de su ASUS Fonepad y, a continuación, deslice Aracia el lado derecho del panel de pantalla táctil para iniciar la aplicación.

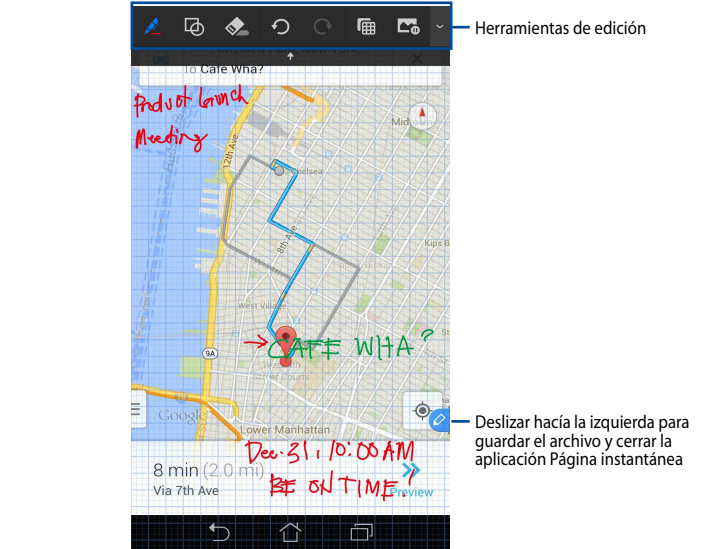

Cuando cierre la aplicación Página instantánea o vuelva a conectar el stylus a su ASUS Fonepad, dicha aplicación le pedirá que guarde o cancele el dibujo.

NOTA: Puede ver las imágenes guardadas en la carpeta Gallery (Galería) > Instant Page (Página instantánea).

#### **Recorte inteligente**

Recorte inteligente es una función que recorta, captura y almacena cómodamente imágenes en su ASUS Fonepad. Utilice su stylus para recortar una imagen mediante un recorte por desplazamiento diagonal o un recorte con forma libre.

NOTA: Puede ver las imágenes recortadas en la carpeta Gallery (Galería) > Crop Image (Recortar imagen).

#### Utilizar el recorte por desplazamiento diagonal

Para recortar una imagen utilizando el desplazamiento diagonal, presione sin soltar el botón Función de su stylus y, a continuación, pulse dicho stylus y muévalo diagonalmente. Levante su stylus para recortar y guardar la imagen en su ASUS Fonepad.

**NOTA:** Mientras recorta la imagen, aparecerá una vista previa ampliada en la esquina inferior derecha de la pantalla.

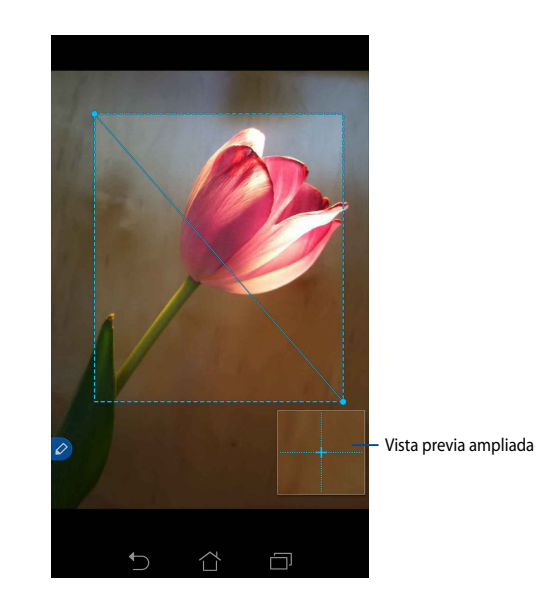

#### Utilizar el recorte de forma libre

Presione sin soltar el botón de función del stylus y, a continuación, pulse y arrastre dicho stylus sobre la parte de la imagen que desea recortar. Levante su stylus para recortar y guardar la imagen en su ASUS Fonepad.

**¡IMPORTANTE!** La pantalla siguiente muestra los puntos inicial y final de la imagen que desea recortar. Asegúrese de que el punto inicial se encuentra con el punto final para recortar la porción seleccionada.

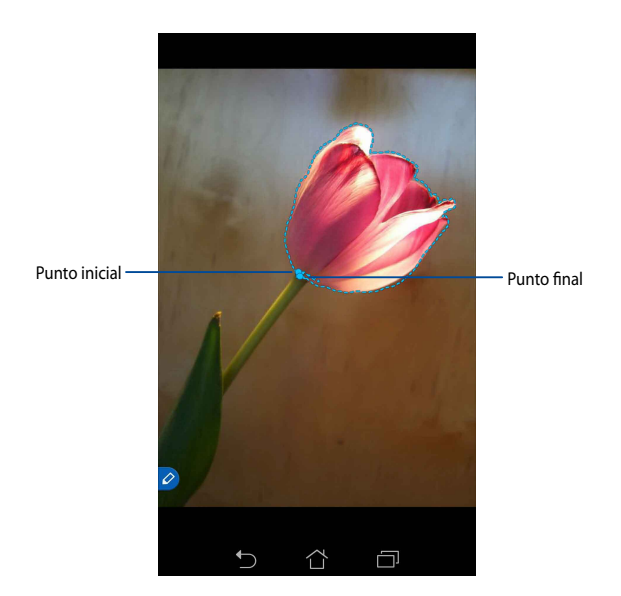

#### Mirada inteligente

La función Mirada inteligente proporciona una vista previa instantánea de cualquier archivo o carpeta. Si mantiene su stylus sobre el archivo o la carpeta, puede ver el contenido de dicho archivo carpeta.

#### Vista previa del contenido de una aplicación en la pantalla Inicio

Mantenga su estilo sobre el icono de la aplicación a una distancia aproximada de un centímetro para obtener una vista previa del contenido de dicha aplicación.

**NOTA:** Solamente puede obtener una vista previa del contenido de las aplicaciones Mensajería y Correo electrónico, y ver las llamadas perdidas a través de la aplicación Teléfono.

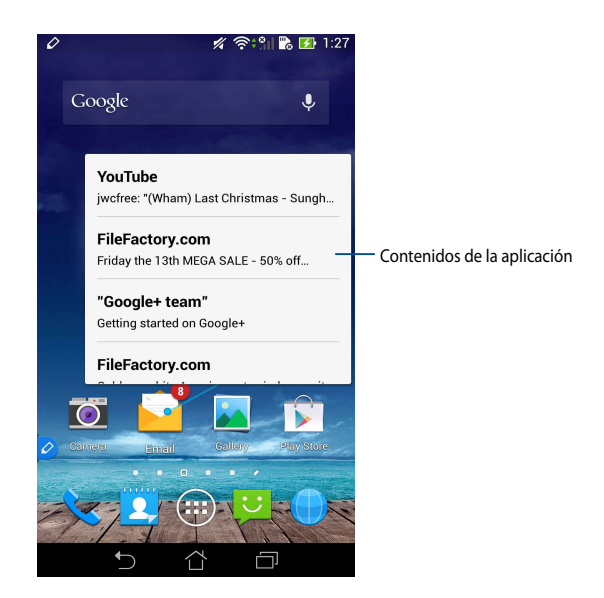

#### Cambiar las pantallas hacia a la izquierda y hacia la derecha

Mantenga su stylus a una distancia aproximada de un centímetro en el borde izquierdo o derecho del panel de pantalla táctil para cambiar la pantalla hacia la izquierda o hacia la derecha, respectivamente.

El icono **C** o **C** aparecerá cuando se cambie la pantalla hacia la izquierda o hacia la derecha respectivamente.

#### Cambiar hacia la izquierda

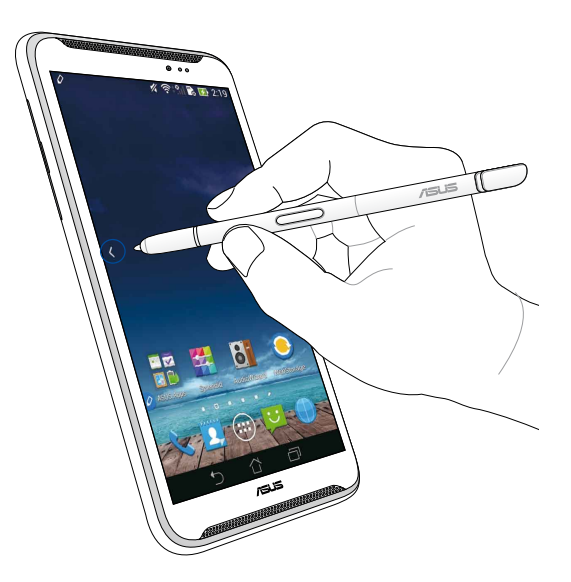

#### Cambiar hacia la derecha

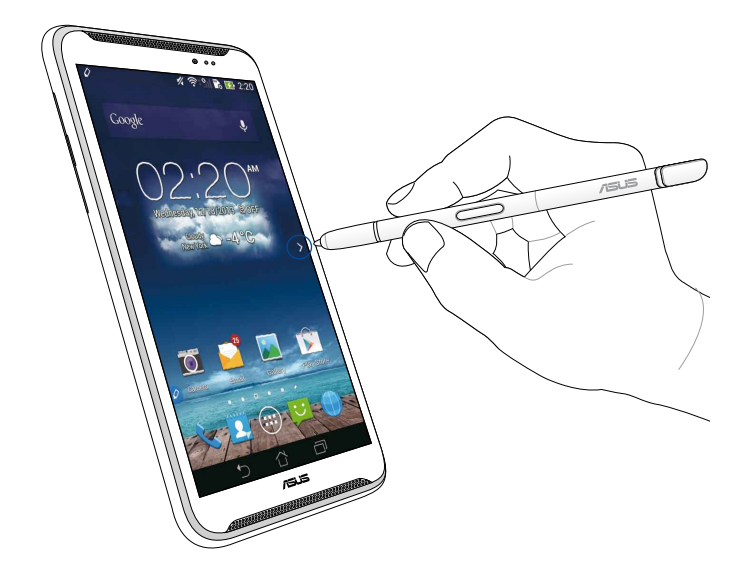

#### Desplazamiento hacia arriba y hacia abajo

Mantenga su stylus a una distancia aproximada de un centímetro en el borde superior o inferior de la página documento para desplazarse hacia arriba o hacia abajo, respectivamente.

El icono  $\land$  o  $\checkmark$  aparecerá cuando desplace la pantalla hacia arriba o hacia abajo respectivamente.

#### Desplazamiento hacia arriba

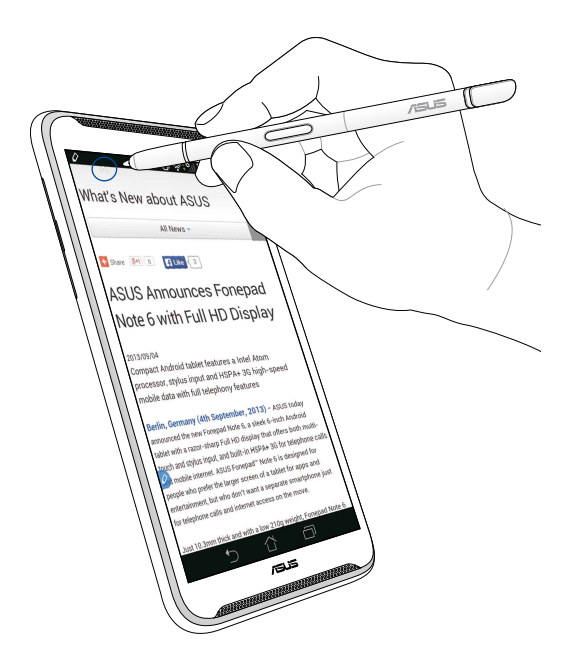

#### Desplazamiento hacia abajo

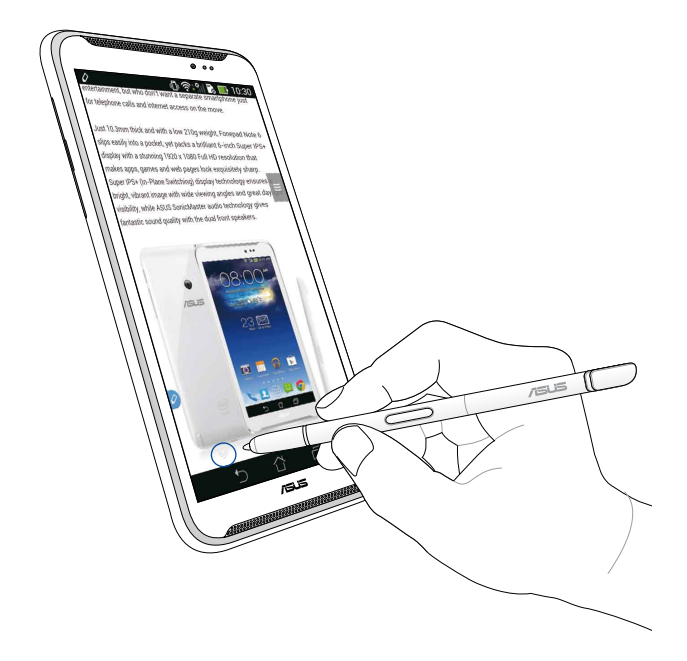

#### Configuración del stylus

Puede ajustar la configuración de su stylus y las aplicaciones y funciones relacionadas con el mismo en la pantalla Configuración del stylus.

Para ajustar la configuración del stylus, pulse () > () subscription del stylus, pulse () > () subscription del stylus.

| ۷ | ا'' ‡ى                                                                                                  | 5:47 🔜   |
|---|----------------------------------------------------------------------------------------------------|----------|
| < | 这 Stylus                                                                                                |          |
|   | Dominant hand<br>Right handed                                                                           |          |
|   | Stylus attach/detach sound<br>Play sound when stylus has been<br>attached or detached                   | <b>~</b> |
|   | <b>Stylus keeper</b><br>Show alert while your stylus may be lost                                        |          |
|   | STYLUS TOOLS                                                                                            |          |
|   | Smart peek<br>Provide extra information<br>when stylus is hovering                                      | )N       |
|   | Instant page<br>Launch Instant page when the stylus is<br>detached                                      |          |
| 0 | Auto-scroll<br>Scroll automatically when the stylus is<br>hovering over the edge of scrollable<br>views |          |
|   | Stylus page<br>Show stylus page on home screen when<br>the stylus is detached                           |          |
|   |                                                                                                    |          |

Consulte la tabla que figura a continuación para obtener información sobre las siguientes configuraciones del stylus y sus funciones correspondientes:

| Configuración                                        | Función                                                                                                    |
|------------------------------------------------------|----------------------------------------------------------------------------------------------------|
| Mano dominante                                       | Pulse para seleccionar la mano dominante.                                                                                                    |
| Sonido de<br>conexión y<br>desconexión del<br>stylus | Marque esta casilla para activar la notificación sonora<br>cuando desconecte el stylus ASUS Fonepad o conecte aquel<br>a este.                           |
| Vigilante del stylus                                 | Active esta casilla para mostrar un alerta cuando su ASUS<br>Fonepad detecte que el stylus se ha desconectado.                                           |
| Mirada inteligente                                   | Utilice el control deslizante para habilitar o deshabilitar la<br>función Mirada inteligente.                                                            |
| Página instantánea                                   | Active esta casilla para mostrar el icono de la aplicación<br>Página instantánea cuando desconecte el stylus de su ASUS<br>Fonepad.                      |
| Desplazamiento<br>automático                         | Maque esta casilla para habilitar la función de<br>desplazamiento automático cuando mantiene el stylus<br>sobre los bordes del panel de pantalla táctil. |
| Página del stylus                                    | Active esta casilla para mostrar la página del stylus en la<br>pantalla Inicio cuando desconecte dicho stylus.                                           |

|      | <br> |  |
|------|------|--|
|      |      |  |
|      |      |  |
|      | <br> |  |
| <br> |      |  |
| <br> |      |  |
|      |      |  |
| <br> |      |  |
|      |      |  |
|      |      |  |
|      |      |  |
|      |      |  |
|      |      |  |
|      |      |  |
|      | <br> |  |
|      |      |  |
| <br> |      |  |
|      |      |  |
| <br> |      |  |
|      |      |  |
|      |      |  |
|      |      |  |
|      |      |  |
|      |      |  |

Españo

# **ASUS Fonepad guide för pekpenna**

### **Din penna**

Använd pennan för att starta en app, välja en post, klottra ned noteringar eller beskära bilder på ASUS Fonepad pekskärm.

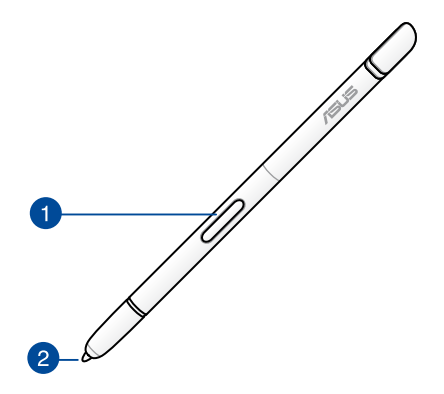

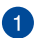

#### Funktionsknapp

Tryck på denna knapp för att aktivera beskärningsfunktionen på ASUS Fonepad.

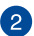

#### 2 Spets

Spetsen på pennan är tillverkad av ledande plast som låter dig interagera med touchkapacitiva skärmen på ASUS Fonepad. Du kan också hovra med spetsen på pennan för att växla mellan skärmar eller rulla dokument eller webbsidor.

# Använda pennan

ASUS Fonepad har utvalda förinstallerade appar och funktioner som fungerar bättre tillsammans med pennan. Du kan klottra på ASUS Fonepad med definerade streck och beskära bilder över något av innehållet på skärmen.

**NOTERA:** ASUS Fonepad ber om din uppmärksamhet om pennan har varit avskiljd under fem (5) minuter.

#### Snabbsida

Appen snabbsida låter dig klottra anteckningar direkt över något innehåll på skärmen. När du flyttar pennan visas Snabbsidesikonen 🔗 på nedre vänstra sidan av skärmen och döljs när du sätter tillbaka den på ASUS Fonepad.

För att använda snabbsida, ta bort pennan från ASUS Fonepad svep sedan 🙋 åt höger sida på pekskärmen för att starta appen.

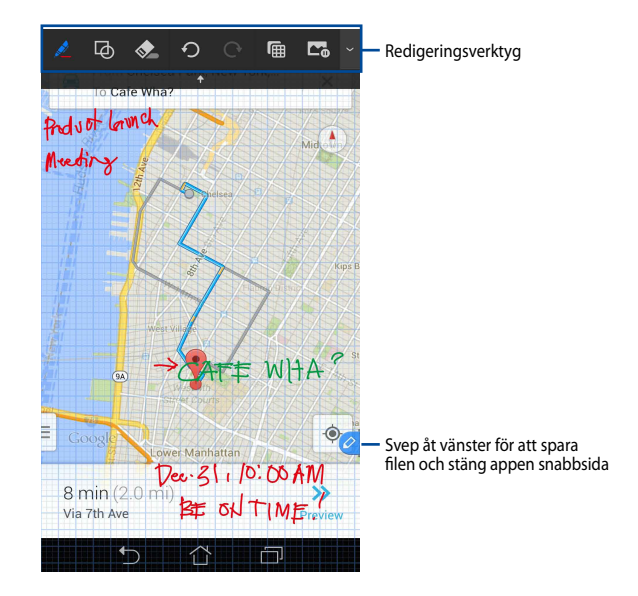

När du stänger snabbsida eller sätter tillbaka pennan på ASUS Fonepad, uppmanar snabbsidan dig att spara eller avbryta ritningen.

**NOTERA:** Du kan visa sparade ritningar i mappen **Gallery > Instant Page (galleri > snabbsida)**.

#### Smart beskärning

Smart beskärning är en funktion som bekvämt beskär, fångar och sparar bilder på ASUS Fonepad. Använd pennan för att beskära bilder via diagonala svepbeskärningar eller fri formbeskärning.

**NOTERA:** Du kan visa de beskurna bilderna i mappen **Gallery > Crop Image (galleri > beskuren bild)**.

#### Använda diagonal svepbeskärning

För att beskära en bild med diagonal svepning, tryck på och håll kvar funktionsknappen på pennan och klicka sedan och flytta pennan diagonalt. Lyft pennan för att beskära och spara bilden på ASUS Fonepad.

**NOTERA:** Under beskärningen av bilden visas en förstorad förhandsgranskning i nedre högra hörnet på skärmen.

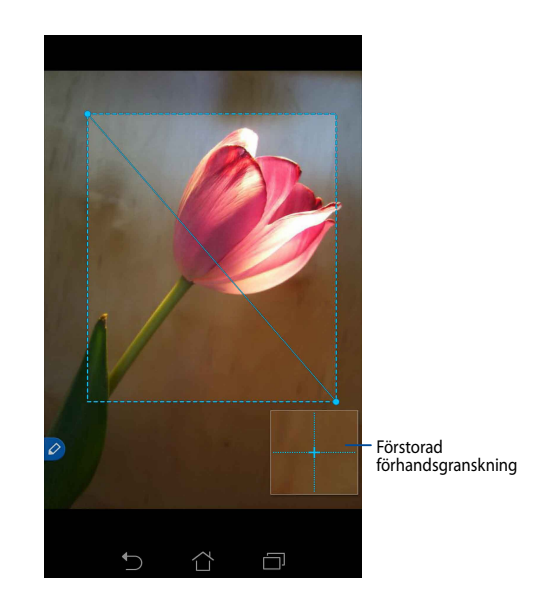

#### Använda friformsbeskärningen

Tryck på och håll kvar funktionsknappen på pennan och klicka och dra pennan över den del av bilden som du vill beskära. Lyft pennan för att beskära och spara bilden på ASUS Fonepad.

**VIKTIGT!** Skärmen nedan visar start- och slutpunkten för bilden som skall beskäras. Se till att startpunkten möter slutpunkten för att beskära den valda delen.

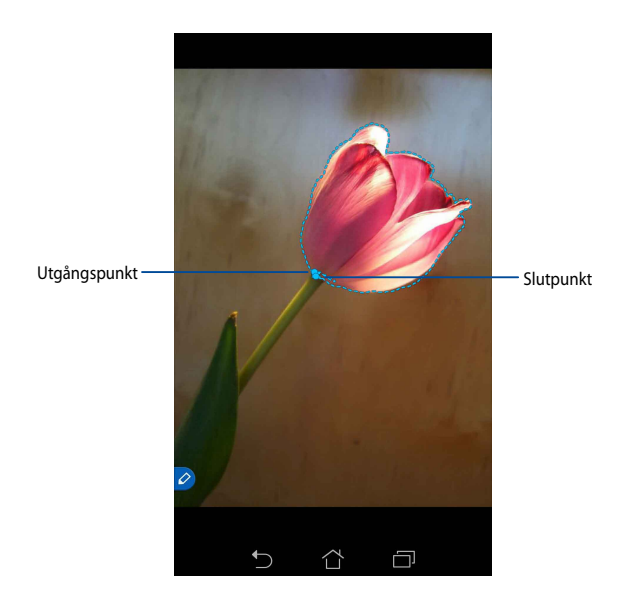

#### Smart översikt

Smart översikt ger en direkt förhandsgranskning av någon fil eller mapp. När du hovrar med pennan över filen eller mappen kan du se innehållet i filen eller mappen.

#### Förhandsgranskning av appinnehåll på startskärmen

Hovra med pennan över appikonen med ungefär en centimeter för att förhandsgranska innehållet i appen.

**NOTERA:** Du kan endast förhandsgranska innehållet för meddelande och e-postappar och visa dina missade samtal via telefonappen.

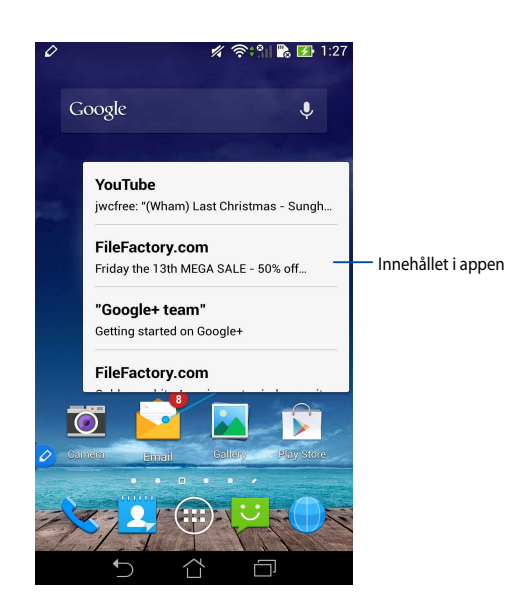

#### Växla skärmar åt vänster/höger

Hovra med pennan med ungefär en centimeter på vänstra eller högra kanten av pekskärmen för att växla skärm åt vänster eller höger.

Celler > respektive visas vid växlingen av skärmen åt höger eller vänster.

#### Växla åt vänster

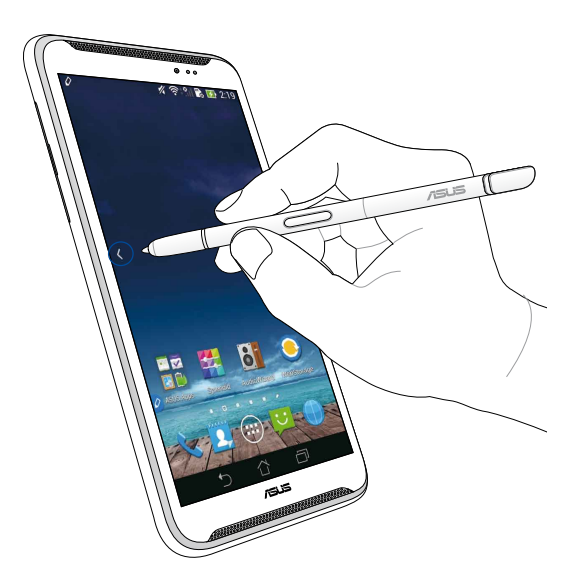

#### Växla åt höger

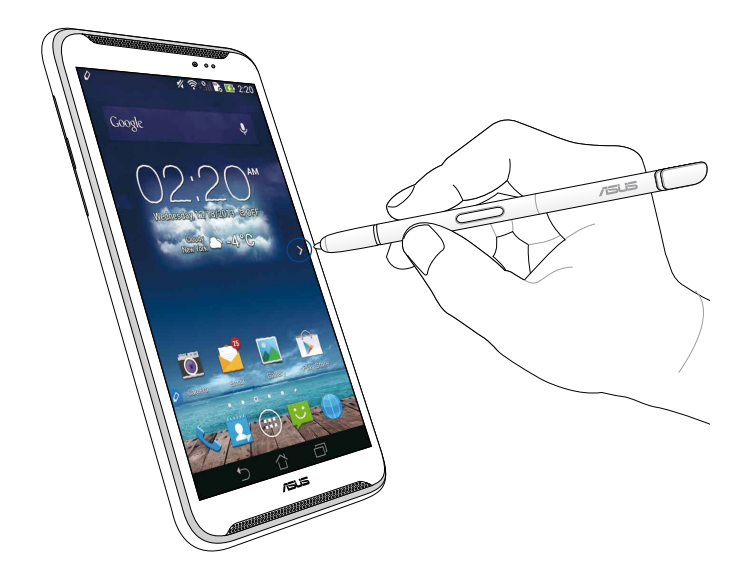

#### Rulla upp/ned

Hovra med pennan med ungefär en centimeter på övre eller nedre kanten av sidan eller dokumentet för att rulla upp eller ned.

∧ eller ∨ respektive visas vid rullning upp eller ned på skärmen.

#### Rulla upp

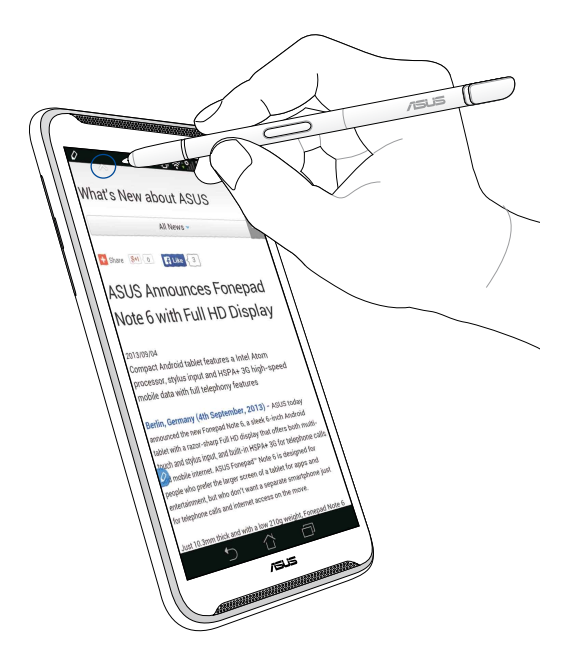

#### Rulla ned

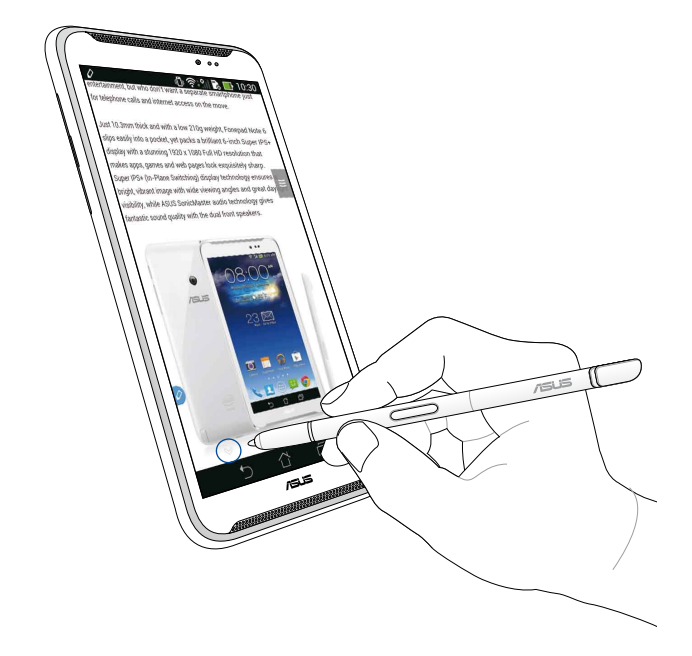

#### Penninställningar

Du kan justera inställningarna för pennan och pennrelaterade appar och funktioner på pennans inställningsskärm.

För att justera inställningarna för pennan klicka på 🗰 > 🧕 klicka sedan på

Stylus för att öppna pennans inställningsskärm.

| 4 | ا'' ‡ 🕹                                                                                                 | 5:47 |
|---|----------------------------------------------------------------------------------------------------|------|
| < | 这 Stylus                                                                                                |      |
|   | Dominant hand<br>Right handed                                                                           |      |
|   | Stylus attach/detach sound<br>Play sound when stylus has been<br>attached or detached                   |      |
|   | <b>Stylus keeper</b><br>Show alert while your stylus may be lost                                        |      |
|   | STYLUS TOOLS                                                                                            |      |
|   | Smart peek<br>Provide extra information<br>when stylus is hovering                                      | N    |
|   | Instant page<br>Launch Instant page when the stylus is<br>detached                                      |      |
| 0 | Auto-scroll<br>Scroll automatically when the stylus is<br>hovering over the edge of scrollable<br>views |      |
|   | Stylus page<br>Show stylus page on home screen when<br>the stylus is detached                           |      |
|   |                                                                                                    |      |

Se tabellen nedan för följande inställningar av pennan och dess respektive funktioner:

| Inställning                    | Funktion                                                                                                    |
|--------------------------------|----------------------------------------------------------------------------------------------------|
| Dominant hand                  | Klicka för att välja handen som är din dominanta hand.                                                            |
| Bifoga/koppla från<br>pennljud | Markera för att aktivera ljudmeddelanden när du tar bort<br>eller sätter tillbaka pennan på ASUS Fonepad.         |
| Pennrem                        | Markera för att visa larm när ASUS Fonepad upptäcker att pennan tagits bort.                                      |
| Smart översikt                 | Använd skjutreglaget för att aktivera eller avaktivera für sterne för att aktivera funktionen smart översikt.     |
| Snabbsida                      | Markera för att visa snabbsidans appikon när du tar bort<br>pennan från ASUS Fonepad.                             |
| Automatisk<br>rullning         | Markera för att aktivera automatiskt rullningsfunktionen när<br>du hovrar med pennan över kanterna på pekskärmen. |
| Pennsida                       | Markera för att visa pennsidan på startskärmen när du tar<br>bort pennan.                                         |

# ้คู่มือการใช้งานสไตลัส ASUS

# สไตลัสของคุณ

้ใช้สุใตลัสเพื่อเปิดใช้งานแอพพลิเคชั่น เลือกรายการ จดบันทึก หรือตัดส่วนภาพใน หน้าจอส้มผัสของ ASUS Fonepad ของคุณ

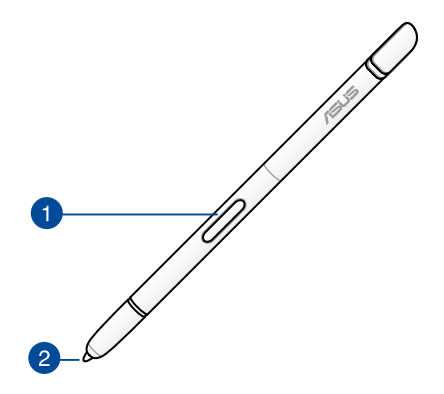

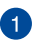

#### 🚹 ปุ่มฟังก์ชั่น

ึกดปุ่มนี้เพื่อเปิดใช้งานฟังก์ชั่นการตัดส่วนของ ASUS Fonepad ของคุณ

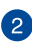

## 🧿 ส่วนปลาย

้ส่วนปลายของสใตลัสนั้นผลิตจากพลาสติกเหนี่ยวนำใฟฟ้าที่ช่วยให้คุณสาม ำรถใช้งานหน้าจอส้มผัสของ ASUS Fonepad ใด้ คุณยังสามารถชี้ส่ว<sup>ุ่</sup>นปลา ยของสใตลัสเพื่อสลับระหว่างหน้าจอหรือเลื่อนดูเอ่กสารหรือหน้าเว็บใด้ดัว ۶I

# การใช้สไตลัส

ASUS Fonepad ของคุณมีแอพพลิเคชั่นและคุณสมบัติที่ติดตั้งมาพร<sup>ั</sup>อมกับตัวเครื่อง ที่จะทำงานใดอย่างมีประสิทธิภาพเมื่อใช้งานร่วมกับสไตลัส คุณสามารถบันทึกบน ASUS Fonepad และตัดส่วนภาพในหน้าจอใดก็ใด

หมายเหตุ: ASUS Fonepad จะแจ้งให้คุณทราบหากถอดสไตลัสออกเกินห้า (5) นาที

## หน้าด่วน

แอพพลิเคชั่นหน้าด่วนช่วยให้คุณสามารถบันทึกบนเนื้อหาใดๆ ก็ใด้ของหน้าจอใด้ อย่างสะดวกสบาย เมื่อคุณดึงสใตลัสออกจากตัวเครื่อง ระบบจะแสดงใอคอนหน้า ด่วน 🦻 ที่มุมล่างซ้ายของหน้าจอและใอคอนดังกล่าวจะหายไปเมื่อคุณใส่สไตลัสก ลับเข้าสู่ ASUS Fonepad

หากต้องการใช้งานหน้าด่วน ให้ดึงสใตลัสออกจาก ASUS Fonepad แล้วปัด 📄 ไปทางขวาของหน้าจอสมผัสเพื่อเปิดใช้งานแอพพลิเคชั่น

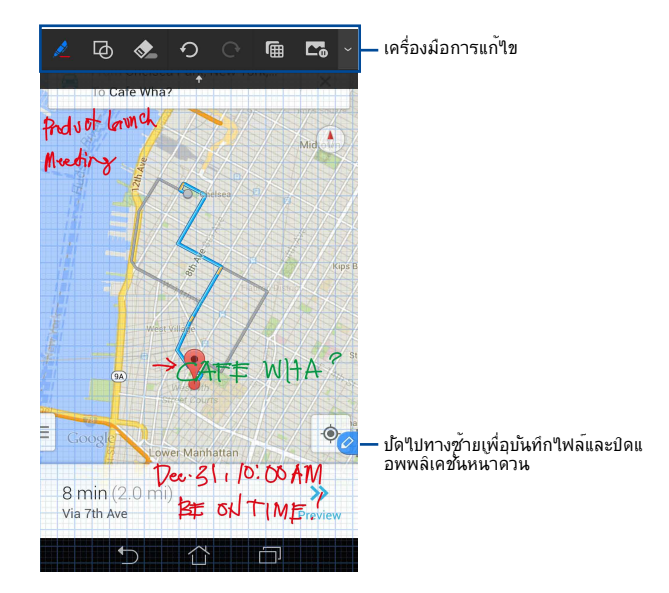

เมื่อคุณปิดหน้าด่วน หรือใส่สไตลัสกลับเข้าที่ใน ASUS Fonepad แอพพลิเคชั่นหน้า ด่วนจะแจ้งให้คุณบันทึกหรือยกเลิกบันทึกของคุณ

หมายเหตุ: คุณสามารถดูบันทึกของคุณใด้ในโฟลเดอร์ Gallery (แกลลอร์่) > Crop Image (หน้าด่วน)

## การตัดส่วนอัจฉริยะ

การตัดส่วนอัจฉริยะเป็นคุณสมบัติที่ช่วยให้สามารถตัดส่วนภาพ ถ่ายภาพ และจัดเ ก็บภาพไว้ใน ASUS Fondpad ได้อยางงายดาย ใช้สไตลัสเพื่อตัดส่วนภาพโดยใช้ก ารตัดรูปทรงเหลี่ยมหรือตัดรูปทรงอิสระ

หมายเหตุ: คุณสามารถดูรูปที่ตัดแล้วใด้ในโฟลเดอร์ Gallery (แกลลอรึ่) > Crop Image (ตัดส่วนภาพ)

## การตัดส่วนแบบรูปทรงเหลี่ยม

วิธีการตัดส่วนแบบรู<sup>้</sup>ปทรงเหลี่ยม ให้กดปุ่มฟังก์ชั่นของสุใตลัสค้างแล้วแตะแล้วลาก สุใลลัสแบบเส้นแทยง ยกสุใตลัสเพื่อตัดส่วนและบันทึกภาพใปยัง ASUS Fonepad

หมายเหตุ: ในระว่างที่ตัดส่วนภาพ จะมีตัวอย่างแสดงขึ้นที่มุมล่างขวาของหน้าจอ

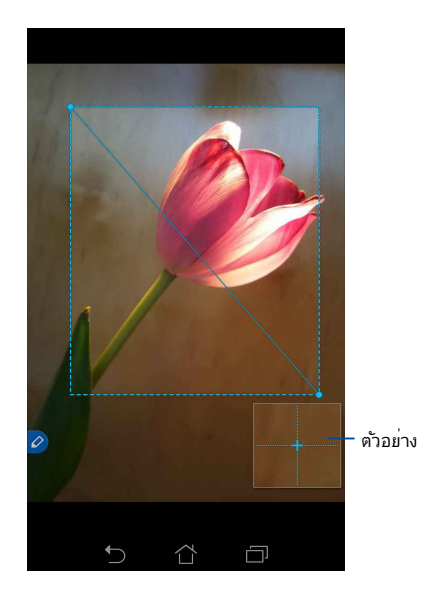

## การใช้การตัดส่วนรูปทรงอิสระ

ึกดปุ่มฟังก์ชั้นของสุใต<sup>้</sup>ลัสค้างแล้วแตะและลากสุใตลัสผ่านส่วนของภาพที่คุณต้องก ารตัดส่วน ยกสุใตลัสเพื่อตัดส่วนและบันทึกภาพใปยัง ASUS Fonepad

**สิ่งสำคัญ!** หน้าจอด้านล่างแสดงจุดเริ่มต้นและจุดสิ้นสุดของภาพที่จะต**ั**ดส่วน ตรวจส อบให้แน่ใจว่าจุดเริ่มตันและจุดสิ้นสุดเชื่อมต่อกันเพื่อตัดส่วนที่เลือก

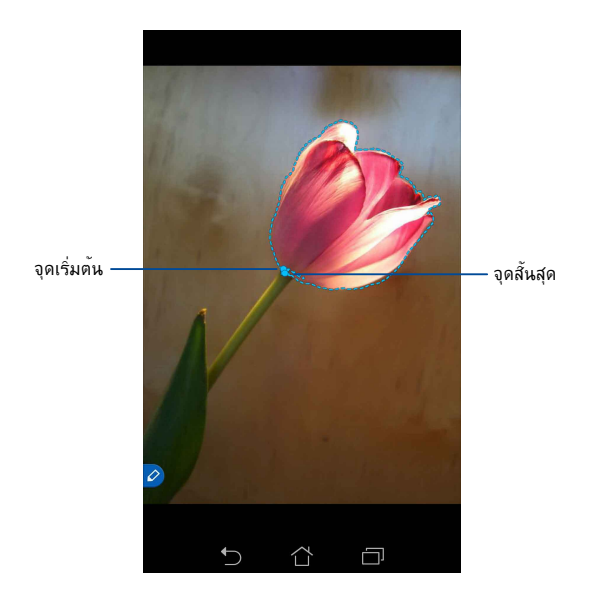

## การดูตัวอย่างอัจฉริยะ

การดูตั้วอย่างอัจฉริยะช่วยให้คุณสามารถดูตัวอย่างใฟล์หรือโฟลเดอร์ใด้อย่างสะ ดวกรวดเร็ว เมื่อคุณชี้สใตลัสไปที่ไฟล์หรือโฟลเดอร์ คุณจะสามารถดูเนื้อหาของไ ฟล์หรือโฟลเดอร์ใด้

## การดูเนื้อหาแอพพลิเคชั่นที่หน้าจอเริ่มต้น

Hover your stylus over the app icon for about a centimeter to preview the contents of the app.

**หมายเหตุ:** คุณจะสามารถดูตัวอย่างเนื้อหาของแอพพลิเคชั่นการส่งข<sup>้</sup>อความและอีเม ลใด้เท่านั้น และจะสามารถดูสายที่ใม่ใด้รับผ่านแอพพลิเคชั่นโทรศัพท์

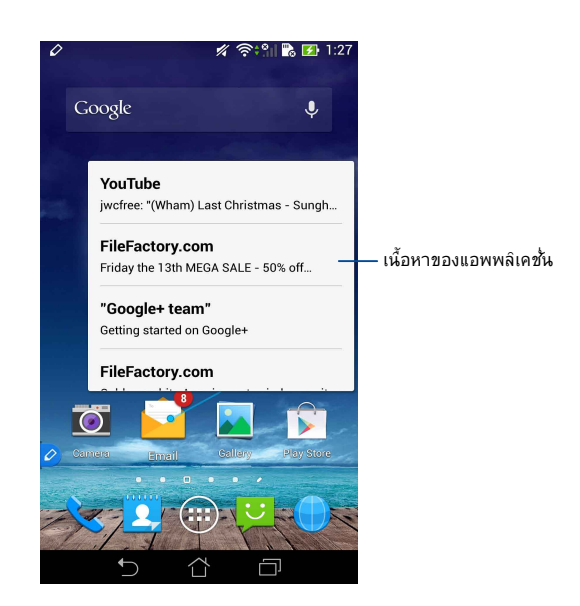

## สลับหน้าจอซ้าย/ขวา

ชัสใดลัสของคุณที่ขอบซ้ายของหน้าจอส้มผัสประมาณหนึ่งเซ็นติเมตรเพื่อสลับหน้า จอใปทางซ้ายหรือขวา

🔾 หรือ 🔪 จะปรากฏขึ้นเมื่อสลับหน้าจอใปทางซ้ายหรือขวาตามลำดับ

#### สลับใปทางซ้าย

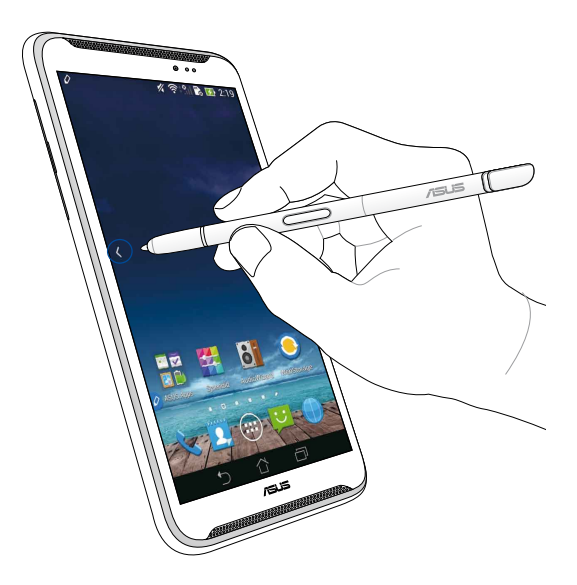

#### สลับใปทางขวา

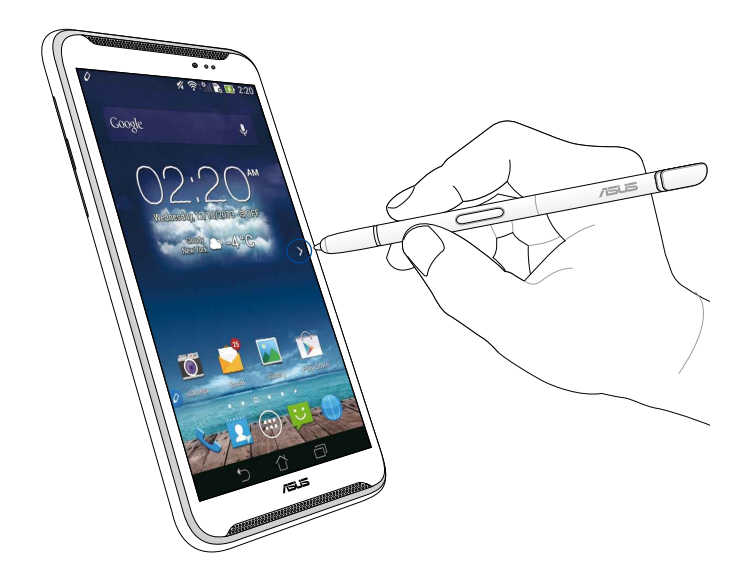

# เลื่อนขึ้น/ลง

ชั้สใดลัสของคุณที่ขอบบนหรือขอบล่างของหน<sup>ั</sup>าหรือเอกสารประมาณหนึ่งเซ็นติเม ตรเพื่อเลื่อนขึ้นหรือลง

٨ หรือ 💙 จะปรากฏขึ้นเมื่อเลื่อนหน้าจอขึ้นหรือลงตามลำดับ

เลื่อนขึ้น

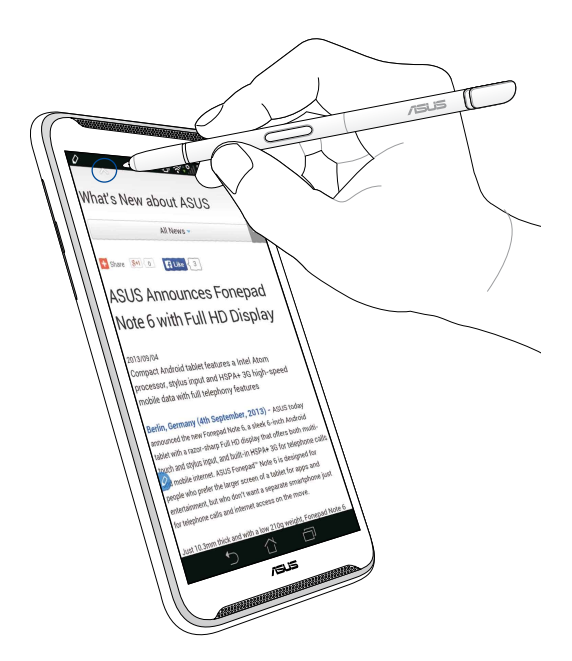

# เลื่อนลง

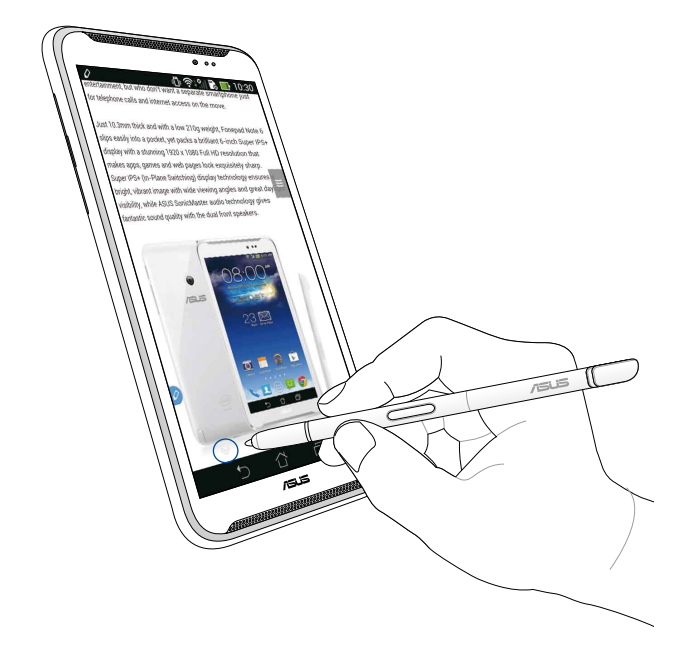

## การตั้งค่าสใตล<sub>ั</sub>ส

คุณสามารถปรับการดั้งค่าของสุใตลัสและแอพพลิเคชั่นที่เกี่ยวข<sup>้</sup>องกับสุใตลัส และ คุณสมบัติต่างๆ ที่หน้าจอการตั้งค่าสุใตลัส

วิธีการปรับค่าสใตล**ั**สชองคุณ ให้แตะที่ (III) > 🧿 แล้วแตะ Stylus (สไตลัส) เพื่ อเบิดหน้าจอการตั้งค่าสไตลัส

| 6 |                                                                                                    | <b>.11 📑</b> 5:47 |
|---|----------------------------------------------------------------------------------------------------|-------------------|
| < | 🔯 Stylus                                                                                                |                   |
|   | Dominant hand<br>Right handed                                                                           |                   |
|   | Stylus attach/detach sound<br>Play sound when stylus has been<br>attached or detached                   | <b>~</b>          |
|   | Stylus keeper<br>Show alert while your stylus may be los                                                | t                 |
|   | STYLUS TOOLS                                                                                            |                   |
|   | Smart peek<br>Provide extra information<br>when stylus is hovering                                      | ON                |
|   | Instant page<br>Launch Instant page when the stylus is<br>detached                                      |                   |
| 0 | Auto-scroll<br>Scroll automatically when the stylus is<br>hovering over the edge of scrollable<br>views |                   |
|   | Stylus page<br>Show stylus page on home screen wher<br>the stylus is detached                           | n 💌               |
|   |                                                                                                    |                   |

โปรดดูการตั้งค่าของสใตลัสและฟังก์ชั่นต่างๆ ใด้ที่ตารางด้านล่าง:

| การตั้งค่า                                     | ฟังก์ชั่น                                                                                                    |
|------------------------------------------------|----------------------------------------------------------------------------------------------------|
| มือที่ถนัด                                     | แตะเพื่อเลือกมือที่คุณถนัด                                                                                       |
| เสียงการติดตั้ง/กา<br>รถอดสใตล <sub>ิ</sub> ัส | ทำเครื่องหมายเพื่อเบิดเสียงแจ <sup>ั</sup> งเตือนเมื่อคุณถอดหรือใส่สไ<br>ตลัสเข้ากับ ASUS Fonepad                |
| ที่เก็บสใตลัส                                  | ทำเครื่องหมายเพื่อแสดงสัญญาณเตือนเมื่อ ASUS Fonepad<br>ตรวจพบวามีการถอดสใตลัส                                    |
| การดูตัวอย่างอ <b>จ</b> ฉ<br>ริยะ              | ใช้แถบเลื่อนเพื่อเปิดใช้งานหรือปิดการใช้งานคุณสมบัติการ<br>ดูตัวอย่างอัจฉริยะ                                    |
| หน้าด่วน                                       | ทำเครื่องหมายเพื่อแสดงใอคอนแอพพลิเคชั่นหน้าด่วนเมื่อคุ<br>ณถอดสใตลัสออกจาก ASUS Fonepad                          |
| เลื่อนอัตโนมัติ                                | ทำเครื่องหมายเพื่อเปิดใช <sup>้</sup> งานคุณสมบัติการเลื่อนอัตโนมัติเ<br>มื่อคุณชี้สไตลัสเหนือขอบของหน้าจอสัมผัส |
| หน้าสใตล <sub>ิ</sub> ัส                       | ทำเครื่องหมายเพื่อแสดงหน้าสใตลัสที่หน้าจอหลักเมื่อคุณถ<br>อดสไตลัส                                               |

| <br> |
|------|
|      |
|      |
|      |
|      |
|      |
|      |
|      |
|      |
|      |
|      |
|      |
|      |
|      |
|      |
|      |
|      |
|      |
|      |

ใทย
# ASUS Fonepad elektronik kalem kılavuzu

# **Elektronik kaleminiz**

ASUS Fonepad'inizin dokunmatik ekran panelinde uygulama başlatmak, öğe seçmek, notları karalamak veya görüntüleri kırpmak için elektronik kalemi kullanın.

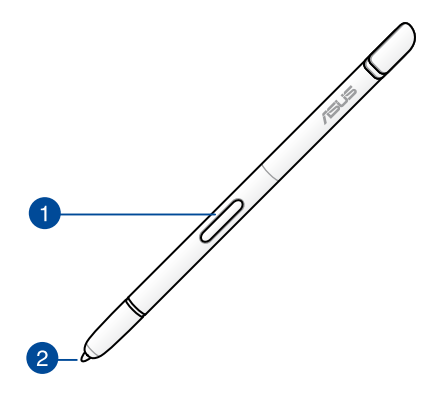

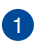

## İşlev düğmesi

ASUS Fonepad'inizin kırpma işlevini etkinleştirmek için bu düğmeye basın.

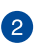

## Uç

Elektronik kaleminizin ucu, ASUS Fonepad'inizin dokunmatik kapasitif ekranıyla etkileşime girmenizi sağlayan iletken plastikten yapılmıştır. Ayrıca ekranlar arasında geçiş yapmak veya belgeleri ya da web sayfalarını kaydırmak için elektronik kaleminizin ucunu üzerine getirebilirsiniz.

# Elektronik kaleminizi kullanma

ASUS Fonepad'inizde elektronik kaleminizle daha iyi çalışan belirli önceden seçilmiş uygulama ve özellikler bulunmaktadır. Tanımlanmış darbelerle ASUS Fonepad'inizde karalamalar yapabilir ve ekranda herhangi bir içerik üzerinde görüntüleri kırpabilirsiniz.

**NOT:** Elektronik kaleminiz beş (5) dakika ayrılırsa ASUS Fonepad'iniz dikkatinizi çeker.

# Anlık Sayfa

Anlık Sayfa uygulaması ekranda herhangi bir içerik üzerinde anlık olarak notlar karalamanıza izin verir. Elektronik kalemi çıkardığınızda, ekranın sol alt tarafında Anlık Sayfa 🖉 simgesi görünür ve ASUS Fonepad'inizi yeniden taktığınızda gizlenir.

Anlık Sayfayı kullanmak için, elektronik kalemi ASUS Fonepad'inizden ayırın ve ardından uygulamayı başlatmak için dokunmatik ekran panelin sağ tarafına çekin ⊘.

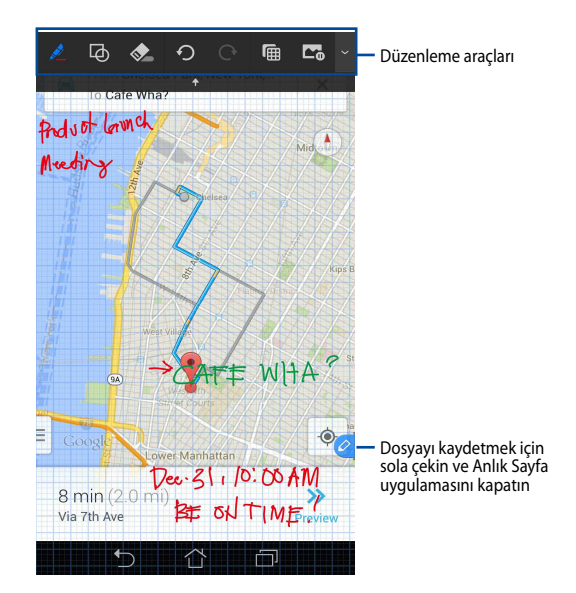

Anlık Sayfayı kapattığınızda veya elektronik kalemi ASUS Fonepad'inize yeniden bağladığınızda, Anlık Sayfa çiziminizi kaydetmenizi veya iptal etmenizi ister.

**NOT:** Kaydedilen çizimleri **Gallery > Instant Page (Galeri > Anlık Sayfa)** klasöründe görüntüleyebilirsiniz.

## Akıllı Kırpma

Akıllı Kırpma, görüntüleri kolayca kırpan, yakalayan ve ASUS Fonepad'inize kaydeden bir özelliktir. Çapraz çekmeyle kırpma veya serbest şekilde kırmayla görüntüyü kırpmak için elektronik kalemi kullanın.

**NOT:** Kırpılan görüntüleri **Gallery > Crop Image (Galeri > Görüntü Kırp)** klasöründe görüntüleyebilirsiniz.

## Çapraz çekmeli kırpmayı kullanma

Görüntüyü çapraz çekme ile kırpmak için, elektronik kaleminizin işlev düğmesini basılı tutun ve ardından dokunun ve elektronik kalemi çapraz olarak hareket ettirin. Görüntüyü kırpmak ve ASUS Fonepad'inize kaydetmek için elektronik kaleminizi kaldırın.

**NOT:** Görüntüyü kırparken, ekranın sağ alt köşesinde büyütülmüş ön izleme görünür.

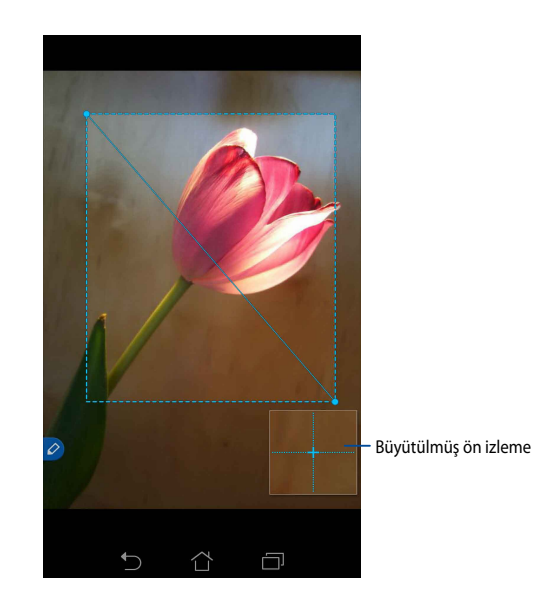

## Serbest biçimli kırpmayı kullanma

Elektronik kalemin işlev düğmesini basılı tutun ve ardından dokunun ve elektronik kaleminizi kırpmak istediğiniz görüntü kısmı üzerine sürükleyin. Görüntüyü kırpmak ve ASUS Fonepad'inize kaydetmek için elektronik kaleminizi kaldırın.

**ÖNEMLİ!** Aşağıdaki ekranda kırpılacak görüntünün başlangıç ve bitiş noktaları gösterilmektedir. Başlangıç noktasının seçilen kısmı kırpmak için bitiş noktasına uyduğundan emin olun.

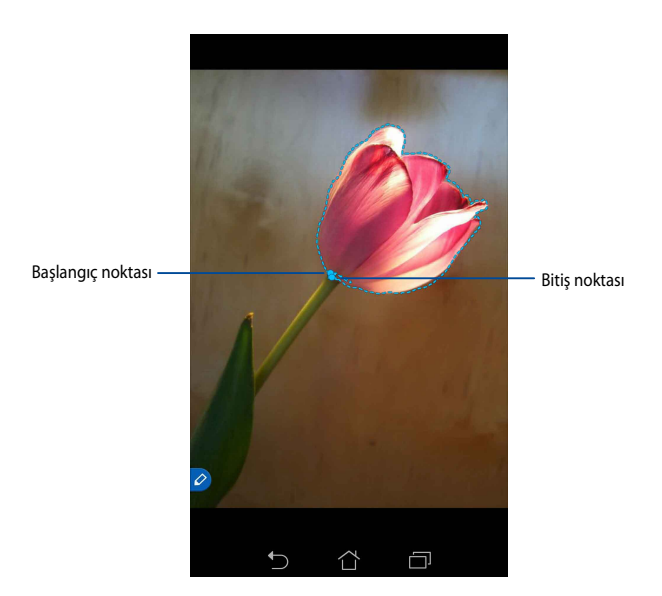

Akıllı Gözlem, herhangi bir dosya veya klasörün anlık ön izlemesini sağlar. Elektronik kaleminizi dosya veya klasör üzerine getirdiğinizde, dosya veya klasörün içeriğini görüntüleyebilirsiniz.

## Giriş ekranında uygulama içeriklerini ön izleme

Uygulama içeriğini ön izlemek için elektronik kaleminizi yaklaşık bir santimetre kadar uygulama simgesi üzerine getirin.

**NOT:** Yalnızca İletişim ve E-posta uygulamalarının içeriğini ön izleyebilir ve Telefon uygulaması üzerinden cevapsız aramaları görüntüleyebilirsiniz.

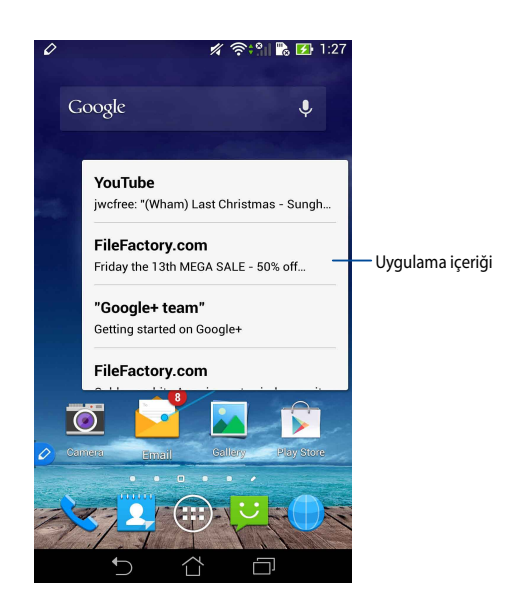

## Ekranları sola/sağa geçirme

Ekranı sola veya sağa geçirmek için elektronik kaleminizi yaklaşık bir santimetre kadar dokunmatik ekran paneli sol veya sağ kenarı üzerine getirin.

Ekranı arka arkaya sola veya sağa geçirince, < veya > görünür.

## Sola geçir

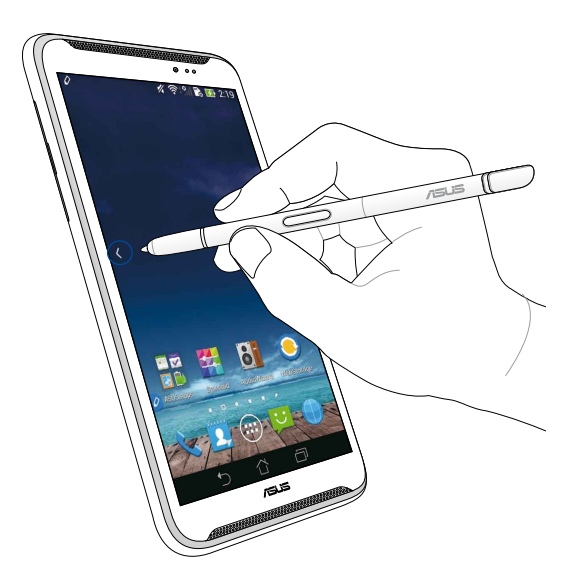

# Sağa geçir

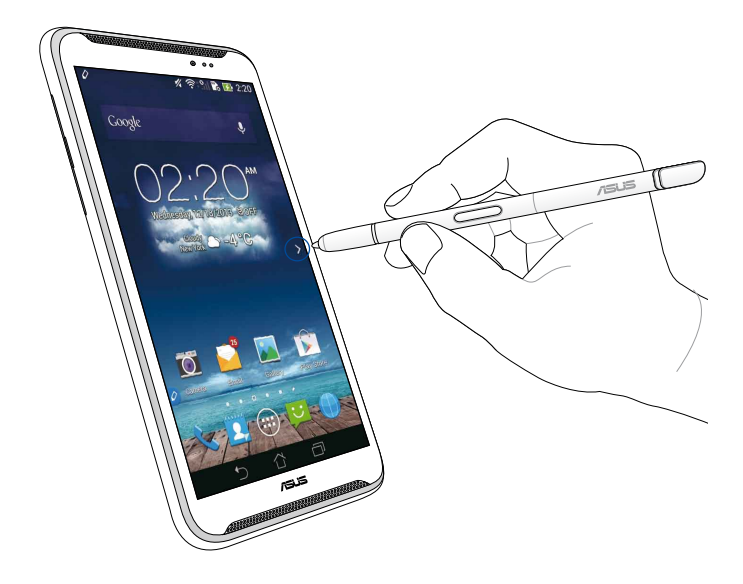

### Yukarı/aşağı kaydırma

Yukarı veya aşağı kaydırmak için elektronik kaleminizi yaklaşık bir santimetre kadar sayfa veya belge üst ya da alt kenarı üzerine getirin.

Ekranı arka arkaya yukarı veya aşağı kaydırınca, ٨ veya 💙 görünür.

### Yukarı kaydır

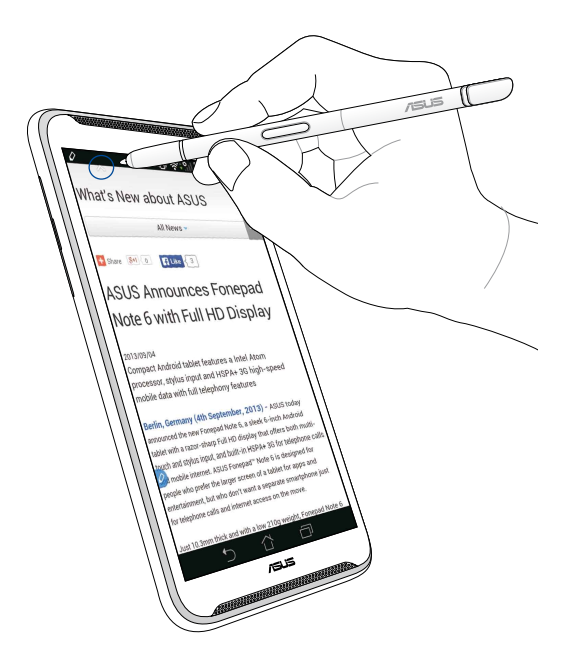

# Aşağı kaydır

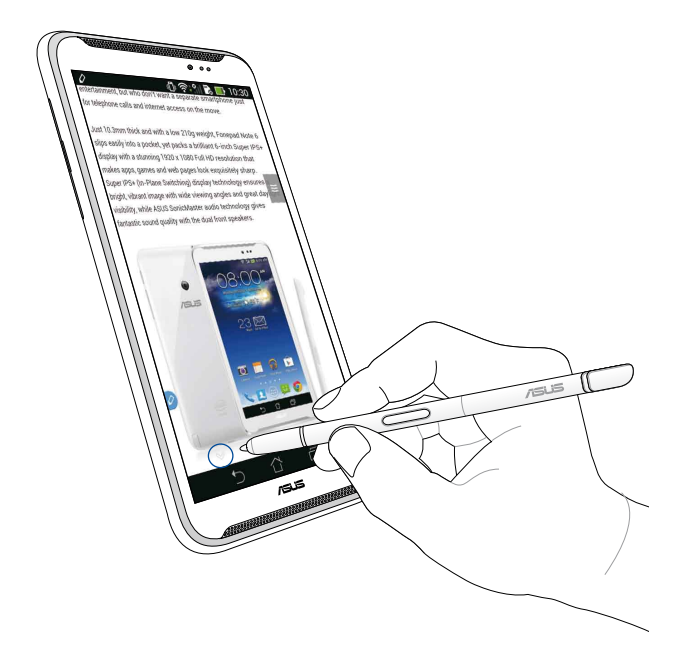

#### Elektronik kalem ayarları

Elektronik kalem ayarları ekranında elektronik kaleminiz ve elektronik kalemle ilgili uygulamalar ve özellikleri ayarlayabilirsiniz.

Elektronik kaleminizin ayarlarını yapmak için, ( ) > O ve ardından Stylus (Elektronik Kalem)'a dokunarak Elektronik kalem ayarları ekranını açın.

| ۷ |                                                                                                    | .11 📑 5:47 |
|---|----------------------------------------------------------------------------------------------------|------------|
| < | 这 Stylus                                                                                                |            |
|   | Dominant hand<br>Right handed                                                                           |            |
|   | Stylus attach/detach sound<br>Play sound when stylus has been<br>attached or detached                   |            |
|   | Stylus keeper<br>Show alert while your stylus may be los                                                | t          |
|   | STYLUS TOOLS                                                                                            |            |
|   | Smart peek<br>Provide extra information<br>when stylus is hovering                                      | ON         |
|   | Instant page<br>Launch Instant page when the stylus is<br>detached                                      |            |
| 0 | Auto-scroll<br>Scroll automatically when the stylus is<br>hovering over the edge of scrollable<br>views |            |
|   | Stylus page<br>Show stylus page on home screen wher<br>the stylus is detached                           | n 💌        |
|   |                                                                                                    |            |

Elektronik kalem ayarları ve ilgili işlevleri için aşağıdaki tabloya bakın:

| Ayar                                  | İşlev                                                                                                    |
|---------------------------------------|----------------------------------------------------------------------------------------------------|
| Baskın el                             | Baskın olduğunuz eli seçmek için dokunun.                                                                                                    |
| Elektronik kalem<br>takma/ayırma sesi | Elektronik kalemi ASUS Fonepad'inizden ayırdığınızda<br>veya yeniden taktığınızda ses bildirimini etkinleştirmek için<br>işaretleyin.           |
| Elektronik kalem<br>koruyucu          | Elektronik kalemin ayrıldığını ASUS Fonepad'iniz<br>algıladığında uyarı göstermek için işaretleyin.                                             |
| Akıllı gözlem                         | Akıllı Gözlem özelliğini etkinleştirmek veya devre dışı<br>bırakmak için kaydırıcıyı kullanın.                                                  |
| Anlık Sayfa                           | Elektronik kalemi ASUS Fonepad'inizden ayırdığınızda Anlık<br>Sayfa uygulaması simgesini göstermek için işaretleyin.                            |
| Otomatik kaydırma                     | Elektronik kalemi dokunmatik ekran paneli kenarların<br>üzerine getirdiğinizde otomatik kaydırma özelliğini<br>etkinleştirmek için işaretleyin. |
| Elektronik kalem<br>sayfası           | Elektronik kalemi ayırdığınızda Giriş ekranında elektronik<br>kalem sayfasını göstermek için işaretleyin.                                       |

# دليل قلم شاشة اللمس الخاص بالحاسوب اللوحي ASUS Fonepad

قلم شاشة اللمس الخاص بك

استخدم هذا القلم لبدء تشغيل تطبيق ما, أو لاختيار عنصر ما, أو لكتابة ملحوظات, أو لنقطيع صور على شاشة اللمس الخاصة بحاسوبك اللوحي ASUS Fonepad.

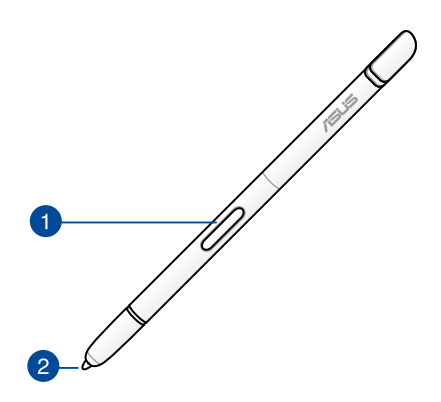

زر وظيفة (Function)
اضغط على هذا الزر لتنشيط وظيفة تقطيع الصور على حاسوبك اللوحي ASUS Fonepad.
طرف القلم:

طرف القلم مصنوع من البلاستيك المُوصِل الذي يسمح لك بالتفاعل مع شاشة ASUS Fonepad التي تعمل باللمس. يُمكنك أيضًا تحريك طرف القلم لتتنقل بين الشاشات أو لتمرير المستندات أو صفحات الويب.

## استخدام قلم شاشبة اللمس الخاص بك

انتقى الحاسوب اللوحي ASUS Fonepad تطبيقات ومزايا تم تثبيتها عليه مُسبقًا تعمل بشكل أفضل باستخدام القلم. يُمكنك الكتابة على الحاسوب اللوحي ASUS Fonepad من خلال ضغطات محددة ويُمكنك أيضًا تقطيع الصور من أي محتوى معروض على الشاشة.

**ملحوظة: ي**لفت حاسوبك اللوحي ASUS Fonepad انتباهك إذا ما تم فصل القلم لمدة خمس (5) دقائق.

### تطبيق الصفحة الفورية

يسمح لك تطبيق الصفحة الفورية بكتابة الملحوظات بشكل فوري على أي محتوى معروض على الشاشة. عندما تفصل القلم من الحاسوب اللوحي ASUS Fonepad, تظهر أيقونة الصفحة الفورية 🖉 على الجانب الأيسر السفلي من الشاشة وتختفي عند إعادة توصيل القام بحاسوبك اللوحي.

لاستخدام تطبيق الصفحة الفورية؛ افصل القلم من حاسوبك اللوحي ASUS Fonepad ثم انقر على أيقونة 🕢 الموجودة على الجانب الأيمن من شاشة اللمس لبدء تشغيل التطبيق.

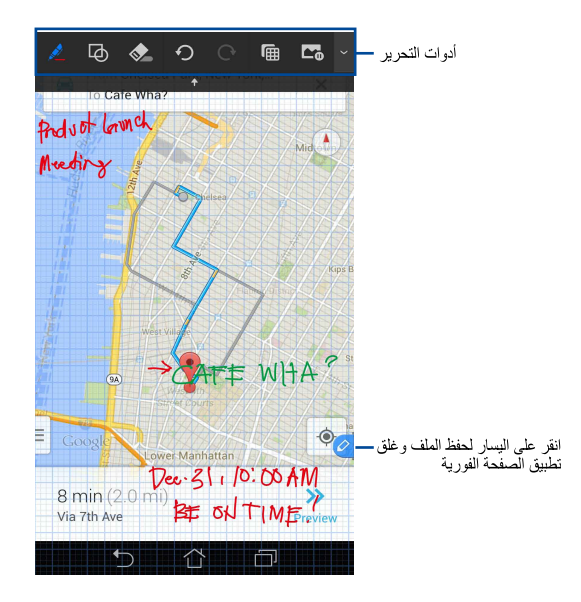

عندما تغلق تطبيق الصفحة الفورية أو تعيد توصيل القلم بحاسوبك اللوحي ASUS Fonepad, سيُطِمك التطبيق بصرورة حفظ أو إلغاء الصور.

ملحوظة: يُمكنك استعراض الصور المحفوظة في Gallery (مجد معرض) > Instant Page (الصفحة الفورية).

# التقطيع الذكي

التقطيع الذكي هو عبارة عن ميزة تقوم بتقطيع والتقاط وتخزين الصور على حاسوبك اللوحي ASUS Fonepad. استخدم القلم لتقطيع الصورة من خلال التقطيع المغناطيسي المائل أو التقطيع الحر.

ملحوظة: يُمكنك استعراض الصور المُقطَعة في مجلد Gallery (معرض) > Crop Image (معرض) > Gallery (الصور المقطعة).

استخدام التقطيع المغناطيسى المائل

لتقطيع صورة باستخدام التقطيع المغناطيسي المائل؛ اضغط ضغطًا مطولًا على زر وظيفة (function) الموجود على القلم ثم انقر بالقلم وحركه بشكل مائل. ارفع القلم لتقطيع الصورة وحفظها على حاسوبك اللوحي ASUS Fonepad.

ملحوظة: أثناء تقطيع الصورة تظهر معاينة مُكبّرة في الركن الأيمن السفلي من الشاشة.

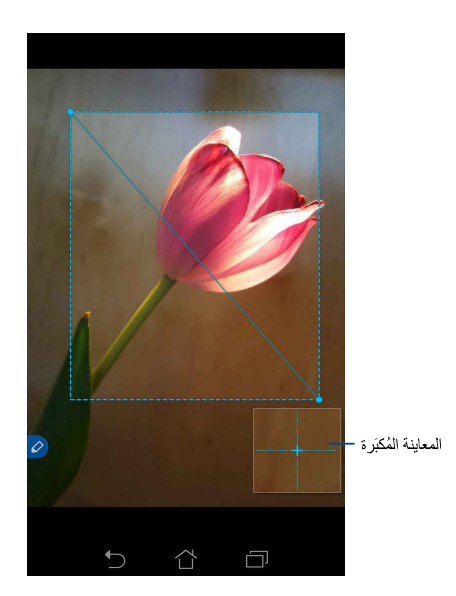

## **رحا عيطقتا مادختسا** اضغط ضغطًا مطولًا على زر وظيفة (function) ثم انقر بالقلم واسحبه على الجزء الذي تريد قطعه من الصورة. ارفع القلم لتقطيع الصورة وحفظها على حاسوبك اللوحي ASUS Fonepad.

هام! تعرض الشاشة التالية نقطة البداية ونقطة النهاية للصورة المُراد تقطيعها. تأكد من التقاء نقطتي البداية والنهاية؛ لقطع الجزء المُختار من الصورة.

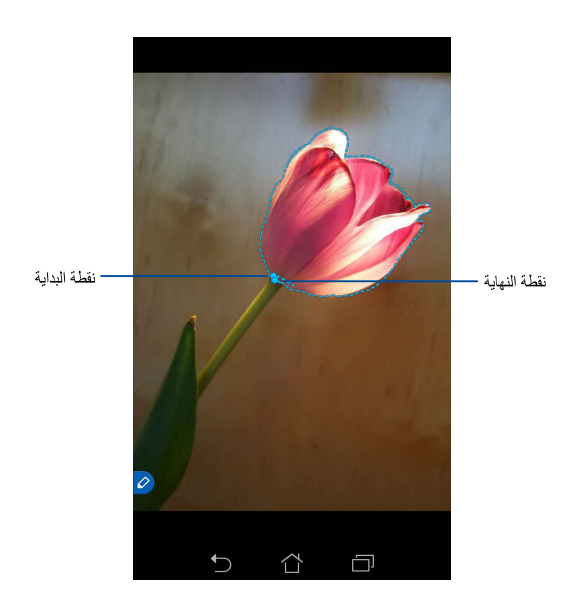

### لميكذلا لمفطاخلا ةرظنلا ةزيم

توفر ميزة النظرة الخاطفة الذكية معاينة فورية لأي ملف أو مجلد. عندما تحرك القلم على الملف أو المجلد يُمكنك استعراض محتوياته.

#### أيسيئرلا أشاشلا ىدع قيبطتلا تايوتحم ضارعتسا

حرِّك القلم فوق أيقونة التطبيق من على بُعد سنتيمتر لاستعراض محتوياته.

ملحوظة. يُمكنك استعر اض محتويات تطبيقات الرسائل والبريد الإلكتروني واستعر اض مكالماتك الفائتة. من خلال تطبيق الهاتف (Phone app).

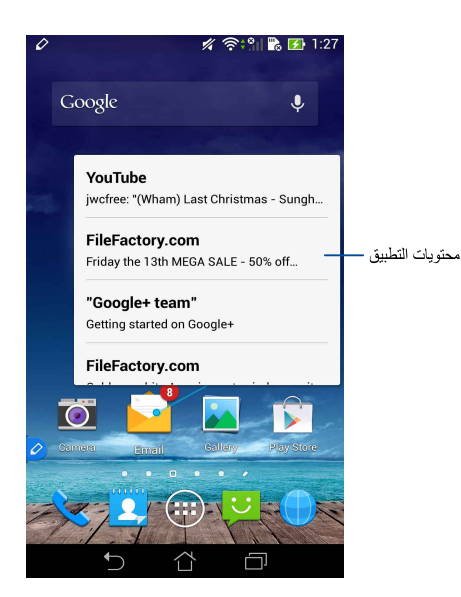

راسيلا/نيميلا قهج قشاشلا ميجوت

حرَّك القلم من على بُعد سنتيمتر على يسار أو يمين الشاشة اللمسية لتوجيهها ناحية اليسار أو اليمين. تظهر الأيقونة 🗸 أو 🖍 عندما يتم توجيه الشاشة نحو اليسار أو اليمين على التوالي.

التوجيه يسارًا

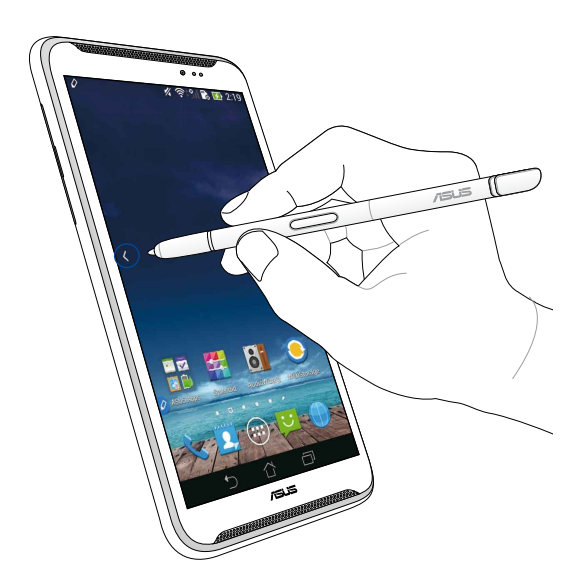

التوجيه يمينًا

عربي

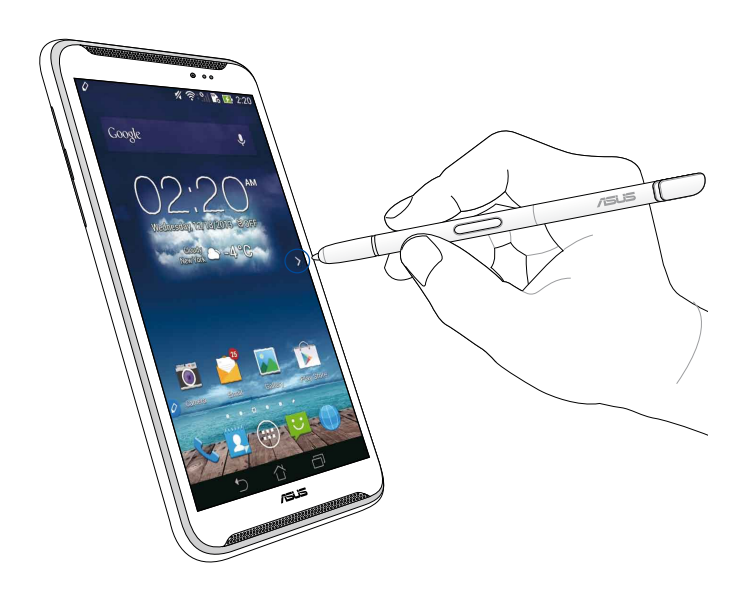

#### لفسلا إي اعلا ريرمتا

حرِّك القلم من على بُعد سنتيمتر على أعلى الصفحة أو المستند أو أسفله للتمرير لأعلى أو لأسفل. تظهر الأيقونة ٨٠ أو << عندما يتم تمرير الشاشة إلى الأعلى أو الأسفل على التوالي.

التمرير لأعلى

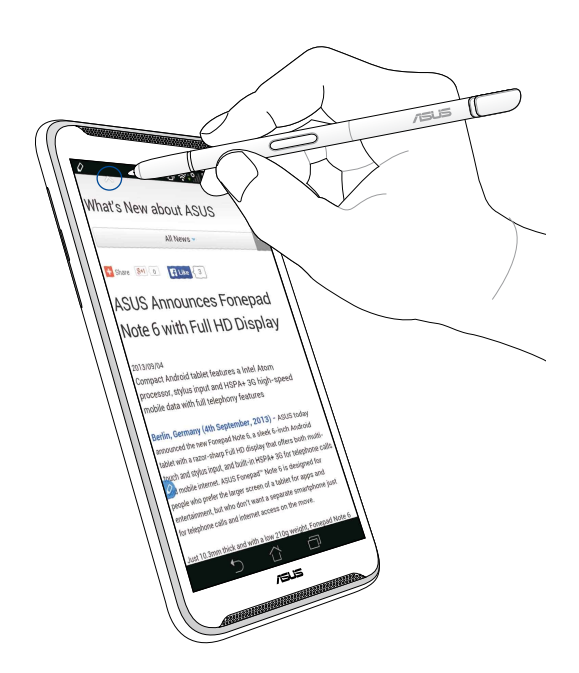

التمرير لأسفل

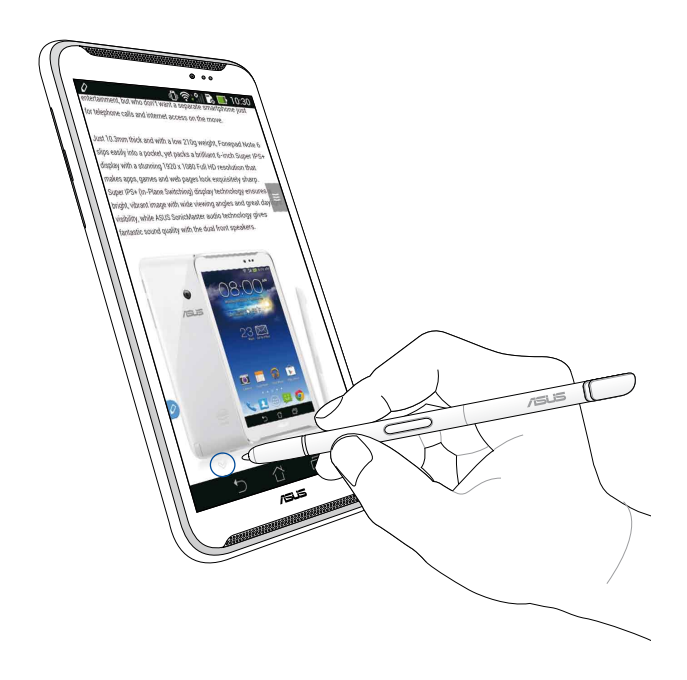

يُمكنك ضبط إعدادات القلم والتطبيقات والمزايا المرتبطة به من خلال شاشة إعدادات القلم. لضبط إعادادت القلم؛ انقر على ( .... )> إنها من انقر على Stylus لفتح شاشة إعدادات القلم.

| ۷ |                                                                                                    | ÷.11 📑 5:47 | J |
|---|----------------------------------------------------------------------------------------------------|-------------|---|
| < | 这 Stylus                                                                                                |             |   |
|   | Dominant hand<br>Right handed                                                                           |             |   |
|   | Stylus attach/detach sound<br>Play sound when stylus has been<br>attached or detached                   |             |   |
|   | Stylus keeper<br>Show alert while your stylus may be los                                                | st          |   |
|   | STYLUS TOOLS                                                                                            |             |   |
|   | Smart peek<br>Provide extra information<br>when stylus is hovering                                      | ON          |   |
|   | Instant page<br>Launch Instant page when the stylus is<br>detached                                      | s 📝         |   |
| 0 | Auto-scroll<br>Scroll automatically when the stylus is<br>hovering over the edge of scrollable<br>views |             |   |
|   | Stylus page<br>Show stylus page on home screen wher<br>the stylus is detached                           | en 🗹        |   |
|   |                                                                                                    | נן          |   |

ارجع إلى الجدول المُبيَّن أدناه لاستعراض إعدادات القلم التالية والوظيفة الخاصة بكل إعداد منها:

| الوظيفة                                                                                                    | إلإعداد                       |
|----------------------------------------------------------------------------------------------------|-------------------------------|
| انقر لتختر اليد التي تكتب بها دائمًا.                                                                                | اليد الكاتبة                  |
| ضع علامة أمام هذا الإعداد لتنشيط صوت الإخطار عندما يتم فصل القلم أو<br>إعادة توصيله بحاسوبك اللوحي ASUS Fonepad.     | توصيل القلم/صوت<br>فصل القلم  |
| ضع علامة أمام هذا الإعداد لإطلاق تتبيه عندما يكتشف حاسوبك اللوحي<br>ASUS Fonepad أن القلم قد تم فصله.                | حافظ القلم                    |
| استخدم شريط التمرير لتفعيل ميزة النظرة الخاطفة الذكية أو لتعطيلها.                                                   | ميزة النظرة الخاطفة<br>الذكية |
| ضع علامة أمام هذا الإعداد لإظهار أيقونة تطبيق الصفحة الفورية بمجرد أ<br>يتم فصل القلم من حاسوبك اللوحي ASUS Fonepad. | تطبيق الصفحة<br>الفورية       |
| ضع علامة أمام هذا الإعداد لتفعيل ميزة التمرير التلقائي عندما تحرك القلم<br>على حواف الشاشة اللمسية.                  | التمرير التلقائي              |
| ضع علامة أمام هذا الإعداد لإظهار صفحة القلم على الصفحة الرئيسية بمم<br>أن تقوم بفصل القلم.                           | صفحة القلم                    |

| <br> |
|------|
|      |
|      |
|      |
| <br> |
| <br> |
|      |
|      |
|      |
|      |
| <br> |
| <br> |
|      |
|      |
|      |
| <br> |
| <br> |
|      |
|      |
| <br> |
|      |
| <br> |
|      |
|      |
|      |
|      |
|      |

# ASUS Fonepad מדריך לעט המגע של

#### עט המגע

השתמש בעט המגע כדי להפעיל אפליקציות, לבחור פריט, לרשום הערות או לחתוך תמונות באמצעות מסך המגע של ASUS Fonepad.

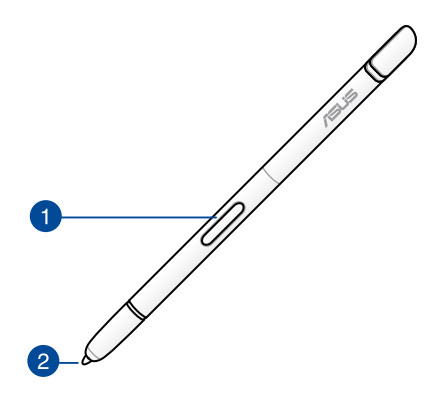

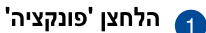

לחץ על הלחצן הזה כדי להפעיל את פונקציית החיתוך ב-ASUS Fonepad.

#### קצה 🛛

הקצה של עט המגע עשוי מפלסטיק מוליך שמאפשר לך לתקשר עם מסך המגע של ASUS Fonepad. בנוסף, ניתן להעביר בריחוף את הקצה של עט המגע כדי לעבור בין מסכים או לגלול במסמכים או דפים אינטרנט.

#### שימוש בעט המגע

ל-ASUS Fonepad יש מספר תכונות ואפליקציות שהותקנו מראש אשר פועלות טוב יותר באמצעות עט המגע. ניתן לרשום ולשרטט ב-ASUS Fonepad באמצעות תנועות מוגדרות ולחתוך תמונות בכל תוכן או מסך.

> **הערה:** אם עט המגע מנותק במשך חמש (5) דקות, ASUS Fonepad מפנה את תשומת לבך לכך.

## **Instant Page**

האפליקציה Instant Page מאפשרת לך לרשום הערות במהירות לכל תוכן שמוצג על המסך. כשתסיר את עט המגע, הסמל של Instant Page 🖉 יופיע בפינה השמאלית התחתונה של המסך. הסמל יוסתר כשתחבר אותו מחדש ל-ASUS Fonepad.

כדי להשתמש ב-Instant Page, נתק את עט המגע מ-ASUS Fonepad והחלק 🖉 לימין במסך המגע כדי להפעיל את האפליקציה.

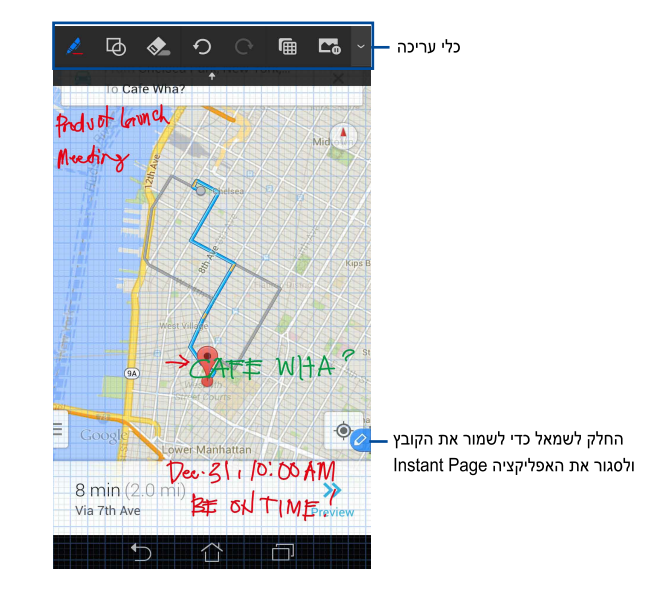

כשתסגור את Instant Page או תחבר מחדש את עט המגע ל-ASUS Fonepad, האפליקציה ASUS Fonepad תבקש ממך לשמור או לבטל את מה שרשמת.

הערה: ניתן לראות את ההערות שרשמת בתיקייה Gallery > Instant Page (גלריה > Instant Page).

#### חיתוך חכם

הפונקציה 'חיתוך חכם' מאפשרת לך לחתוך, ללכוד, ולאחסן בצורה נוחה תמונות ב-ASUS Fonepad. השתמש בעט המגע כדי לחתוך תמונה באמצעות תנועת חיתוך אלכסונית או חיתוך חופשי.

> הערה: ניתן לראות את התמונות החתוכות בתיקייה Gallery > Crop Image (גלריה > תמונה חתוכה).

#### שימוש בתנועת חיתוך אלכסונית

כדי לחתוך תמונה באמצעות תנועה אלכסונית, לחץ על הלחצן 'פונקציה' של עט המגע והחזק אותו ואז הזז את עט המגע בתנועה אלכסונית. הרם את העט כדי לחתוך ולשמור את התמונה ב-ASUS Fonepad.

**הערה:** בזמן חיתוך התמונה תצוגה מקדימה מוגדלת תופיע בפינה הימנית התחתונה של המסך.

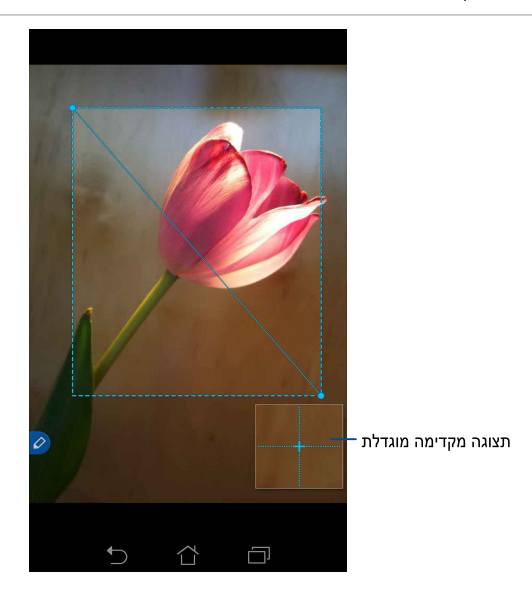

#### שימוש בחיתוך חופשי

לחץ על הלחצן 'פונקציה' בעט המגע והחזק אותו ואז הקש וגרור את עט המגע מעל החלק של התמונה שברצונך לחתוך. הרם את העט כדי לחתוך ולשמור את התמונה ב-ASUS Fonepad.

**חשוב!** במסך הבא מוצגות נקודות ההתחלה והסיום של חיתוך התמונה. ודא שנקודת ההתחלה פוגשת את נקודת הסיום כדי לחתוך את הקטע שנבחר.

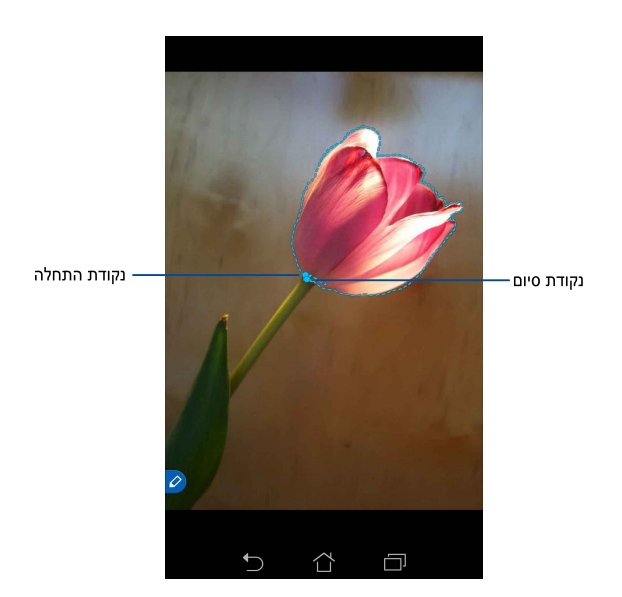

#### הצצה חכמה

התכונה 'הצצה חכמה' מאפשרת להציג תצוגה מקדימה מהירה של כל קובץ או תיקייה. כשתעביר בריחוף את עט המגע מעל הקובץ או התיקייה, תוכל לראות את התוכן של הקובץ או התיקייה.

## תצוגה מקדימה של תוכן אפליקציות במסך הבית

העבר בריחוף את עט המגע מעל הסמל של האפליקציה כסנטימטר אחד כדי להציג תצוגה מקדימה של תוכן האפליקציה.

> **הערה:** ניתן להציג תצוגה מקדימה רק של התוכן של אפליקציות לשליחת הודעות ודוא"ל וכן את השיחות שלא נענו באמצעות אפליקציית הטלפון.

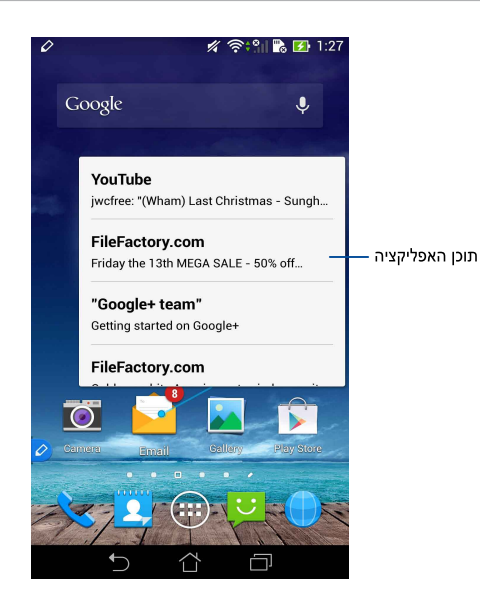

## מעבר בין מסכים שמאלה/ימינה

העבר בריחוף את עט המגע כסנטימטר לקצה השמאלי או הימני של מסך המגע כדי לעבור בין מסכים שמאלה או ימינה.

הסמלים 🗙 או 🔪 יופיעו כשתעבור בין מסכים שמאלה או ימינה, בהתאמה.

#### מעבר שמאלה

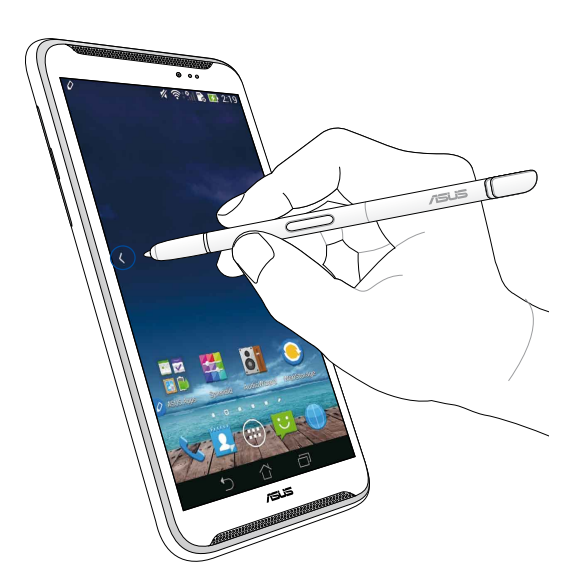

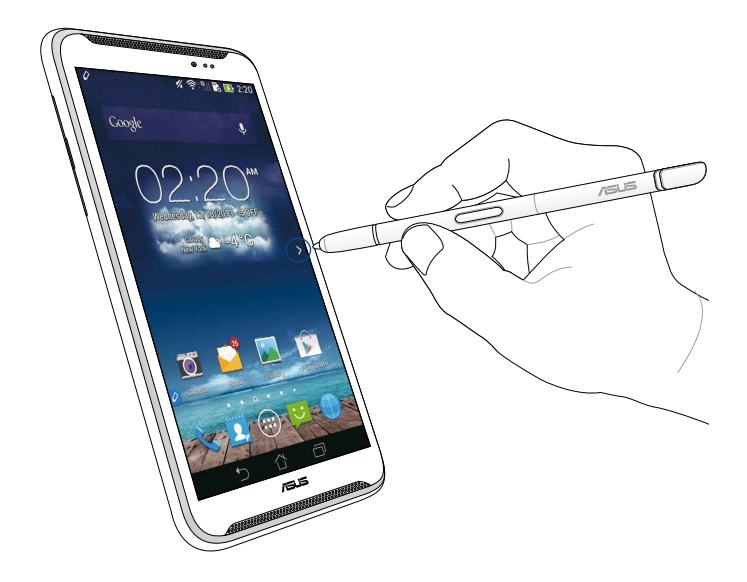

עברית

## גלול למעלה/למטה

העבר בריחוף את עט המגע כסנטימטר לקצה העליון או התחתון של הדף או המסמך כדי לגלול למעלה או למטה.

הסמלים 💙 או 木 יופיעו כשתגלול במסך למעלה או למטה, בהתאמה.

#### גלול למעלה

| $\frown$                                                                                                    |
|----------------------------------------------------------------------------------------------------|
|                                                                                                    |
|                                                                                                    |
|                                                                                                    |
|                                                                                                    |
|                                                                                                    |
| What's New about ASUS                                                                                                    |
| All News                                                                                                    |
|                                                                                                    |
|                                                                                                    |
| ASUS Announces Forlepau                                                                                                    |
| Note 6 with Full FID Dispiral                                                                                                    |
| contraction of the second second                                                                                                    |
| Compare Numerican Market and HSPA+3G hogh-speed<br>processor high septomy learnes                                                                                                    |
| mobile data monitori and the september, 2013) - ASUS today                                                                                                    |
| Berlin, Gernhamy<br>and the new François Note 5 a lasse and the stady model<br>anouranced are new france Full Pob display to all other stady model<br>and the Full Poblay Full Poblay and the stady and the stady of the stady of the stady of the stady of the stady<br>and the stady of the stady of the stady of the stady of the stady of the stady of the stady of the stady of the                                                                                                    |
| upbet with a factor with the Single And Date in the single for the single for the single for the single factor of the single factor of                                                                                                    |
| A mobile inflation of the larger screen of a way and a sequence insurfacione for<br>people who prefer to be single screen a sequence insurface more<br>people who prefer to be sequence and a sequence in the sequence in the second screen in the second screen in the second screen is<br>people who prefer to be sequence in the second screen in the second screen is<br>people who prefer to be second screen in the second screen is<br>people who prefer to be second screen in the second screen is<br>people who prefer to be second screen in the second screen is<br>people who prefer to be second screen in the second screen is<br>people who prefer to be second screen in the second screen is<br>people who prefer to be second screen in the second screen is<br>people who prefer to be second screen in the second screen is<br>people who prefer to be second screen in the second screen is<br>people who prefer to be second screen in the second screen is<br>people who prefer to be second screen in the second screen is<br>people who prefer to be second screen in the second screen is<br>people who prefer to be second screen in the second screen is<br>people who prefer to be second screen in the second screen in the second screen is<br>people who prefer to be second screen in the second screen is<br>people who people is<br>people who people is<br>people who people is<br>people who people is<br>people is<br>people who people is<br>people is<br>peopl |
| ententionment, for and internet sectors at the sectors of the sectors of the sect                                                                                                    |
| Line La Same Work and with Land And                                                                                                    |
| ALS INTERNAL                                                                                                    |
|                                                                                                    |
|                                                                                                    |

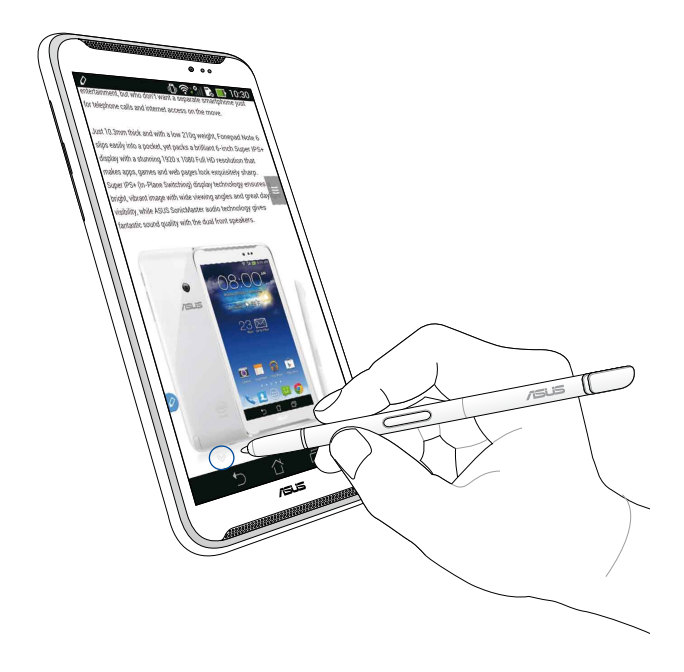

#### הגדרות עט המגע

ניתן להתאים את ההגדרות של עט המגע וכן את התכונות והאפליקציות הקשורות לעט המגע במסך של הגדרות עט המגע.

Stylus כדי להתאים את ההגדרות של עט המגע, הקש על 🗰 > 🧟 ואז הקש על Stylus (עט מגע) כדי לפתוח את המסך של הגדרות עט המגע.

| ۷ | )                                                                                                    | 5:47     |
|---|----------------------------------------------------------------------------------------------------|----------|
| < | 这 Stylus                                                                                                |          |
|   | Dominant hand<br>Right handed                                                                           |          |
|   | Stylus attach/detach sound<br>Play sound when stylus has been<br>attached or detached                   | <b>~</b> |
|   | <b>Stylus keeper</b><br>Show alert while your stylus may be lost                                        |          |
|   | STYLUS TOOLS                                                                                            |          |
|   | Smart peek<br>Provide extra information<br>when stylus is hovering                                      | ON       |
|   | Instant page<br>Launch Instant page when the stylus is<br>detached                                      |          |
| 0 | Auto-scroll<br>Scroll automatically when the stylus is<br>hovering over the edge of scrollable<br>views | <b>~</b> |
|   | Stylus page<br>Show stylus page on home screen when<br>the stylus is detached                           |          |
|   |                                                                                                    |          |

עיין בטבלה הבאה למידע על ההגדרות של עט המגע והפונקציות שלהן בהתאמה:

| פונקציה                                                                                      | הגדרות                 |
|----------------------------------------------------------------------------------------------|------------------------|
| הקש כדי לבחור את היד הדומיננטית שלך.                                                         | יד דומיננטית           |
| סמן זאת כדי להפעיל את הצליל שמיידע כאשר אתה מנתק או<br>מחבר את עט המגע ל-ASUS Fonepad.       | צליל חיבור/ניתוק<br>עט |
| סמן זאת כדי להציג התראה פעם אחת כש-ASUS Fonepad<br>מזהה שעט המגע מנותק.                      | שומר העט               |
| השתמש בפס הגלילה כדי להפעיל או להשבית את התכונה<br>'הצצה חכמה'.                              | הצצה חכמה              |
| סמן זאת כדי להציג את הסמל של האפליקציה Instant Page<br>כשאתה מנתק את עט המגע מ-ASUS Fonepad. | Instant Page           |
| סמן זאת כדי להפעיל את התכונה 'גלילה אוטומטית' כשאתה<br>מעביר בריחוף את העט מעל קצה מסך המגע. | גלילה אוטומטית         |
| סמן זאת כדי להציג את הדף של עט המגע במסך הבית כשאתה<br>מחבר אותו.                            | דף עט המגע             |

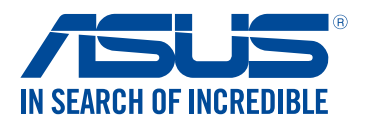

Q9007 First Edition January 2014

Copyright © 2014 ASUSTek COMPUTER INC. All Rights Reserved.